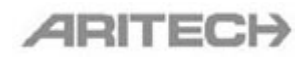

- 0001 Connexion de plusieurs ATS en réseau à Titan
- 0002 Extension de la distance Titan ATS
- 0003 Extension de sorties sur DGP et centrales ATS
- 0004 Téléchargement via modem
- 0005 Connexion locale aux centrales ATS via logiciel Titan
- 0006 Marche-arrêt automatique avec les centrales ATS
- 0007 Liens de groupes, salles fortes
- 0008 Restriction 8 sur ATS4002
- 0009 Installation de divers périphériques
- 0010 Activation de sorties par code simple
- 0011 Shunt de zones
- 0012 Paramétrage des sorties par Macros
- 0013 Exemples divers
- 0014 Clavier ATS 1155
- 0015 Utilisation du lecteur de proximité ATS1190
- 0016 Association des lecteurs Wiegand avec le contrôleur ATS1170
- 0017 RAZ ingénieur d'une centrale ATS4002
- 0018 Utilisation des touches de fonctions
- 0019 Gestion des sorties des contrôleurs ATS1250 depuis la centrale
- 0020 Utilisation de la restriction de groupe d'alarme 7 Urgence
- 0021 Sorties sirène Alimentation commutée Cartes de sortie
- 0022 Diagnostique à distance avec Titan
- 0023 Utilisation de l'interface ATS1743
- 0024 Bus de données bouclé avec l'interface ATS 1742
- 0025 Liaisons modem
- 0026 Programmation basique d'un contrôleur ATS1250
- 0027 Réarmement « intelligent »
- 0028 Déverrouillage des portes d'un ATS1250 sur détection incendie
- 0029 Compatibilité PCB CPLD Eprom Titan
- 0030 Utilisation des modules utilisateur intelligents ATS1831 /1832
- 0031 Gestion de places de parking
- 0032 Télémaintenance avec fax (répondeur) sur la ligne de la centrale
- 0033 Bus local ATS1250
- 0034 Exercice accès MASTER
- 0035 Connexion à distance sécurisée
- 0036 Problème de connexion locale via J18
- 0037 Utilisation des lecteurs ACI711 et ACI712

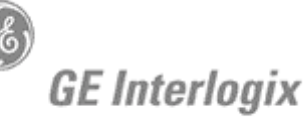

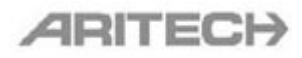

| 0038 | Extension de zones sur ATS3302                                   |
|------|------------------------------------------------------------------|
| 0039 | Lecteurs de proximité STId                                       |
| 0040 | Signal sonore du superviseur de Titan                            |
| 0041 | Raccordement direct sur les connecteurs de sorties des DGP       |
| 0042 | Programmation des Marche-Arrêt automatiques sous Titan           |
| 0043 | Transmission de Marche/Arrêt en protocole FSK 200 bauds          |
| 0043 | Complément à la note 0043 : Transmission des M/A de plusieurs    |
| bis  | groupes en FSK 200 bauds sous un seul code compte                |
| 0044 | Câblage d'un BP sur un ATS1250                                   |
| 0045 | Résumé des apports des extensions mémoire ATS183x                |
| 0046 | Exemple d'application sur les Macro de DGP                       |
| 0047 | Utilisation des fonctions de crédit du lecteur ATS 1190          |
| 0048 | Programmation anti-retour sur ATS1250                            |
| 0049 | Identification des mémoires installées                           |
| 0050 | Issues de secours                                                |
| 0051 | Conflit de Borland BDE                                           |
| 0052 | Liaison TITAN avec 2 ordinateurs                                 |
| 0053 | Application gardiennage                                          |
| 0054 | Centrale ATS sur réseau IP                                       |
| 0055 | (Dé)verrouillage de porte par badgeage multiple                  |
| 0056 | Type de zone Auto shunt + 4 états                                |
| 0057 | Présentation du contrôleur ATS1260                               |
| 0058 | Compatibilité lecteur Prastel                                    |
| 0059 | Zone DOTL sur ATS1250                                            |
| 0060 | Utilisation du lecteur de cartes magnétiques ATS1410             |
| 0061 | DGP sans fils ATS1230                                            |
| 0062 | Utilisation du lecteur de cartes magnétiques Paxton              |
| 0063 | Complément aux liaisons modem                                    |
| 0064 | Comptage-décomptage sur ATS1250                                  |
| 0065 | Paramétrage rapide du contrôleur ATS1260                         |
| 0066 | Pilotage de deux zones par un seul détecteur                     |
| 0067 | Importation des données d'historique sous Excel                  |
| 0068 | Utilisation de l'éditeur de présentation de carte                |
| 0069 | Contrôle d'alarme spécial                                        |
| 0070 | Utilisation de la fonction crédit avec les cartes/jetons ATS147x |
| 0071 | Données de carte brutes                                          |
|      |                                                                  |

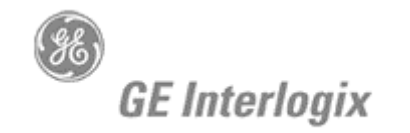

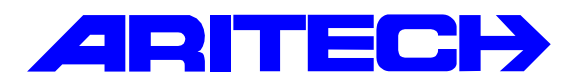

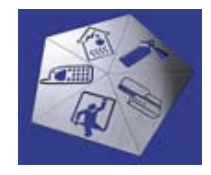

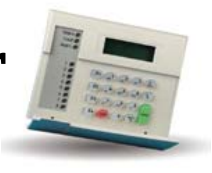

| Notes No<br>Objet | : | 01/00<br>Connexion de plusieurs ATS en réseau à Titan |
|-------------------|---|-------------------------------------------------------|
| Date              | : | mercredi 25 Juillet 2001                              |

#### **Introduction**

Cette note d'application explique comment connecter jusqu'à 16 centrales Advisor MASTER à un ordinateur équipé du logiciel Titan (ATS8100).

#### Matériels requis

- Une interface ATS1741 connectée au port série de l'ordinateur.
- Une interface ATS1741 à chaque centrale Advisor MASTER du réseau.
- Une interface ordinateur/imprimante ATS1801 à chaque centrale Advisor MASTER du réseau.
- Une alimentation 12Vcc pour les ATS1741
- Le logiciel TITAN ATS8100 installé sur un ordinateur sous Windows 95/98 ou NT.

#### <u>Câblage</u>

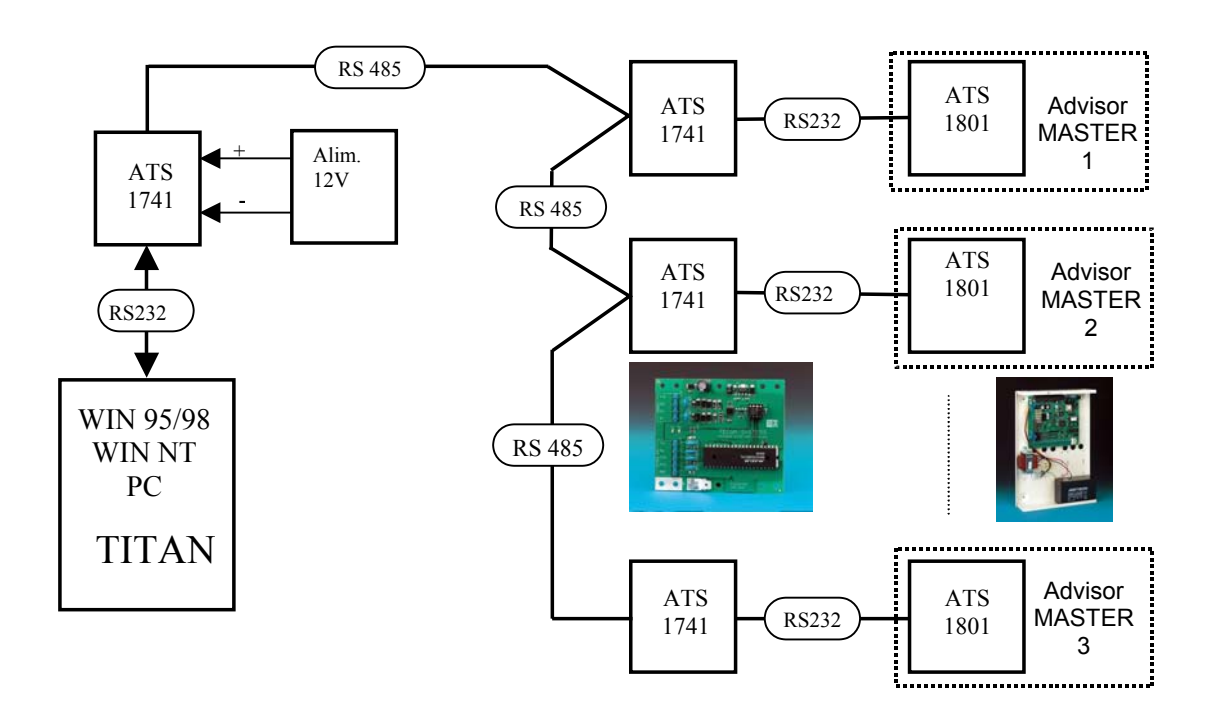

#### ATS1741 vers ordinateur PC

| ATS1741 (RS232)   | Câble            | PC (RS232)     |               |  |
|-------------------|------------------|----------------|---------------|--|
| Broches           |                  | DB25           | DB9           |  |
| ТХ                |                  | 3              | 2             |  |
| RX                |                  | 2              | 3             |  |
| * CTS             | Aucune connexion | Shunter 6,8,20 | Shunter 1,4,6 |  |
| * RTS             | Aucune connexion | -              | -             |  |
| GND               |                  | 7              | 5             |  |
| * Shunter RTS-CTS |                  | Shunter 4-5    | Shunter 7-8   |  |

#### ATS1741 - ATS1741

| ATS1741 (RS485) | ATS1741 (RS485) | Remarques                    |
|-----------------|-----------------|------------------------------|
| +12V            | +12V            | Connecter l'alimentation 12V |
| 0V              | 0V              | depuis une des centrales     |
| D+              | D+              |                              |
| D-              | D-              |                              |

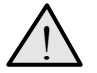

Si l'ATS1741 est alimenté depuis une source de tension extérieure, déconnecter le +12V. Les masses GND doivent être communes.

#### ATS1741 - ATS1801

| ATS1741 (RS232)   | câble               | ATS1801 Ordinateur     |
|-------------------|---------------------|------------------------|
| ТХ                | <b>→</b>            | RxD                    |
| RX                | <b>→</b>            | TxD                    |
| * CTS             | Aucune<br>connexion | Appliquer +12V sur CTS |
| * RTS             | Aucune<br>connexion |                        |
| GND               |                     | GND                    |
| * Shunter RTS-CTS |                     |                        |

#### **Programmation**

- Depuis le clavier ATS1100
  - 1. Entrer dans le menu *[19, Programmation d'installateur]* et choisir le menu *[29, Connexion d'ordinateur]*
  - 2. Sélectionner OUI pour l'option Activer téléchargement à distance
  - 3. Sélectionner OUI pour l'option Téléchargement via modem Hayes
  - 4. Rentrer dans *Numéro d'ordinateur* un 0 ou un T (touche \* du clavier)

- 5. Donner une adresse d'ordinateur à la centrale (chaque centrale doit avoir une adresse différente).
- Sous le logiciel TITAN

#### Détails du système

- 1. Sélectionner Fichier, Ouvrir /Système
- 2. Donner un numéro au système et une description
- 3. Fixer le taux poll à 700ms
- 4. Sauvegarder les paramètres

#### Paramétrage des ports

- 1. Sélectionner Admin, Ports

- Sélectionner le numéro de port dans *Numéro de port* Spécifier le port COM de l'ordinateur
   Sélectionner la vitesse de communication à 4800 Bauds
- 5. Sélectionner Mode, Direct
- 6. Sauvegarder les paramètres

#### **Programmation des centrales**

- 1. Sélectionner Admin, Advisor MASTER
- 2. Entrer l'adresse d'ordinateur de la centrale
- 3. Sélectionner *Mode*, *Direct*
- 4. Spécifier le Port
- 5. Sauvegarder les paramètres
- 6. Répéter cette procédure pour chaque centrale raccordée en réseau

#### Activation du système

- 1. Sélectionner Fichier, Ouvrir /Système
- 2. Sélectionner Système actif
- 3. Sauvegarder les paramètres

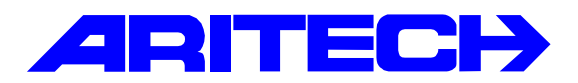

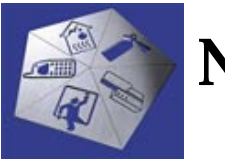

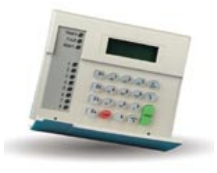

| Notes No<br>Objet | : | 02/00<br>Extension de la distance Titan - ATS |
|-------------------|---|-----------------------------------------------|
| Date              | : | mardi 5 décembre 2000                         |

#### Introduction

Une liaison RS232 est employée pour connecter une centrale Advisor MASTER directement au port série d'un ordinateur. Lorsque la distance est supérieure à 12 m, deux cartes ATS1741 peuvent être employées pour augmenter distance. La carte ATS1741 est un convertisseur RS232 / RS485. la distance atteint dès lors 1,5 km.

#### Matériels requis

- Une interface ATS1741 connectée au port série de l'ordinateur.
- Une interface ATS1741 à chaque centrale Advisor MASTER du réseau.
- Une interface ordinateur/imprimante ATS1801 à chaque centrale Advisor MASTER du réseau.
- Le logiciel TITAN ATS8100 installé sur un ordinateur sous Windows 95/98 ou NT.

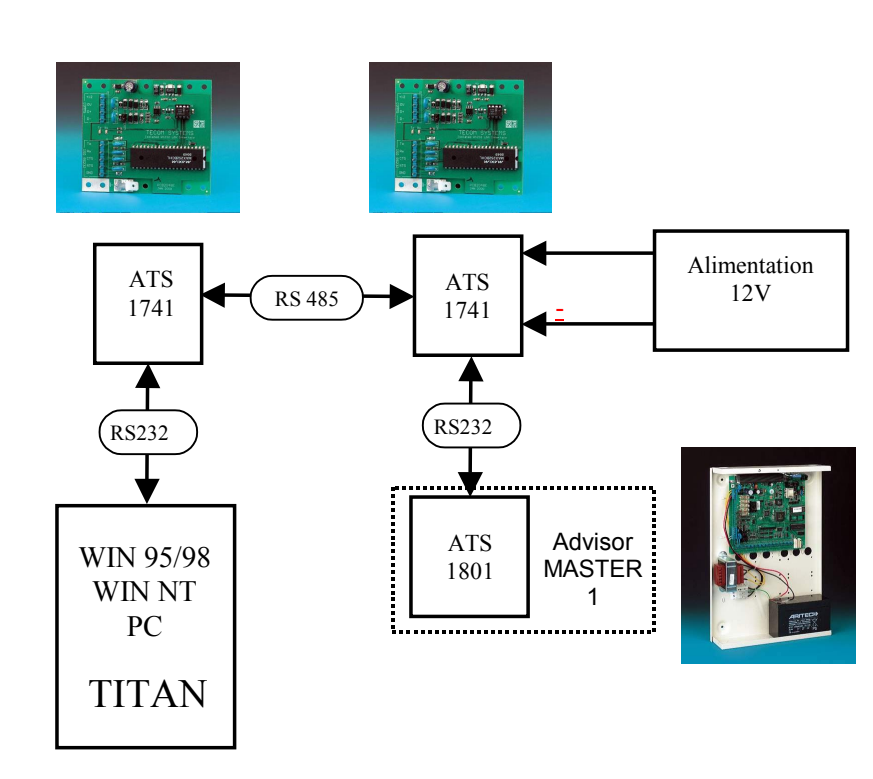

### Câblage

| ATS1741 (RS232)   | PC (RS232)        |        |       |  |  |  |
|-------------------|-------------------|--------|-------|--|--|--|
| Broches           | Broches           | DB25   | DB9   |  |  |  |
| ТХ                | RX                | 3      | 2     |  |  |  |
| RX                | ТХ                | 2      | 3     |  |  |  |
| * CTS             | * Non connectée   | 6,8,20 | 1,4,6 |  |  |  |
| * RTS             | * Non connectée   | -      | -     |  |  |  |
| GND               | GND               | 7      | 5     |  |  |  |
| * Shunter RTS-CTS | * Shunter RTS-CTS | 4-5    | 7-8   |  |  |  |

#### ATS1741 (Interface RS485-RS232) vers ordinateur PC

#### ATS1741 Interface RS485-RS232) - ATS1741 (Interface RS485-RS232)

| ATS1741 (RS485) | ATS1741 (RS485) | Remarques                    |
|-----------------|-----------------|------------------------------|
| +12V            | +12V            | Connecter l'alimentation 12V |
| 0V              | 0V              | depuis une des centrales     |
| D+              | D+              |                              |
| D-              | D-              |                              |

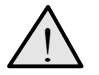

Si l'ATS1741 est alimenté depuis une source de tension extérieure, déconnecter le +12V. Les masses GND doivent être communes.

#### ATS1741 (Interface RS485-RS232)- ATS1801 (Interface ordinateur/imprimante)

| ATS1741 (RS232)   | ATS1801 Ordinateur       |
|-------------------|--------------------------|
| ТХ                | RxD                      |
| RX                | TxD                      |
| * CTS             | * Non connectée          |
| * RTS             | Non connectée            |
| GND               | GND                      |
| * Shunter RTS-CTS | * Appliquer +12V sur CTS |

#### **Programmation**

- Depuis le clavier ATS1100 •
  - 1. Entrer dans le menu [19, Programmation d'installateur] et choisir le menu [29, Connexion d'ordinateur]

  - Sélectionner OUI pour l'option Activer téléchargement à distance
     Sélectionner OUI pour l'option Téléchargement via modem Hayes
  - Rentrer dans *Numéro d'ordinateur* un 0 ou un T (touche \* du clavier)
     Donner une adresse d'ordinateur à la centrale.

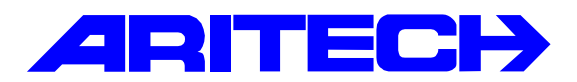

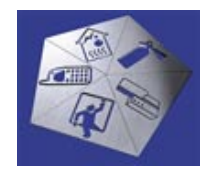

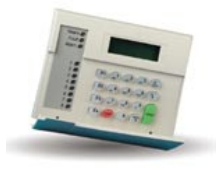

| Notes No<br>Objet | : | 03/00<br>Extension de sorties sur DGP et centrales ATS |
|-------------------|---|--------------------------------------------------------|
| Date              | : | vendredi 8 décembre 2000                               |

#### **Introduction**

Cette note résume les combinaisons possibles de cartes relais pouvant être chaînées sur une centrale ATS, un contrôleur 4 portes, ou un DGP.

|                                                    | ATS 4000 | ATS 1250     | ATS 1201    | ATS 1210    | ATS 1220    |
|----------------------------------------------------|----------|--------------|-------------|-------------|-------------|
|                                                    | Cartes 4 | Contrôleur 4 | Coffret DGP | DGP 8 zones | DGP 4 zones |
|                                                    | relais   | portes       | 8 zones     |             |             |
|                                                    |          |              |             |             |             |
| ATS 1810                                           |          |              |             |             |             |
| Cartes 4 relais <sup>(1)</sup>                     |          |              |             |             |             |
|                                                    | 1        | 1            | 2           | 1           | 1           |
| ATS 1811                                           |          |              |             |             |             |
| Cartes 8 relais <sup>(2)</sup>                     |          |              |             |             |             |
|                                                    | 32       | 32           | 2           | 2           | 2           |
| ATS 1820                                           |          |              |             |             |             |
| Cartes 16 sorties collecteur ouvert <sup>(2)</sup> |          |              |             |             |             |
|                                                    | 16       | 16           | 1           | 1           | 1           |

#### **Remarques** :

 $^{(1)}$  : Mettre le **dipswitch B** des DGP ATS 1201, 1210 et 1220 en position **OFF** .  $^{(2)}$  : Mettre le **dipswitch B** des DGP ATS 1201, 1210 et 1220 en position **ON**.

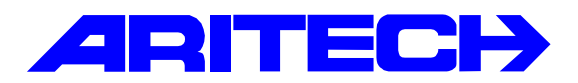

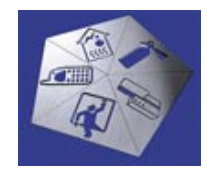

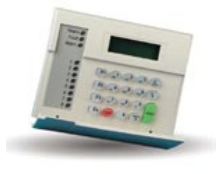

| Notes No<br>Objet | : | 04/00<br>Téléchargement des centrales ATS via modem |
|-------------------|---|-----------------------------------------------------|
| Date              | : | mercredi 27 décembre 2000                           |

#### Introduction

Il existe trois manières de réaliser un téléchargement d'une centrale ATS avec le logiciel Titan.

- 1. On appelle la centrale depuis l'ordinateur et quelqu'un sur site répond à l'appel.
- 2. On appelle l'ordinateur depuis la centrale.
- 3. La troisième utilise un contre-appel, l'ordinateur appelle la centrale et celle-ci rappelle l'ordinateur

#### Matériels requis

- Une centrale ou un réseau de centrales ATS.
- Le logiciel TITAN ATS8100 installé sur un ordinateur sous Windows 95/98, 2000 ou NT.
- Un modem raccordé à un port série de l'ordinateur (modem TRON DF56.0).

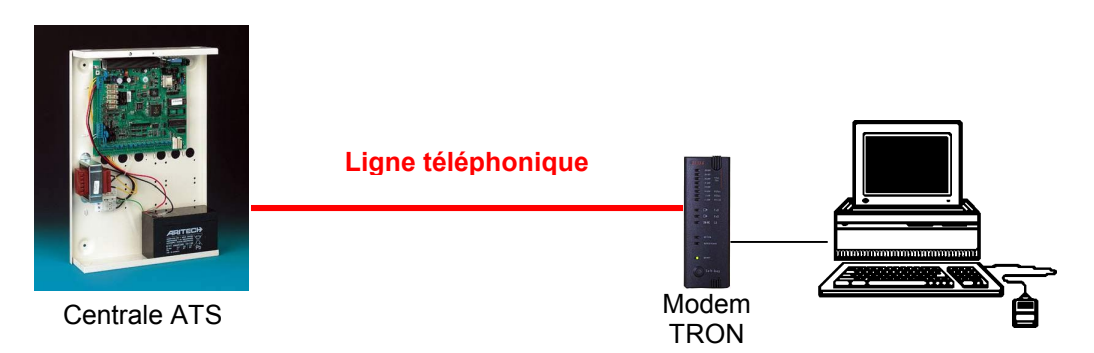

### 1<sup>ère</sup> méthode : appel depuis l'ordinateur et réponse à l'appel sur site

#### **Programmation**

• Sous le logiciel TITAN

#### Paramétrage des ports

- 1. Sélectionner Admin, Ports
- 2. Sélectionner le numéro de port dans Port
- 3. Spécifier le port COM de l'ordinateur où est raccordé le modem
- 4. Sélectionner la vitesse de communication à 300 Bauds
- 5. Sélectionner Mode de communication, Par modem
- 6. Sélectionner le string d'initialisation du modem suivant : (AT&F&D2&K0+MS=0,0,300,300,1,1,300)
- 7. Sauvegarder les paramètres

| Ports                               |                   |                                                   |                 |            |         |
|-------------------------------------|-------------------|---------------------------------------------------|-----------------|------------|---------|
| Ports                               |                   | 🕞 📇 🖸                                             | 🖹 🕗 👘           | <b>4 →</b> | ▶ ?     |
| Ports                               |                   |                                                   |                 |            |         |
| Port                                | 2                 |                                                   |                 | _          |         |
| Description                         | Port (par défaut) |                                                   |                 |            |         |
| Port COM                            |                   | Vitesse e                                         | n bauds         |            |         |
| • Com 1                             | 🔿 Com 3           | 300     300                                       | O 1200          | 4800       | O 19200 |
| 🔿 Com 2                             | 🔿 Com 4           | O 600                                             | <u> </u>        | O 9600     | O 38400 |
| Mode de co<br>O Aucun(e<br>O Direct | mmunication<br>)  | <ul> <li>Par modem</li> <li>Programmat</li> </ul> | eur de cartes   |            |         |
| Chaîne d'initi                      | alisation de mod  | em AT&F&D2&KC                                     | )+MS=0,0,300,30 | 0,1,1,300  | Select  |

#### Programmation du système

- 1. Sélectionner Admin, Advisor MASTER
- Selectionnel Admin, Advisor MASTER
   Entrer l'adresse d'ordinateur de la centrale dans Adresse
   Entrer le numéro de téléphone de la centrale à appeler
   Sélectionner Mode, Plusieurs sonneries
   Spécifier le Port (voir plus haut)
   Sauvegarder les paramètres

| Advisor MASTER    |                                           |                              |                                    |
|-------------------|-------------------------------------------|------------------------------|------------------------------------|
| Advisor MASTER    | de la la la la la la la la la la la la la | 4                            |                                    |
|                   |                                           |                              |                                    |
| N* Advisor MASTER | 1                                         |                              |                                    |
| Description       | Advisor MASTER 1                          |                              |                                    |
| Emplacement       | Neuilly Plaisance                         |                              |                                    |
| N* de téléphone   | 13                                        |                              | N.                                 |
| Parcours          | Port 2                                    | Adresse 1                    | <i>1</i> ∕3                        |
| Mode              | Cycle                                     |                              |                                    |
| O Aucun(e)        | Plusieurs sonneries     C Ur              | e fois 🔹 🔿 Toutes            | les 4 heures C Toutes les semaines |
| O Direct          | O Rappel O To                             | utes les heures 🛛 C. Tous le | s jours                            |
| Date de connexion | Heure                                     | Durée                        |                                    |
| 🗖 IUM installé    |                                           |                              |                                    |

#### Depuis le clavier ATS1100

- 1. Entrer dans le menu 19, Programmation d'installateur et choisir le menu 29, Connexion d'ordinateur
- 2. Sélectionner OUI pour l'option Activer téléchargement à distance
- 3. Sélectionner OUI pour l'option U/D via Hayes Modem
- 4. Donner une adresse d'ordinateur à la centrale.

#### Etablissement de la connexion

#### Depuis le logiciel Titan •

- Sélectionner *Fichier, Ouvrir / Système* Choisir le numéro du système à appeler
   Cocher la case Système actif, le modem s'initialise
- 4. Cliquer sur le bouton Numéroter pour appeler la centrale

| Syst_me 1 -                            | - Centrale ATS4000 bureau CP 📃 🗆 🗙                                                                               |
|----------------------------------------|----------------------------------------------------------------------------------------------------|
| Système                                | ☞ 🖹 🗅 🛤 🧭 🔠 🖪 🔺 🕨 🍞                                                                                              |
| Système                                |                                                                                                    |
| N* système                             | 1                                                                                                    |
| Description                            | Centrale ATS4000 bureau CP                                                                                       |
| Taux de scrut                          | ation 700 Millisecondes                                                                                          |
| Délai dépassé                          | de scrutation 60 Secondes                                                                                        |
| ☐ Ignorer in<br>☑ Système<br>☐ Système | nformations d'événement à partir d'Advisor MASTER<br>actif Adresse AdvMR zéro<br>par défaut Activer réponse auto |
| Délai de re                            | enumérotation entre appels 14 Secondes                                                                           |
| Nombre de<br>Nombre d'a                | appels 2                                                                                                    |
| 🗌 Ignorer                              | répondeur                                                                                                    |
| Etat du mo                             | dem MODEM OK                                                                                                    |
| Numérote                               | r Raccrocher Réponse auto                                                                                        |

#### Depuis le clavier ATS1100

- 1. Lorsque la ligne sonne, entrer dans le menu 7, entrer le code et choisir le menu 6, Répondre au logiciel de gestion Distant,
- 2. La connexion s'établit
- 3. Sur l'écran du clavier LCD s'affiche

### Code : Déconnexion de la connexion

#### Depuis le logiciel Titan .

- 1. Sélectionner Fichier, Ouvrir / Système
- 2. Décocher la case Système actif et sauvegarder les paramètres, le modem raccroche

#### Depuis le clavier ATS1100 •

- 1. Entrer dans le menu 7, entrer le code et choisir le menu 2, Déconnecter logiciel de gestion
- 2. Sortir de programmation

### 2<sup>ème</sup> méthode : appel depuis la centrale

#### **Programmation**

• Sous le logiciel TITAN

#### Paramétrage des ports

- 1. Sélectionner Admin, Ports
- 2. Sélectionner le numéro de port dans Port
- 3. Spécifier le port COM de l'ordinateur où est raccordé le modem
- 4. Sélectionner la vitesse de communication à 300 Bauds
- 5. Sélectionner Mode de communication, Par modem
- Sélectionner le string d'initialisation du modem suivant : (AT&F&D2&K0+MS=0,0,300,300,1,1,300)
- 7. Sauvegarder les paramètres

| Ports                               |                   |                                                   |                 |            | _ 🗆 ×   |
|-------------------------------------|-------------------|---------------------------------------------------|-----------------|------------|---------|
| Ports                               |                   | 🕞 📇 🔁                                             | 😫 🕗 👘           | <b>4 →</b> | ▶ ?     |
| Ports                               |                   |                                                   |                 |            |         |
| Port                                | 2                 |                                                   |                 |            |         |
| Description                         | Port (par défaut) |                                                   |                 |            |         |
| Port COM                            |                   | Vitesse er                                        | n bauds         |            |         |
| 💿 Com 1                             | 🔿 Com 3           | ③ 300     ③                                       | ① 1200          | O 4800     | 0 19200 |
| C Com 2                             | 🔿 Com 4           | O 600                                             | O 2400          | O 9600     | O 38400 |
| Mode de co<br>C Aucun(e<br>C Direct | mmunication<br>)  | <ul> <li>Par modem</li> <li>Programmat</li> </ul> | eur de cartes   |            |         |
| Chaîne d'initi                      | alisation de mod  | em AT&F&D2&K0                                     | I+MS=0,0,300,30 | 0,1,1,300  | Select  |

#### Programmation du système

- 1. Sélectionner Admin, Advisor MASTER
- 2. Entrer l'adresse d'ordinateur de la centrale dans Adresse
- 3. Entrer le numéro de téléphone de la centrale à appeler
- 4. Sélectionner Mode, Plusieurs sonneries
- 5. Spécifier le *Port* (voir plus haut)
- 6. Sauvegarder les paramètres

| Advisor MASTER<br>Advisor MASTER<br>Advisor MASTER                             |                                                                                                    |             |
|--------------------------------------------------------------------------------|----------------------------------------------------------------------------------------------------|-------------|
| N* Advisor MASTER<br>Description<br>Emplacement<br>N* de téléphone<br>Parcours | 1       Advisor MASTER 1       Neuilly Plaisance       13       Port     2       Adresse     1                                                                                                    |             |
| Mode<br>O Aucun(e)<br>O Direct<br>Date de connexion                            | Cycle         C Plusieurs sonneries         C Rappel         C Toutes les 4 heures         C Toutes les 4 heures         C Toutes les heures         C Toutes les heures         C Toutes les heures         C Toutes les heures         C Toutes les heures         C Toutes les heures         C Toutes les heures | es semaines |

- Depuis le clavier ATS1100 •
  - 1. Entrer dans le menu 19, Programmation d'installateur et choisir le menu 29, Connexion d'ordinateur
  - 2. Sélectionner OUI pour l'option Activer téléchargement à distance
  - 3. Sélectionner OUI pour l'option U/D via Hayes Modem
  - 4. Entrer le numéro de téléphone de l'ordinateur dans Maintenance
  - 5. Donner une adresse d'ordinateur à la centrale.
  - 6. Entrer

#### Etablissement de la connexion

- Depuis le logiciel Titan
  - 1. Sélectionner Fichier, Ouvrir / Système

  - Selectionnel / Idner, Ouvril / Systeme
     Choisir le numéro du système à appeler
     Spécifier le Nombre de sonneries au bout duquel le modem décrochera
     Cocher les cases Système actif puis sauvegarder les paramètres
     Cocher ensuite la case Activer réponse auto, spécifier le Nombre de sonneries au bout desquelles le modem décroche et sauvegarder les paramètre, le modem s'initialise
  - 6. Le bouton Réponse auto devient actif, cliquer dessus pour activer la réponse automatique du modem (case verte Réponse auto activée affichée)
  - 7. Le modem est en attente d'un appel

| Syst_me 1 - Centrale ATS 4000 bureau CP                                                                                                    |
|----------------------------------------------------------------------------------------------------|
| Système 🔊 🔁 🗅 🛤 ⊘ 🍈 🖪 🔺 🕨 🍞                                                                                                    |
| Système                                                                                                    |
| N* système 1                                                                                                    |
| Description Centrale ATS 4000 bureau CP                                                                                                    |
| Taux de scrutation 700 Millisecondes                                                                                                    |
| Délai dépassé de scrutation 60 Secondes                                                                                                    |
| <ul> <li>Ignorer informations d'événement à partir d'Advisor MASTER</li> <li>✓ Système actif</li> <li>✓ Adresse AdvMR zéro</li> <li>✓ Système par défaut</li> <li>✓ Activer réponse auto</li> </ul> |
| Options de numérotation                                                                                                    |
| Délai de renumérotation entre appels 14 Secondes                                                                                                    |
| Nombre de sonneries 4                                                                                                    |
| Nombre d'appels 1                                                                                                    |
| 🗖 Ignorer répondeur                                                                                                    |
| Etat du modem Sonneries = 4 >>>> Réponse                                                                                                    |
| Numéroter Raccrocher Réponse auto Réponse auto activée                                                                                                    |

- Depuis le clavier ATS1100
  - 1. Entrer dans le menu 7, entrer le code et choisir le menu 3, Appeler logiciel de gestion
  - 2. Puis 1 pour confirmer l'appel
  - 3. La centrale appelle le numéro de téléphone programmé dans le menu [19][29][Maintenance]
  - 4. La connexion s'établit
  - 5. Sur l'écran du clavier LCD s'affiche

Distant, Code :

Il est également possible d'appeler un autre numéro de téléphone, cette connexion sera temporaire et interrompue par la centrale au bout du délai (en minutes) programmé dans le menu [19][6 timers] [Durée de maintenance déf sur (Min)]:

- 1. Entrer dans le menu 7, entrer le code et choisir le menu 4, Appeler logiciel de gestion temp
- 2. Entrer le numéro de téléphone à appeler à la suite de N° serv :
- 3. Puis 1 pour confirmer l'appel
- 4. La centrale appelle l'ordinateur
- 5. La connexion s'établit
- 6. Sur l'écran du clavier LCD s'affiche

| Distant,<br>Code : |
|--------------------|
|                    |

#### Déconnexion de la connexion

- Depuis le logiciel Titan
  - 1. Sélectionner Fichier, Ouvrir / Système
  - 2. Décocher la case Système actif et sauvegarder les paramètres, le modem raccroche

### 3<sup>ème</sup> méthode : appel depuis l'ordinateur puis contre-appel

#### **Principe**

L'ordinateur va appeler deux fois la centrale et laisser sonner quatre fois à chaque appel. La centrale ATS détectera ainsi que l'on essaye de la joindre et rappellera automatiquement l'ordinateur à un numéro préprogrammé.

#### **Programmation**

• Sous le logiciel TITAN

#### Paramétrage des ports

- 1. Sélectionner Admin, Ports
- 2. Sélectionner le numéro de port dans Port
- 3. Spécifier le port COM de l'ordinateur où est raccordé le modem
- 4. Sélectionner la vitesse de communication à 300 Bauds
- 5. Sélectionner Mode de communication, Par modem
- 6. Sélectionner le string d'initialisation du modem suivant : (AT&F&D2&K0+MS=0,0,300,300,1,1,300)
- 7. Sauvegarder les paramètres

| Ports                               |                        |              |                       |                |            | _ 🗆 ×   |
|-------------------------------------|------------------------|--------------|-----------------------|----------------|------------|---------|
| Ports                               |                        | C)           |                       | 🖹 🕗 👘          | <b>4 →</b> | ▶ ?     |
| Ports                               |                        |              |                       |                |            |         |
| Port<br>Description                 | 2<br>Port (par défaut) |              |                       |                | 1          |         |
| Port COM                            |                        |              | Vitesse ei            | n bauds        |            |         |
| Com 1                               | 🔿 Com 3                |              | <ul><li>300</li></ul> | O 1200         | O 4800     | O 19200 |
| 🔿 Com 2                             | 🔿 Com 4                |              | O 600                 | O 2400         | O 9600     | O 38400 |
| Mode de co<br>C Aucun(e<br>C Direct | mmunication<br>)       | ⊙ Pa<br>⊖ Pr | ar modem<br>ogrammat  | eur de cartes  |            |         |
| Chaîne d'initi                      | alisation de mod       | em 🖂         | T&F&D2&K0             | +MS=0,0,300,30 | 0,1,1,300  | Select  |

#### Programmation du système

- 1. Sélectionner Admin, Advisor MASTER
- 2. Entrer l'adresse d'ordinateur de la centrale
- 3. Entrer le numéro de téléphone de la centrale à appeler
- 4. Sélectionner Mode, Rappel
- 5. Spécifier le Port (voir plus haut)
- 6. Sauvegarder les paramètres

| Advisor MASTER                   |                                                              | _ 🗆 ×             |
|----------------------------------|--------------------------------------------------------------|-------------------|
| Advisor MASTER                   |                                                              |                   |
| N* Advisor MASTER<br>Description | 1<br>Advisor MASTER 1                                        |                   |
| Emplacement                      | Neuilly Plaisance                                            |                   |
| N* de téléphone                  | 13                                                           |                   |
| Parcours                         | Port 2 Adresse 1                                             |                   |
| Mode                             | Cycle                                                        |                   |
| C Aucun(e)                       | C Plusieurs sonneries C Une fois C Toutes les 4 heures C Tou | ites les semaines |
| C Direct                         | Rappel     O Toutes les heures O Tous les jours              |                   |
| Date de connexion                | Heure Durée                                                  |                   |
| 🔲 IUM installé                   |                                                              |                   |

- Depuis le clavier ATS1100 •
  - 1. Entrer dans le menu 19, Programmation d'installateur et choisir le menu 29, Connexion d'ordinateur
  - 2. Sélectionner OUI pour l'option Activer téléchargement à distance
  - 3. Sélectionner OUI pour l'option U/D via Hayes Modem
  - 4. Donner une adresse d'ordinateur à la centrale.
  - 5. Dans Tentatives de sécurité entrer le nombre d'appel à détecter
  - 6. Dans Nombre de sonneries entrer le nombre de sonneries à détecter
  - 7. Entrer

#### Etablissement de la connexion

- Depuis le logiciel Titan
  - 1. Sélectionner Fichier, Ouvrir / Système

  - Selectionnel Pichler, Ouvril / Systeme
     Choisir le numéro du système à appeler
     Cocher la case Système actif, le modem s'initialise
     Dans Nombre de sonneries, le temps en secondes pendant lequel la ligne sonne
     Dans Nombre d'appels, entrer le nombre d'appel
     Oissenable de temps en secondes pendant lequel la ligne sonne

  - 6. Cliquer sur le bouton *Numéroter* pour appeler la centrale7. Attente le contre-appel

| Syst_me 1 -                                                                      | Centrale ATS4000 bureau CP                                                                                                    | _ 🗆 × |
|----------------------------------------------------------------------------------|----------------------------------------------------------------------------------------------------|-------|
| Système                                                                          | 🕬 🕒 🖪 🖓 🖉 🖛 🗸 🔸                                                                                                    | ▶ ?   |
| Système                                                                          |                                                                                                    |       |
| N* système                                                                       | 1                                                                                                    |       |
| Description                                                                      | Centrale ATS4000 bureau CP                                                                                                    |       |
| Taux de scrut                                                                    | ation 700 Millisecondes                                                                                                    |       |
| Délai dépassé                                                                    | de scrutation 60 Secondes                                                                                                    |       |
| ☐ Ignorer ir<br>☑ Système<br>☐ Système<br>Options de<br>Délai de re<br>Nombre de | nformations d'événement à partir d'Advisor MASTER<br>actif Adresse AdvMR zéro<br>par défaut Activer réponse auto<br>numérotation<br>enumérotation entre appels 14 Secondes<br>sonneries 3 |       |
| Nombre d'a                                                                       | appels 2                                                                                                    |       |
| 🗌 Ignorer                                                                        | répondeur                                                                                                    |       |
| Etat du mo                                                                       | dem MODEM OK                                                                                                    |       |
| Numérote                                                                         | Raccrocher Réponse auto                                                                                                    |       |

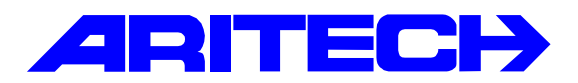

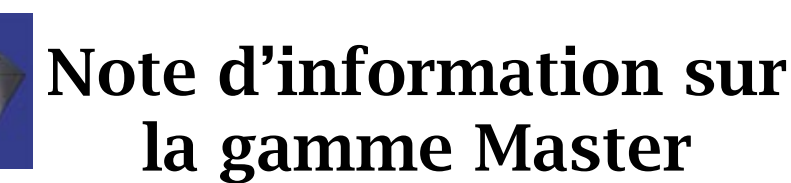

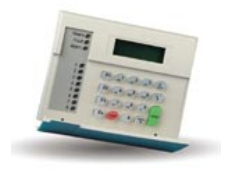

| Notes No<br>Objet | : | 05/00<br>Connexion locale aux centrales ATS via logiciel Titan |
|-------------------|---|----------------------------------------------------------------|
| Date              | : | lundi 15 janvier 2001                                          |

#### Introduction

Les centrales ATS dispose d'une connexion série permettant une connexion avec le logiciel Titan.

#### Matériels requis

- Une centrale ATS.
- Le logiciel TITAN ATS8100 installé sur un ordinateur sous Windows 95/98, 2000 ou NT.
- Un câble de liaison série.

#### Réalisation du câble de liaison

Le câble de liaison est muni à une extrémité d'un connecteur Molex (raccordé sur le connecteur J18 de la centrale) et de l'autre d'un connecteur femelle DB25 ou DB9 (raccordé à un port série de l'ordinateur).

|         |     | 12v | RX | ТΧ | 0v |   |   |   |   | _ |  |   |   |    | _   |
|---------|-----|-----|----|----|----|---|---|---|---|---|--|---|---|----|-----|
| ATS4000 | J18 |     |    |    |    | i | - | i | i | - |  | - | i | i. | J20 |

Ce câble n'existe pas en pièce détaché, le plus simple pour le réaliser est de modifier un câble référence Aritech CD9007 présentant déjà à une extrémité un connecteur Molex.

| ATE4000 (149) | Ordinateur (RS232) |     |      |  |  |
|---------------|--------------------|-----|------|--|--|
| A134000 (J18) | Broche             | DB9 | DB25 |  |  |
| 12V           |                    |     |      |  |  |
| RX            | <br>ТХ             | 3   | 2    |  |  |
| ТХ            | <br>RX             | 2   | 3    |  |  |
| 0V            | <br>GND            | 5   | 7    |  |  |

#### • Sous le logiciel TITAN

#### Paramétrage des ports

- 1. Sélectionner Admin, Ports
- 2. Sélectionner le numéro de port dans *Port*
- 3. Spécifier le port COM de l'ordinateur où est raccordé le câble de liaison
- 4. Sélectionner la vitesse de communication à 4800 Bauds
- 5. Sélectionner Mode de communication, Direct

6. Sauvegarder les paramètres

| Ports : N* 2                        | (Port (par défau       | t]]        |                                                  |                             |                                         |                    |
|-------------------------------------|------------------------|------------|--------------------------------------------------|-----------------------------|-----------------------------------------|--------------------|
| Ports                               |                        | C.         |                                                  | 🖹 🕗 👘                       | <b>4 →</b>                              | ▶ ?                |
| Ports                               |                        |            |                                                  |                             |                                         |                    |
| Port<br>Description                 | 2<br>Port (par défaut) |            |                                                  |                             |                                         |                    |
| Port COM<br>© Com 1<br>© Com 2      | C Com 3<br>C Com 4     |            | Vitesse er<br>© 300<br>© 600                     | n bauds<br>© 1200<br>© 2400 | <ul><li>€ 4800</li><li>○ 9600</li></ul> | ○ 19200<br>○ 38400 |
| Mode de co<br>O Aucun(e<br>O Direct | mmunication<br>)       | 0 F<br>0 F | <sup>o</sup> ar modem<br><sup>o</sup> rogrammate | eur de cartes               |                                         |                    |
| Chaîne d'initi                      | ialisation de mod      | em [       | AT&F&D2&K0                                       | +MS=0,0,300,30              | 0,1,1,300                               | Select             |

#### Programmation du système

- 1. Sélectionner Admin, Advisor MASTER
- Selectionnel Admin, Advisor MASTER
   Entrer l'adresse d'ordinateur de la centrale dans Adresse
   Sélectionner Mode, Direct
   Spécifier le Port (voir plus haut)
   Sauvegarder les paramètres

| Advisor MASTER    |                             |                     |                                             |
|-------------------|-----------------------------|---------------------|---------------------------------------------|
| Advisor MASTER    | r 🔁 🔁 🔫                     | ⊘  @                | . ?                                         |
| Advisor MASTER    |                             |                     |                                             |
|                   |                             |                     |                                             |
| N* Advisor MASTER | 1                           |                     |                                             |
| Description       | Advisor MASTER 1 (par défau | at)                 |                                             |
| Emplacement       |                             |                     | _                                           |
| N* de téléphone   | 13                          |                     | -                                           |
| Parcours          | Port 2                      | Adresse 1           | -                                           |
|                   |                             |                     |                                             |
| Mode              |                             | Cycle               |                                             |
| C Aucun(e)        | C Plusieurs sonneries       | O Une fois          | C Toutes les 4 heures C Toutes les semaines |
| O Direct          | 🔿 Rappel                    | C Toutes les heures | O Tous les jours                            |
|                   |                             |                     |                                             |
| Date de connexion | Heure                       | Durée               |                                             |
| 🔲 IUM installé    |                             |                     |                                             |
|                   |                             |                     |                                             |

- Depuis le clavier ATS1100 .
  - 1. Entrer dans le menu [19, Programmation d'installateur] et choisir le menu [29, Connexion d'ordinateur]
  - Sélectionner OUI pour l'option Activer téléchargement à distance
     Donner une adresse d'ordinateur à la centrale.

#### Etablissement de la connexion

#### Depuis le logiciel Titan

- Sélectionner *Fichier, Ouvrir / Système* Choisir le numéro du système à appeler
- 3. Cocher la case Système actif, le port série de l'ordinateur s'initialise

#### Depuis le clavier ATS1100

- 1. Entrer dans le menu [7], entrer le code et choisir le menu [5- Diriger (via J18) logiciel gestion]
- 2. valider et sortir de programmation.
- 3. La connexion s'établit
- 4. Sur l'écran du clavier LCD s'affiche

| Distant,<br>Code : |
|--------------------|
|                    |

#### Déconnexion de la connexion

#### Depuis le logiciel Titan

- 1. Sélectionner Fichier, Ouvrir / Système
- 2. Décocher la case Système actif et sauvegarder les paramètres, la connexion s'interrompt.

#### Depuis le clavier ATS1100

- 1. Entrer dans le menu [7], entrer le code et choisir le menu [2, Déconnecter logiciel de gestion]

- Sortir de programmation
   La connexion s'interrompt
   L'affichage LCD redevient normal

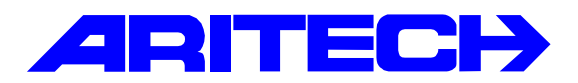

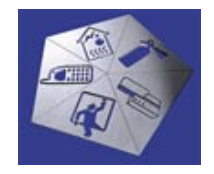

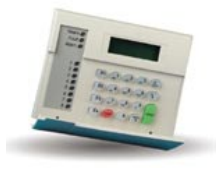

| Notes No<br>Objet | : | 06/00<br>Marche/arrêt automatique avec les centrales ATS |
|-------------------|---|----------------------------------------------------------|
| Date              | : | mardi 6 février 2001                                     |

#### Introduction

Cette note explique comment au clavier ATS1100 programmer & reporter des plages horaires de marche/arrêt automatique.

Par exemple nous allons programmer la commande horaire suivante :

- Pilotage des groupes 1, 2 et 3 par commande horaire
- Mise en marche : 22H30
- Mise à l'arrêt : 07H00
- Temps d'avertissement : 05 minutes
- Possibilité de reporter l'armement de 30 minutes

#### Matériels requis

- Une centrale ATS.
- Un clavier LCD ATS1100.

#### Programmation au clavier ATS 1100

#### 1<sup>ère</sup> étape : définition de la plage horaire

- Entrer dans le menu [19, Programmation d'installateur]
- Entrer dans le menu [13, Tranches horaires] et choisir un numéro tranche horaire (24 tranches sont disponibles sur l'ATS 4000)
- Entrer l'heure de <u>mise hors service</u> dans *Heure de début* (dans cet exemple 07H00)
- Entrer l'heure de <u>mise en service</u> dans *Heure de fin* (dans cet exemple 22H30)
- Définir les jours de validité (par exemple DLMMJV)

La notion de vacances existe aussi : si le « 8<sup>ème</sup> jour », FER (férié), est inclus dans la liste ci-dessus, le système ne tient pas compte des jours de vacances programmés dans le menu utilisateur.

A l'inverse, si le « 8<sup>ème</sup> jour », FER (férié), n'est pas inclus dans la liste, les jours de vacances programmés dans le menu utilisateur sont des exceptions au fonctionnement automatique.

Tranches horaires N° tranche horaire

#### 2<sup>ème</sup> étape : affectation des groupes à piloter

- Entrer dans le menu [19, Programmation d'installateur]
- Entrer dans le menu [5, Groupes d'alarme] et choisir un numéro de groupe d'alarmes
- Puis sélectionner les groupes asservis à la plage horaire. Ici 1,2 et 3.
- Sélectionner OUI pour l'option GRPE pt-il être affecté aux util. si ce Groupe d'alarme est aussi affecté au code utilisateur avant l'autorisation de report.
- Sélectionner OUI pour l'option Contrôle de système d'alarme
- Sélectionner OUI pour l'option Util. avec restriction groupe alarme 1

On peut programmer ici Restreint à l'armement ou Restreint au désarmement si on ne veut que l'armement ou que le désarmement automatiques.

#### Pour que l'avertissement et le report soit possibles, la restriction 1 doit être affectée obligatoirement :

Au Groupe d'alarme soumis au programme horaire Au Groupe d'alarme du code util. utilisé pour le report qui n'est pas forcément le même Au Groupe d'alarme du RAS qui est utilisé pour le report

#### 3<sup>ème</sup> étape : définition de la restriction

- Entrer dans le menu [19, Programmation d'installateur]
- Entrer dans le menu [15, Restrictions groupe d'alarme] et choisir un numéro de restriction donnant lieu à avertissement et report.
- Puis sélectionner les groupes à désarmement minuté.

#### 4<sup>ème</sup> étape : définition durée d'avertissement & de report

- Entrer dans le menu [19, Programmation d'installateur]
- Entrer dans le menu [6, Timers]
- Définir la durée de report dans **Restr. grpe alrm.1 désarmé** en minutes (par exemple 30 minutes)
- Définir la durée du temps d'avertissement dans **Durée avertiss**. Définie en minutes (par exemple 5 minutes)

#### Attention encore une fois à la précision des timers qui s'améliore si les valeurs programmées augmentent

#### 5<sup>ème</sup> étape : activation de l'armement automatique

- Entrer dans le menu [19, Programmation d'installateur]
- Entrer dans le menu [17, Armement/désarmement auto]
- Entrer un numéro de **programme** horaire
- Entrer le numéro de tranche horaire programmé à la 1<sup>ère</sup> étape
- Entrer le numéro du Groupe d'alarme soumis à ce programme horaire

Restrictions groupe d'alarme

Restrictions groupe d'alarme

N° restr. :

:

Armement/Désarmement auto N° programme :

Grpes d'alarme Grpe alrm.:

#### ATTENTION !!!

Ne pas confondre une *tranche horaire* affectée à un Groupe d'alarme et un *programme horaire* affecté à un Groupe d'alarme.

Une *tranche horaire* affectée à un Groupe d'alarme définit uniquement la période ou la condition de validité de ce Groupe d'alarme et non pas les horaires d'Armement / désarmement automatique.

Mais, comme disait Lao Tseu, l'un n'empêche pas l'autre.

Un Groupe d'alarme pourrait être soumis à un programme horaire comme ci-dessus, et également soumis à une Tranche horaire « programmable » (de 26 à 41), et donc valide suivant l'état d'une sortie. Voir *(22. Sorties vers tranches horaires)* 

#### Mise en œuvre

Au moment de la commande horaire, le temps d'avertissement commence et s'affiche sur le clavier :

Il suffit de taper un code utilisateur adéquat suivi de la touche **OFF** pour reporter la mise en marche automatique.

S'affiche sur le clavier :

Code :

Rest.1 fin.

,Rest.1 Code :

La procédure recommence au bout des 30 mn de report.

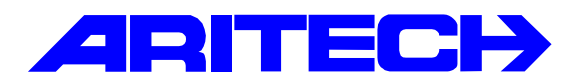

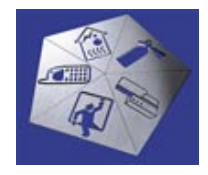

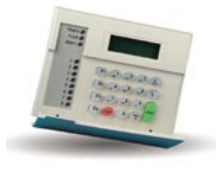

Notes No: 007Objet: Liens de groupes, salles fortesDate: 3 janvier 2001

#### • Liens de groupes

Il s'agit d'une 2<sup>ème</sup> méthode pour créer des groupes communs, la 1<sup>ère</sup> étant d'affecter des entrées à plusieurs groupes à la fois.

Cette 2<sup>ème</sup> méthode permet une plus grande souplesse :

Tempos d'entrée et de sortie indépendantes pour ces groupes communs Affectation d' Evénements actifs séparés à ces groupes Ces groupes communs peuvent être mis en ou hors service indépendamment si nécessaire.

Exemple : On souhaite que le groupe 8 s'arme quand les groupes 2 et 3 sont tous les deux armés et se désarme dès qu'un des groupes 2 ou 3 est désarmé.

Programmation :

Menu 19.1 : Lien avec groupes / Groupe commun 8 : 2, 3

#### • Groupes se salle forte

Objet : Armement automatique d'un groupe un certain temps après que d'autres qui lui sont liés soient tous armés.

Exemple : on souhaite que le groupe 8 s'arme automatiquement 10mn après que les groupes 2 et 3 Sont tous les 2 armés.

Programmation :

Menu 18 : Groupes de salle forte : 2, 3,

Menu 19.1 : Lien avec groupe / Groupe commun 8 : 2,3,

Menu 7.18 : Désactiver insertion automatique.... : NON Voir manuel de prog. page 80

Créer un groupe d'alarme (14 par ex.) et le programmer comme suit :

- Menu 5.1.2 : Groupe d'alarme 14 comporte groupes : 2, 3, 8,
- Menu 5.1.3 : ce groupe (14) peut il être affecté

#### à des utilisateurs : OUI

Menu 5.1.16 : Restriction de groupe d'alarme n° 1 : OUI

Suite de la programmation :

Menu 15.1 : Sélectionner la restriction n° 1 (validée ci-dessus pour le Groupe d'alarme 14)

Menu 15.1.2 : Groupe à désarmement retardé : 8

Menu 6.1 : Durée de restriction de groupe d'alarme n° 1 : 10 ( min )

Menu utilisateur 14 : Créer un code (1122 par ex.) et l'affecter au groupe d'alarme 14.

Manipulations :

| 1122 | ON | 2 | ₊ | Le groupe 2 s'arme seul                                                               |
|------|----|---|---|---------------------------------------------------------------------------------------|
|      |    | 3 | ₊ | Le groupe 3 s'arme puis le groupe 8 s'arme automatiquement à la fin du timer d'1 min. |

La restriction 1 s'affiche au clavier quand on sort du menu utilisateur.

Attention à la précision des timers, + / - 1 de la valeur programmée. (voir note dans le manuel de programmation page 66.

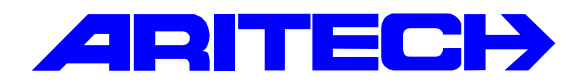

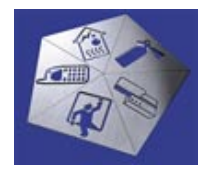

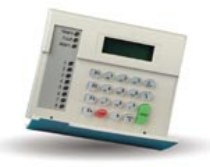

| Notes No | : 008                       |
|----------|-----------------------------|
| Objet    | : Restriction 8 sur ATS4002 |
| Date     | : samedi 31 mars 2001       |

Introduction :

Cette note explique comment réaliser du « comptage de personnes » sur l'ATS 4002. Nous allons pour cela utiliser la restriction n°8 de la centrale afin d'armer (par exemple) certains groupes lorsque le compteur est à 0. L'incrémentation/décrémentation du compteur sera réalisée par le passage de badges sur les RAS (dans cet exemple des lecteurs de proximité ATS 1190).

Matériel requis :

1 ATS 4002 Centrale 16 zones 1 ATS 1100 Clavier 2 ATS 1190 Lecteur de proximité 1 ATS 1811 Carte 8 relais 1 ATS 1620 Programmateur de badges

**Application :** 

Nous allons considérer l'application suivante : une porte avec un ATS 1190 en entrée et un ATS 1190 en sortie avec une gâche pour ouverture de la porte, le local (G1) étant protégé par l'ATS 4002.

Prenons les données suivantes :

| ATS 1190 Sortie<br>ATS 1190 Entrée<br>Gâche porte<br>2 utilisateurs chacu | : RAS 3<br>: RAS 4<br>: relais 1 ( Actionné p<br>n ayant le droit d'armer | par Event Flag 5)<br>/désarmer et d'ouvrir la porte |
|---------------------------------------------------------------------------|---------------------------------------------------------------------------|-----------------------------------------------------|
|                                                                           | LOCAL<br>(GROUPE 1)                                                       | ATS 1190 entrée (RAS 4)<br>Porte 1                  |

ATS 1190 sortie (RAS 3)

### **Programmation:**

Après avoir adressé et scruté les RAS, nous allons déclarer deux groupes d'alarme :

1- Groupe d'alarme 36, par exemple, qui sera affecté au groupe 1,

| Groupe               | d'alarme            | : AdvMi          | 1 (Advi  | sor MAST   | ER 1 (pa   | v défaut)  | ) , N* 36  | _ 🗆 ×     |
|----------------------|---------------------|------------------|----------|------------|------------|------------|------------|-----------|
| Groupe               | d'alarn             | ne 🕞             | i ♠ ↓    |            | 20         | <b>a</b> ( |            | 1) ?      |
| Groupe d'al          | larme Dp            | tions <u>M</u> e | nus      |            |            |            |            |           |
| N* Advis<br>Nom de g | or MAST<br>groupe d | ER  <br> alarme  |          | Num        | éro de gra | oupe d'al  | arme 36    |           |
| Groupes              | ₩ 1                 | □ 2              | <b>3</b> | <b>1</b> 4 | 5          | <b>6</b>   | □ 7        | □ 8       |
|                      | <b>5</b> 9          | <b>1</b> 0       | □ 11     | <b>1</b> 2 | <b>1</b> 3 | <b>14</b>  | <b>1</b> 5 | <b>16</b> |
| Tranche              | horaire             |                  |          | Autro      | e groupe   | d'alarme   | 1          |           |
| Créer                | pour to             | us les Ad        | Mor MAS  | STER du    | système    |            |            |           |

Et nous allons sélectionner les options : <u>« Restriction de groupe d'alarme 8-timer »,</u> <u>« contrôle de système d'alarme » et « Désarmer seulement ».</u> /

1

| /                                          |
|--------------------------------------------|
| Empêcher/désarmement forcé                 |
| 🗖 Accès mødem                              |
| Restriction de groupe d'alarme 1           |
| Restriction de groupe d'alarme 2           |
| Restriction de groupe d'alarme 3           |
| ☐ Re≴triction de groupe d'alarme 4         |
| 🗖 Restriction de groupe d'alarme 5         |
| Flestriction de groupe d'alarme 6          |
| Restriction de groupe d'alarme 7 - Urgence |
| Restriction de groupe d'alarme 8 - Timer   |
| No arming if restriction not timing        |
|                                            |

| Groupe d'alarme 0  | ptions M    | enus         |             | 60          |             |             |             |
|--------------------|-------------|--------------|-------------|-------------|-------------|-------------|-------------|
| N* Advisor MAS1    | ER          |              | Num         | éro de gr   | oupe d'al   | arme 37     |             |
| Groupes ↓ 1<br>□ 9 | □ 2<br>□ 10 | □ 3<br>,□ 11 | □ 4<br>□ 12 | □ 5<br>□ 13 | □ 6<br>□ 14 | □ 7<br>□ 15 | □ 8<br>□ 16 |
| Tranche horaire    | I.          | 43           | Autre       | e groupe    | d'alarme    | 1           |             |

2- Groupe d'alarme 37, par exemple, qui sera également affecté, au groupe 1,

Et nous allons sélectionner les options : <u>« Restriction de groupe d'alarme 8-timer »,</u> <u>« Groupe d'alarme utilisateur »et « contrôle de système d'alarme »</u>

| Groupe d'alarme : AdvMB 7 (Advisor MASTER ) | l (par défaut)) , N° 37 🛛 🔳 🗖              |
|---------------------------------------------|--------------------------------------------|
| Groupe d'alarme 🔗 🛉 🖶 🖪 🖪                   |                                            |
| Groupe d'alarme Options Menus               |                                            |
| Groupe d'alarme d'utilisateur               | Empêcher désarmement forcé                 |
| Contrôle de système d'alarme                | 🗖 Accès mødem                              |
| Liste de groupes                            | Restriction de groupe d'alarme 1           |
| Contrainte de clavier                       | Restriction de groupe d'alarme 2           |
| RAZ alarmes du système                      | Restriction de groupe d'alarme 3           |
| Désactiver ré-inclusion auto                | Restriction de groupe d'alarme 4           |
| Armer et RAZ uniquement                     | Restriction de groupe d'alarme 5           |
| Désarmer uniquement                         | Restriction de groupe d'alarme 6           |
| RAZ alarme uniquement                       | Restriction de groupe d'alarme 7 - Urgence |
| Exclure automatiquement les zones actives   | Restriction de groupe d'alarme 8 - Timer   |
| Armement forcé                              | No arming if restriction not timing        |

| tionnera pas                      |            |          |        |              |         |             |       |            |         |             |            |   |
|-----------------------------------|------------|----------|--------|--------------|---------|-------------|-------|------------|---------|-------------|------------|---|
| us allons cocher le groupe 1 dans | s « « g    | roupe    | es à d | <u>ésarn</u> | neme    | ent re      | tard  | é »        |         |             | $\searrow$ |   |
|                                   |            |          | /      | /            |         |             |       |            |         | /           |            |   |
| Restriction de groupe d'alarme    | : Advi     | 4R 1 (   | Adviso | r MAST       | ER      | l (par i    | léfau | it)) , N   | . 8     |             | -01        | × |
| Restriction de groupe d'al        | arme       | B        | 4   +  |              | B       | 10          | 一命    | 1          |         |             | ?          |   |
| Restriction de groupe d'alarme    |            | 7        |        | -            |         |             |       |            |         |             |            |   |
| N* Advisor MASTER                 | 1          | /        | N* res | triction     | ß       |             |       |            | 115     |             |            |   |
| Nom                               | $\nabla$   |          |        |              |         |             |       |            |         |             |            |   |
| Groupes à désarmement retardé     | ₩ 1        |          | 2 E    | 3 [<br>11 [  | 4<br>12 | □ 5<br>□ 13 | E     | 6   <br>14 | 7<br>15 | □ 8<br>□ 16 |            |   |
| Groupes à<br>armer/réinitialiser  | □ 1<br>□ 9 |          | 2 E    | 3   <br>11   | 4<br>12 | □ 5<br>□ 13 | E     | 6   <br>14 | 7<br>15 | □ 8<br>□ 16 | 1          |   |
| 1er désarmement minuté alt.       | □ 1<br>□ 9 |          | 2 E    | 3   <br>11   | 4<br>12 | □ 5<br>□ 13 | E     | 6   <br>14 | 7<br>15 | □ 8<br>□ 16 | 1          |   |
| 1er armt/RAZ alt.                 | □ 1<br>□ 9 |          |        | 3 [<br>11 [  | 4<br>12 | □ 5<br>□ 13 | E     | 6   <br>14 | 7<br>15 | □ 8<br>□ 16 | <b>1</b> 1 |   |
| 2ème désarmement minuté alt.      | □ 1<br>□ 9 |          |        | 3 [<br>11 [  | 4<br>12 | □ 5<br>□ 13 | E     | 6   <br>14 | 7<br>15 | □ 8<br>□ 16 | 1          |   |
| 2ème armt/RAZ alt.                | <u> </u>   | <u> </u> | 2      | 3            | 4       | 5           | E     | 6 [        | 7       | 8           |            |   |

Nous allons définir à présent les autorisations dans la base de données des RAS.

- RAS 3 (lecteur de sortie), groupe d'alarme 37, Event Flag 5, et nous sélectionnons l'option <u>« carte toujours arme/désarme »</u>

| Station d'armement                            | ♠ ♥ ≞ ▷ № ⊘  ◀ ◀ ▶ ▶ ?                               |
|-----------------------------------------------|------------------------------------------------------|
| Station d'armement                            |                                                      |
|                                               | N* station d'armement 3                              |
| Emplacement de station d'armement             | ecteur de sortie                                     |
| Groupe d'alarme de groupe                     | Active Evt - Porte                                   |
| Menu Groupe d'alarme                          | Carte de sortie                                      |
| Scruter RAS                                   |                                                      |
| Clavier LCD                                   | 🔨 🗖 Désarmement auto de cartes                       |
| 🗖 Bascule état de groupe                      | Carte toujours arme/désarme                          |
| 🗖 Touche ENTREE pour ouverture de porte seule | ment 🔲 RAZ sans code                                 |
| Codes d'alarme ouvrent porte                  | 🗖 Restreindre restriction groupe d'alarme sur désarm |
| Afficher zone shuntée sur RAS                 | Utiliser buzzer d'entrée/sortie                      |
| Armer/désarmer via une touche                 | Blocage temporisé sur codes incorrects               |

### - RAS 4 (lecteur d'entrée), groupe d'alarme 36, Event Flag 5 et nous sélectionnons l'option « carte toujours arme/désarme »

| Station d'armement : AdvMR 1 (Advisor MAS | TER 1 (par d      | éfaut)) , N* | 4 (ATS 11     | 90 : Leo | teur de  | e sortie)  | _      |  |
|-------------------------------------------|-------------------|--------------|---------------|----------|----------|------------|--------|--|
| Station d'armement                        | 🕞 🛉 🕴             | A 🗅 À        | <b>②</b>      |          |          | ▶ ?        |        |  |
| Station d'armement                        |                   |              |               |          |          |            |        |  |
| N* Advisor MASTER                         | N* statio         | n d'armeme   | nt 4          |          |          |            |        |  |
| Emplacement de station d'armement         | 30 : Lecteur d'er | itrée        |               |          |          |            |        |  |
| Groupe d'alarme de groupe                 | Active Ev         | t - Porte    | 5             |          |          |            |        |  |
| Menu Groupe d'alarme 2                    | Carte de          | sortie       | 1             |          |          |            |        |  |
| Scruter RAS                               |                   |              |               |          |          |            |        |  |
| Clavier LCD                               | Γ                 | Désarmer     | ment auto     | de carte | es       |            |        |  |
| Bascule état de groupe                    |                   | Carte tou    | jours arme    | /désarn  | ie       |            |        |  |
| Touche ENTREE pour ouverture de porte s   | eulement [        | RAZ sans     | s code        |          |          |            |        |  |
| Codes d'alarme ouvrent porte              | Γ                 | Restreind    | lre restricti | ion grou | pe d'al  | arme sur i | désarm |  |
| Afficher zone shuntée sur RAS             | Γ                 | Utiliser b   | uzzer d'en    | trée/sor | tie      |            |        |  |
| Armer/désarmer via une touche             | Γ                 | Blocage      | temporisé     | sur code | es incol | rects      |        |  |
|                                           |                   |              |               |          |          |            |        |  |
|                                           |                   |              |               |          |          |            |        |  |

#### Nous affectons maintenant le flag 5 à la sorție 1

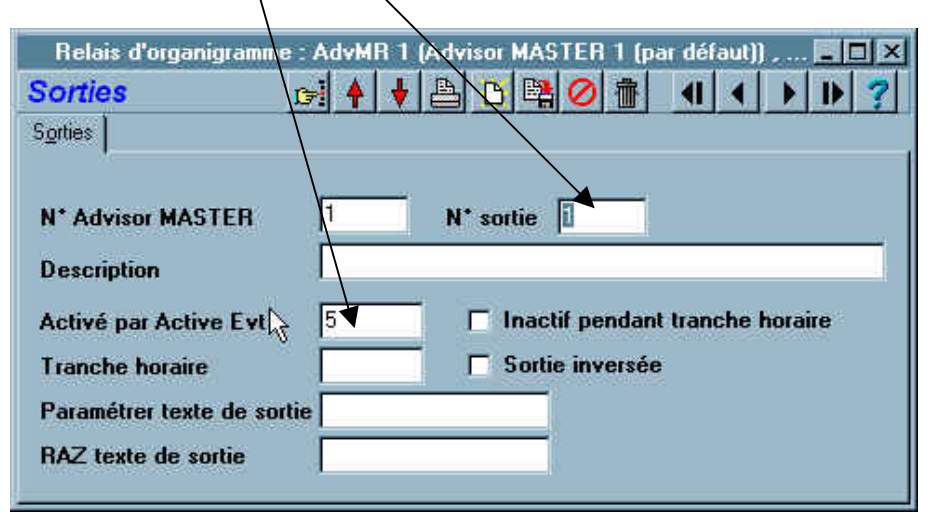

Nous créons un groupe de portes (ici le 2) avec une tranche horaire adéquate que nous affectons aux RAS 3 et 4

|                    | ``                               | <b>`</b>                                                                         |           |             |  |
|--------------------|----------------------------------|----------------------------------------------------------------------------------|-----------|-------------|--|
| $\mathbf{\lambda}$ | Groupe                           | es de portes                                                                     |           |             |  |
|                    | Groupe                           | s de portes 🛛 🕞 🧍                                                                | ) 🕂 💾     | 🕒 😫 🖉 👘     |  |
|                    | N* Advi                          | isor MASTER                                                                      | _         |             |  |
|                    | Numéra                           | de groupe de portes 🗤                                                            | _         |             |  |
|                    | Descrip                          | tion                                                                             |           |             |  |
|                    | N* porte                         | Description                                                                      | Tranche h | Description |  |
|                    | 1.1.1<br>1.1.2<br>1.1.3<br>1.1.4 | Tableau<br>Volant<br>ATS 1190 : Lecteur de sortie<br>ATS 1190 : Lecteur d'entrée |           |             |  |

Il ne reste plus qu'à créer les utilisateurs et les affecter au groupe d'alarme 37 et au groupe de portes 2 et de valider leurs cartes par l'intermédiaire de TITAN et du programmateur de cartes

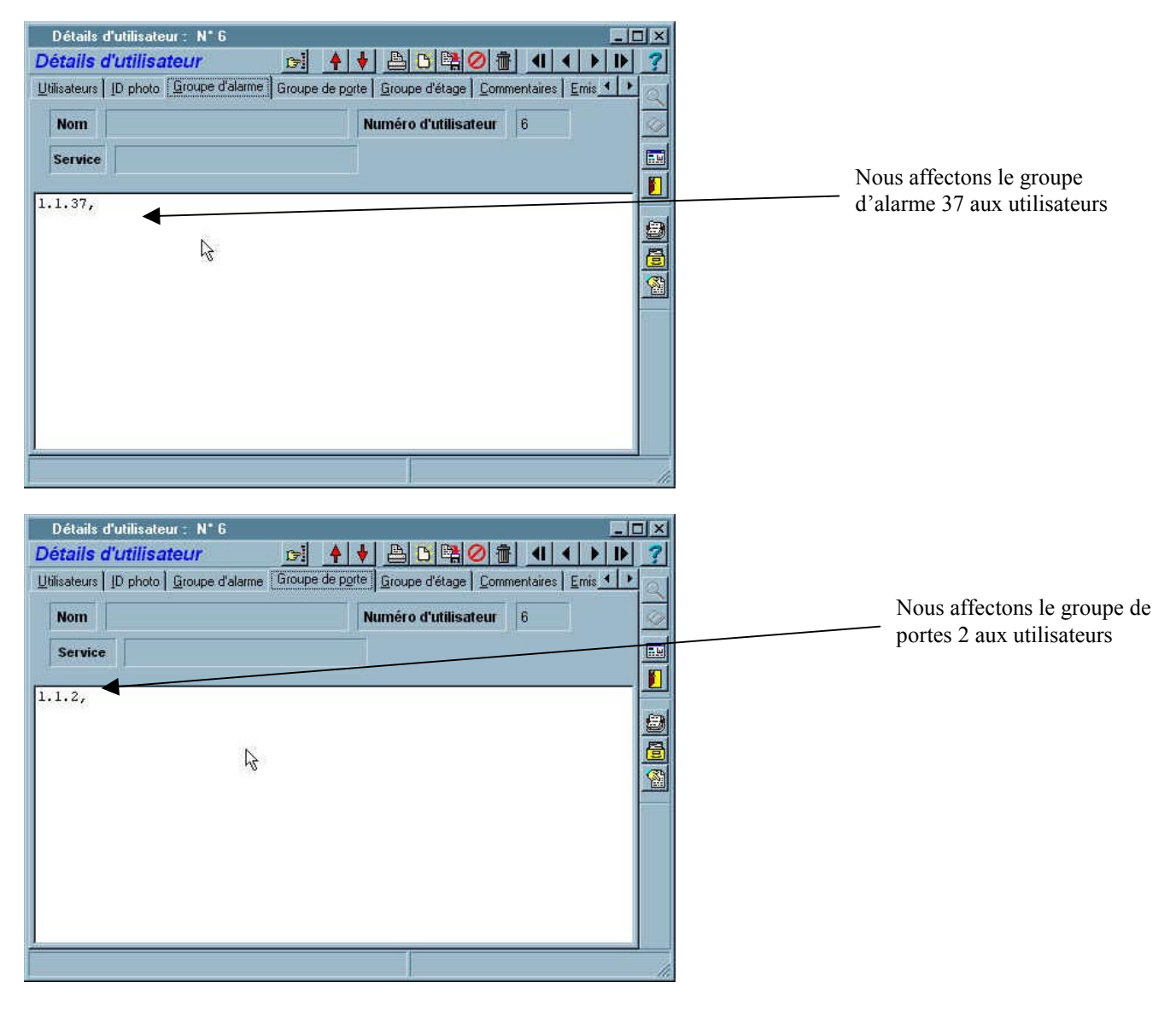

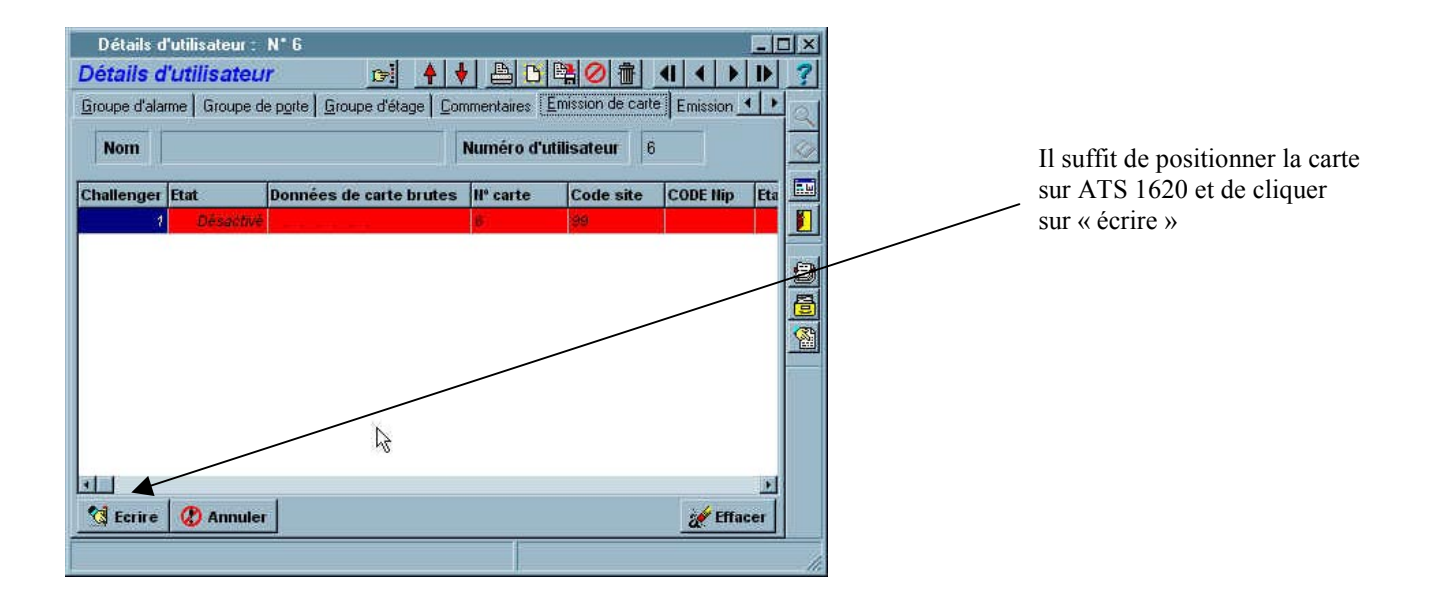

Application utilisateur :

Lorsque le groupe 1 est armé et par exemple 2 utilisateurs nommés X et Y sont autorisés sur ces RAS

L'utilisateur X badge sur le RAS 4 : G1 se désarme, la gâche se libère

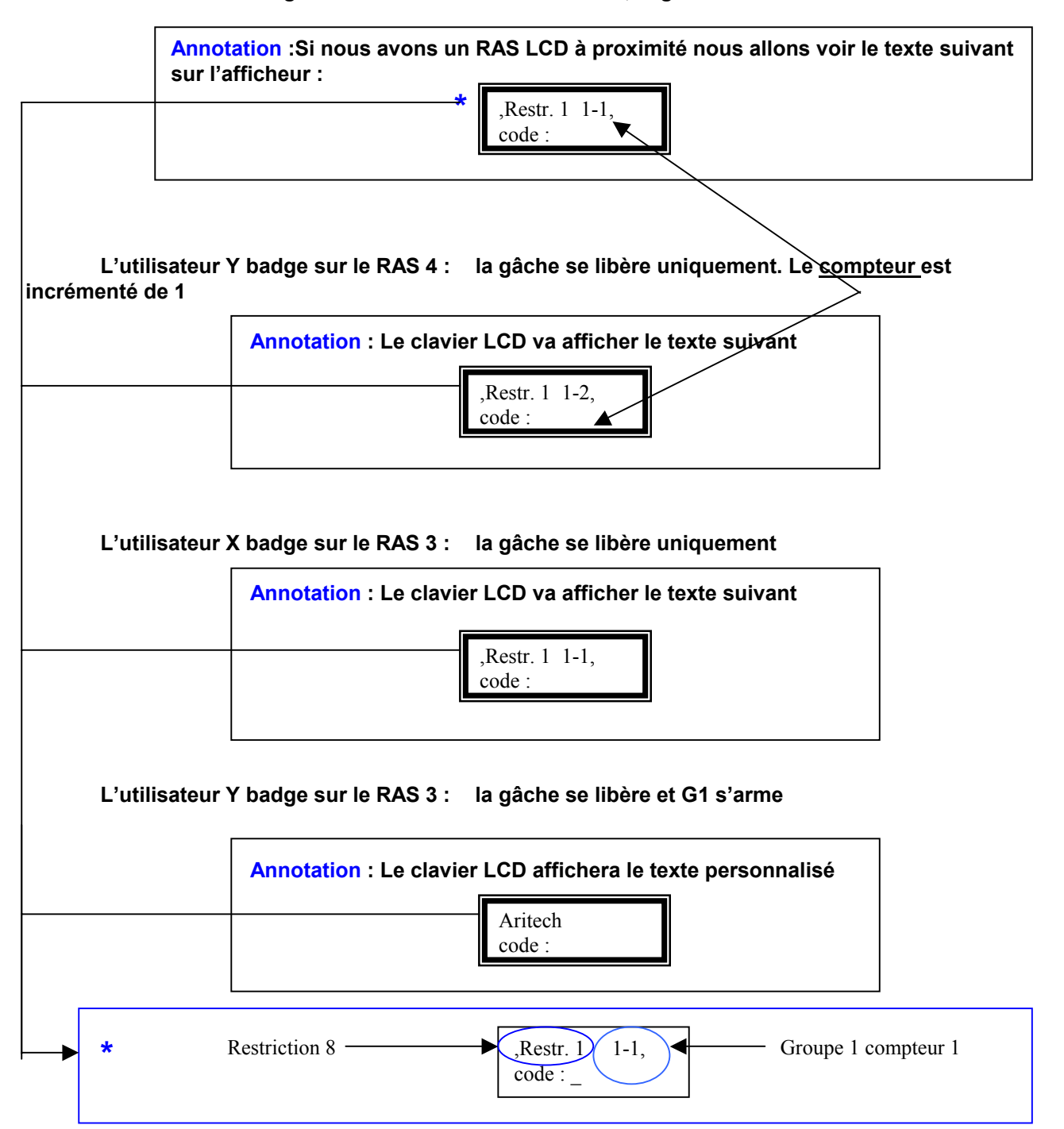

La fonction de comptage s'applique sur le groupe 1 à savoir, la centrale compte le nombre d'utilisateurs entrant et sortant et lorsque son compteur est égal à 0, elle exécute automatiquement le groupe d'alarme affecté aux utilisateurs.

Nota : L'ordre de passage des utilisateurs, sur les RAS d'entrée et de sortie, n'a aucune influence sur la restriction.

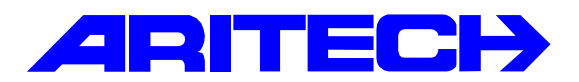

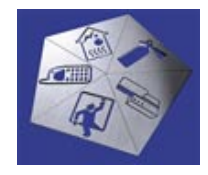

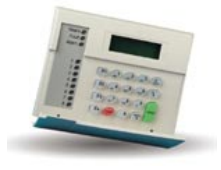

| Notes No | : 0009 LY01             |
|----------|-------------------------|
| Objet    | : Quelques fondamentaux |
| Date     | : 2 janvier 2001        |

#### • Installer clavier supplémentaire ATS1100

Câblage en parallèle sur le bus de la centrale Adressage par dip switch Codages accessoires par dip switch (Leds de groupe, rétro-éclairage, fin de ligne)

Programmation :

Menu 3.1 : Scrutation claviers 1, 2 etc... suivant leur nombre et leur adressage.

#### Ne surtout pas effacer dans cette fonction le clavier 1.

- Menu 3.2 : Programmer les détails pour chaque clavier.
  - Clavier LCD
  - Affecter un groupe d'alarme adéquat qui définira par exemple les groupes accessibles par chaque clavier.

#### • Installation DGP 4 entrées ATS1220

Câblage en parallèle sur le bus de la centrale Adressage par dip switch

### Attention, si le DGP précédent (y compris s'il s'agit de la centrale) est équipé de 24 ou 32 entrées, il est obligatoire de « sauter » une adresse.

Programmation :

Menu 4.1 : Scrutation DGP 1, 2 etc... suivant leur nombre et leur adressage.

Menu 1.1.2 : Programmer toutes les zones correspondantes dans le type adéquat.

Même procédure pour un DGP 8 entrées avec alim. ATS1201, raccordé à la centrale par le bus D+, Det un 0V commun.

#### • Installation carte 8 relais ATS1811

Raccordement à la centrale ou au DGP par la nappe livrée **en utilisant le connecteur d'entrée**. Raccordement à une carte relais supplémentaire **en utilisant le connecteur de sortie**.

Programmation pour une carte relais dans la centrale :

Menu 7.5 : cartes de sorties : valeur 0 si aucune carte, 1 si une carte 8 relais, 2 si deux cartes 8 relais.

Pour valider les cartes relais dans le DGP ATS1201, dip switch B sur ON

#### • Installation carte 8 entrées ATS1202

Raccordement à la centrale ou au DGP par la nappe livrée.

Dans la centrale, possibilité de raccorder 2 cartes en cascade. Adressage : dip switch 2 sur ON pour la 1<sup>ère</sup> carte (entrées 17 à 24) dip switch 3 sur ON pour la 2ème carte (entrées 25 à 32)

### Dans le cas d'1 ou 2 cartes ATS1202 dans la centrale, le DGP 1 ne peut exister car les entrées 17 à 32 lui sont normalement réservés.

Programmation :

Menu 7.28 : Extension de zones raccordées OUI

Dans un DGP ATS1201, possibilité de raccorder 3 cartes en cascade pour extension à 16, 24 ou 32 entrées.

Adressage : dip switch 1 sur ON pour la 1<sup>ère</sup> carte dip switch 2 sur ON pour la 2ème carte dip switch 3 sur ON pour la 3ème carte

Pour le DGP 3 par exemple, les n° d'entrées seront les suivants :

| : 49 à 56  |                          |
|------------|--------------------------|
| 1: 57 à 64 |                          |
| 2:65à72 ሩ  | Pas de DGP 4 dans ce cas |
| 3:73à80 🖌  | Pas de DGP 4 dans ce cas |

Si le DGP dispose de 2 ou 3 cartes ATS1202, dip switch A sur ON

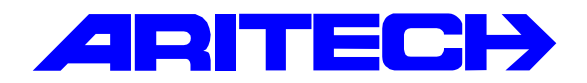

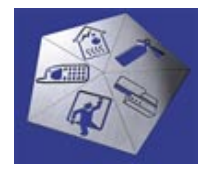

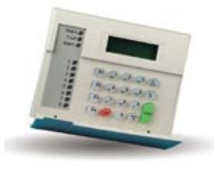

Notes No: 0010 LY04Objet: Activation de sorties par code simpleDate: 10 janvier 2001

On se propose d'activer la sortie relais n° 1 pendant 3 sec. en tapant le code 1 sur le clavier 1 Et la sortie relais n° 2 pendant 3 sec. en tapant le code 1 sur le clavier 2.

#### On suppose que la carte relais est correctement validée !

Programmation du code utilisateur :

|                                           | Détails d'utilisateur : N* 1 (YVES)                                                                                                    |              |  |
|-------------------------------------------|----------------------------------------------------------------------------------------------------|--------------|--|
|                                           | Détails d'utilisateur<br>→ → → □ □ □ □ □ □ □ · · · · · · · · · ·                                                                                                    |              |  |
|                                           | Utilisateurs   ID photo   Groupe d'alarme   Groupe de porte   Groupe d'étage   Commentaires   Emis • • • •                                                                                                    |              |  |
|                                           | Numéro d'utilisateur 1                                                                                                    |              |  |
|                                           | Nom YVES Prénom                                                                                                    |              |  |
|                                           | Nº de téléphone                                                                                                    |              |  |
|                                           | Membre                                                                                                    |              |  |
|                                           | Type d'utilisateur Normal                                                                                                    |              |  |
|                                           | N° code/carte                                                                                                    |              |  |
|                                           | (jj/mm/aaaa) (hh:mm:ss)                                                                                                    |              |  |
|                                           | Date de début Heure de début                                                                                                    |              |  |
|                                           | Date de fin Heure de fin                                                                                                    |              |  |
|                                           | Etat Actif                                                                                                    |              |  |
|                                           | Carte uniquement Accès étendu Analyser Privilégié                                                                                                    |              |  |
|                                           |                                                                                                    |              |  |
|                                           |                                                                                                    |              |  |
|                                           |                                                                                                    |              |  |
|                                           | 02 00                                                                                                    |              |  |
|                                           | 02                                                                                                    | 000          |  |
| ÁN - Sust me                              | 1 (Sustem 1 (detault)) Et a courant Actif- aritech. In                                                                                                    |              |  |
| AN - Syst_me<br>Ecran d'alarma            | 0% O (<br>1 (System 1 (default)) Etat courant Actif, aritech, ly<br>e Historique Contrôle Utilisateurs Admin Advisor MASTER Eenêtre Bapports Aide                                                                                                    | ))))<br>     |  |
| AN - Syst_me<br>Ecran d'alarme            | 0% O (<br>s 1 (System 1 (default)) Etat courant Actif- antech, ly<br>e Historique Contrôle Utilisateurs Admin Advisor MASTER Eenêtre Bapports Aide                                                                                                    | 000<br>      |  |
| AN - Syst_me<br>Ecran d'alarme            | 0% O (                                                                                                    | 000<br>      |  |
| AN <u>Syst_me</u><br>Ecran d'alarme       | 0%       0%         c1 (System 1 (default)) Etat courant Actif- antech, ly         ie Historique Contrôle Utilisateurs Admin Advisor MASTER Fenêtre Rapports Aide         Détails d'utilisateurs IN*1 (YVES)         Détails d'utilisateurs         Détails d'utilisateurs         Officilie d'utilisateurs         Officilie d'utilisateurs                                                                                                    | 000<br>- Ø × |  |
| <mark>AN Syst_me</mark><br>Ecran d'alarme | 0%         • 1 (System 1 (default)) Etat courant Actif- aritech, ly         • Historique Contrôle Utilisateurs Admin Advisor MASTER Fenêtre Bapports Aide         Détails d'utilisateurs (1) Photo Scope d'alarme Coupe de parte Scrope d'étage Commentaires Emis (1) proto Scope d'alarme Coupe de parte Scrope d'étage Commentaires Emis (1) proto                                                                                                    |              |  |
| <mark>AN Syst_me</mark><br>Ecran d'alarme | Détails d'utilisateur:       N° 1 (YVES)         Détails d'utilisateur:       N° 1 (YVES)         Détails d'utilisateur:       N° 1 (YVES)         Détails d'utilisateur:       N° 1 (YVES)         Détails d'utilisateur:       N° 1 (YVES)         Détails d'utilisateur:       N° 1 (YVES)         Détails d'utilisateur:       N° 1 (YVES)         Utilisateur:       Numéro d'utilisateur:         1       Numéro d'utilisateur:                                                                                                    |              |  |
| AN - Syst_me<br>Ecran dalarme             | Détails d'utilisateur : N° 1 (YVES)         Détails d'utilisateur : N° 1 (YVES)         Détails d'utilisateur : N° 1 (YVES)         Détails d'utilisateur : N° 1 (YVES)         Détails d'utilisateur : N° 1 (YVES)         Détails d'utilisateur : N° 1 (YVES)         Détails d'utilisateur : N° 1 (YVES)         Détails d'utilisateur : N° 1 (YVES)         Détails d'utilisateur : N° 1 (YVES)         Détails d'utilisateur : N° 1 (YVES)         Service                                                                                                    |              |  |
| AN - Syst_me<br>Ecran d'alarm             | Détails d'utilisateur : N° 1 (YVES)<br>Détails d'utilisateur : N° 1 (YVES)<br>Détails d'u |              |  |
| AN - Syst_me<br>Ecran d'alarme            | Détails d'utilisateur : N° 1 (YVES)<br>Détails d'utilisateur : N° 1 (YVES)<br>Détails d'u |              |  |
| AN - Syst_me<br>Ecran d'alarre            | Détails d'utilisateur : N° 1 (YVES)<br>Détails d'utilisateur : N° 1 (YVES)<br>Détails d'utilisateur : N° 1 (YVES)<br>Détails d'utilisateur : N° 1 (YVES)<br>Détails d'utilisateur : N° 1 (YVES)<br>Utilisateur Dirocpe d'alame<br>Drocpe de parte Groupe d'étage Commentaires Emis (<br>Utilisateur 1<br>Service<br>1.1.1,                                                                                                    |              |  |
| AN - Syst_mo                              |                                                                                                    |              |  |
| AN - Syst_mo                              |                                                                                                    |              |  |
| AN - Syst_mo<br>Ecran d'alamn             |                                                                                                    |              |  |
| AN - Syst_me<br>Ecran d'alamn             |                                                                                                    |              |  |

e gr. de porte 1 est affecté au code util. 1
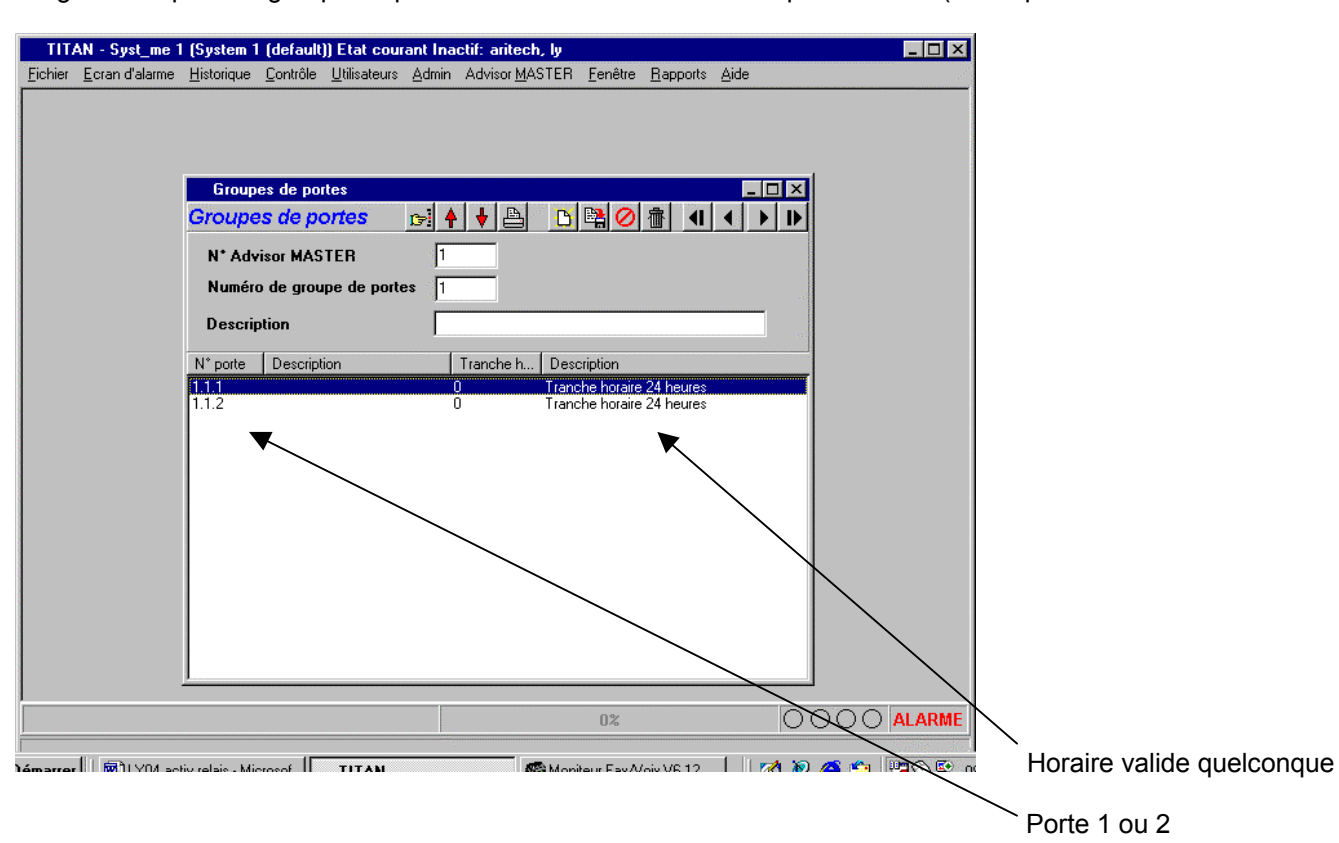

Programmer pour ce groupe de portes 1 un horaire valide sur les portes 1 et 2 (correspondant aux claviers 1 et 2)

Programmation des claviers, RAS 1 et 2 :

| TITAN - Syst_me 1 (System 1 (default)) Etat courant Inactif: aritech, ly                                                                                                    |                                                |
|----------------------------------------------------------------------------------------------------|------------------------------------------------|
| Eichier Ecran d'alarme Historique Contrôle Utilisateurs Admin Advisor MASTER Eenêtre Rapports Aide                                                                                                    |                                                |
| Station d'armement : AdvMR 1 (Advisor MASTER 1 (par défaut)) , N° 1         Station d'armement         Station d'armement                                                                                                    |                                                |
| N* Advisor MASTER       1       N* station d'armement         Emplacement de station d'armement       2         Groupe d'alarme de groupe       2         Menu Groupe d'alarme       2         Carte de sortie       0         Scruter RAS       Clavier LCD         Désarmement auto de cartes       Bascule état de groupe         Carte toujours arme/désarme       Carte toujours arme/désarme         Jouche ENTREE pour ouverture de porte seulement       RAZ sans code         Codes d'alarme ouvrent porte       Restreindre restriction groupe d'alarme su désarm         Afficher zone shuntée sur RAS       Utiliser buzzer d'entrée/sortie         Armer/désarmer vis une touche       Blocage temporisé sur codes incorrects |                                                |
| 02 0000                                                                                                    |                                                |
| Dámarrar 🛛 🗖 TITANI 📾 TI YOA activ ralais - Microsof 🕽 🐯 Manitaur Faw Alois VE 12 👘 🎢 🚳 🚳 👘 🖓 🐼 🖻 or                                                                                                    | EA à relier au relais 1<br>Menu : Adv master / |
| Ne pas oublier                                                                                                    | Evt vers sortie                                |

Programmer de même le RAS 2 (EA 102 par ex. activant le relais 2)

| ITIAN - Syst_me 1 (System 1 (default)) Etat courant Inactif: aritech, ly         Echier       Ectier       Ectier       Echier       Echier       Energies       Advisor MASTER       Energies       Energies       Ener                                                                                                    | Il reste à programmer la durés d'impulsion o                                                                 | du relais(3 s          | sec. dans cet exemple )                       |          |
|----------------------------------------------------------------------------------------------------|----------------------------------------------------------------------------------------------------|------------------------|-----------------------------------------------|----------|
| ITAN - Syst_me 1 (Gefault)) Etat courant Inactif: antech, ly         Echier Ecran d'alarme 1 (System 1 (Gefault))         Timers AdvMR 1 (Advisor MASTER 1 (par défault))         Timers         Image: State 1 (System 1 (Gefault))         Timers         N* AdvMR 1 (Advisor MASTER 1 (par défault))         Timers         Image: State 1 (System 1 (Der défault))         Timers         N* AdvMR 1 (Advisor MASTER 1 (par défault))         Image: State 1 (Der défault))         Timers         N* Advisor MASTER         Restriction de groupe d'alarme 2 - D         Restriction de groupe d'alarme 3 - Durée désarmement (min)         Restriction de groupe d'alarme 5 - Durée désarmement (min)         Restriction de groupe d'alarme 6 - D         Restriction de groupe d'alarme 7 - Durée désarmement (min)         Durée d'asarmé ent (min)         Durée désarmement (min)         Durée de suspicion         Celtéa désarmement (min)         Durée de suspicion         Geltéa désarméer (sarmé enterance         Durée de suspicion       Selte col                                                                                                    |                                                                                                    |                        |                                               |          |
| Eichier Ecran d'alarme Historique Contrôle Utilisateurs Admin Advisor MASTER Eenêtre Bapports Aide         Timers         Timers         Imers         N° Advisor MASTER         Restriction de groupe d'alarme 1 - Durée désarmement (min)         Restriction de groupe d'alarme 3 - Durée désarmement (min)         Restriction de groupe d'alarme 5 - Durée désarmement (min)         Restriction de groupe d'alarme 5 - Durée désarmement (min)         Restriction de groupe d'alarme 7 - Durée désarmement (min)         Restriction de groupe d'alarme 7 - Durée désarmement (min)         Restriction de groupe d'alarme 7 - Durée désarmement (min)         Restriction de groupe d'alarme 7 - Durée désarmement (min)         Durée d'astrissement         (min)         Durée d'astrissement         (min)         Durée d'astrissement         (min)         Durée d'alarme locale         (min)         Durée d'alarme locale         (min)         Durée d'alarme A à B (ACPO)                                                                                                    | TITAN - Syst_me 1 (System 1 (default)) Etat courant Inac                                                     | stif: aritech, ly      |                                               |          |
| Timers : AdvMR 1 (Advisor MASTER 1 (par défaut))         Timers         Imers         N* Advisor MASTER         Restriction de groupe d'alarme 1 - Durée désarmement (min)         0       Restriction de groupe d'alarme 2 - D         Restriction de groupe d'alarme 3 - Durée désarmement (min)       0       Restriction de groupe d'alarme 4 - D         Restriction de groupe d'alarme 5 - Durée désarmement (min)       0       Restriction de groupe d'alarme 6 - D         Restriction de groupe d'alarme 7 - Durée désarmement (min)       0       Restriction de groupe d'alarme 8 NDN U         Heure de test de désarmement       (min)       15       Heure de test d'armement         Durée d'avertissement       (min)       5       Durée d'alarme désarmé retardée         Durée d'avertissement       (min)       5       Durée de test de zone individuelle         Durée d'arêt de sirène       (min)       6       Durée de défaut secteur         Durée d'arêt de sirène       (min)       3       Durée de défaut secteur         Maintenir transmission d'alarme E/E pour       0       Délai d'alarme A à B (ACPO)                                                                                                    | <u>Fichier</u> <u>E</u> cran d'alarme <u>H</u> istorique <u>C</u> ontrôle <u>U</u> tilisateurs <u>A</u> dmin | Advisor <u>M</u> ASTER | <u>F</u> enêtre <u>R</u> apports <u>A</u> ide | /        |
| Timers : AdvMB 1 (Advisor MASTER 1 (par défaut))         Timers         Timers         Immers         Immers         N* Advisor MASTER         Restriction de groupe d'alarme 1 - Durée désarmement (min)         0       Restriction de groupe d'alarme 2 - D         Restriction de groupe d'alarme 3 - Durée désarmement (min)       0         Restriction de groupe d'alarme 5 - Durée désarmement (min)       0         Restriction de groupe d'alarme 7 - Durée désarmement (min)       0         Restriction de groupe d'alarme 7 - Durée désarmement (min)       0         Restriction de groupe d'alarme 7 - Durée désarmement (min)       0         15       Heure de test d'arme 8 NON U'         Heure de test de désarmement (min)       15         Durée d'avertissement       (min)         15       Durée d'alarme 6 - D         Durée d'avertissement       (min)         15       Durée d'alarme désarmée retardée         Durée d'alarme locale       (min)         Durée d'alarme locale       (min)         16       Durée de délai de défaut secteur         Durée d'arrêt de sirène       (min)         3       Durée de délai de défaut secteur         4       Durée d'alarme A à B (ACP0)                                                                                                    |                                                                                                    |                        | /                                             | /        |
| Timers       Image: Image: Image | Timers : AdvMR 1 (Advisor MASTER 1 (par défaut))                                                             |                        |                                               |          |
| Imers         N* Advisor MASTER         Restriction de groupe d'alarme 1 - Durée désarmement (min)         Restriction de groupe d'alarme 3 - Durée désarmement (min)         Restriction de groupe d'alarme 5 - Durée désarmement (min)         Restriction de groupe d'alarme 5 - Durée désarmement (min)         Restriction de groupe d'alarme 6 - D         Restriction de groupe d'alarme 7 - Durée désarmement (min)         Restriction de groupe d'alarme 7 - Durée désarmement (min)         Restriction de groupe d'alarme 7 - Durée désarmement (min)         Destriction de groupe d'alarme 7 - Durée désarmement (min)         Bestriction de groupe d'alarme 7 - Durée désarmement (min)         Destriction de groupe d'alarme 8 NON U         Heure de test de désarmement         (min)       15         Durée d'avertissement       (min)         Durée d'asspicion       (sec)         Rappel d'alarme locale       (min)         Durée d'arrêt de sirène       (min)         Maintenir transmission d'alarme E/E pour       0         Délai d'alarme A à B (ACPO)       Image: A a a bit (ACPO)                                                                                                    | Timers 🕞 🛉 🖊 🕒 🖼 🧭                                                                                           | 會●●                    | ▶ ?                                           | <u> </u> |
| N* Advisor MASTER       Image: Construction of the groupe d'alarme 1 - Durée désarmement (min)       0       Restriction de groupe d'alarme 2 - D         Restriction de groupe d'alarme 3 - Durée désarmement (min)       0       Restriction de groupe d'alarme 4 - D         Restriction de groupe d'alarme 5 - Durée désarmement (min)       0       Restriction de groupe d'alarme 6 - D         Restriction de groupe d'alarme 7 - Durée désarmement (min)       0       Restriction de groupe d'alarme 8 NON U         Heure de test de désarmement       (min)       15       Heure de test d'armement         Durée d'avertissement       (min)       5       Durée d'alarme désarmée retardée         Durée de suspicion       (sec)       15       Ourée de test de zone individuelle         Durée d'alarme locale       (min)       0       Durée de test defaut secteur         Durée d'arrêt de sirène       (min)       3       Durée de délai de défaut secteur         Maintenir transmission d'alarme E/E pour       0       Délai d'alarme A à B (ACPD)       Image: Advise A and A and A                                                                                                    | Iimers                                                                                                    |                        |                                               |          |
| Restriction de groupe d'alarme 1 - Durée désarmement (min)       0       Restriction de groupe d'alarme 2 - D         Restriction de groupe d'alarme 3 - Durée désarmement (min)       0       Restriction de groupe d'alarme 4 - D         Restriction de groupe d'alarme 5 - Durée désarmement (min)       0       Restriction de groupe d'alarme 6 - D         Restriction de groupe d'alarme 7 - Durée désarmement (min)       0       Restriction de groupe d'alarme 6 - D         Restriction de groupe d'alarme 7 - Durée désarmement (min)       0       Restriction de groupe d'alarme 6 - D         Heure de test de désarmement       (min)       15       Heure de test d'armement         Durée d'avertissement       (min)       15       Heure de test d'armement         Durée d'avertissement       (min)       5       Durée d'alarme désarmée retardée         Durée de suspicion       (sec)       15       Durée de test de zone individuelle         Durée d'impulsion gâche       (sec)       3       Test horaire Active Evt         Durée d'ariet de sirène       (min)       3       Durée de délai de défaut secteur         Maintenir transmission d'alarme E/E pour       0       Délai d'alarme A à B (ACPO)       V                                                                                                    | N* Advisor MASTER                                                                                            | 1                      |                                               |          |
| Restriction de groupe d'alarme 3 - Durée désarmement (min)       0       Restriction de groupe d'alarme 4 - D         Restriction de groupe d'alarme 5 - Durée désarmement (min)       0       Restriction de groupe d'alarme 6 - D         Restriction de groupe d'alarme 7 - Durée désarmement (min)       0       Restriction de groupe d'alarme 8 NON U         Heure de test de désarmement       (min)       15       Heure de test d'armement         Durée d'avertissement       (min)       5       Durée d'alarme désarmée retardée         Durée de suspicion       (sec)       15       Durée de test de zone individuelle         Durée d'alarme locale       (min)       0       Durée de test de zone individuelle         Durée d'arrêt de sirène       (min)       3       Durée de délai de défaut secteur         Maintenir transmission d'alarme E/E pour       0       Délai d'alarme A à B (ACPO)                                                                                                    | Restriction de groupe d'alarme 1 - Durée désarmement                                                         | t (min) 0              | Restriction de groupe d'alarme 2              | - D      |
| Restriction de groupe d'alarme 5 - Durée désarmement (min)       0       Restriction de groupe d'alarme 6 - D         Restriction de groupe d'alarme 7 - Durée désarmement (min)       0       Restriction de groupe d'alarme 8 NON U'         Heure de test de désarmement       (min)       15       Heure de test d'armement         Durée d'avertissement       (min)       5       Durée d'alarme désarmée retardée         Durée d'alarme locale       (min)       0       Durée de test de zone individuelle         Durée d'arrêt de sirène       (min)       3       Durée de délai de défaut secteur         Maintenir transmission d'alarme E/E pour       0       Délai d'alarme A à B (ACPO)                                                                                                    | Restriction de groupe d'alarme 3 - Durée désarmement                                                         | t (min) 0              | Restriction de groupe d'alarme 4              | - D      |
| Restriction de groupe d'alarme 7 - Durée désarmement (min)       0       Restr. de groupe d'alarme 8 NON U         Heure de test de désarmement       (min)       15       Heure de test d'armement         Durée d'avertissement       (min)       5       Durée d'alarme désarmée retardée         Durée d'auge locale       (min)       0       Durée de test de zone individuelle         Durée d'arrêt de sirène       (min)       3       Durée de délai de défaut secteur         Maintenir transmission d'alarme E/E pour       0       Délai d'alarme A à B (ACPO)                                                                                                    | Restriction de groupe d'alarme 5 - Durée désarmement                                                         | t (min) 0              | Restriction de groupe d'alarme 6              | - D      |
| Heure de test de désarmement       (min)       15       Heure de test d'armement         Durée d'avertissement       (min)       5       Durée d'alarme désarmée retardée         Durée de suspicion       (sec)       15       Durée de maintenance         Rappel d'alarme locale       (min)       0       Durée de test de zone individuelle         Durée d'impulsion gâche       (sec)       3       Test horaire Active Evt         Durée d'arrêt de sirène       (min)       3       Durée de délai de défaut secteur         Maintenir transmission d'alarme E/E pour       0       Délai d'alarme A à B (ACPO)                                                                                                    | Restriction de groupe d'alarme 7 - Durée désarmement                                                         | t (min) 0              | Restr. de groupe d'alarme 8 NON               | U.       |
| Durée d'avertissement       (min)       5       Durée d'alarme désarmée retardée         Durée de suspicion       (sec)       15       Durée de maintenance         Rappel d'alarme locale       (min)       0       Durée de test de zone individuelle         Durée d'impulsion gâche       (sec)       3       Test horaire Active Evt         Durée d'arrêt de sirène       (min)       3       Durée de délai de défaut secteur         Maintenir transmission d'alarme E/E pour       0       Délai d'alarme A à B (ACPO)                                                                                                    | Heure de test de désarmement                                                                                 | (min) 15               | Heure de test d'armement                      |          |
| Durée de suspicion       (sec)       15       Ourée de maintenance         Rappel d'alarme locale       (min)       0       Durée de test de zone individuelle         Durée d'impulsion gâche       (sec)       3       Test horaire Active Evt         Durée d'arrêt de sirène       (min)       3       Durée de délai de défaut secteur         Maintenir transmission d'alarme E/E pour       0       Délai d'alarme A à B (ACPO)                                                                                                    | Durée d'avertissement                                                                                        | (min) 5                | Dyrée d'alarme désarmée retardé               | e        |
| Rappel d'alarme locale       (min)       Durée de test de zone individuelle         Durée d'impulsion gâche       (sec)       3       Test horaire Active Evt         Durée d'arrêt de sirène       (min)       3       Durée de délai de défaut secteur         Maintenir transmission d'alarme E/E pour       0       Délai d'alarme A à B (ACPO)                                                                                                    | Durée de suspicion                                                                                           | (sec) 15               | Durée de maintenance                          |          |
| Durée d'impulsion gâche       (sec) 3       Test horaire Active Evt         Durée d'arrêt de sirène       (min) 3       Durée de délai de défaut secteur         Maintenir transmission d'alarme E/E pour       0       Délai d'alarme A à B (ACPO)                                                                                                    | Rappel d'alarme locale                                                                                       | (min) 0                | Durée de test de zone individuell             | e        |
| Durée d'arrêt de sirène     (min)     3     Durée de délai de défaut secteur       Maintenir transmission d'alarme E/E pour     0     Délai d'alarme A à B (ACPO)                                                                                                    | Durée d'impulsion gâche                                                                                      | (sec) 3 🕨              | Test horaire Active Evt                       |          |
| Maintenir transmission d'alarme E/E pour                                                                                                    | Durée d'arrêt de sirène                                                                                      | (min) 3                | Durée de délai de défaut secteur              |          |
|                                                                                                    | Maintenir transmission d'alarme E/E pour                                                                     | 0                      | Délai d'alarme A à B (ACPO)                   |          |
|                                                                                                    |                                                                                                    |                        |                                               |          |
|                                                                                                    |                                                                                                    |                        |                                               |          |
|                                                                                                    |                                                                                                    |                        |                                               |          |
|                                                                                                    |                                                                                                    |                        |                                               |          |
|                                                                                                    |                                                                                                    |                        | 0%                                            |          |
|                                                                                                    |                                                                                                    |                        |                                               |          |

L'activation des sorties relais 1 ou 2 se fait simplement en tapant le code 1 et ENTER sur le clavier correspondant.

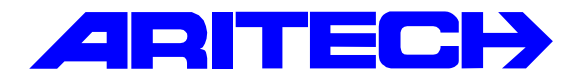

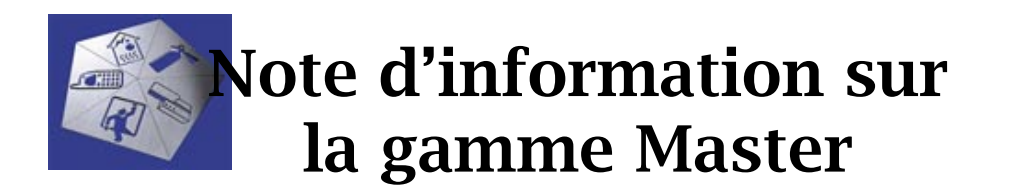

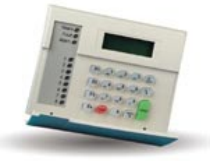

Note No : 0011 LY05

Objet : Shunt de zones

Date : 11 janvier 2001

Il est possible de programmer 16 timers de shunt, dans le but d'empêcher une zone de générer une alarme pendant un certain temps.

Le timer de shunt est déclenché le plus généralement par l'activation d'une sortie (ouverture de porte par exemple) mais peut également l'être par l'ouverture de la zone elle-même.

La durée de shunt est programmable en secondes ou minutes. (voir précisions manuel de prog. P120)

A une zone donnée ne peut être affectée qu'un seul timer de shunt. Des zones différentes peuvent avoir des timers de shunt différents.

On propose que l'activation de la sortie relais n° 1 inhibe la zone n° 7 (programmée en type 2 et app. au groupe 1) pendant 20 sec. avec un avertissement de 5 sec. avant la fin de ce timer. Le shunt sera signalé par la sortie relais n° 3 et l'avertissement par la sortie relais n° 4. Le timer de shunt sera annulé dès que la zone 7 sera refermée.

Fonctions à programmer :

| 21.1   | : | Timer de shunt n° 1 ( ju               | ısqu'à 1 | 6)               |                 |                          |
|--------|---|----------------------------------------|----------|------------------|-----------------|--------------------------|
| 21.1.1 | : | N° de zone à shunter                   | :        | 7                |                 |                          |
| 21.1.2 | : | N° de sortie                           | :        | 1                | ( qui déclenche | e le timer de shunt)     |
| 21.1.3 | : | Durée de shunt                         | :        | 20               | (secondes)      |                          |
| 21.1.4 | : | Durée d'avertissement                  | :        | 5                | (secondes)      | avant la fin des 20 sec. |
| 21.1.5 | : | N° d' EA de shunt                      | :        | 103              | Par exemple     |                          |
| 21.1.6 | : | N° d' EA d'avrt                        | :        | 104              | Par exemple     |                          |
| 16.1.1 | : | Sortie 3<br>Sortie 4                   | :        | EA 103<br>EA 104 | 3               |                          |
| 21.1.7 | : | Porte ouverte comm.<br>Démarrage shunt | :        | OUI              |                 |                          |

| ET / OU armé | : | Une de ces 2 fonctions au moins doit être programmée<br>à OUI |
|--------------|---|---------------------------------------------------------------|
|              |   |                                                               |

21.1.10 Annuler Act. Evt porte :

OUI ( la fermeture de la zone annule le temps de shunt restant )

| TIT                                      | AN - Syst_me 1         | (System 1          | (default                | )) Etat cou          | rant Act | tif: aritech, ly       |                 |                  |              |             |            |     | _ 8 ×  |
|------------------------------------------|------------------------|--------------------|-------------------------|----------------------|----------|------------------------|-----------------|------------------|--------------|-------------|------------|-----|--------|
| <u>F</u> ichier                          | <u>E</u> cran d'alarme | <u>H</u> istorique | <u>C</u> ontrôle        | <u>U</u> tilisateurs | Admin    | Advisor <u>M</u> ASTER | <u>F</u> enêtre | <u>R</u> apports | <u>A</u> ide |             |            |     |        |
|                                          |                        |                    |                         |                      |          |                        |                 |                  |              |             |            |     |        |
|                                          |                        |                    |                         |                      |          |                        |                 |                  |              |             |            |     |        |
|                                          |                        |                    |                         |                      |          |                        |                 |                  |              |             |            |     |        |
|                                          |                        | Shunt o            | de zone :               | AdvMR 1              | (Adviso  | r MASTER 1 (par        | défaut))        | , N* 1 (SI       | HUNT PO      | DRTE) _ [   | ×          |     |        |
|                                          |                        | Shunt d            | le zone                 | D                    | ♦ ♦      | 🕒 🕒 🖳 🖉                | 會               |                  |              | ?           | _          |     |        |
|                                          |                        | Shunt de <u>z</u>  | one                     |                      |          |                        |                 |                  |              |             | _          |     |        |
|                                          |                        | N* Advi            | sor MAST                | ER                   | 1        | N* shunt               | 1               |                  |              |             |            |     |        |
|                                          |                        | Descrip            | tion                    |                      | SHUNT    | PORTE                  |                 |                  |              |             |            |     |        |
|                                          |                        | Numéro             | de zone                 | à shunter            | 7        | Durée d'ave            | rtissemer       | nt de (sec       | ):           | 5           |            |     |        |
|                                          |                        | Numéro             | de sortie               |                      | 1        | Numéro d'év            | énement         | de shunt         |              | 103         |            |     |        |
|                                          |                        | Durée d            | le shunt                | (sec)                | 20       | N* événeme             | nt d'aver       | tissement        | de shun      | t 104       |            |     |        |
|                                          |                        |                    | mande de                | onte ouv             | erte     | E F                    | vénemen         | t de main        | tien de z    | ones        |            |     |        |
|                                          |                        | Shu                | nt lorsque              | désarmé              | cito;    |                        | hunt d'er       | trée/sorti       | e            | ones        |            |     |        |
|                                          |                        | ⊠ Shui<br>⊠ Anni   | nt lorsque<br>uler évén | enent de n           | orte     |                        | onsigner        | ouverture        | /fermetu     | re de porte | ; <u> </u> |     |        |
|                                          |                        |                    | uici cvcii              | cilient de p         | one      |                        |                 |                  |              |             |            |     |        |
|                                          |                        | •                  |                         |                      |          |                        |                 |                  |              |             | ┍┛         |     |        |
|                                          | -                      |                    |                         |                      |          |                        |                 |                  |              |             |            |     |        |
|                                          |                        |                    |                         |                      |          |                        |                 |                  |              |             |            |     |        |
|                                          |                        |                    |                         |                      |          |                        |                 |                  |              |             |            |     |        |
|                                          |                        |                    |                         |                      |          |                        |                 |                  |              |             |            |     |        |
|                                          |                        | e.                 |                         |                      |          |                        |                 | 0%               |              |             | 00         | 200 | ALARME |
| en en en en en en en en en en en en en e |                        |                    |                         |                      |          |                        |                 |                  |              |             | 22         |     |        |

Manip. :

Groupe 1 armé.

L'activation de la sortie n° 1 déclenche le timer de shunt n° 1 ci-dessus et simultanément la sortie n° 3 liée à l'EA 103.

La zone 7 s'ouvre : pas d'alarme.

Si la zone 7 est refermée avant le début de l'avertissement (20 sec. – 5 sec.), le timer de shunt s'annule.

Si la zone 7 est refermée après le début de l'avertissement, le timer va à son terme.

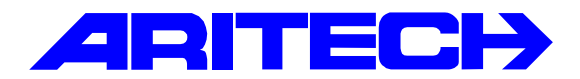

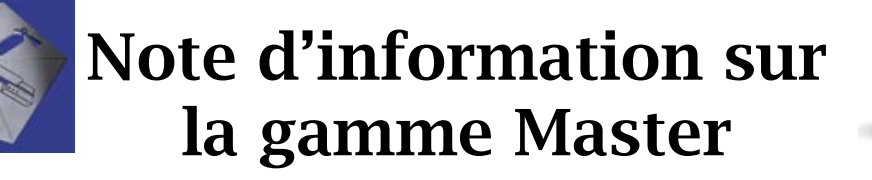

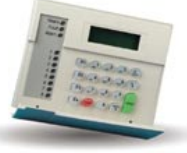

| Note No | : 0012 MA01                                            |
|---------|--------------------------------------------------------|
| Objet   | : Fonctions de sortie dans la programmation des MACROS |
| Date    | : 17 janvier 2001                                      |

#### **Introduction**:

A partir des fonctions « macros », il est possible de paramétrer différents types de réactions sur les sorties suivant le mode « Fonction de sortie » utilisé. Cette note à pour but de détailler ces différentes fonctions.

**<u>N.B</u>** : Dans ces différents chronogrammes, « X » défini le temps paramétré de la fonction.

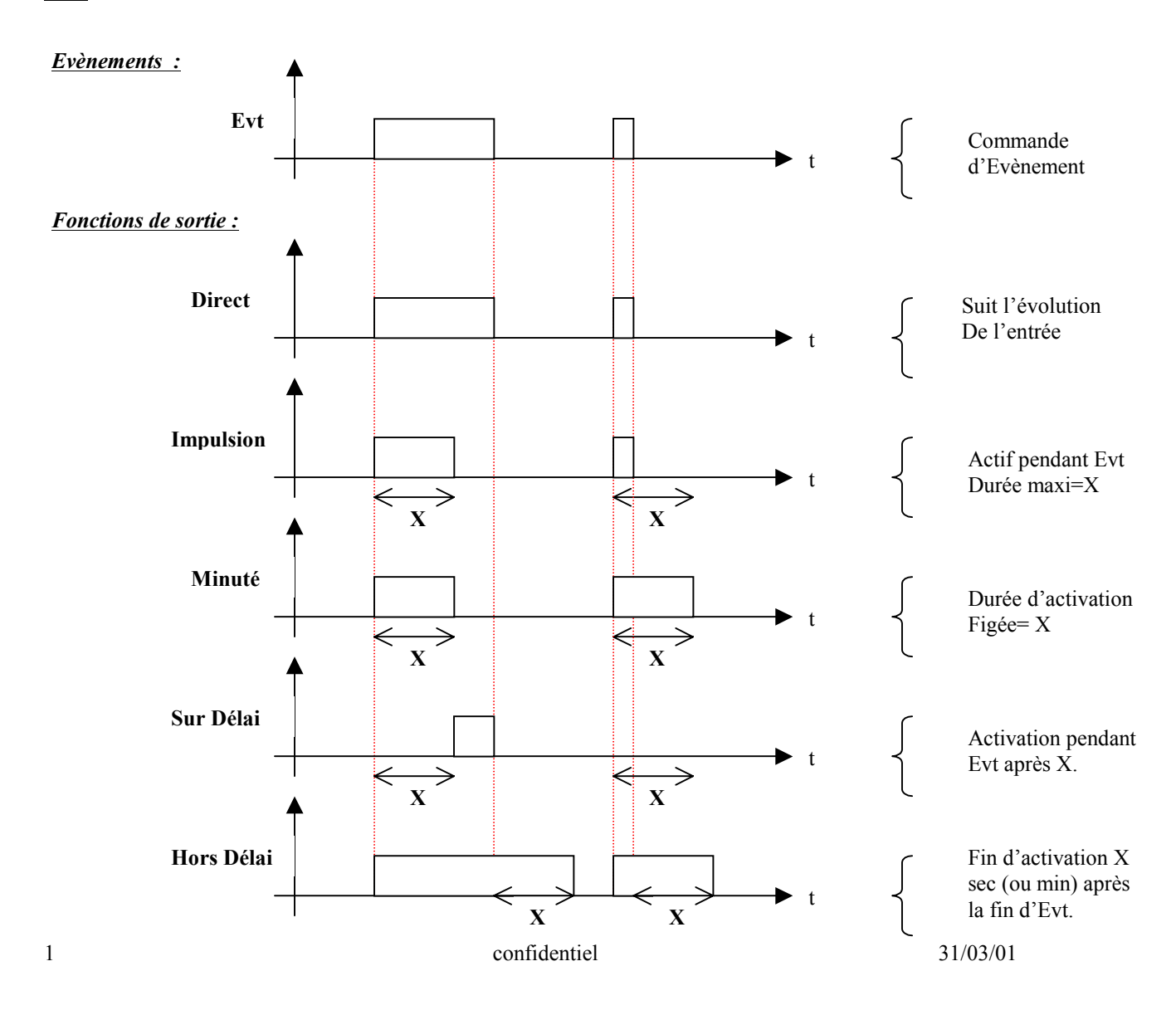

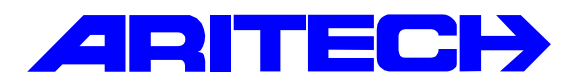

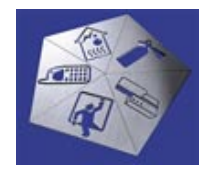

Note d'information sur la gamme Master

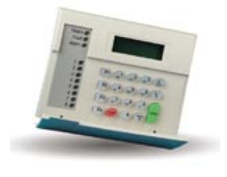

| Notes No | : 0013 LY02                                     |
|----------|-------------------------------------------------|
| Objet    | : Quelques programmations pour se faire la main |
| Date     | : 3 janvier 2001                                |

#### • Activer les buzzers de claviers en tempos E / S

Base de données des claviers

Menu 3.2.15

Fonction Buzzer entrée / sortie sur OUI (à programmer pour chaque clavier)

Le buzzer est continu en sortie et intermittent en entrée.

#### • Evènement actifs

Les Evènement actifs sont des « objets » internes au système Master qui permettent de relier par programmation des évènements concrets à des sorties.

On peut utiliser 255 EA dont les 16 premiers sont prédéfinis.

Par exemple, la mise en marche du groupe 9 active l'EA 56 et l'EA 56 active le relais 8.

Une sortie peut ainsi être activée par plusieurs événements ou par une combinaison d'événements (macro logic).

#### • Exemple d'activation d'une sortie

Objet : la sortie 8 doit refléter l'état Marche ou Arrêt du groupe 9.

Programmation :

Menu 2.1.4 - Base de données de groupe / groupe n° 9 / EA désarmé : N° 56

Menu 16.1.1 - Evénement vers sortie / sortie n° 8 suit l'EA 56

- Menu 16.1.4 La sortie peut être inversée dans ce menu, c.a.d. être activée quand le groupe est en Marche.
- Menu 16.1.2 / 16.1.3 Accessoirement, une sortie peut ne pas s'activer pendant ou en dehors d'une tranche horaire.

#### • Buzzer clavier sur défaut secteur

Programmation :

```
Menu 34.1 : EA - Défaut secteur : N° 19
```

```
Menu 34.14 : EA - Buzzer claviers : N° 19
```

#### • Exemple de macro – Sortie « BC1 »

On souhaite activer la sortie relais n° 2 pendant 30 sec. quand le groupe 9 est en marche sans exclusion de zones.

Programmer d'abord les 2 EA nécessaires :

Menu 2.1.4 : Base de données de groupe / groupe n° 9 / EA désarmé : N° 56 Menu 2.1.6 : Base de données de groupe / groupe n° 9 / EA exclusion : N° 57

Programmer ensuite la macro.

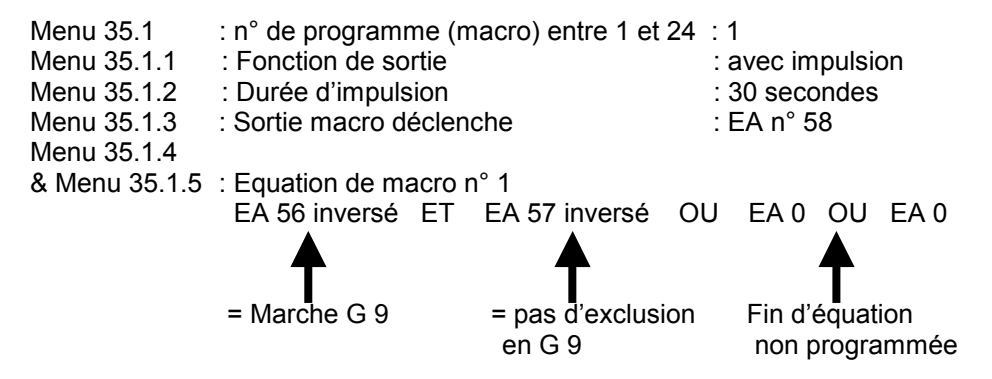

L'équation comporte au maximum 4 paramètres inversés ou pas, liés par des fonctions ET ou OU

Menu 16.1.1 - Evénement vers sortie / sortie n° 2 suit l'EA 58

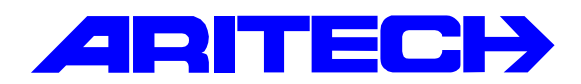

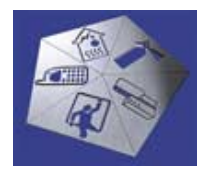

# Note d'information sur la gamme Master

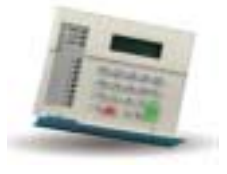

| Notes No | : | 0014                                |
|----------|---|-------------------------------------|
| Objet    | : | Mise en service du clavier ATS 1155 |
| Date     | : | mardi 13 mars 2001                  |

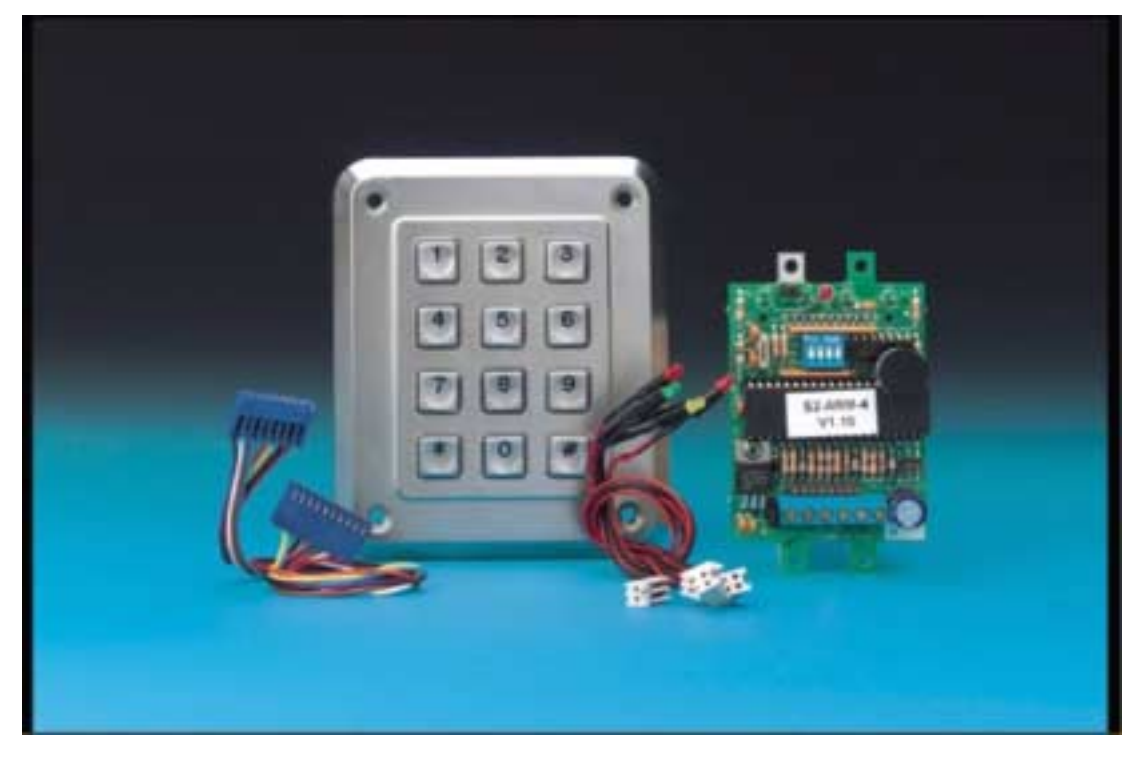

L'unité est fournie sous forme de kit (voir photo ci-dessus), comprenant un clavier et une électronique séparée, sur laquelle les raccordements sont effectués. Le clavier est relié à la carte électronique par une nappe souple. 4 voyants (2 rouges, 1 vert et 1 jaune) sont fournis.

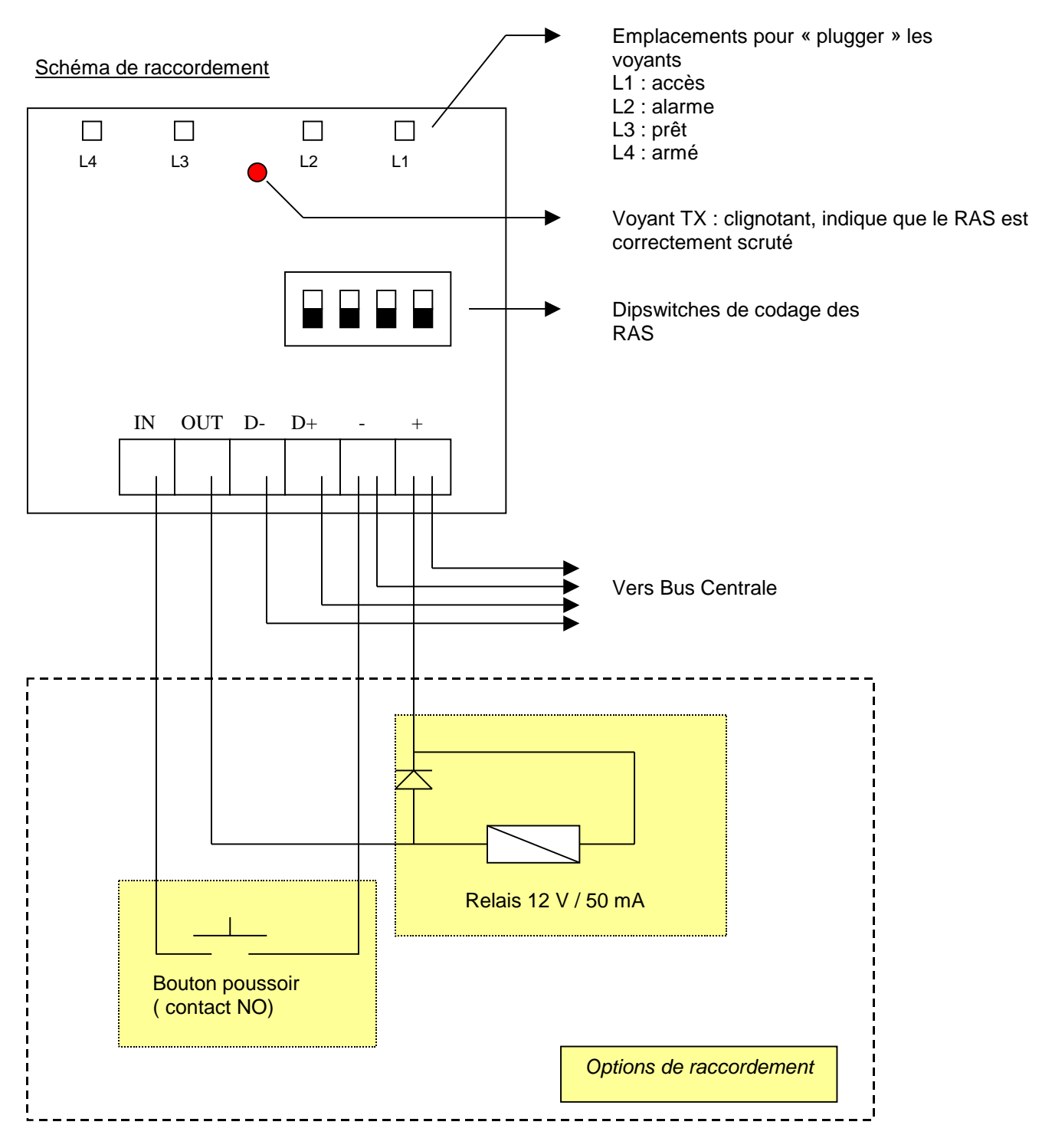

**IN** : active momentanément la sortie OUT, si un négatif est appliqué, par exemple au travers d'un bouton poussoir, à contact NO

### **OUT** : sortie collecteur ouvert (50 mA max.) ( pour l'adresse de cette sortie merci de voir ci dessous)

#### Indication des voyants

Les emplacements sont pré-programmés et figés, vous pouvez placer les voyants à votre convenance. Accès : est allumé quand au moins un des groupes attribués au RAS est désarmé. Clignotant quand un code NIP valide est saisi pour ouvrir une porte, ou durant le temps d'accès.

Alarme : est allumé quand une alarme survient dans un des groupes attribués au RAS.

**Prêt** : si connecté sur une centrale, est allumé quand toutes les zones sont fermées. Si connecté à un contrôleur 4 portes, le voyant est allumé quand le système est prêt à recevoir un code d'identification.

Armé : est allumé lorsque le groupe est armé.

Si tous les voyants clignotent, cela indique que le RAS n'est pas scruté.

Mise en service du clavier par Titan

1. Création du RAS

| TITAN - System 6 (Duranes de Jour<br>Elle Alsengreen Estoy Contri<br>Arménica African                                                                                                    | Uner geben Adven MASTER Weden Bepern                                                                                                    | erg status : Adelili 3 (Cerrick Docens de Jose), No. CUATE (1975) 1045 407<br>200 | - # × |
|----------------------------------------------------------------------------------------------------|----------------------------------------------------------------------------------------------------|-----------------------------------------------------------------------------------|-------|
| Advise MASTER res Arming station Arming station location Area share group F Mens share group F C Dut that                                                                                                    | Aming states no 4<br>Draw event flag 101<br>Dotpet controller 4                                                                                                  | Affectation d'un Event Flag<br>101,                                               |       |
| <ul> <li>✓ Full INFO</li> <li>✓ ECD keypool</li> <li>✓ Toggin area status</li> <li>✓ ENTER key speen door only</li> <li>✓ Alam codes opens door</li> <li>✓ Daplay shuthed spee on RAS</li> <li>✓ Area/Disam using one key</li> </ul> | Cards outo dinore<br>Card dinore sees/dinore<br>Reset without code<br>Restitut Alex/Gap roots to dinore<br>Use entry/sait backet<br>Tared lackest on wrong codes | Carte de Sortie Nº 9                                                              |       |
|                                                                                                    | - A.                                                                                                    | m 0000                                                                            |       |

- 2. Détermination du numéro de sortie sur le clavier :
- Le clavier dans cet exemple est codé en adresse 04. Chaque élément sur le bus va utiliser 2 « Cartes de sortie ». La centrale utilise donc les 2 premières, le RAS 1 les adresses 3 et 4, etc …, le RAS 4 les adresses 9 et 10.
- 2. La sortie sur le clavier correspond à la première adresse de la première carte de sortie. Sachant que chaque élément sur le bus utilise 16 sorties (c'est à dire 2 cartes de sorties), la centrale occupera les sorties de 1 à 16, le RAS 1 les sorties de 17 à 32, etc ...., le RAS 4 les sorties de 65 à 80
  - Conclusion : en tenant compte des paramètres décrits ci-dessus, la sortie OUT sur le clavier ATS 1155 (si ce dernier est codé en RAS 4), sera à l'adresse N° 65, le numéro de la carte de sortie étant le 9. Dans cet exemple l'Event Flag 101 activera la sortie N° 65, donc la sortie OUT du clavier ATS 1155.

Nota : ce calcul sera valable pour déterminer chaque sortie d'un clavier

#### 3. Utilisation du clavier

L'utilisation du clavier va dépendre de la configuration du RAS, du code utilisateur utilisé, ainsi que du groupe d'alarme qui lui est associé.

Exemple : on tape un code utilisateur qui arme/désarme un groupe et qui active la sortie OUT du clavier

#### Programmation du RAS

| File Alam steen Histor                                                                                                    | es de Jeon) care<br>Costar - Ness                                                                           | Advent Automation                                                                                                    | ATTECH FRANCE - SAM                                                      | ang status : Adobili 1 (Cer | araka (Parenas de Jonas) , Mis. 4. |      |
|----------------------------------------------------------------------------------------------------|----------------------------------------------------------------------------------------------------|----------------------------------------------------------------------------------------------------|--------------------------------------------------------------------------|-----------------------------|------------------------------------|------|
| Arming station g                                                                                                    |                                                                                                    |                                                                                                    | 4 + > > ?                                                                | 214 C                       |                                    |      |
| Advises MASTER no<br>Areang station location<br>Arean alarm group<br>Mena alarm group<br>IP Pull RAS<br>IP 100 kepped<br>IP Toggin areanstates<br>IP TOggin areanstates<br>IP TOggin areanstates<br>IP Anana codet opened<br>IP Anana codet opened<br>IP Anana codet opened<br>IP Anana codet opened<br>IP Anana codet opened | 1 Au<br>ATS 1195 FAAS<br>2 Dat<br>2 Dat<br>3 Control of the<br>sear config<br>tear<br>is an FAAS<br>is know | ning station no<br>4<br>co event ling<br>tpat controller<br>Cond since<br>Received Air<br>Received Air<br>Received Air<br>Taxed lock | 4<br>30<br>4<br>50<br>50<br>50<br>50<br>50<br>50<br>50<br>50<br>50<br>50 |                             |                                    |      |
|                                                                                                    |                                                                                                    | 4                                                                                                    |                                                                          |                             | m                                  | 0000 |

Programmation du groupe d'alarme auquel on attribue 1 ou plusieurs groupes, dans cet exemple on utilise le groupe d'alarme 34 qui contient le groupe 1,

| TITAN - System 5 (Barran de Jooo) correl state Active ABITECH, FD 102<br>le Alemanem Hater Control Lines Active Master Masters Ware Benefit Hele               |  | X      |
|----------------------------------------------------------------------------------------------------|--|--------|
| Alarm group D + D D + D P                                                                                                    |  | لدامير |
| Advises MASTER av<br>Advises proprieses<br>Anase print 1 2 7 3 7 4 7 5 7 6 7 7 8<br>7 9 7 18 7 11 7 12 7 13 7 14 7 15 7 16<br>Timecome Alternate alson group 7 |  |        |
| T Create for all Advisor MASTERS in system                                                                                                    |  |        |
|                                                                                                    |  |        |
|                                                                                                    |  |        |
|                                                                                                    |  |        |
|                                                                                                    |  |        |

### puis on va choisir les options désirées.

| TITAN - System 5 (Batters de Jours<br>le Alam prese Hatay Contol Uni                                                                                                    | Adren AdvestigaSTER Window Brock gets                                                                                                    |      | _1#1× |
|----------------------------------------------------------------------------------------------------|----------------------------------------------------------------------------------------------------|------|-------|
| Alarm group                                                                                                    |                                                                                                    |      |       |
| dees group Drives (Joint)     Uses alarm group     Alarm system control     Lot of areas     Expend durents     Reset system alarms     Disable auto unarhibit     Aim 4 soret only     Alarm system only     Alarm inset only | Prevent faccod disaming     Moden access     Alam group restriction 1     Alam group restriction 2     Alam group restriction 3     Alam group restriction 4     Alam group restriction 5     Alam group restriction 5     Alam group restriction 6     Alam group restriction 6     Alam group restriction 6     Alam group restriction 6     Alam group restriction 6     Alam group restriction 6     Alam group restriction 6     Alam group restriction 6     Alam group restriction 6     Alam group restriction 6     Alam group restriction 6     Alam group restriction 6     Alam group restriction 6     Alam group restriction 7     Alam group restriction 6     Alam group restriction 6     Alam group restriction 6     Alam group restriction 6     Alam group restriction 7     Alam group restriction 6     Alam group restriction 7     Alam group restriction 7 |      |       |
| Add inhibit active sees     Faced aming                                                                                                    | Alaryp rest 7 - Calegory<br>Alaryp rest 8 - Counter<br>No aming 3 restriction not Saling                                                                                                    |      |       |
|                                                                                                    |                                                                                                    |      |       |
|                                                                                                    |                                                                                                    |      |       |
|                                                                                                    |                                                                                                    |      |       |
|                                                                                                    |                                                                                                    |      |       |
|                                                                                                    |                                                                                                    |      |       |
|                                                                                                    | 14                                                                                                    | tin. | 0000  |

Créer ensuite un code utilisateur qui contient <mark>le groupe d'alarme N°34</mark> et un groupe de portes (dans lequel est inclus le RAS N°4)

| Very decanic     Image: Code page     Image: Code page             | TITAN - System & (Barnes de Jo<br>File Alam scene History Contoi I   | ant) current state Actives ATTETECH, FRANCE |                                                                                                    |                                                                                                    |                                                                                                    | -181X        |
|----------------------------------------------------------------------------------------------------|----------------------------------------------------------------------|---------------------------------------------|----------------------------------------------------------------------------------------------------|----------------------------------------------------------------------------------------------------|----------------------------------------------------------------------------------------------------|--------------|
| Description         Description         Description <thdescription< th=""> <thdescription< th=""></thdescription<></thdescription<> | Ver details<br>inn (Bres O) dan pa Opropo<br>Rame Code maine<br>Dept | Dier namber                                 | Door groups     Advisor MASTER n     Dase group number     Deampton                                                                                                    | DI I I                                                                                                    |                                                                                                    |              |
|                                                                                                    | .1.1, Goorge de portes \$*1                                          |                                             | Docres         Decres         Decres           61.20         Prove 1.41           61.30         Prove 2.41           61.31         Prove 2.41           61.1         A15 1700           61.2         A15 1705           61.3         A15 1705           61.4         A15 1705           61.4         A15 1705           61.4         A15 1705 | Fintcom           51250         0           51250         0           51250         0           Clavar Principal         0           ATS 1108         Ree 2           Net 3         0           NAS 4         0 | Cenception     Select Tensore     Select Tensore     Select Tensore     Select Tensore     Select Tensore     Select Tensore     Select Tensore     Select Tensore     Select Tensore     Select Tensore     Select Tensore | 28 Hay Timor |
|                                                                                                    |                                                                      |                                             |                                                                                                    |                                                                                                    |                                                                                                    |              |

#### Utilisation du clavier :

| Etat du groupe | Action              | Résultat                       |
|----------------|---------------------|--------------------------------|
| Désarmé        | Code + touche « # » | Groupe Armé et sortie activée  |
| Désarmé        | Code + touche « * » | Groupe Désarmé, sortie activée |
| Armé           | Code + touche « # » | Groupe Armé, sortie activée    |
| Armé           | Code + touche « * » | Groupe Désarmé, sortie activée |

Nota : dans cet exemple le code permet l'armement/désarmement du groupe, et l'activation de la sortie. Toutefois on peut créer des codes qui n'auront que la fonction ouverture de porte. On pourra même avec la fonction « Nombre de numéros de préfixe » (disponible dans le menu Advisor Master, Options système), créer par exemple un code à 6 chiffres qui permettra l'armement/désarmement du système s'il est saisi entièrement. Si seuls les 4 derniers chiffres sont saisis on n'aura que la fonction ouverture de porte.

| TITAN - System 6 (B)                                                                                                    | Consi User Adea Adre                                                                                                    | ACTIVE ATTECH FRANCE          | ×(#)×  |
|----------------------------------------------------------------------------------------------------|----------------------------------------------------------------------------------------------------|-------------------------------|--------|
| He Alam present (Mary<br>System options)<br>System options<br>System options<br>System options<br>System options<br>System options<br>System options<br>Assat for total show<br>File low<br>Test mode<br>Dutput controllers<br>Zine search boot<br>No. peaks digits<br>LCD rotation speed<br>Duress type<br>Siren Type | Control Union Action Action<br>Control Action Action<br>Control Action Action<br>Control Action Action<br>Control Action Action<br>Control Action<br>Control Action<br>Contr | Beller resides     Beyon gele | k III. |
|                                                                                                    |                                                                                                    |                               |        |

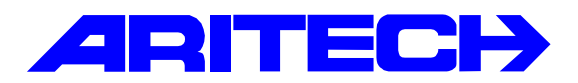

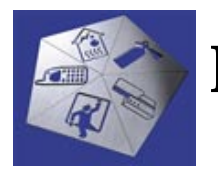

## Note d'information sur la gamme Master

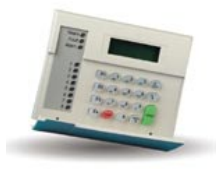

| Notes No<br>Objet | : | 0015<br>Utilisation du lecteur de proximité ATS 1190 |
|-------------------|---|------------------------------------------------------|
| Date              | : | lundi 12 mars 2001                                   |

#### Introduction

Cette note résume les utilisations possibles du lecteur de proximité ATS 1190 en association avec les centrales ATS 4002, le contrôleur pour une porte ATS 1170, ou les claviers ATS 1105.

| Association                                                                             | Description                                                                                                    | Fonctionnalités                                                                                                    |
|-----------------------------------------------------------------------------------------|----------------------------------------------------------------------------------------------------|----------------------------------------------------------------------------------------------------|
| Centrale<br>d'alarme<br>ATS 4002                                                        | <ul> <li>Lecteur raccordé directement sur<br/>le bus ATS</li> <li>Occupe une adresse de RAS</li> </ul>                                                        | <ul> <li>Contrôle d'accès</li> <li>Contrôle d'alarme</li> </ul>                                                                                                  |
| Lecteur de<br>proximité<br>ATS 1190<br>Clavier LCD<br>ATS 1105                          | <ul> <li>Lecteur secondaire d'un clavier<br/>ATS 1105 sur bus</li> <li>Occupe la <u>même adresse</u> RAS<br/>que le clavier ATS 1105</li> </ul>               | <ul> <li>Contrôle d'accès</li> <li>Contrôle d'alarme</li> </ul>                                                                                                  |
| Bus ATS<br>Contrôleur<br>une porte<br>ATS 1170<br>E Lecteur de<br>proximité<br>ATS 1190 | <ul> <li>ATS1170 raccordé directement<br/>sur le bus ATS en tant que RAS</li> <li>Occupe la <u>même adresse</u> RAS<br/>que le contrôleur ATS 1170</li> </ul> | <ul> <li>Contrôle d'accès</li> <li>Contrôle d'alarme</li> <li>Bouton de demande<br/>de sortie &amp; relais 1RT<br/>pour commande de<br/>gâche intégré</li> </ul> |

#### Matériels requis

- Un lecteur de proximité ATS1190 et des cartes.
- Une centrale ATS4002.
- Un contrôleur pour une porte ATS1170.
- Un clavier ATS1105.
- Le logiciel TITAN ATS8100 installé sur un ordinateur sous Windows 95/98 ou NT.
- Un programmateur de cartes à puce ATS1640 connecté au port série de l'ordinateur.

#### Synoptique de l'installation

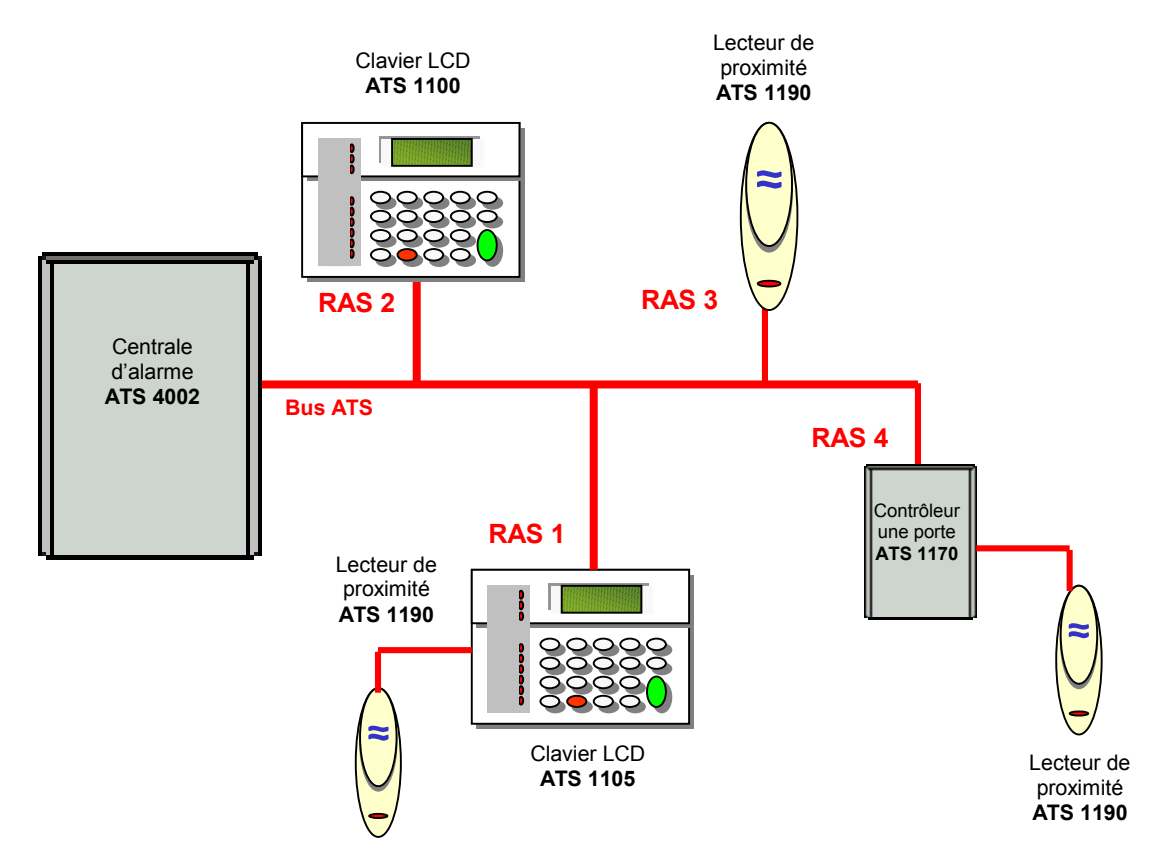

#### <u>Câblage</u>

Raccordement sur le bus ATS de la centrale ATS4000

| 1000   |                          |                |
|--------|--------------------------|----------------|
|        | ATS 1190                 | <b>BUS ATS</b> |
| ~      | +12V<br><b>Rouge</b>     | <br>+12 V      |
| ~      | 0∨<br><b>Noir</b>        | <br>0 V        |
| $\cup$ | D0/Clock<br><b>Blanc</b> | <br>D+         |
| -      | D1/Data<br><b>Vert</b>   | <br>D-         |
|        |                          |                |

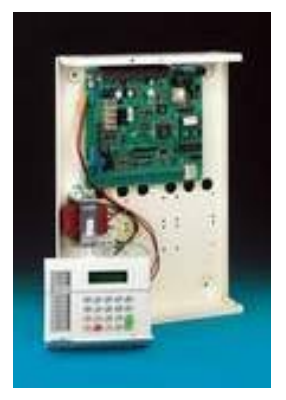

#### Raccordement sur un clavier ATS1105 – bornier J2

|        | ATS 1190                | ATS 1105  |       |    |
|--------|-------------------------|-----------|-------|----|
| ~      | D1/Data<br><b>Blanc</b> | <br>D1    |       | I. |
| ~      | D0/Clock<br><b>Vert</b> | <br>D0    | 10000 |    |
| $\cup$ | 0∨<br><b>Noir</b>       | <br>0 V   |       | -  |
| -      | +12V<br><b>Rouge</b>    | <br>+12 V | -     |    |

Raccordement sur un contrôleur une porte ATS1170 – bornier J2

|   | ATS 1190                | ATS 1170  |                         |
|---|-------------------------|-----------|-------------------------|
|   | +12V<br><b>Rouge</b>    | <br>+12 V |                         |
|   | 0∨<br>Noir              | <br>0 V   |                         |
| ~ | D0/Clock<br><b>Vert</b> | <br>D0    | Contrôleur<br>une porte |
|   | D1/Data<br><b>Blanc</b> | <br>D1    | ATS 1170                |
|   | LED 1<br><i>Marron</i>  | <br>L1    |                         |
|   | LED 2<br><i>Jaune</i>   | <br>L2    |                         |
|   | Beeper<br><b>Bleu</b>   | <br>BZ    |                         |

Pour de plus amples informations voir le « Guide de programmation » du contrôleur ATS1170.

Le paramétrage du lecteur s'effectue en suivant les étapes suivantes :

- 1. Installation du programmateur de cartes ATS1640
- 2. Création des cartes de configurations
- 3. Paramétrages des lecteurs proximité ATS1190
- 4. Programmation des utilisateurs.

#### Installation du programmateur de cartes

Le programmateur de cartes ATS1640 est raccordé à un port série de l'ordinateur et permet de programmer les cartes utilisateur ainsi que les cartes de configuration via le logiciel Titan. Pour installer le programmateur suivre les étapes suivantes :

I

#### Paramétrage du port série •

- 1. Sélectionner le menu Admin, Ports
- 2. Sélectionner le numéro de port dans Port
- 3. Spécifier le port COM de l'ordinateur où est raccordé le programmateur
- 4. Sélectionner Mode de communication, Programmateur de cartes
- 5. Sauvegarder les paramètres

| Ports : N* 2                        | (Smartcard progra  | ammer)                                                         |                                                                                                    |         |
|-------------------------------------|--------------------|----------------------------------------------------------------|----------------------------------------------------------------------------------------------------|---------|
| Ports                               |                    | di di di di di di di di di di di di di d                       | <b>₄ ↓</b>                                                                                                    | ▶ ?     |
| Ports                               |                    |                                                                |                                                                                                    |         |
| Port                                | 2                  |                                                                |                                                                                                    |         |
| Description                         | Smartcard program  | mer                                                            |                                                                                                    |         |
| Port COM                            |                    | Vitesse en bauds                                               |                                                                                                    |         |
| • Com 1                             | C Com 3            | C 300 C 1200                                                   | 4800     4800     4800     4800     4800     4800     4800     4800     4800     4800     4800     4800     4800     4800     4800     4800     4800     4800     4800     4800     4800     4800     4800     4800     4800     4800     4800     4800     4800     4800     4800     4800     4800     4800     4800     4800     4800     4800     4800     4800     4800     4800     4800     4800     4800     4800     4800     4800     4800     4800     4800     4800     4800     4800     4800     4800     4800     4800     4800     4800     4800     4800     4800     4800     4800     4800     4800     4800     4800     4800     4800     4800     4800     4800     4800     4800     4800     4800     4800     4800     4800     4800     4800     4800     4800     4800     4800     4800     4800     4800     4800     4800     4800     4800     4800     4800     4800     4800     4800     4800     4800     4800     4800     4800     4800     4800     4800     4800     4800     4800     4800     4800     4800     4800     4800     4800     4800     4800     4800     4800     4800     4800     4800     4800     4800     4800     4800     4800     4800     4800     4800     4800     4800     4800     4800     4800     4800     4800     4800     4800     4800     4800     4800     4800     4800     4800     4800     4800     4800     4800     4800     4800     4800     4800     4800     4800     4800     4800     4800     4800     4800     4800     4800     4800     4800     4800     4800     4800     4800     4800     4800     4800     4800     4800     4800     4800     4800     4800     4800     4800     4800     4800     4800     4800     4800     4800     4800     4800     4800     4800     4800     4800     4800     4800     4800     4800     4800     4800     4800     4800     4800     4800     4800     4800     4800     4800     4800     4800     4800     4800     4800     4800     4800     4800     4800     4800     4800     4800     4800     4800     4800     4800     4800     4800     4800     4800     4800 | C 19200 |
| C Com 2                             | O Com 4            | O 600 O 2400                                                   | C 3600                                                                                                    | O 38400 |
| Mode de co<br>C Aucun(e<br>C Direct | ommunication       | <ul> <li>Par modem</li> <li>Programmateur de cartes</li> </ul> |                                                                                                    |         |
| Chaîne d'initi                      | ialisation de mode | m                                                              |                                                                                                    | Select  |

- Installation du programmateur •
  - Sélectionner le menu Admin, Programmateur de cartes
     Sélectionner Configuration
     Fixer le Taux de scrutation à 300

  - 4. Cocher la case *Activer programmateur*
  - 5. Sauvegarder les paramètres

| Syst_me (5) : AT                          | S en réseau                 | _ 🗆 × |
|-------------------------------------------|-----------------------------|-------|
| Configuration                             | d'inscripteur de cart 👘 🕞 📑 | 0 ?   |
| Configuration d'inscript                  | eur de cartes               |       |
|                                           | Activer programmateur       |       |
| Port                                      | 2 Smartcard programme       | er    |
| Mot de passe de<br>connexion              | Modifier                    |       |
| Taux de scrutation                        |                             | 300   |
| Mot de passe<br>d'écrasement<br>principal | 100 (ms) 1000<br>Modifier   |       |

#### • Paramétrage du programmateur

A chaque carte est associé un code installateur (enregistré dans le programmateur) et un code système (enregistré dans la centrale Master).

- 1. Sélectionner le menu Admin, Programmateur de cartes
- 2. Sélectionner Propriétés du système
- 3. Cliquer sur le bouton *Nouveau*
- 4. Entrer dans *mot de passe de sécurité de carte* le code installateur (composé d'une série de quatre nombres)
- 5. Entrer dans le tableau *plage de code système de carte* la plage de code système
- 6. Sauvegarder les paramètres
- 7. Les informations sont alors transmis au programmateur

Le *mot de passe de sécurité de carte* sera enregistré par la suite dans TOUTES les cartes utilisateurs ou de configuration en par conséquent dans le lecteur ATS 1190. Ainsi une carte ne possédant pas le même *mot de passe de sécurité de carte* ou un code système en dehors de la *plage de code système de carte* ne sera lue ni par les lecteurs ATS1190 ni par le programmateur de cartes ATS1640 et donc impossible à effacer.

| Syst_me (1) : System 1 (default)       |              |                  |                 |        |
|----------------------------------------|--------------|------------------|-----------------|--------|
| Propriétés                             |              |                  |                 | ?      |
| Programmateur de cartes                |              |                  |                 |        |
|                                        | Pla          | aes de code      | eystème de      | carte  |
|                                        | #            | MIN              | MAX             |        |
| Mot de passe de sécurité de carte      | 7            | 1                | 99              |        |
| 1.2.3.4                                |              |                  |                 |        |
|                                        |              |                  |                 |        |
| Format Wiegand                         |              |                  |                 |        |
|                                        |              |                  |                 |        |
|                                        |              |                  |                 |        |
| Verrou de mot de nasse de carte        |              |                  |                 |        |
|                                        |              |                  |                 |        |
|                                        |              |                  |                 |        |
|                                        |              |                  |                 |        |
| Rappeler                               |              |                  |                 |        |
| Restaurer les paramètres d             | ,<br>l'usine | e par défaut : i | mot de passe d  | e      |
| Par défaut sécurité de carte par défau | .rt,         |                  |                 |        |
| pas de plages de code sys              | stème        | de carte et pa   | is de mot de pa | sse de |

- Code système de la centrale Master
  - 1. Sélectionner le menu Advisor MASTER, Options du système
  - 2. Sélectionner Options du système
  - 3. Cliquer sur l'onglet Options système section 3
  - 4. Entrer le code système. La centrale accepte jusqu'à deux code système (code A et B)
  - 5. Sauvegarder les paramètres

| Options du système : AdvMR 1 (Advisor MASTER 1 (par défaut))                        | _ 🗆 × |
|-------------------------------------------------------------------------------------|-------|
| Options du systèm 🕞 🔺 🖊 📇 🗅 🖳 🖉 👘 🔳 🖌 🕨 🦿                                           | -     |
| Options du système section 1 Options du système section 2 Options système section 3 |       |
|                                                                                     |       |
| Code système A 000099 Offset de carte A 0                                           |       |
| Code système B Offset de carte B O                                                  |       |
| ·                                                                                   |       |
|                                                                                     |       |
|                                                                                     |       |
|                                                                                     |       |
|                                                                                     |       |
|                                                                                     |       |
|                                                                                     |       |
|                                                                                     |       |
|                                                                                     |       |
|                                                                                     |       |

#### • Programmation des cartes de configuration

Le lecteur de proximité ATS1190 fait partie des RAS, habituellement l'adresse d'un RAS est défini par des dipswitchs. Les lecteurs ATS1190 ne possédant pas de dipswitchs l'adressage sera effectué en passant une carte de configuration devant le lecteur.

- 1. Sélectionner le menu Admin, Programmateur de cartes
- 2. Sélectionner **Outils**
- 3. Cliquer sur le bouton *Carte vierge* pour effacer la carte (il est conseillé d'effacer les cartes avant de les utiliser) et poser la carte sur le programmateur

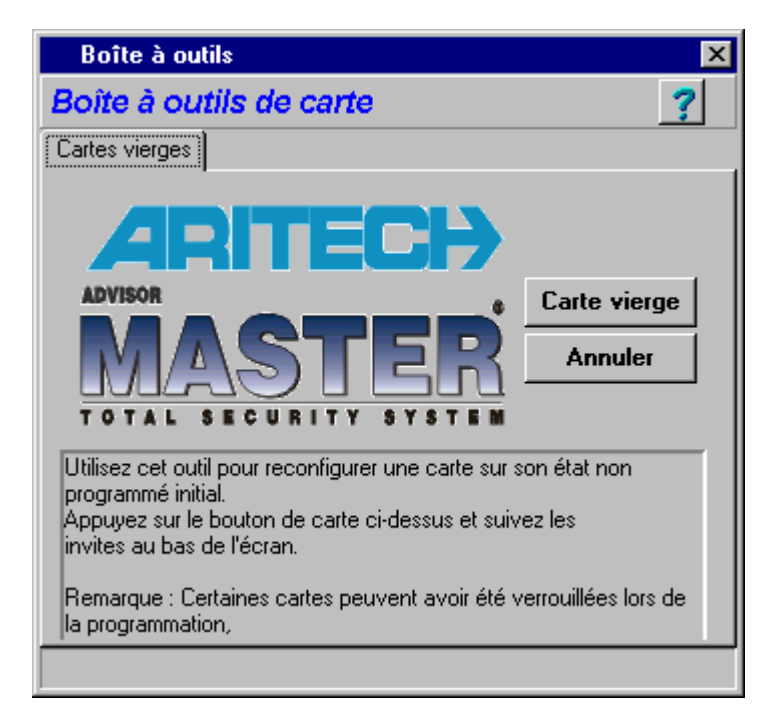

- 1. Sélectionner Admin, Programmateur de cartes
- 2. Sélectionner carte de configuration de lecteur pour créer les cartes de configuration

3. En fonction du type de raccordement du lecteur ATS1190 (voir tableau page 1) dans le système les paramètres de la carte de configuration sont différents.

#### Lecteur ATS1190 raccordé sur le bus ATS

| Adresse de lecteur : adresse du RAS               | Option                            | s de protocole : Wiegand   |
|---------------------------------------------------|-----------------------------------|----------------------------|
| 🚜 Programmateur de cartes                         |                                   |                            |
| Carte de configuration de lecteur                 |                                   | <u> </u>                   |
| 🔽 Bip de carte autorisée 🧲                        | Options de protocole              | Wiegand 🔹                  |
| 🗖 Chien de garde                                  | Options de sortie                 | Sortie de porte            |
| Carte d'option de lacteur                         | Contrôle de demande de sortie     | Demande de sortie désact 💌 |
| Options de LED<br>bleue en ligne                  | Mode de sécurité                  | Mode armé                  |
| Options de LED Armé                               | Valeur de jeton de lecteur        |                            |
| Options de LED hors ligne opération _ deux fils 🔄 | Niveau d'accès de lecteur         |                            |
| Clignotement de LED de carte autorisée            | N° compte de crédit<br>de lecteur | Compte de crédit 1         |
| 🔽 Voyant de nuit                                  | N° emplacement de lecteur         | Emplacement 1              |
| Adresse de lecteur 5                              | Facteur de durée de sortie        | 5                          |
| 🔇 Ecrire 🔗 Lire 🔇 Par défaut                      |                                   | 🔇 Annuler                  |

#### Lecteur ATS1190 en lecteur secondaire d'un clavier ATS1105

| Adresse de lecteur : vide                       | Options de prot                   | ocole : Bande magnétique   |
|-------------------------------------------------|-----------------------------------|----------------------------|
| 🛃 Programmateur de cartes                       |                                   |                            |
| Carte de configuration de lecteur               |                                   | D 🤉                        |
| ☑ Bip de carte autorisée                        | Options de protocole              | Bande magnétique           |
| 🗖 Chien de garde                                | Options de sortie                 | Sortie de porte 💌          |
| Carte d'option de la cteur                      | Contrôle de demande de sortie     | Demande de sortie désact 💌 |
| Options de LED<br>bleue en ligne                | Mode de sécurité                  | Mode armé 🔹                |
| Options de LED Armé                             | Valeur de jeton de lecteur        |                            |
| Options de LED hors ligne opération _ deux fils | Niveau d'accès de lecteur         |                            |
| Clignotement de LED de carte autorisée          | N° compte de crédit<br>de lecteur | Compte de crédit 1         |
| 🔽 Voyant de nuit                                | N° emplacement de lecteur         | Emplacement 1              |
| Adresse de lecteur                              | Facteur de durée de sortie        | 5                          |
| 😫 Ecrire 🔗 Lire 😫 Par défaut                    |                                   | 🕐 Annuler                  |

Lecteur ATS1190 raccordé sur un contrôleur pour une porte ATS1170

|   | Adresse de lecteur : adresse de l'ATS1170         | Options                           | s de protocole : Wiegand   |
|---|---------------------------------------------------|-----------------------------------|----------------------------|
|   | 🔐 Programmaleur de cartes                         |                                   |                            |
|   | Carte de configuration de lecteur                 |                                   | <u> </u>                   |
|   | 🔽 Bip de carte autorisée 🧲                        | Options de protocole              | Wiegand 🗾                  |
|   | 🗖 Chien de garde                                  | Options de sortie                 | Sortie de porte            |
|   | Carte d'option de la cteur                        | Contrôle de demande de sortie     | Demande de sortie désact 💌 |
|   | Options de LED<br>bleue en ligne                  | Mode de sécurité                  | Mode armé                  |
|   | Options de LED Armé                               | Valeur de jeton de lecteur        |                            |
|   | Options de LED hors ligne opération _ deux fils 💽 | Niveau d'accès de lecteur         |                            |
|   | Clignotement de LED de carte autorisée            | N° compte de crédit<br>de lecteur | Compte de crédit 1         |
|   | 🔽 Voyant de nuit                                  | N° emplacement de lecteur         | Emplacement 1              |
| < | Adresse de lecteur 5                              | Facteur de durée de sortie        | 5                          |
|   | 🔇 Ecrire 🔗 Lire 🔇 Par défaut                      |                                   | 🔇 Annuler                  |

La carte de configuration permet également de définir le fonctionnement des voyants du lecteur.

| ☑ Bip de carte autorisée                                          | ☑ Bip de carte autorisée               |  |
|-------------------------------------------------------------------|----------------------------------------|--|
| 🗖 Chien de garde                                                  | 🥅 Chien de garde                       |  |
| Carte d'option de lecteur                                         | Carte d'option de lecteur              |  |
| Options de LED<br>bleue en ligne                                  | Options de LED<br>bleue en ligne       |  |
| Options de LED <u>Désarmé + porte ouverte</u> .<br>rouge en ligne | Options de LED Armé                    |  |
| Options de LED hors ligne Opération _ deux fils                   | Options de LED hors ligne              |  |
| Clignotement de LED de carte autorisée                            | Clignotement de LED de carte autorisée |  |
| 🔽 Voyant de nuit                                                  | Voyant de nuit                         |  |

- 4. Passer la carte de configuration devant le lecteur qui émet une série de trois sonneries.
- 5. Le lecteur a enregistré tous les paramètres de la carte de configuration, il ne reste plus qu'à le déclarer dans la base de données des RAS dans la centrale ATS4002.

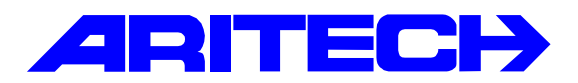

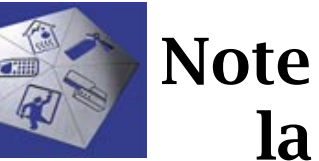

Note d'information sur la gamme Master

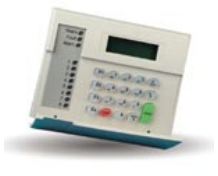

| Notes No<br>Objet | : | 0016<br>Association des lecteurs Wiegand avec le contrôleur ATS1170 |
|-------------------|---|---------------------------------------------------------------------|
| Date              | : | lundi 26 mars 2001                                                  |

#### Introduction

Cette note explique comment installer un lecteur Wiegand (lecteur HID) sur un contrôleur pour une porte ATS1170 ainsi que la programmation des cartes de proximité.

### Le contrôleur ATS1170 ne reconnaît que le format Wiegand 26 bits

#### Matériels requis

- Une centrale ATS4002.
- Un contrôleur pour une porte ATS1170.
- Un clavier ATS110x.
- Le logiciel TITAN ATS8100 installé sur un ordinateur sous Windows 95/98 ou NT.

#### <u>Câblage</u>

#### Raccordement sur un contrôleur une porte ATS1170 – bornier J2

| •   | ACI 765   | ATS 1170  | ]        |     |
|-----|-----------|-----------|----------|-----|
|     | VCC       | <br>+12 V |          |     |
| - 0 | 0V        | <br>0 V   |          |     |
|     | D0/Clock  | <br>D0    | Contrôle | eur |
|     | D1/Data   | <br>D1    |          | rte |
|     | RED LED   | <br>L1    |          | 10  |
|     | GREEN LED | <br>L2    |          |     |
|     |           |           |          |     |
|     |           |           |          |     |

Pour de plus amples informations voir le « Guide de programmation » du contrôleur ATS1170.

#### Paramétrage de la centrale

- Sélectionner le menu Advisor MASTER, Options du système
   Sélectionner Options du système
   Cliquer sur l'onglet Options système section 3
   Entrer le code système de la carte Wiegand. La centrale accepte jusqu'à deux code système (code A et B).
- 5. Entrer éventuellement un offset de carte (voir plus bas)
- 6. Sauvegarder les paramètres

| Options du système            | : AdvMR 1 (Advisor MASTER                        | 1 (par défaut))           | _ 🗆 🗵 |
|-------------------------------|--------------------------------------------------|---------------------------|-------|
| Options du systè              | m 🕞 🔺 🖊 📇 🖸 😫 🤇                                  | 2  ◀ ◀ ▶ ▶ ?              | 4     |
| Options du système section    | n <u>1</u> Options du système section <u>2</u>   | Options système section 3 |       |
| Code système A Code Système B | OUDDOD<br>Offset de carte A<br>Offset de carte B | 0                         |       |
|                               |                                                  |                           | _     |
|                               |                                                  |                           |       |
|                               |                                                  |                           |       |
|                               |                                                  |                           |       |
| •                             |                                                  |                           | T<br> |

#### Création des utilisateurs

Le numéro d'utilisateur correspond au numéro de la carte. Une centrale ATS4000 de base accepte jusqu'à 50 utilisateurs en ajoutant un module mémoire RAM 1Mo ATS1830 le nombre d'utilisateurs passe à 11466. Dans ce cas le numéro de carte ne pourra de toute façon dépasser 11 466.

Soit le numéro de carte : 19 246, ce numéro est supérieur à 11 466 il faut donc appliquer un offset de carte afin de rester au dessous de 11 466. Par exemple avec un offset de 15 000, le numéro d'utilisateur devient alors 19 246 – 15 000 = 4 246 (il faudra le module mémoire ATS1830).

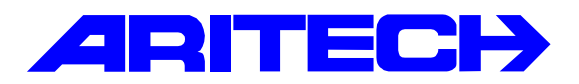

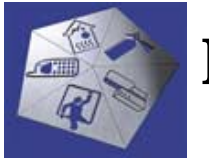

## Note d'information sur la gamme Master

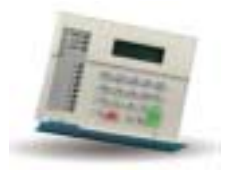

| Notes No<br>Objet | : | 0017<br>RAZ ingénieur d'une centrale ATS4002          |
|-------------------|---|-------------------------------------------------------|
| Date              | : | vendredi 23 mars 2001 (mise à jour lundi 6 août 2001) |

#### **Introduction**

Les centrales ATS4002 dispose à l'instar des centrales CD d'une fonction permettant de bloquer le système après une alarme ou une autoprotection. L'utilisateur ne pourra pas remettre en service son système tant qu'un RAZ ingénieur ne sera pas effectué.

Les évènements programmables générant une demande de RAZ ingénieur sont :

- 1. Alarme système (défaut 220V, ligne téléphonique, batterie basse...)
- 2. Autoprotection système (autoprotection du coffret)
- 3. Autoprotection de zone (programmable par zone)
- 4. Alarme sur une zone (programmable par zone)

Le RAZ ingénieur peut être effectuer par l'installateur, ou par le client :

#### RAZ ingénieur par l'installateur

L'installateur peut effectuer un RAZ ingénieur de trois manières :

- 1. En activant une zone de la centrale programmée en type 65 Bouton RAZ ingénierie
- 2. Depuis menu installateur [19 Programmation installateur], sous-menu [51-RAZ ingénierie]

RAZ technicien ? \*-Reset 0-Skip

3. En composant au clavier un code de reset à 5 chiffres (voir ci-dessous)

#### RAZ ingénieur par l'utilisateur

Pour permettre l'utilisateur d'effectuer un RAZ ingénieur il faut valider dans le mode programmation l'option 39 du menu **[7 – Options du système]** :

OUI – RAZ par utilisateur \*-Modi 0-PAsser

Si le RAZ est autorisé, une demande de code est affichée sur le clavier :

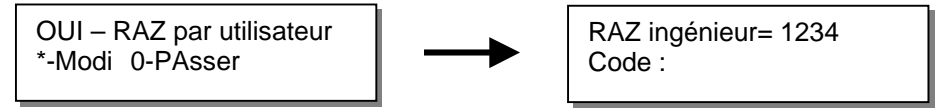

Sinon une demande de RAZ est affichée sur le clavier et l'installateur doit intervenir.

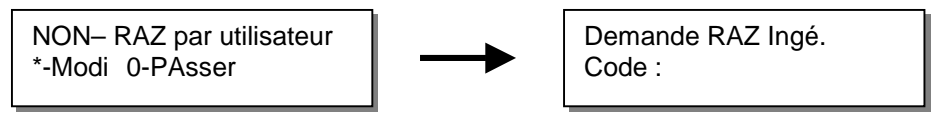

#### Détermination du code de RAZ

Le code de RAZ est un code à 5 chiffres, déterminé à partir de la formule suivante :

Exemple :

- RAZ ingénieur : 1234
- Convertir le code en hexadécimal : **4D2**
- Multiplier 4 par D2 en hexadécimal : 348
- Convertir le résultat en décimal : 840

RAZ ingénieur= 1234 Code :

Le code de RAZ ingénieur à composer sur le clavier est donc **00840** (rajouter devant des zéros pour obtenir un code à 5 chiffres).

Ou à l'aide du petit logiciel suivant:

#### RAZ ingénieur à distance

Le RAZ peut être effectué à distance par l'installateur via le logiciel Titan.

- 1. Sélectionner le menu *Contrôle*
- 2. Puis l'option RAZ technicien

| CindEngReseFrm<br>BAZ technicien | ×                                                                                            |
|----------------------------------|----------------------------------------------------------------------------------------------|
| Filtrer par Advisor )            | MASTER                                                                                       |
| Liste des Advisor MASTER         | Tout Advisor MASTER sélectionné                                                              |
|                                  | Description Reppeter c. RAZ code Etat<br>1.1 - Advisor MASTER 939 CSane objeto RAZ ingénieur |
| <u>O</u> btenir code             | BAZ Etat Eemer                                                                               |

- 3. Choisir la centrale et cliquer sur le bouton Obtenir code
- 4. Calculer le code de RAZ et cliquer sur le bouton RAZ

| AZ CODE        |                                     |
|----------------|-------------------------------------|
| Advisor MASTER | 1.1 - Advisor MASTER 1 (par défaul) |
| Obtenir code   | 939                                 |
| RAZ code       | 00663                               |
|                | 🖉 Annuler 🖌 Appliquer               |

- 5. Entrer le code obtenu et cliquer sur le bouton Appliquer
- 6. La centrale est maintenant remise à zéro

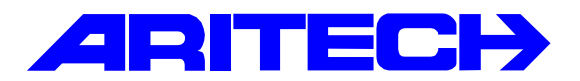

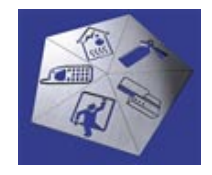

Note d'information sur la gamme Master

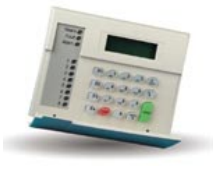

| Notes No | : 0018                                 |
|----------|----------------------------------------|
| Objet    | : Utilisation des touches de fonctions |
| Date     | : lundi 11 juin 2001                   |

Cette note d'information explique la programmation des touches de fonction sur les claviers ATS 1100 ou ATS 1105.

Quand une touche est pressée pendant quelques secondes, une tranche horaire virtuelle est activée. Cette tranche horaire peut servir pour basculer des Active Evénement ou des relais. Les tranches horaires virtuelles de 42 à 63 sont réservées aux touches de fonction.

#### <u>RAS N°1 à 5</u>

**RAS 1** : les touches de fonction F1 à F4 activeront respectivement les tranches horaires virtuelles **42** à **45**.

**RAS 2** : les touches de fonction F1 à F4 activeront respectivement les tranches virtuelles horaires **46** à **49**.

**RAS 3** : les touches de fonction F1 à F4 activeront respectivement les tranches horaires virtuelles **50** à **53**.

**RAS 4** : les touches de fonction F1 à F4 activeront respectivement les tranches horaires virtuelles 54 à 57.

**RAS 5** : les touches de fonction F1 à F4 activeront respectivement les tranches horaires virtuelles **58** à **61**.

#### RAS Nº1 à 16

Pour les RAS de 1 à 16, si la touche de fonction **F1** est pressée pendant plus de 2 secondes (jusqu'à ce que le buzzer du clavier s'arrête de biper), la tranche virtuelle N° **62** sera activée.

Pour les RAS de 1 à 16, si les touches de fonction **F2** à **F4** sont pressées pendant plus de 2 secondes (jusqu'à ce que le buzzer du clavier s'arrête de biper), la tranche virtuelle N° **63** sera activée.

#### Exemple de programmation

On se propose à partir de la touche de fonction F3 du clavier N° 2, d'actionner la sortie N°4.

Touche F3 sur clavier 2  $\rightarrow$  Tranche horaire virtuelle N° 48

Sélectionner les menus « Advisor Master », « Liens vers sorties »

| ኛ Relais d'organigramme :  | AdvMR 1 (ATS 4002) , N* 4 (Activation sorti 💶 🗙 |
|----------------------------|-------------------------------------------------|
| Sorties 1                  | ≠ 🔸 💺 🛅 🐏 🧭 🏦 🖪 ◀ 🔸 🕨 🤶                         |
| Sorties                    |                                                 |
|                            |                                                 |
| N* Centrale MASTER         | 1 N* sortie 4                                   |
| Description                | Activation sortie 4 par touche F3 du RAS 2      |
| Activé par Lien            | Inactif pendant tranche horaire                 |
| Tranche horaire            | 48 Sortie inversée                              |
| Paramétrer texte de sortie | 3                                               |
| RAZ texte de sortie        |                                                 |
|                            |                                                 |
|                            |                                                 |

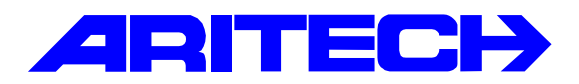

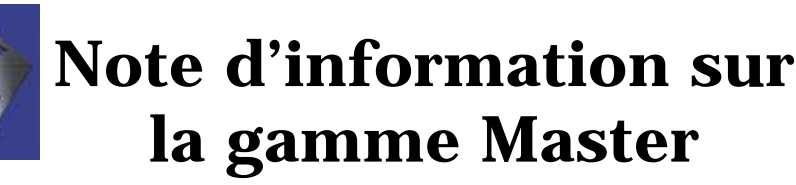

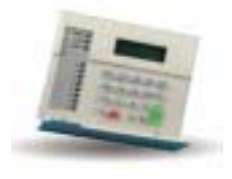

| Notes No<br>Objet | : | 0019<br>Gestion des sorties des contrôleurs ATS1250 depuis la centrale |
|-------------------|---|------------------------------------------------------------------------|
| Date              | : | lundi 13 août 2001                                                     |

#### **Introduction**

Les contrôleurs d'accès ATS1250 acceptent jusqu'à 16 sorties (4 sorties de base constituées des 4 relais de commande de gâches) et une sortie sirène. Ces sorties peuvent être facilement associées à un évènement du contrôleur (accès autorisé, défaut secteur, autoprotection, porte forcée, etc.) mais il est également possible de les associer à un événement de la centrale ATS4002 en créant un lien et une macro dans le contrôleur.

Remarque : la macro cesse de fonctionner et donc le lien sur la sortie si le contrôleur est déconnecté du bus de données de la centrale ATS4002. Par contre une sortie associée à un événement interne au contrôleur reste opérationnelle en cas de déconnexion du bus de données.

#### Numérotation des sorties

|                                                                                                    |                                  |             | Numéro    | otation des sorties  |
|----------------------------------------------------------------------------------------------------|----------------------------------|-------------|-----------|----------------------|
|                                                                                                    | Weiteritan)                      | Adresse     | Relais de | Extensions de sortie |
|                                                                                                    |                                  | contrôleur  | porte     | ATS1810/11/20        |
|                                                                                                    |                                  | 1           | 17 à 20   | 21 à 32              |
|                                                                                                    |                                  | 2           | 33 à 37   | 38 à 48              |
|                                                                                                    |                                  | 3           | 49 à 53   | 54 à 64              |
| Connecteur                                                                                                    |                                  | 4           | 65 à 68   | 69 à 80              |
| d'extension                                                                                                    |                                  | 5           | 81 à 84   | 85 à 96              |
| 6         97 à 100           7         113 à 11           8         129 à 13           9         145 à 14           10         161 à 16           11         177 à 18 |                                  | 6           | 97 à 100  | 101 à 112            |
|                                                                                                    |                                  | 7           | 113 à 116 | 117 à 128            |
|                                                                                                    | THE PROPERTY OF                  | 8           | 129 à 132 | 133 à 144            |
|                                                                                                    |                                  | 9           | 145 à 148 | 149 à 160            |
|                                                                                                    | 161 à 164                        | 165 à 176   |           |                      |
|                                                                                                    | THE REAL PROPERTY AND ADDRESS OF | 11          | 177 à 180 | 181 à 192            |
|                                                                                                    |                                  | 12          | 193 à 197 | 198 à 208            |
|                                                                                                    |                                  | Sortie phys | ique 1à4  | 5 à 16               |

#### Exemple

On veut activer la quatrième sortie de la carte relais ATS1811 du contrôleur ATS1250 adresse 2 pendant la temporisation de sortie (pour avoir un buzzer local) du groupe 2.

- Les sorties du contrôleur adresse 2 sont numérotées de 33 à 48.
- la quatrième sortie de la carte relais est donc la sortie n°41 soit la huitième sortie physique.

La programmation sera la suivante :

1. Créer un lien vers la sortie 41 :

| Relais d'organigramme    | : AdvMR 1 | (Advisor MASTER 1 (par défaut)) , 🗖 🗖 🛛 |
|--------------------------|-----------|-----------------------------------------|
| sorties                  | 91 🕈 🕴    | ◢▤◗◚◙▯◢▾▸▶?                             |
| ignie:                   |           |                                         |
|                          |           |                                         |
| N° Centrale MASTER       | 1         | N° sortie 41                            |
| Description              | Temporis  | ation de sortie G2                      |
| Activé par Lien          | 100       | Inactif pendant tranche horaire         |
| Tranche horaire          | 0         | C Sortie inversée                       |
| Paramétrer texte de sort | e         |                                         |
| RAZ teste de sortie      |           |                                         |
|                          |           |                                         |

2. Dans le base de données de groupes, affecter au lien tempo de sortie du groupe 2 le lien précédent :

| ኛ Groupes : AdvMR 1 (A | dvisor MASTER | 1 (par défaut)) , N* 2 (Hagasin) |     |  |
|------------------------|---------------|----------------------------------|-----|--|
| Groupes                | 🐋 🛉 🛉 📇       | D 🗳 🧭 🗿 🔺 🕨                      | ▶ ? |  |
| Groupes Isansmission   |               |                                  |     |  |
|                        | -             | ,                                |     |  |
| N° Centrale MASTER     | 1             | N* du groupe                     | 2   |  |
| Nom du groupe          | 225           | Magasin                          | _   |  |
| Tempo de sortie (sec)  | 10            | Tempo de sortie lien             | 100 |  |
| Tempo d'entrée (sec)   | 10            | Tempo d'entrée lien              | D   |  |

3. Créer une macro dans le contrôleur sachant que la sortie 41 de l'ATS4002 correspond à la 8<sup>ème</sup> sortie physique du contrôleur :

| Macro logique de D<br>Macro logique de D<br>Macro logique de DGP | GP : AdvM<br>DGP | R 1 (Advis | or MASTER   | 1 (par défaut)        | . N* 2 (Active | lion ■ □ × |
|------------------------------------------------------------------|------------------|------------|-------------|-----------------------|----------------|------------|
| N* Centrale MASTER<br>N* macro logique                           | 1<br>2           | N° DGP     | 2           |                       |                |            |
| Description<br>Fonction de sortie<br>REGLES                      | Direct           |            | <br>N* arti | Durée<br>icle N°événe | ement          |            |
| Non Relais de DGP                                                |                  |            | ¥ 41        | 585                   |                | Gau        |
| Non Désactivé                                                    |                  |            |             |                       |                |            |
| Non Relais physique                                              | 6                |            |             | 1288                  | Active         | ir         |

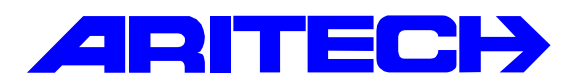

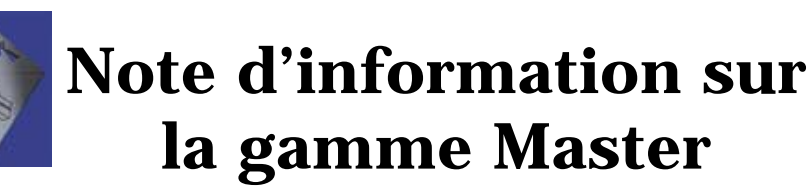

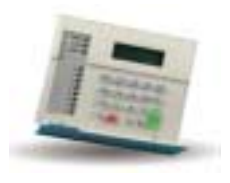

| Notes No<br>Objet | : | 0020<br>Utilisation de la restriction de groupe d'alarme 7 - Urgence |
|-------------------|---|----------------------------------------------------------------------|
| Date              | : | mardi 14 août 2001                                                   |

#### **Introduction**

Cette note explique comment utiliser la restriction d'alarme 7. Cette restriction est réservée aux agents de sécurité effectuant leur ronde à intervalles réguliers. L'agent désarme le(s) groupe(s) où il doit effectuer sa ronde et doit le réarmer manuellement avant l'expiration d'un délai défini (« Durée d'arrêt automatique n°7 » ) sinon le(s) groupe(s) se réarme(nt) automatiquement et transmet un événement « Urgence » à la centrale de télésurveillance.

#### **Programmation**

- Paramétrage de la restriction n°7
  - 1. Sélectionner le menu Advisor Master, Restriction de groupe d'alarme
  - Créer une nouvelle restriction et lui affecter le numéro de restriction 7, dans Arrêt minuté numéro 1 choisir les groupe soumis à la restriction. (remarque : le nom donnée à la restriction apparaîtra au clavier pendant toute la durée de celle-ci)

| ኛ Restriction de groupe d'alarme | : AdvM     | R 1 (/      | Advisa      | r MAS       | TER     | 1 (par o    | léfaut]    | )) , N° | 7 (     | Rond        | _ 🗆 🗡 |
|----------------------------------|------------|-------------|-------------|-------------|---------|-------------|------------|---------|---------|-------------|-------|
| Restriction de groupe d'ala      | arme       | <b>13-1</b> | 4           | , <b>B</b>  | B       | P 🖉         | 窗          |         |         | ▶₽          | ?     |
| Restriction de groupe d'alarme   |            |             |             |             |         |             |            |         |         |             |       |
| N* Centrale MASTER               | 1          |             | N⁺ res      | triction    | 7       |             |            |         |         |             |       |
| Nom                              | 901        |             | 'Ronde      | en cou      | s       |             |            |         |         |             |       |
| Arrêt minuté numéro 1            | ☑ 1<br>□ 9 | ☑ 2<br>□ 1  | 2 🔽<br>10 🗖 | 3 [<br>11 [ | 4<br>12 | □ 5<br>□ 13 | □ 6<br>□ 1 | 4       | 7<br>15 | □ 8<br>□ 16 |       |
| Marche/acquis numéro 1           | □ 1<br>□ 9 | □ 2<br>□ 1  | 2           | 3 [<br>11 [ | 4<br>12 | □ 5<br>□ 13 | □ 6<br>□ 1 | 4       | 7<br>15 | □ 8<br>□ 16 |       |
| Arrêt minuté numéro 2            | □ 1<br>□ 9 | □ 2<br>□ 1  | 2           | 3 [<br>11 [ | 4<br>12 | □ 5<br>□ 13 | □ 6<br>□ 1 | 4       | 7<br>15 | □ 8<br>□ 16 |       |
| Marche/acquis numéro 2           | □ 1<br>□ 9 | □ 2<br>□ 1  | 2           | 3 [<br>11 [ | 4<br>12 | □ 5<br>□ 13 | □ 6<br>□ 1 | 4       | 7<br>15 | □ 8<br>□ 16 |       |
| Arrêt minuté numéro 3            | □ 1<br>□ 9 | □ 2<br>□ 1  | 2           | 3 [<br>11 [ | 4<br>12 | □ 5<br>□ 13 | □ 6<br>□ 1 | 4       | 7<br>15 | □ 8<br>□ 16 |       |
| Marche/acquis numéro 3           | □ 1<br>□ 9 | □ 2<br>□ 1  | 2 🗆<br>10 🗖 | 3 [<br>11 [ | 4<br>12 | □ 5<br>□ 13 | □ 6<br>□ 1 | 4       | 7<br>15 | □ 8<br>□ 16 |       |

- 3. Sélectionner le menu Advisor Master, Timers
- 4. Définir la **Durée de l'arrêt automatique** de la restriction 7, ce temps correspond au temps au bout duquel le(s) groupe(s) soumis à la restriction n°7 se réarme(nt) automatiquement.

| ኛ Timers : AdvMR 1 (Advisor MASTER 1 (par défaut | 0     |       |                                                 |
|--------------------------------------------------|-------|-------|-------------------------------------------------|
| Timers 🔊 🛧 🛊 📇 🗅 🛤 🤇                             | る音・   | ◀   ▶ | ▶ ?                                             |
| 1 imers                                          |       |       |                                                 |
| N* Centrale MASTER                               |       | 1     |                                                 |
| Restriction n° 1 - Durée de l'arrêt automatique  | (min) | 0     | Restriction n° 2 · Durée de l'arrêt automatique |
| Restriction n* 3 · Durée de l'arrêt automatique  | (min) | 0     | Restriction n* 4 · Durée de l'arrêt automatique |
| Restriction n* 5 - Durée de l'arrêt automatique  | (min) | 0     | Restriction n° 6 - Durée de l'arrêt automatique |
| Restriction n* 7 · Durée de l'arrêt automatique  | (min) | 30    | Restriction n* 8 - NON UTILISEE                 |
| Durée du test utilisateur                        | (min) | 15    | Durée du test à l'armement                      |
| Temps d'avertissement                            | (min) | 5     | Durée d'alarme retardée                         |
| Durée de suspicion                               | (sec) | 15    | Durée technicien                                |
| Rappel d'alarme locale                           | (min) | 0     | Durée du test de zone individuelle              |
| Durée d'impulsion gâche                          | (sec) | 5     | Durée du lien de test                           |
| Durée sirène                                     | (min) | 3     | Retard défaut secteur                           |
| Retard de transmission zones E/S                 |       | 0     | Retard alarme A vers B (ACPO)                   |
|                                                  |       |       |                                                 |

#### • Programmation des utilisateurs

- 1. Sélectionner le menu Advisor Master, Groupes d'alarme
- Créer un nouveau groupe d'alarme, définir les groupes et les menus et lui affecter dans l'onglet Options la restriction n°7

| ኛ Groupe d'alarme : AdvMR 1 (Advisor MASTER 1 | (par défaut)) , N* 32 ('Agents sécurité') 👘 💶 💌 |
|-----------------------------------------------|-------------------------------------------------|
| Groupe d'alarme 🛛 😰 🛧 🛃 🕒 😫                   | ⊘  4 4 ▶ ▶ ?                                    |
| Groupe d'alarme                               |                                                 |
| 🔽 Groupe d'alarme pour utilisateur            | Empêcher désarmement forcé                      |
| 🔽 Contrôle du système d'alarme                | Accès modem                                     |
| Liste des groupes                             | Restriction 1 de groupe d'alarme                |
| Contrainte de clavier                         | Restriction 2 de groupe d'alarme                |
| 🗖 RAZ alarmes du système                      | Restriction 3 de groupe d'alarme                |
| Désactiver ré-inclusion automatique           | Restriction 4 de groupe d'alarme                |
| Armer et Acquis uniquement                    | Restriction 5 de groupe d'alarme                |
| Arrêt uniquement                              | Restriction 6 de groupe d'alarme                |
| Acquis d'alarme uniquement                    | Restriction 7 de groupe d'alarme - Urgence      |
| Exclure toute zone ouverte                    | nestriction o de groupe à alarme - compteur     |
| Marche forcée si zone ouverte                 | Pas de marche auto si arrêt sans restriction    |
| × [                                           |                                                 |

3. dans le menu *Admin*, *Utilisateurs* créer un utilisateur et l'affecter au groupe d'alarme précédent.

#### • Transmission

Il y a transmission d'un code d'urgence à la station de télésurveillance si l'agent de sécurité ne réarme pas avant la fin de la durée d'armement automatique.

En protocole CESA, le code correspond à celui de l'évènement Système 3 : Défaut de ronde

#### Mise en oeuvre

Il suffit de rentrer au clavier le code utilisateur du groupe d'alarme précédent, choisir les groupes à désarmer et la restriction n°7 est lancée :

1. Une fois les groupes désarmés, apparaît sur l'écran le nom de la restriction N°7

Ronde en cours, Code:

- Avant expiration de la durée d'arrêt automatique l'agent de sécurité doit réarmer manuellement sinon le groupes sont réarmés automatique et le transmetteur envoie un événement d'urgence en télésurveillance.
- 3. Une fois la restriction terminée, l'affichage de l'écran redevient normal.

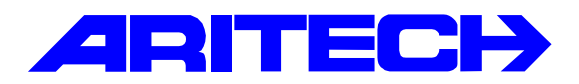

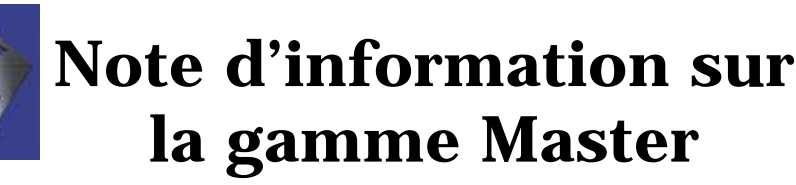

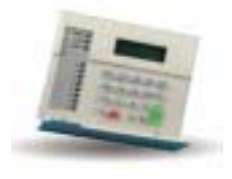

| Notes No<br>Objet | : | 0019<br>Gestion des sorties des contrôleurs ATS1250 depuis la centrale |
|-------------------|---|------------------------------------------------------------------------|
| Date              | : | lundi 13 août 2001                                                     |

#### **Introduction**

Les contrôleurs d'accès ATS1250 acceptent jusqu'à 16 sorties (4 sorties de base constituées des 4 relais de commande de gâches) et une sortie sirène. Ces sorties peuvent être facilement associées à un évènement du contrôleur (accès autorisé, défaut secteur, autoprotection, porte forcée, etc.) mais il est également possible de les associer à un événement de la centrale ATS4002 en créant un lien et une macro dans le contrôleur.

Remarque : la macro cesse de fonctionner et donc le lien sur la sortie si le contrôleur est déconnecté du bus de données de la centrale ATS4002. Par contre une sortie associée à un événement interne au contrôleur reste opérationnelle en cas de déconnexion du bus de données.

#### Numérotation des sorties

|                                                                                                    |                                    |             | Numéro    | otation des sorties  |
|----------------------------------------------------------------------------------------------------|------------------------------------|-------------|-----------|----------------------|
|                                                                                                    | Weiteritan)                        | Adresse     | Relais de | Extensions de sortie |
|                                                                                                    |                                    | contrôleur  | porte     | ATS1810/11/20        |
|                                                                                                    |                                    | 1           | 17 à 20   | 21 à 32              |
|                                                                                                    |                                    | 2           | 33 à 37   | 38 à 48              |
|                                                                                                    |                                    | 3           | 49 à 53   | 54 à 64              |
| Connecteur                                                                                                    |                                    | 4           | 65 à 68   | 69 à 80              |
| d'extension                                                                                                    |                                    | 5           | 81 à 84   | 85 à 96              |
| 6         97 à 100           7         113 à 11           8         129 à 13           9         145 à 14           10         161 à 16           11         177 à 18 |                                    | 6           | 97 à 100  | 101 à 112            |
|                                                                                                    |                                    | 7           | 113 à 116 | 117 à 128            |
|                                                                                                    | THE PROPERTY OF                    | 8           | 129 à 132 | 133 à 144            |
|                                                                                                    |                                    | 9           | 145 à 148 | 149 à 160            |
|                                                                                                    | 161 à 164                          | 165 à 176   |           |                      |
|                                                                                                    | THE REAL PROPERTY AND A DRIVE OF A | 11          | 177 à 180 | 181 à 192            |
|                                                                                                    |                                    | 12          | 193 à 197 | 198 à 208            |
|                                                                                                    |                                    | Sortie phys | ique 1à4  | 5 à 16               |

#### Exemple

On veut activer la quatrième sortie de la carte relais ATS1811 du contrôleur ATS1250 adresse 2 pendant la temporisation de sortie (pour avoir un buzzer local) du groupe 2.

- Les sorties du contrôleur adresse 2 sont numérotées de 33 à 48.
- la quatrième sortie de la carte relais est donc la sortie n°41 soit la huitième sortie physique.

La programmation sera la suivante :

1. Créer un lien vers la sortie 41 :

| Relais d'organigramme    | : AdvMR 1 | (Advisor MASTER 1 (par défaut)) , 🗖 🗖 🛛 |
|--------------------------|-----------|-----------------------------------------|
| sorties                  | 91 🕈 🕴    | ◢▤◗◚◙▯◢▾▸▶?                             |
| ignie:                   |           |                                         |
|                          |           |                                         |
| N° Centrale MASTER       | 1         | N° sortie 41                            |
| Description              | Temporis  | ation de sortie G2                      |
| Activé par Lien          | 100       | Inactif pendant tranche horaire         |
| Tranche horaire          | 0         | C Sortie inversée                       |
| Paramétrer texte de sort | e         |                                         |
| RAZ teste de sortie      |           |                                         |
|                          |           |                                         |

2. Dans le base de données de groupes, affecter au lien tempo de sortie du groupe 2 le lien précédent :

| ኛ Groupes : AdvMR 1 (A |         |                      |     |  |
|------------------------|---------|----------------------|-----|--|
| Groupes                | 🐋 🛉 🛉 📇 | D 🗳 🥝 🗿 🔳 🔺 🕨        | ▶ ? |  |
| Groupes Isansmission   |         |                      |     |  |
|                        |         | ,                    |     |  |
| N° Centrale MASTER     | 1       | N* du groupe         | 2   |  |
| Nom du groupe          | 225     | Magasin              | _   |  |
| Tempo de sortie (sec)  | 10      | Tempo de sortie lien | 100 |  |
| Tempo d'entrée (sec)   | 10      | Tempo d'entrée lien  | D   |  |

3. Créer une macro dans le contrôleur sachant que la sortie 41 de l'ATS4002 correspond à la 8<sup>ème</sup> sortie physique du contrôleur :

| Macro logique de D<br>Macro logique de D<br>Macro logique de DGP | GP : AdvM<br>DGP | R 1 (Advis | or MASTER   | 1 (par défaut)        | ) . N* 2 (Active | Nion E 🗆 🗙 |
|------------------------------------------------------------------|------------------|------------|-------------|-----------------------|------------------|------------|
| N* Centrale MASTER<br>N* macro logique                           | 1<br>2           | N° DGP     | 2           |                       |                  |            |
| Description<br>Fonction de sortie<br>REGLES                      | Direct           |            | <br>N* arti | Durée<br>icle N°événe | ement            |            |
| Non Relais de DGP                                                |                  |            | ¥ 41        | 585                   |                  | Gau        |
| Non Désactivé                                                    |                  |            |             |                       |                  |            |
| Non Relais physique                                              | 6                |            |             | 1288                  | Active           |            |
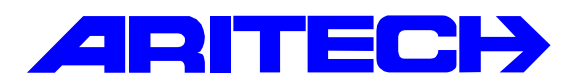

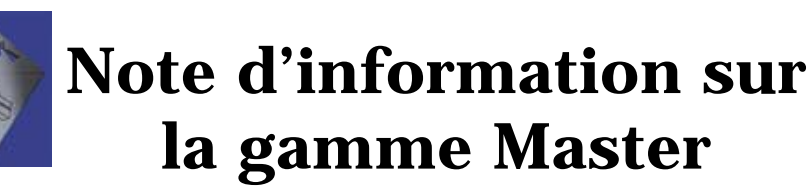

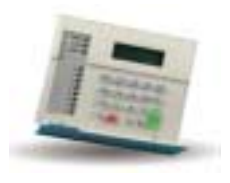

| Notes No<br>Objet | : | 0020<br>Utilisation de la restriction de groupe d'alarme 7 - Urgence |
|-------------------|---|----------------------------------------------------------------------|
| Date              | : | mardi 14 août 2001                                                   |

### **Introduction**

Cette note explique comment utiliser la restriction d'alarme 7. Cette restriction est réservée aux agents de sécurité effectuant leur ronde à intervalles réguliers. L'agent désarme le(s) groupe(s) où il doit effectuer sa ronde et doit le réarmer manuellement avant l'expiration d'un délai défini (« Durée d'arrêt automatique n°7 » ) sinon le(s) groupe(s) se réarme(nt) automatiquement et transmet un événement « Urgence » à la centrale de télésurveillance.

#### **Programmation**

- Paramétrage de la restriction n°7
  - 1. Sélectionner le menu Advisor Master, Restriction de groupe d'alarme
  - Créer une nouvelle restriction et lui affecter le numéro de restriction 7, dans Arrêt minuté numéro 1 choisir les groupe soumis à la restriction. (remarque : le nom donnée à la restriction apparaîtra au clavier pendant toute la durée de celle-ci)

| ኛ Restriction de groupe d'alarme | : AdvM     | R 1 (/      | Advisa      | r MAS       | TER     | 1 (par o    | léfaut]    | )) , N° | 7 (     | Rond        | <u> </u> |
|----------------------------------|------------|-------------|-------------|-------------|---------|-------------|------------|---------|---------|-------------|----------|
| Restriction de groupe d'ala      | arme       | <b>13-1</b> | 4           | , <b>B</b>  | B       | P 🖉         | 窗          |         |         | ▶₽          | ?        |
| Restriction de groupe d'alarme   |            |             |             |             |         |             |            |         |         |             |          |
| N* Centrale MASTER               | 1          |             | N⁺ res      | triction    | 7       |             |            |         |         |             |          |
| Nom                              | 901        |             | 'Ronde      | en cou      | s       |             |            |         |         |             |          |
| Arrêt minuté numéro 1            | ☑ 1<br>□ 9 | ☑ 2<br>□ 1  | 2 🔽<br>10 🗖 | 3 [<br>11 [ | 4<br>12 | □ 5<br>□ 13 | □ 6<br>□ 1 | 4       | 7<br>15 | □ 8<br>□ 16 |          |
| Marche/acquis numéro 1           | □ 1<br>□ 9 | □ 2<br>□ 1  | 2           | 3 [<br>11 [ | 4<br>12 | □ 5<br>□ 13 | □ 6<br>□ 1 | 4       | 7<br>15 | □ 8<br>□ 16 |          |
| Arrêt minuté numéro 2            | □ 1<br>□ 9 | □ 2<br>□ 1  | 2           | 3 [<br>11 [ | 4<br>12 | □ 5<br>□ 13 | □ 6<br>□ 1 | 4       | 7<br>15 | □ 8<br>□ 16 |          |
| Marche/acquis numéro 2           | □ 1<br>□ 9 | □ 2<br>□ 1  | 2           | 3 [<br>11 [ | 4<br>12 | □ 5<br>□ 13 | □ 6<br>□ 1 | 4       | 7<br>15 | □ 8<br>□ 16 |          |
| Arrêt minuté numéro 3            | □ 1<br>□ 9 | □ 2<br>□ 1  | 2           | 3 [<br>11 [ | 4<br>12 | □ 5<br>□ 13 | □ 6<br>□ 1 | 4       | 7<br>15 | □ 8<br>□ 16 |          |
| Marche/acquis numéro 3           | □ 1<br>□ 9 | □ 2<br>□ 1  | 2 🗆<br>10 🗖 | 3  <br>11   | 4<br>12 | □ 5<br>□ 13 | □ 6<br>□ 1 | 4       | 7<br>15 | □ 8<br>□ 16 |          |

- 3. Sélectionner le menu Advisor Master, Timers
- 4. Définir la **Durée de l'arrêt automatique** de la restriction 7, ce temps correspond au temps au bout duquel le(s) groupe(s) soumis à la restriction n°7 se réarme(nt) automatiquement.

| ኛ Timers : AdvMR 1 (Advisor MASTER 1 (par défaut | 0     |       |                                                 |
|--------------------------------------------------|-------|-------|-------------------------------------------------|
| Timers 🔊 🛧 🛊 📇 🗅 🛤 🤇                             | る音・   | ◀   ▶ | ▶ ?                                             |
| 1 imers                                          |       |       |                                                 |
| N* Centrale MASTER                               |       | 1     |                                                 |
| Restriction n° 1 - Durée de l'arrêt automatique  | (min) | 0     | Restriction n° 2 · Durée de l'arrêt automatique |
| Restriction n* 3 · Durée de l'arrêt automatique  | (min) | 0     | Restriction n* 4 · Durée de l'arrêt automatique |
| Restriction n* 5 - Durée de l'arrêt automatique  | (min) | 0     | Restriction n° 6 - Durée de l'arrêt automatique |
| Restriction n* 7 · Durée de l'arrêt automatique  | (min) | 30    | Restriction n* 8 - NON UTILISEE                 |
| Durée du test utilisateur                        | (min) | 15    | Durée du test à l'armement                      |
| Temps d'avertissement                            | (min) | 5     | Durée d'alarme retardée                         |
| Durée de suspicion                               | (sec) | 15    | Durée technicien                                |
| Rappel d'alarme locale                           | (min) | 0     | Durée du test de zone individuelle              |
| Durée d'impulsion gâche                          | (sec) | 5     | Durée du lien de test                           |
| Durée sirène                                     | (min) | 3     | Retard défaut secteur                           |
| Retard de transmission zones E/S                 |       | 0     | Retard alarme A vers B (ACPO)                   |
|                                                  |       |       |                                                 |

### • Programmation des utilisateurs

- 1. Sélectionner le menu Advisor Master, Groupes d'alarme
- Créer un nouveau groupe d'alarme, définir les groupes et les menus et lui affecter dans l'onglet Options la restriction n°7

| ኛ Groupe d'alarme : AdvMR 1 (Advisor MASTER 1 | (par défaut)) , N* 32 ('Agents sécurité') 👘 💶 💌 |
|-----------------------------------------------|-------------------------------------------------|
| Groupe d'alarme 🛛 😰 🛧 🛃 🕒 😫                   | ⊘  4 4 ▶ ▶ ?                                    |
| Groupe d'alarme                               |                                                 |
| 🔽 Groupe d'alarme pour utilisateur            | Empêcher désarmement forcé                      |
| 🔽 Contrôle du système d'alarme                | Accès modem                                     |
| Liste des groupes                             | Restriction 1 de groupe d'alarme                |
| Contrainte de clavier                         | Restriction 2 de groupe d'alarme                |
| 🗖 RAZ alarmes du système                      | Restriction 3 de groupe d'alarme                |
| Désactiver ré-inclusion automatique           | Restriction 4 de groupe d'alarme                |
| Armer et Acquis uniquement                    | Restriction 5 de groupe d'alarme                |
| Arrêt uniquement                              | Restriction 6 de groupe d'alarme                |
| Acquis d'alarme uniquement                    | Restriction 7 de groupe d'alarme - Urgence      |
| Exclure toute zone ouverte                    | nestriction o de groupe à alarme - compteur     |
| Marche forcée si zone ouverte                 | Pas de marche auto si arrêt sans restriction    |
| × [                                           |                                                 |

3. dans le menu *Admin*, *Utilisateurs* créer un utilisateur et l'affecter au groupe d'alarme précédent.

### • Transmission

Il y a transmission d'un code d'urgence à la station de télésurveillance si l'agent de sécurité ne réarme pas avant la fin de la durée d'armement automatique.

En protocole CESA, le code correspond à celui de l'évènement Système 3 : Défaut de ronde

### Mise en oeuvre

Il suffit de rentrer au clavier le code utilisateur du groupe d'alarme précédent, choisir les groupes à désarmer et la restriction n°7 est lancée :

1. Une fois les groupes désarmés, apparaît sur l'écran le nom de la restriction N°7

Ronde en cours, Code:

- Avant expiration de la durée d'arrêt automatique l'agent de sécurité doit réarmer manuellement sinon le groupes sont réarmés automatique et le transmetteur envoie un événement d'urgence en télésurveillance.
- 3. Une fois la restriction terminée, l'affichage de l'écran redevient normal.

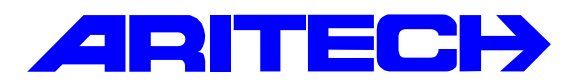

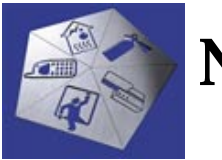

# Note d'information sur la gamme Master

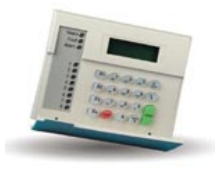

| Notes No | : 0021                                                      |
|----------|-------------------------------------------------------------|
| Objet    | : Sorties sirène – Alimentation commutée – Cartes de sortie |
| Date     | : jeudi 18 octobre 2001                                     |

### Introduction

Cette note explique l'utilisation des sorties sirène, de l'alimentation commutée et des cartes de sortie.

## Sorties de base sur la centrale Advisor MASTER

La centrale Advisor Master dispose de 4 sorties de base réparties comme suit :

- Une sortie Flash (STROBE) sortie 2 -associée au Lien n°2.
- Un relais 1 RT sortie 3.
- Une sortie sirène intérieure sortie 15 associée au Lien n°1.
- Une sortie sirène extérieure la sortie 16 associée au Lien n°1.

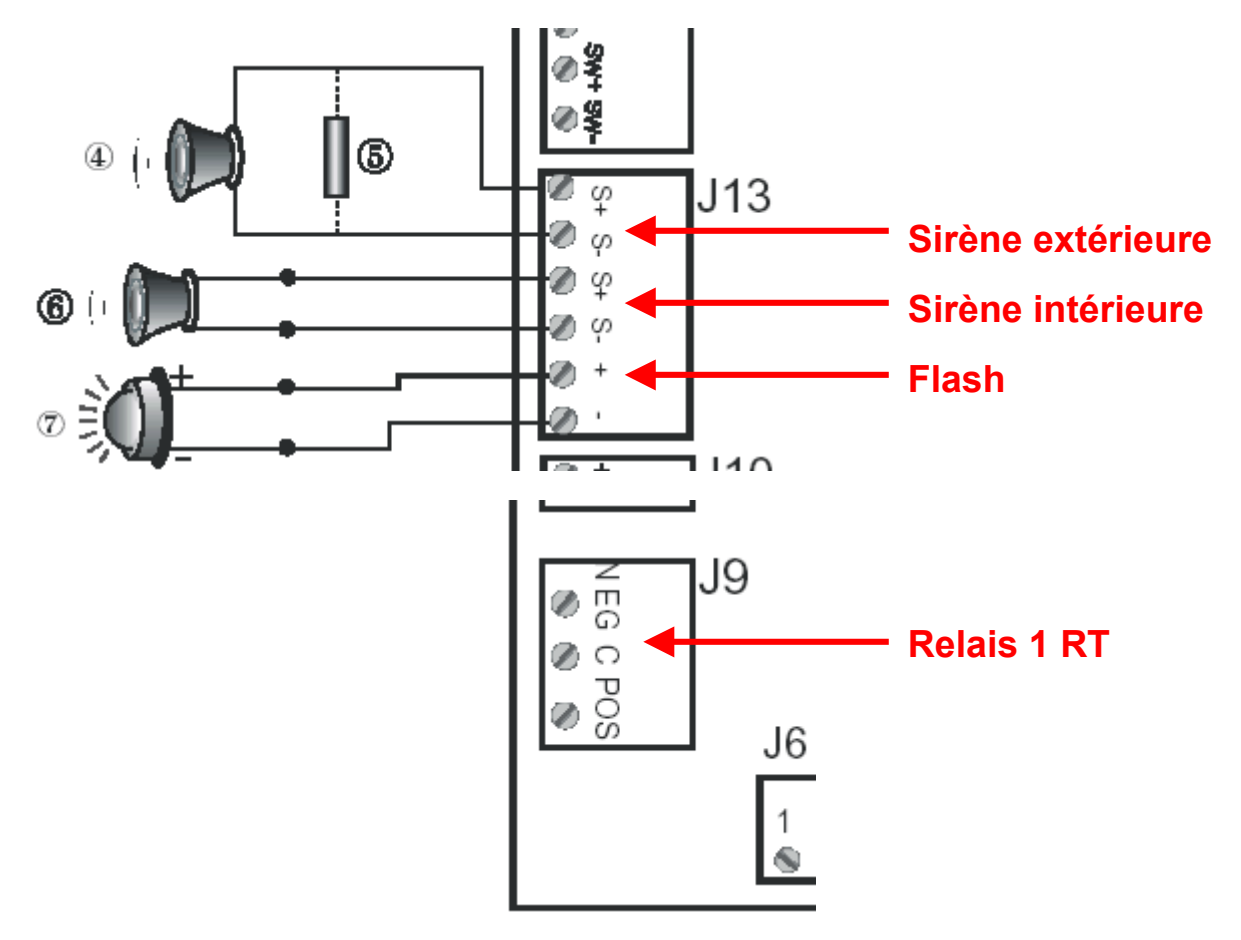

## Sorties sirène

Les sorties sirène **intérieure** et **extérieure** de la centrale ATS sont toujours traitées en tant que sorties **15** et **16**. Pour les DGP disposant de sortie sirène extérieure (ATS 1201 et ATS 1250/1260), la dernière sortie associée à cette adresse DGP correspond à la sortie sirène. Pour le DGP3 par exemple, la sortie sirène est la sortie n° 64.

| Adresse DGP   | 1  | 2  | 3  | 4  | 5  | 6   | 7   | 8   | 9   | 10  | 11  | 12  | 13  | 14  | 15 |
|---------------|----|----|----|----|----|-----|-----|-----|-----|-----|-----|-----|-----|-----|----|
| Sortie sirène | 32 | 48 | 64 | 80 | 96 | 112 | 128 | 144 | 160 | 176 | 192 | 208 | 224 | 240 |    |

- La sirène intérieure de la centrale est associée au lien n°13.
- La sirène extérieure de la centrale et celles des DGP est associée au lien n°1

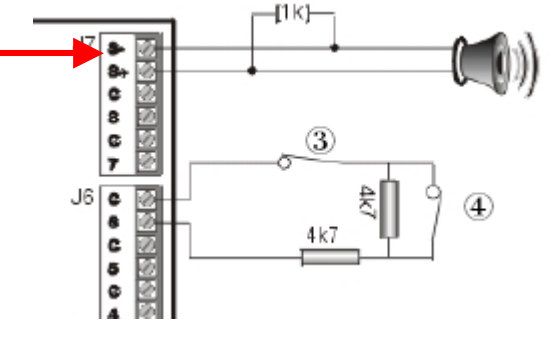

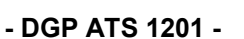

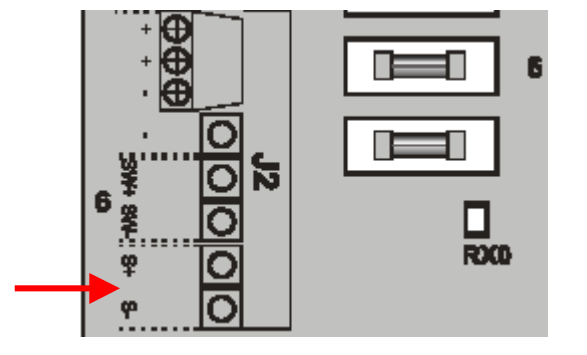

- Contrôleurs ATS 1250/1260 -

Les deux types de sirènes disposent d'une temporisation (3 minutes par défaut) modifiable dans les « Timers » de la centrale.

| ᄛ Timers : AdvMR 1 (Advisor MASTER 1 (par défaut)           | ))    |          |                                                             | _ [   |
|-------------------------------------------------------------|-------|----------|-------------------------------------------------------------|-------|
| Timers 🕞 🛉 🖊 📇 🕰 🕰                                          | を     | a  •   → | ▶ ?                                                         |       |
|                                                             |       |          |                                                             |       |
| N* Centrale MASTER                                          |       | 1        |                                                             |       |
| Restriction n <sup>*</sup> 1 - Durée de l'arrêt automatique | (min) | 0        | Restriction n <sup>•</sup> 2 - Durée de l'arrêt automatique | (min) |
| Restriction n <sup>*</sup> 3 - Durée de l'arrêt automatique | (min) | 0        | Restriction n <sup>*</sup> 4 - Durée de l'arrêt automatique | (min) |
| Restriction n <sup>*</sup> 5 - Durée de l'arrêt automatique | (min) | 0        | Restriction n <sup>*</sup> 6 - Durée de l'arrêt automatique | (min) |
| Restriction n* 7 - Durée de l'arrêt automatique             | (min) | 0        | Restriction n* 8 - NON UTILISEE                             | (min) |
| Durée du test utilisateur                                   | (min) | 15       | Durée du test à l'armement                                  | (min) |
| Temps d'avertissement                                       | (min) | 5        | Durée d'alarme retardée                                     | (sec) |
| Durée de suspicion                                          | (sec) | 15       | Durée technicien                                            | (min) |
| Rappel d'alarme locale                                      | (min) | 5        | Durée du test de zone individuelle                          | (min) |
| Durée d'impulsion gâche                                     | (sec) | 5        | Durée du lien de test                                       | (sec) |
| Durée sirène extérieure à                                   | (min) | 3        | Retard défaut secteur                                       | (min) |
| Durée sirène intérieure à                                   | (min) | 3        | Retard sirène de                                            | (min) |
| Retard de transmission zones E7S                            | (sec) | U        | Retard alarme A vers B (ACPO)                               | (min) |
|                                                             |       |          |                                                             |       |

## Sortie alimentation commutée SW+/-

La centrale Advisor Master et les contrôleurs ATS 1250/1260 disposent également d'une alimentation commutée repérée **SW+/-.** Cette alimentation délivre en permanence une tension de 12 Vcc, la borne négative SW- est commutable via la sortie **251**.

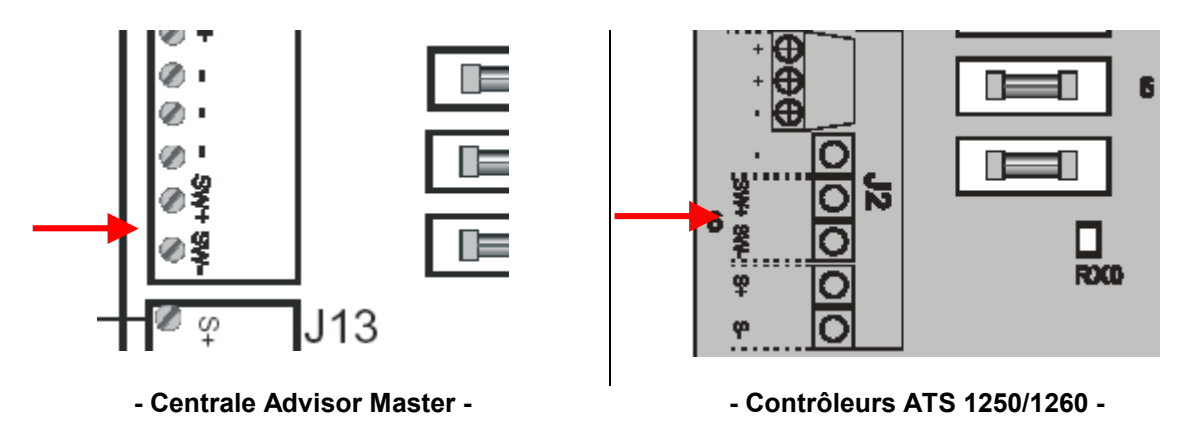

**Exemple d'utilisation :** réinitialisation de détecteurs incendie de type DP-721R. A la mise à l'arrêt du groupe en tapant deux fois de suite un code de mise à l'arrêt, la sortie 251 (SW-) commute pendant <u>cinq</u> secondes coupant ainsi l'alimentation des détecteurs incendie.

• Raccordement du détecteur : le détecteur est directement alimenté par l'alimentation commutée

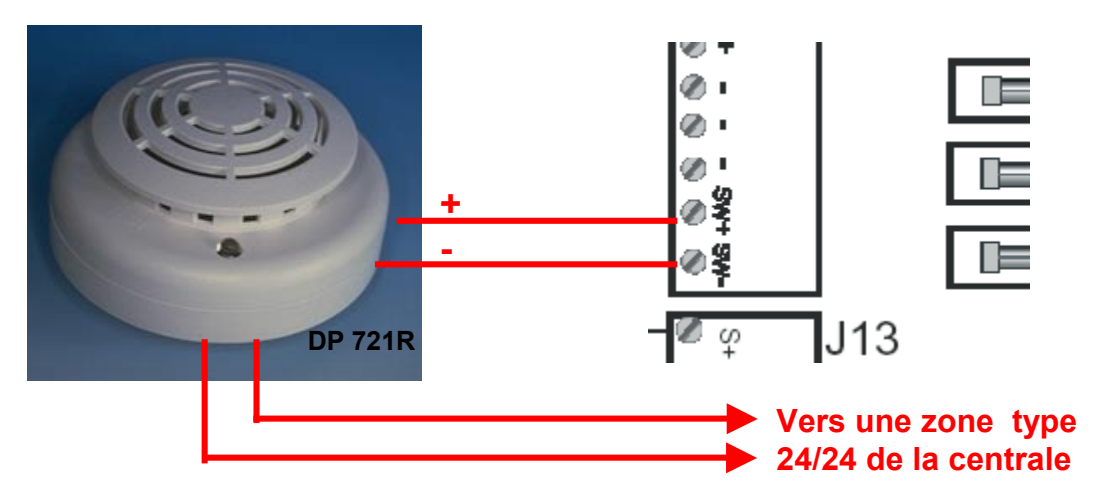

Créer un lien vers la sortie 251 correspondant à la borne négative SW-

| 👫 Relais d'organigramme : AdvMR 1 (Advisor MASTER 1 (par défaut)) | , <u>- D X</u> |
|-------------------------------------------------------------------|----------------|
| Sorties 🕞 🔺 🚽 🖳 🗅 🖳 🖉 👘 🖪 🖣                                       |                |
| Sorties                                                           |                |
|                                                                   | 1              |
| N* Centrale MASTER 1 N* sortie 251                                |                |
| Description RAZ incendie                                          |                |
| Activé par Lien 17 🗖 Inactif pendant tranche k                    | noraire        |
| Tranche horaire 🗌 🗌 Sortie inversée                               |                |
| Paramétrer texte de sortie                                        |                |
| RAZ texte de sortie                                               |                |
|                                                                   |                |
|                                                                   |                |

Associer ce lien au groupe concerné dans « Lien détecteur Maintenu »

| ኛ Groupes : AdvMR 1 (                | Advisor MASTER 1 | (par défaut)) , N* 1 ('Groupe Un') |    |
|--------------------------------------|------------------|------------------------------------|----|
| Groupes                              | 🕞 🛉 🛉 📇          | ▶ 😫 🖉 🏦 🖪 🖣 🕨                      | ?  |
| <u>G</u> roupes <u>T</u> ransmission |                  |                                    |    |
| N* Centrale MASTER                   | 1                | N* du groupe                       | 0  |
| Nom du groupe                        | 332              | 'Groupe Un'                        |    |
| Tempo de sortie (sec)                | 5                | Tempo de sortie lien               | 0  |
| Tempo d'entrée (sec)                 | 5                | Tempo d'entrée lien                | 0  |
| Lien - Sirène                        | 1                | Alarme locale lien                 | 0  |
| Groupe à l'arrêt lien                | 100              | Temps d'avertissement lien         | 0  |
| Zone ouverte lien                    | 0                | Caméra lien                        | 0  |
| Zone exclue lien                     | 0                | Pré-alarme lien                    | 0  |
| Alarme nuit lien                     | 0                | N* horaire pour arrêt anticipé     | 0  |
| Alarme jour lien                     | 0                | Durée de l'arrêt automatique (min) | 0  |
| Lien sirène intérieure               | 13               | Lien anti-masque                   | 0  |
| 🔲 Groupe global                      |                  | Lien RAZ du maintien               | 17 |
| J                                    |                  |                                    |    |

• En entrant deux fois de suite un code de mise à l'arrêt de ce groupe, le lien est activé et la sortie 251 (borne SW-) bascule pendant 3 secondes.

**Remarque** : le lien « Lien RAZ du maintenu » est une nouvelle fonctionnalité de la version ATS 4002.0300.01 A de la centrale ATS4002. Ce lien n'existait pas dans les versions précédentes. Pour réaliser la même fonction il faut créer une macro qui bascule pendant quelques secondes la sortie 251 (via le lien précédent) à la mise à l'arrêt du groupe en utilisant le lien « Groupe à l'arrêt lien ».

| ኛ Macro logique : AdvMR 0 , N* 0 📃 🗖 🗙                              |
|---------------------------------------------------------------------|
| Macro logique 🕞 🛉 🖊 🕒 🗅 🐏 ⊘ 👘 🔳 🔺 🕨 🍞                               |
| Macro logique                                                       |
| N* Centrale MASTER 1 N* macro logique 1<br>Description RAZ incendie |
| Fonction de sortie Impulsionnelle (1-255 secondes ) 🔽 Durée 5       |
| Entrée de macro Numéro                                              |
| Lien 🔽 20 🗖 Non                                                     |
| Lien Non ET                                                         |
|                                                                     |
| Lien Non OU C ET                                                    |
| Activer Lien 17 Non                                                 |

## Cartes de sortie

Les numéros de groupe de carte de sortie permettent d'identifier un groupe de huit sorties contrôlé par la centrale, un DGP ou une station d'armement. Lorsqu'un groupe de cartes de sortie est affecté à une station d'armement (RAS), la sortie collecteur ouvert (ou "OUT") du RAS suit la PREMIÈRE sortie du groupe de cartes de sortie.

| Carte de sorties | OUT |
|------------------|-----|
| 1                | 1   |
| 2                | 9   |
| 3                | 17  |
| 4                | 25  |
| 5                | 33  |
| 6                | 41  |
| 7                | 49  |
| 8                | 57  |
| 9                | 65  |
| 10               | 73  |
| 11               | 81  |
| 12               | 89  |
| 13               | 97  |
| 14               | 105 |
| 15               | 113 |
| 16               | 121 |

| Carte de sorties | OUT |
|------------------|-----|
| 17               | 129 |
| 18               | 137 |
| 19               | 145 |
| 20               | 153 |
| 21               | 161 |
| 22               | 169 |
| 23               | 177 |
| 24               | 185 |
| 25               | 193 |
| 26               | 201 |
| 27               | 209 |
| 28               | 217 |
| 29               | 225 |
| 30               | 233 |
| 31               | 241 |
| 32               | 249 |

| 🥐 Stations d'armement (RAS) : AdvMR 1 (Advisor MASTER 1 (par défaut)) , N* 1 📃 🔲                       | × |
|----------------------------------------------------------------------------------------------------|---|
| Stations d'armement (RAS)                                                                              |   |
| Stations d'armement (RAS)                                                                              |   |
| N* Centrale MASTER                                                                                     |   |
| Emplacement de station d'armement                                                                      |   |
| Numéro de groupe d'alarme <sup>2</sup> Lien pour ouvrir porte <sup>0</sup>                             |   |
| Menu Groupe d'alarme                                                                                   |   |
| Scruter RAS                                                                                            |   |
| Clavier LCD 🗌 Marche/arrêt permanent par carte                                                         |   |
| 🗌 Bascule l'état des groupes 👘 RAZ sans code                                                           |   |
| 🗌 Touche ENTER pour ouverture de la porte seulement 🔽 Restriction groupe d'alarme sans armement ni RAZ |   |
| 🗌 Les codes d'alarme ouvrent la porte 🛛 🔽 Utiliser buzzer d'entrée/sortie                              |   |
| Afficher l'exclusion sur le clavier Blocage sur faux codes                                             |   |
| Armer/désarmer via une touche Armement par carte après 3 badgeages                                     |   |
| Arrêt automatique par carte                                                                            |   |

**Remarque** : la sortie relais du mini-contrôleur une porte ATS1170 réagit automatiquement à une carte valide ce qui n'est pas le cas de la sortie OUT des claviers ATS1100/1105. Il faut affecter au RAS un numéro de carte de sortie et un lien pour ouvrir la porte qui commande la sortie OUT.

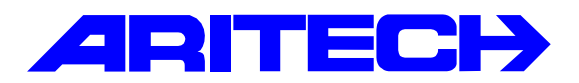

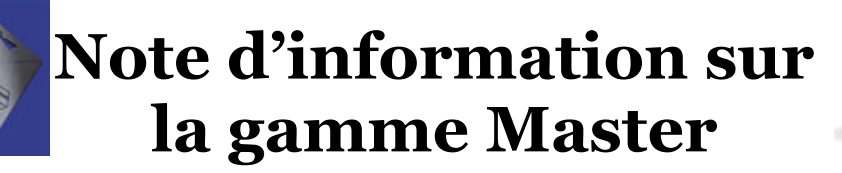

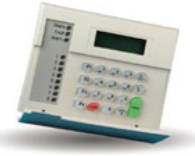

| Notes No<br>Objet | : | 0022<br>Diagnostique à distance avec Titan |
|-------------------|---|--------------------------------------------|
| Date              | : | Avril 2003                                 |

### **Introduction**

Cette note explique comment utiliser une nouvelle fonctionnalité de diagnostique à distance disponible sur le nouveau Titan. Accessible dans un nouveau menu *Diagnostique*.

| ı CP) Etat courant Actif: a, a |                  |                      |                      |   |  |  |
|--------------------------------|------------------|----------------------|----------------------|---|--|--|
| е                              | <u>C</u> ontrôle | <u>D</u> iagnostique | <u>U</u> tilisateurs | A |  |  |
| <u>N</u> ouvelle session       |                  |                      |                      |   |  |  |
|                                |                  | ⊻oir les résultats   |                      |   |  |  |
|                                |                  | <u>P</u> aramètre:   | s                    |   |  |  |

*Nouvelle session* : lancement d'un nouveau diagnostique. *Voir les résultats* : affichage des résultats du diagnostique. *Paramètres* : paramètres à vérifier au prochaine diagnostique

#### Matériels requis

- Une centrale ATS4002 muni d'un CPLD version 2.00 ou un réseau de centrales
- Logiciel de télémaintenance Titan avec fonction diagnostique

#### Mise en oeuvre

Le diagnostique permet de tester les points suivants d'une installation ATS :

- Lister les versions logicielles des différents composants : centrale, RAS et DGP
- Vérifier le dialogue sur le bus de données des RAS et extensions DGP
- Lister les zones exclues
- Lister les zones en mode test (mode immersion)
- Lister les zones les plus utilisées (voir ci-dessous)
- Lister les armements/désarmements des groupes
- Vérifier la date et heure de le centrale
- Tester les sorties sirènes et flash
- Vérifier les valeurs de tension et courant présent aux bornes des coffrets chargeurs DGPs
- Connaître l'impédance de chacune des boucles

Le résultat du diagnostique peut être enregistré et imprimé.

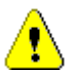

Si l'installation se compose de plusieurs centrales en réseau, il faudra effectuer une session de diagnostique pour chaque centrale.

## Paramètres de diagnostique

Avant de lancer une session de diagnostique, il faut indiquer à Titan quels éléments vérifier pour cela cliquer dans le menu *Diagnostique / Paramètres*, la fenêtre suivante apparaît :

| ኛ Paramètres de diagnostique à distance : AdvMR 1 (Advisor MASTER 1 (par défaut))                                                                                    |                                                                                              |  |  |  |
|----------------------------------------------------------------------------------------------------|----------------------------------------------------------------------------------------------|--|--|--|
| Paramètres de diagnostique à distance 😰 🗅                                                                                                    |                                                                                              |  |  |  |
| N* Centrale MASTER                                                                                                    | agnostiquer                                                                                  |  |  |  |
| Vérification des derniers<br>armements/désarmement                                                                                                    | Vérifier les sorties AV<br>O Jamais                                                          |  |  |  |
| Système armé depuis 1 jours<br>Système désarmé depuis 1 jours                                                                                                    | <ul> <li>Sur demande</li> <li>Toujours</li> </ul>                                            |  |  |  |
| Plage acceptable                                                                                                    | Vérifier la transmission                                                                     |  |  |  |
| Valeurs d'entrées 0 = 255                                                                                                    | Jamais     Envoi d'un test                                                                   |  |  |  |
| Valeurs de tension [mV] 0 - 15000                                                                                                    | Sur demande manuel aux stations de réception                                                 |  |  |  |
| Valeurs de courant [mA] 0 - 3000                                                                                                    | O Toujours                                                                                   |  |  |  |
| Vérifier la version de logiciel des élements raccordés à<br>Vérifier les marche/arrêt depuis certains jours<br>Système armé depuis 1 jours Vérifie si d<br>armés/dés | la centrale MASTER<br>des groupes de la centrale ont été<br>sarmés dans la période spécifiée |  |  |  |
| Système désarmé depuis 1 jours                                                                                                    |                                                                                              |  |  |  |
| Vérifier les sorties AV         Jamais         Sur demande         Toujours                                                                                          | activés pendant cinq secondes.                                                               |  |  |  |
| Plage acceptable                                                                                                    |                                                                                              |  |  |  |
| Valeurs d'entrées 0 = 255                                                                                                    | courants présents en sortie sur tous les                                                     |  |  |  |
| Valeurs de ceuvant (mA)                                                                                                    | DGPs et affiche ceux dont les mesures<br>sont hors plage.Effectue également la               |  |  |  |
|                                                                                                    | mesure d'impédance de chacune des<br>zones.pour info, 124 correspond à 4.7 K                 |  |  |  |

En mettant toutes les valeurs à 0, le diagnostique renvoi les valeurs mesurées. Ici la consommation de la centrale est de 660 mA sous 13,8 V.

| 🖻 🗶 7A: Vérifier que les niveaux de tension et de courant sont dans les toléranc. | Echoué                  |
|-----------------------------------------------------------------------------------|-------------------------|
| - Advisor MASTER Tension: 13800 [mV]                                              | En dehors de 0 - 0 [mV] |
| Advisor MASTER Courant: 660 [mA]                                                  | En dehors de 0 - 0 [mA] |

| Vérifier la transmission |          |
|--------------------------|----------|
| Jamais                   | E        |
| O Sur demande            | de<br>TI |
| 🔿 Toujours               |          |

Envoi à la fin de la session de diagnostique un test manuel aux stations de télésurveillance (code RX en protocole SIA et événement système TEST MANUEL en protocole FSK 200 bds).

## <u>Résultats</u>

Une fois les paramètres définis, cliquer dans le menu *Diagnostique / Nouvelle session*, attendre la fin de la session et cliquer sur le bouton *Détails des résultats* 

| ኛ Session de Di                           | agnostique à Distance : AdvM                    | R 1 (Advisor MASTER 1 (par défau         | 0)              |                                            |
|-------------------------------------------|-------------------------------------------------|------------------------------------------|-----------------|--------------------------------------------|
| Session de D                              | liagnostique à Distance                         | )                                        |                 | $\rightarrow$ $\square$ $?$                |
| Paramètres d<br>N* système<br>N* Centrale | e la session<br>e MASTER                        | Centrale ATS en cours de<br>diagnostique | h               | N                                          |
| Session en pi                             | ogression                                       | Résumé des résultats                     |                 |                                            |
|                                           | Lancement/annulation de session de diagnostique | la ésultat d<br>date de la central       | a<br>e de la da | Affichage des résultats<br>du diagnostique |
| Démarrei                                  | Annuler                                         | Contrôle de l'heure et de la dat         | e Détails de    | s résultats                                |

| ኛ Résultats du diagnostique à distance : AdvMR 1 (Advisor MASTER 1 (par défaut)) |                                       |                        |              |                               |   |
|----------------------------------------------------------------------------------|---------------------------------------|------------------------|--------------|-------------------------------|---|
| Résultats du diagnostique à                                                      | distance                              | 🛯 📴                    | A 🍺 📢        |                               | ? |
| Session                                                                          |                                       |                        |              |                               | - |
| N* système 2<br>N* Centrale MASTER 1                                             | Date de la session<br>Résultat global | 25/10/200<br>Echoué    |              | Etendre tout<br>Refermer tout |   |
|                                                                                  | Vérifier                              |                        | Résultat     |                               |   |
| 🕞 🗙 1A: Vérifier que l'équipement                                                | installé correspond à la              | spécification actuelle | Echoué       |                               | 1 |
| Advisor MASTER Version: 40                                                       | )02+_09.116                           |                        | Non reconnu  | I                             |   |
| 🗌 🗸 1C: Vérifier que le log systèm                                               | ie est complet                        |                        | Passé        |                               |   |
| 🖻 🗶 2A: Vérifier si le système s'ar                                              | me                                    |                        | Echoué       |                               |   |
| Groupe 1 dernier armement:                                                       | 23/10/2001 15:52:31                   |                        | Dépasse 1 jo | our(s)                        |   |
| 🖻 🗶 26: Vérifier si le système se                                                | désarme                               |                        | Echoué       |                               |   |
| Groupe 1 dernier désarmeme                                                       | nt: 23/10/2001 17:36:3                | 6                      | Dépasse 1 jo | our(s)                        |   |
| 🛛 🗸 2K: Vérifier que tous les clav                                               | iers sont en ligne                    |                        | Passé        |                               |   |
| 🚽 🗸 2L: Vérifier que toutes les ex                                               | tensions sont en ligne                |                        | Passé        |                               |   |
| 🖻 💢 2M: Identifier toute zone en 🛙                                               | test                                  |                        | Echoué       |                               |   |
| Zone 24                                                                          |                                       |                        | En mode tes  | t                             |   |
|                                                                                  |                                       |                        | Passé        |                               |   |
| → 2P: Vérifier que l'heure et la date de la centrale sont correctes              |                                       |                        | Passé        |                               |   |
| 🛛 🗸 2R: Vérifier que toutes les co                                               | onnexions sont dans les               | tolérances acceptables | Passé        |                               |   |
| 📘 🗸 3D: Vérifier l'anti masque des                                               | s détecteurs de mouvem                | ent                    | Passé        |                               |   |
| J                                                                                | étecteurs les plus fréqu              | ents                   | Passé        |                               | - |

## Exemples de résultats commentés

• Versions logicielles de différents composants

| <b>-</b> | 🗙 1A: Vérifier que l'équipement installé correspond à la spécification actuelle | Echoué      |  |
|----------|---------------------------------------------------------------------------------|-------------|--|
|          | Advisor MASTER Version: 4002+_09.116                                            | Non reconnu |  |
|          |                                                                                 | n /         |  |

### • Derniers armements/Désarmements des groupes du système

| 🛛 🗸 т.с. теппет цие је јод зузгеше езт сошрјет    | 1 0992            |
|---------------------------------------------------|-------------------|
| 🖻 🗶 2A: Vérifier si le système s'arme             | Echoué            |
| Groupe 1 dernier armement: 23/10/2001 15:52:31    | Dépasse 1 jour(s) |
| 🖻 🗙 2G: Vérifier si le système se désarme         | Echoué            |
| Groupe 1 dernier désarmement: 23/10/2001 17:36:36 | Dépasse 1 jour(s) |
| 4                                                 |                   |

#### • Communication sur le bus de données, erreur de scrutation

| ···· чточре т четпегчезаниенена. 23/то/2001-т/.30.30                                                                                                    | nchasse i Inai(s)                       |  |
|----------------------------------------------------------------------------------------------------|-----------------------------------------|--|
| 🗸 2K: Vérifier que tous les claviers sont en ligne                                                                                                    | Passé                                   |  |
| 2L: Vérifier que toutes les extensions sont en ligne                                                                                                    | Passé                                   |  |
|                                                                                                    |                                         |  |
| - V 7M- Identitier teute sens en test                                                                                                    | Eshauá                                  |  |
| - V 701 Identifier toute sone on test                                                                                                    | Eshauá                                  |  |
| - Y 2M: Identitier toute sone en test                                                                                                    | Echouá                                  |  |
| 2K: Vérifier que tous les claviers sont en ligne                                                                                                    | Echoué                                  |  |
| X M: Identities toute zone on test     X 2K: Vérifier que tous les claviers sont en ligne     RAS 2                                                                                          | Echoué<br>Echoué<br>Hors ligne          |  |
| <ul> <li>24: Identitier toute zone en test</li> <li>24: Vérifier que tous les claviers sont en ligne</li> <li>RAS 2</li> <li>21: Vérifier que toutes les extensions sont en ligne</li> </ul> | Echoué<br>Echoué<br>Hors ligne<br>Passé |  |

### • Affichages des zones exclues, en mode test (immersion)

| 1.1 | · · -                                                  |              |
|-----|--------------------------------------------------------|--------------|
|     | 🕻 2M: Identifier toute zone en test                    | Echoué       |
|     | Zone 2                                                 | En mode test |
|     | 🕻 2N: Vérifier si des zones sont inutilisées / exclues | Echoué       |
|     | Zone 4                                                 | Exclu        |
|     | A DD. W2.6C., PL                                       | D4           |

## • Mesures des courants et tensions

| 🗄 🗙 7A: Vérifier que les niveaux de tension et de courant sont dans les toléranc | Echoué                  |
|----------------------------------------------------------------------------------|-------------------------|
| - Advisor MASTER Tension: 13800 [mV]                                             | En dehors de 0 - 0 [mV] |
| Advisor MASTER Courant: 570 [mA]                                                 | En dehors de 0 - 0 [mA] |
| Advisor MASTER Courant: 570 [mA]                                                 | En denors de U - U [mA] |

## Sauvegarde des résultats

Le résultat du diagnostique peut être enregistré sur le disque en cliquant sur le bouton « Sauvegarde » de la barre d'outils de la fenêtre de résultat.

| Enregistr      | er sous                      |     |   |             | ? ×      |
|----------------|------------------------------|-----|---|-------------|----------|
| Da <u>n</u> s: | 🔁 Rds                        | • 🗈 |   | <u> </u>    | III 🛅    |
| DRDS_          | _2_1_25102001_164740         |     |   |             |          |
| No <u>m</u> :  | RDS_2_1_25102001_164740      |     |   | <u>E</u> nr | egistrer |
| <u>T</u> ype : | Fichiers zip RDS (RDS_*.zip) |     | • | Ar          | nuler    |

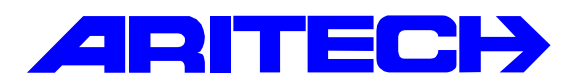

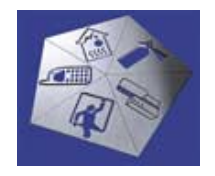

# Note d'information sur la gamme Master

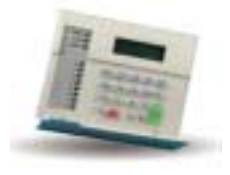

| Notes No<br>Objet | : | 0023<br>Utilisation de l'interface ATS1743 |
|-------------------|---|--------------------------------------------|
| Date              | : | lundi 5 novembre 2001                      |

### **Introduction**

Cette note explique comment utiliser l'interface RS485-fibre optique ATS1743.

### Généralités sur les fibres optiques

#### Quelques avantages du câble fibre optique

- Plus grande distance : vous pouvez exploiter une liaison fibre jusqu'à plusieurs kilomètres.
- Faible atténuation : les signaux lumineux rencontrent peu de résistance, les données peuvent voyager plus loin.
- Sécurité : les dérivations sur un câble fibre optique sont faciles à détecter. En cas en dérivation, la perte lumineuse croît brutalement et la liaison se coupe.
- Plus large bande passante : la fibre optique peut transporter plus de données que le cuivre.
- **Immunité :** la fibre optique est totalement insensible aux interférences, car elle est faite de verre qui est un isolant. Aucun courant électrique ne peut la traverser.

## Constitution d'un câble à fibre optique

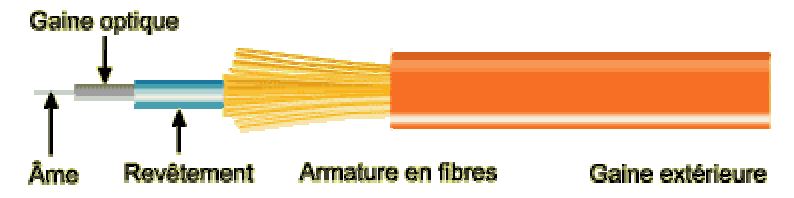

- Âme : le support physique qui transporte les signaux optiques d'une source lumineuse vers un équipement récepteur. Tous les câbles à fibre optique sont dimensionnés selon le diamètre de leur âme. Les diamètres suivants se rencontrent le fréquemment : 50, 62,5 et 100 micromètres (µm).
- **Gaine optique** : une fine couche qui entoure l'âme en fibre et sert de barrière contenant les ondes lumineuses et provoquant la réfraction. Elle permet au données de circuler sur toute la longueur du segment en fibre.
- **Revêtement** : une couche de plastique qui entoure l'âme et la gaine optique pour renforcer l'âme de fibre. Elle aide à absorber le chocs et offre une protection supplémentaire contre des courbures excessives.
- Armature en fibres : permet de protéger l'âme contre les forces d'écrasement et des tensions excessives durant l'installation.
- **Gaine extérieure** : la couche extérieure de tout câble. La plupart des câbles à fibre optique possèdent une gaine orange, certains types ont aussi des gaines noires ou jaunes.

#### Fibre optique monomode ou multimode ?

Il existe deux types de fibres optiques : les fibres monomodes et les fibres multimodes.

Une fibre optique *monomode* possède une âme fine et ne présente qu'un seul mode de propagation. Puisqu'une seule longueur d'onde lumineuse traverse son âme, la fibre monomode évite le chevauchement entre les longueurs d'onde véhiculées susceptibles d'affecter vos données, comme cela peut arriver avec de la fibre multimode. La fibre monomode offre un débit de transmission plus élevé (jusqu'à 100 Mbits/s) et une portée 50 fois supérieure à la fibre multimode. Une seule paire de fibres monomodes fonctionne en full-duplex à un débit double d'une la fibre multimode.

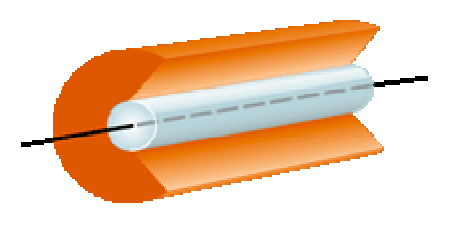

**Fibre monomode** Diamètre de l'âme : 7,1 ou 8,5 μm diamètre de la gaine : 125 μm

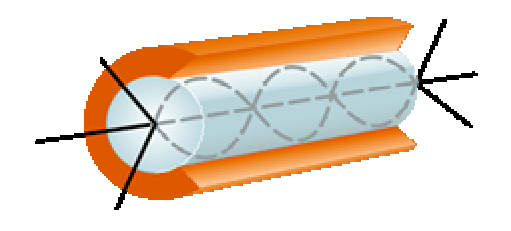

**Fibre multimode** Diamètre de l'âme : 50, 62,5 ou 100 μm diamètre de la gaine : 125 ou 140 μm

Une fibre optique *multimode* possède une âme de grand diamètre et gère de multiples modes de propagation, c'est-à-dire que plusieurs longueurs d'onde lumineuse traversent l'âme de fibre offrant ainsi une large bande passante à de hauts débits sur de longues distances. En parcourant l'âme du câble, les ondes lumineuses sont dispersées dans de nombreuses voies ou modes. L'âme d'une fibre multimode a un diamètre typique de 50, 62,5 ou 100 micromètres (µm). Principalement utilisé dans la transmission de voix et de données.

### Connecteurs fibre optique

Parmi les types de connecteurs les plus courants on trouve les connecteurs SC et ST. Le connecteur SC possède un corps moulé et un système de verrouillage coulissant. Le connecteur ST<sup>®</sup>, le plus courant, utilise un système de verrouillage à baïonnette. L'interface ATS 1743 utilise des connecteurs ST<sup>®</sup>.

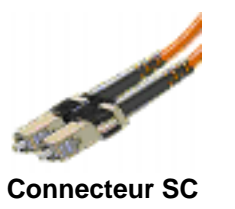

## Caractéristiques d'une fibre optique

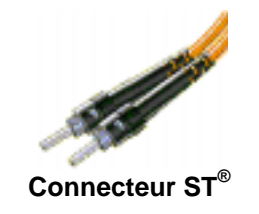

- Atténuation (ou perte en décibels) : l'affaiblissement du signal le long du câble fibre optique se mesure en dB/km.
- **Perte par réflexion :** c'est la quantité de lumière à l'extrémité distante, réfléchie et renvoyée vers la source. Plus cette valeur est faible, mieux cela vaut.
- Indice de réfraction : mesure la quantité de lumière propagée dans la fibre. Cette mesure est faite aux longueurs d'onde de 850 et 1 300 nanomètres.
- Délai de propagation : c'est le temps mis par le signal pour aller d'un point à un autre sur une voie de transmission.

## Interface RS485-fibre optique ATS 1743

#### Description

La carte d'interface ATS1743 convertit les signaux électriques du bus de données RS485 en signaux lumineux propres à être véhiculés par une fibre optique.

HIB

TERM

COMMS

HIA

MODE

•

В

485 A

Fibre optique canal A Connecteur type ST<sup>®</sup>

Cavalier permettant une transmission haut débit sur la fibre A.

Mode de fonctionnement En place Mode unidirectionnel En l'air Mode bidirectionnel

Voyant lumineux

RS485 Communication RS485

- A Communication fibre A
- B Communication fibre B

#### Modes de fonctionnement

L'interface ATS1743 possède deux modes de fonctionnement déterminés par le cavalier Mode :

- Cavalier en place : mode unidirectionnel
- Cavalier en l'air : mode bidirectionnel

Dans le mode *unidirectionnel*, deux câbles de fibres optiques distincts sont utilisés, un pour la transmission des données et l'autre pour leur réception. Les deux connecteurs à fibres optiques fonctionnent comme une route à deux voies : un connecteur transmet des données vers le port RS485 et l'autre en reçoit de ce même port.

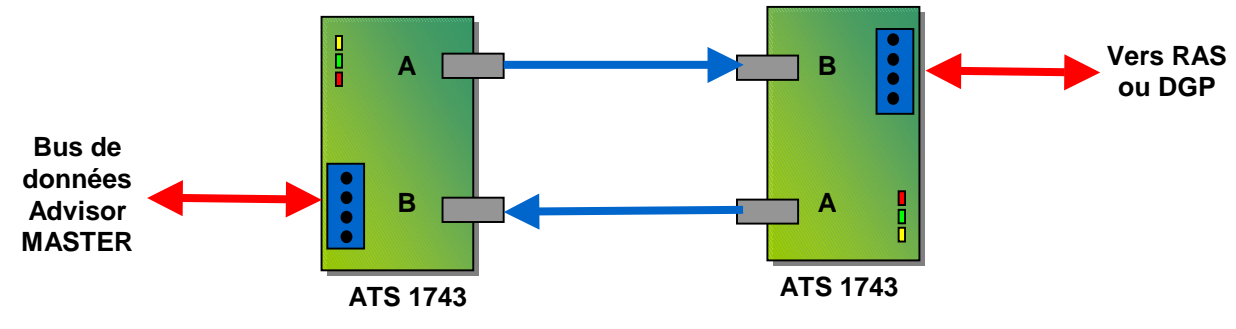

- Connexion en mode double fibre optique -

sur la fibre B.

Cavalier de terminaison du bus RS485

Fibre optique canal B

Cavalier permettant une transmission haut débit

Connecteur type ST<sup>®</sup>

Connexion du bus RS 485

Cette configuration permet que si une des connexions par fibre optique est interrompue, les données continuent de transiter par l'autre canal de l'interface ATS1743.

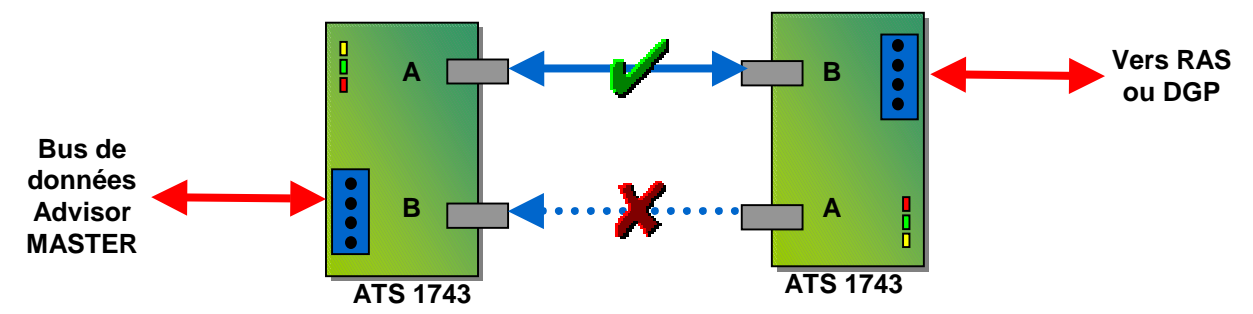

Dans le mode *bidirectionnel*, deux câbles de fibres optiques indépendants sont utilisés dans un réseau multipoints. Toutes les données reçues du port de fibres optiques A sont transmises aux ports de fibres optiques B et au port local RS485. Toutes les données reçues du port de fibres optiques B sont transmises au port de fibres optiques A et au port local RS485. En retour, toutes les données reçues du port local RS485 sont transmises aux deux ports de fibres optiques. Cette configuration permet de distribuer les données avec une seule fibre optique.

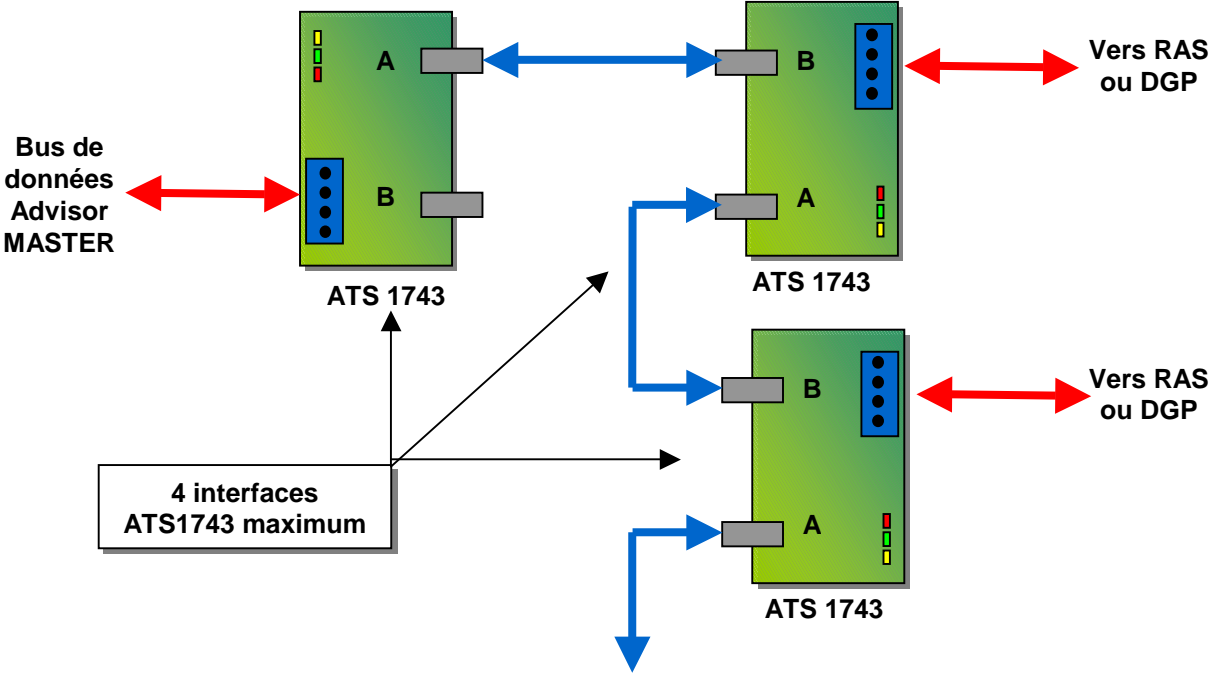

- Connexion en mode fibre optique unique multipoints -

La conversion des signaux électriques en signaux lumineux modifie les temps de scrutation es dispositifs raccordés à la sortie RS-485 de chaque interface ce qui peut produire des problèmes de dialogue. Aussi il n'est possible de cascader que <u>4 modules ATS1743 maximum</u>.

Dans cette configuration la fibre optique « distribuant » les données, si une des connexions par fibre optique est interrompue les dispositifs en aval de l'interface ATS1743 deviennent hors ligne.

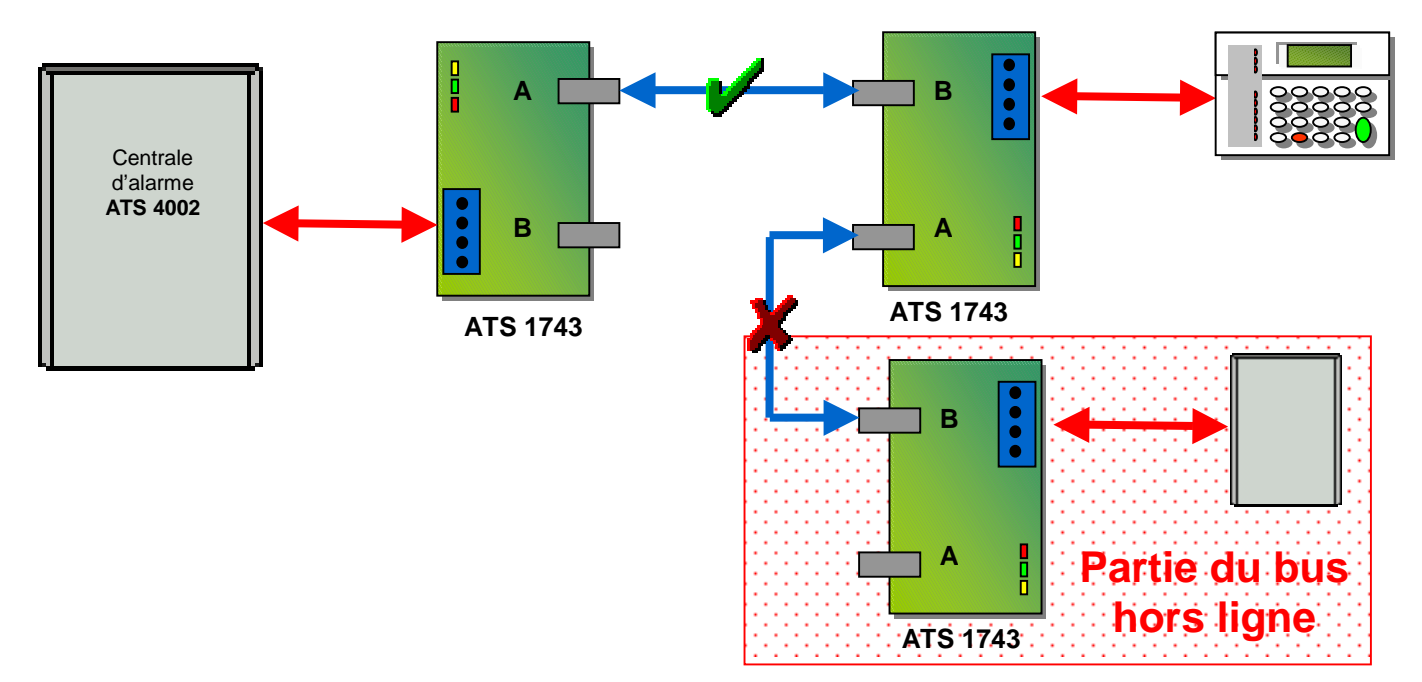

## Caractéristiques de l'interface ATS 1743

| Caractéristiques électriques |       |  |
|------------------------------|-------|--|
| Tension d'alimentation       | 12Vdc |  |
| Consommation électrique      | 60mA  |  |

| Conditions de fonctionnement  |                  |
|-------------------------------|------------------|
| Température de fonctionnement | 0 °C to + 50 °C. |
| Humidité sans condensation    | 95%              |

| Caractéristiques optoélectroniques |                         |  |  |
|------------------------------------|-------------------------|--|--|
| Fibre optique préconisée           | Multimode - 62,5/125 µm |  |  |
| Type de connecteur                 | ST®                     |  |  |
| Distance maximum par canal         | 1,5 kilomètres          |  |  |

## **Exemples d'application**

## 1. Extension du bus de données

L'utilisation de fibres optiques permet d'étendre la longueur du bus de données jusqu'à 1,5 kilomètres par tronçon de fibre optique. Les interfaces ATS1743 sont configurées en mode bidirectionnel (**cavalier Mode en l'air**). Les données optiques transitent du canal A vers le canal B de l'interface ATS1743, permettant ainsi de <u>cascader 4 interfaces maximums</u>.

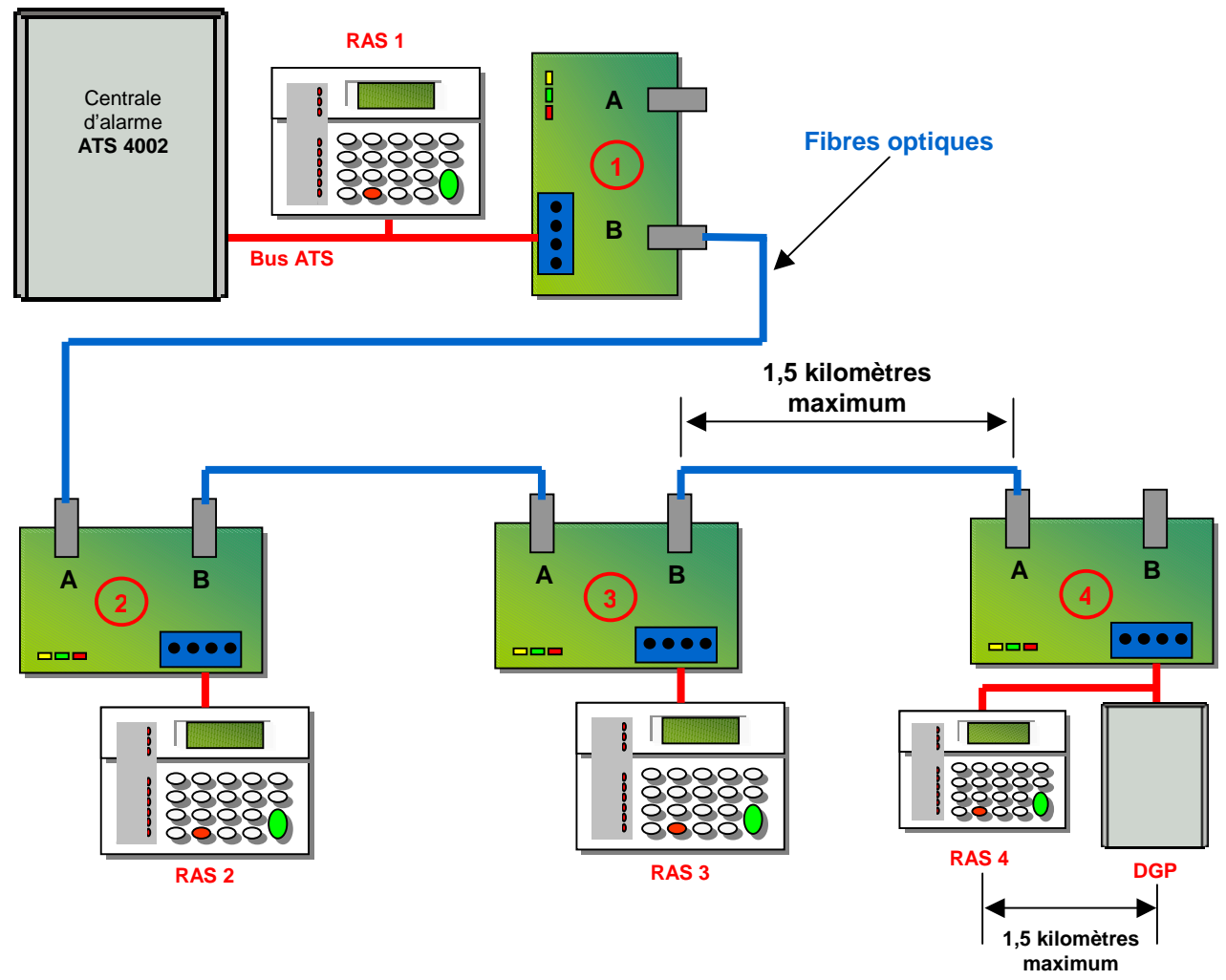

Si une des fibres est coupée les dispositifs en aval de l'interface ATS1743 deviennent hors ligne. La centrale transmet alors en télésurveillance l'événement « DGP hors ligne » ou « RAS hors ligne ». Il est également possible d'activer une sortie locale à la centrale en utilisant les *Liens du système*.

| Jone                  | D + + 2 |                                   | _ |
|-----------------------|---------|-----------------------------------|---|
| Peers                 |         |                                   |   |
| N° Centrale MASTER    | μ       |                                   |   |
| Distant sectors lien  | 10      | RAS office lien 34                |   |
| Batterie Lable lies   | 1       | Contrainte lien                   |   |
| Dillast de hauble ken | 0       | Banda terminalsi lian 13          |   |
| Autoprotection lien   | 4       | Délaut transmission lien          |   |
| Délaut siène lien     | a       | Hode de test ken                  |   |
| DGP wech live         | 0       | Armement total lien               |   |
| DGP déconnecté lien   | 34      | byczer du clavier activé par lien |   |

#### 2. Mise en réseau de centrales Advisor Master

La même configuration permet de connecter en réseau des centrales ATS situées par exemple dans des bâtiments différents via une liaison fibre optique existante. Chaque centrale pouvant être distante jusqu'à 6 kilomètres (voir la note d'information *0001 Connexion de plusieurs ATS en réseau à Titan* pour de plus amples informations sur la mise en réseau). Les interfaces ATS1743 sont configurées en mode bidirectionnel (**cavalier Mode en l'air**). Les données optiques transitent du canal A vers le canal B de l'interface ATS1743, ce qui permet de <u>relier un maximum de 3 centrales ATS en réseau</u>.

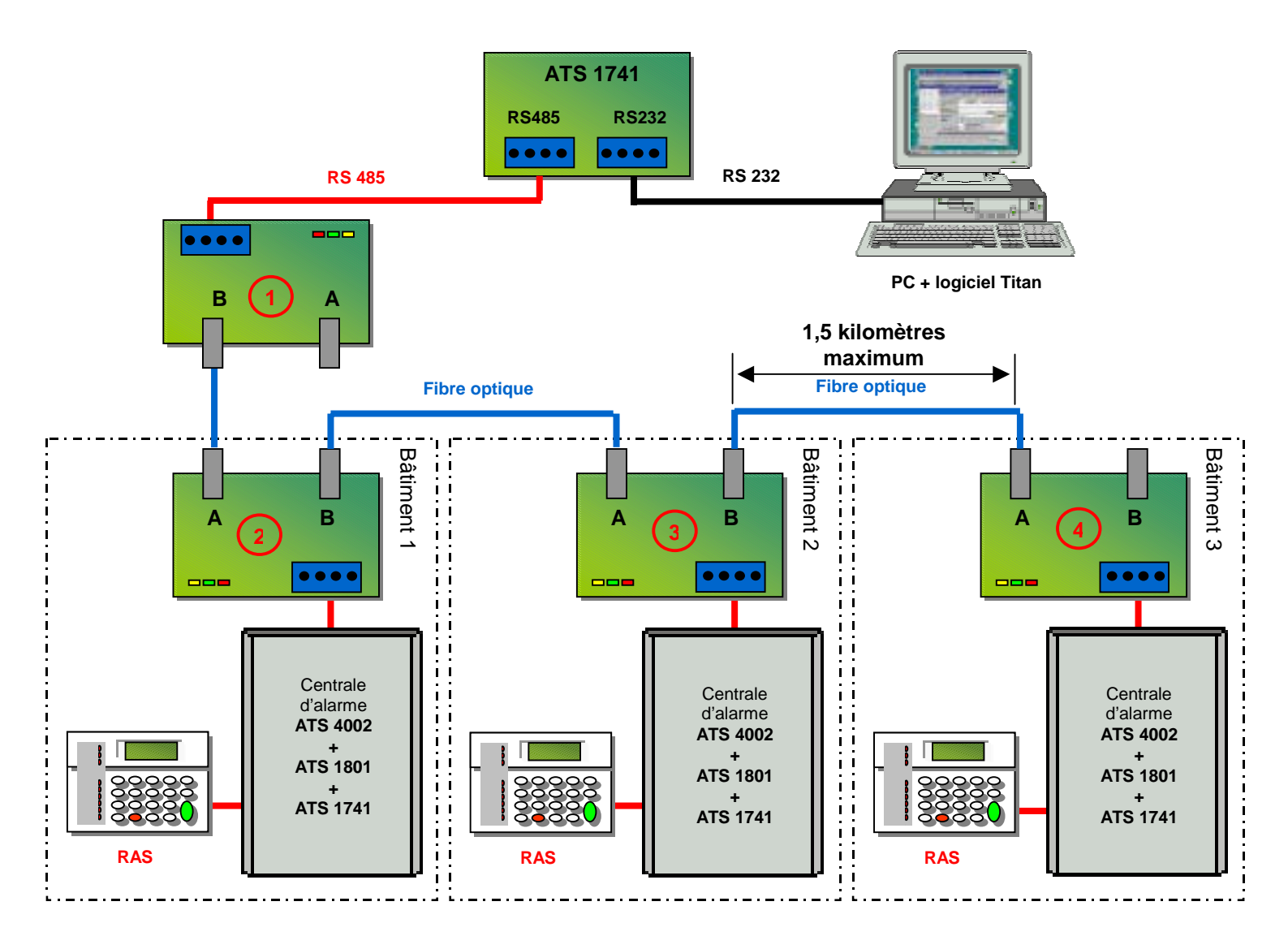

## 3. Déportation d'une partie du bus de données

Ici une branche (ou la totalité) du bus est déportée via une liaison fibre optique, les interfaces ATS1743 sont configurées en mode unidirectionnel (**cavalier Mode en place**). On peut relier les deux interfaces par une ou deux fibres optiques, l'avantage des deux fibres est que si l'une est coupée, la continuité des données est assurée par la seconde.

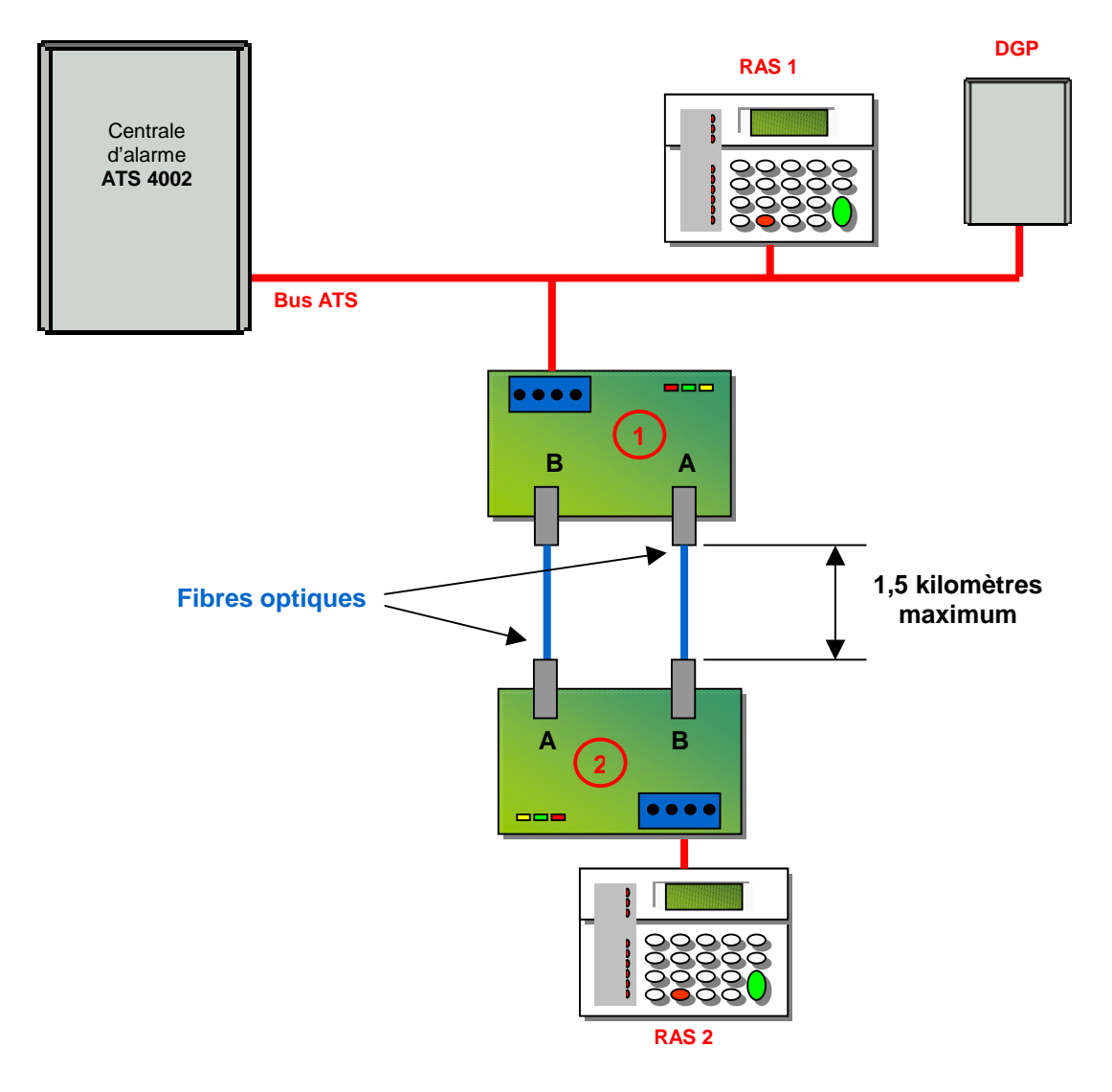

## 4. Extension de la distance centrale - Titan

La même configuration est utilisée ici pour déporter l'ordinateur de supervision muni du logiciel Titan jusqu'à 6 kilomètres (voir la note d'information *0002 Extension de la distance Titan - ATS* pour de plus amples informations sur l'utilisation de l'interface ATS 1741). Les interfaces ATS1743 sont configurées en mode unidirectionnel (**cavalier Mode en place**). Même remarque concernant la liaison des deux interfaces ATS1743 par une ou deux fibres optiques.

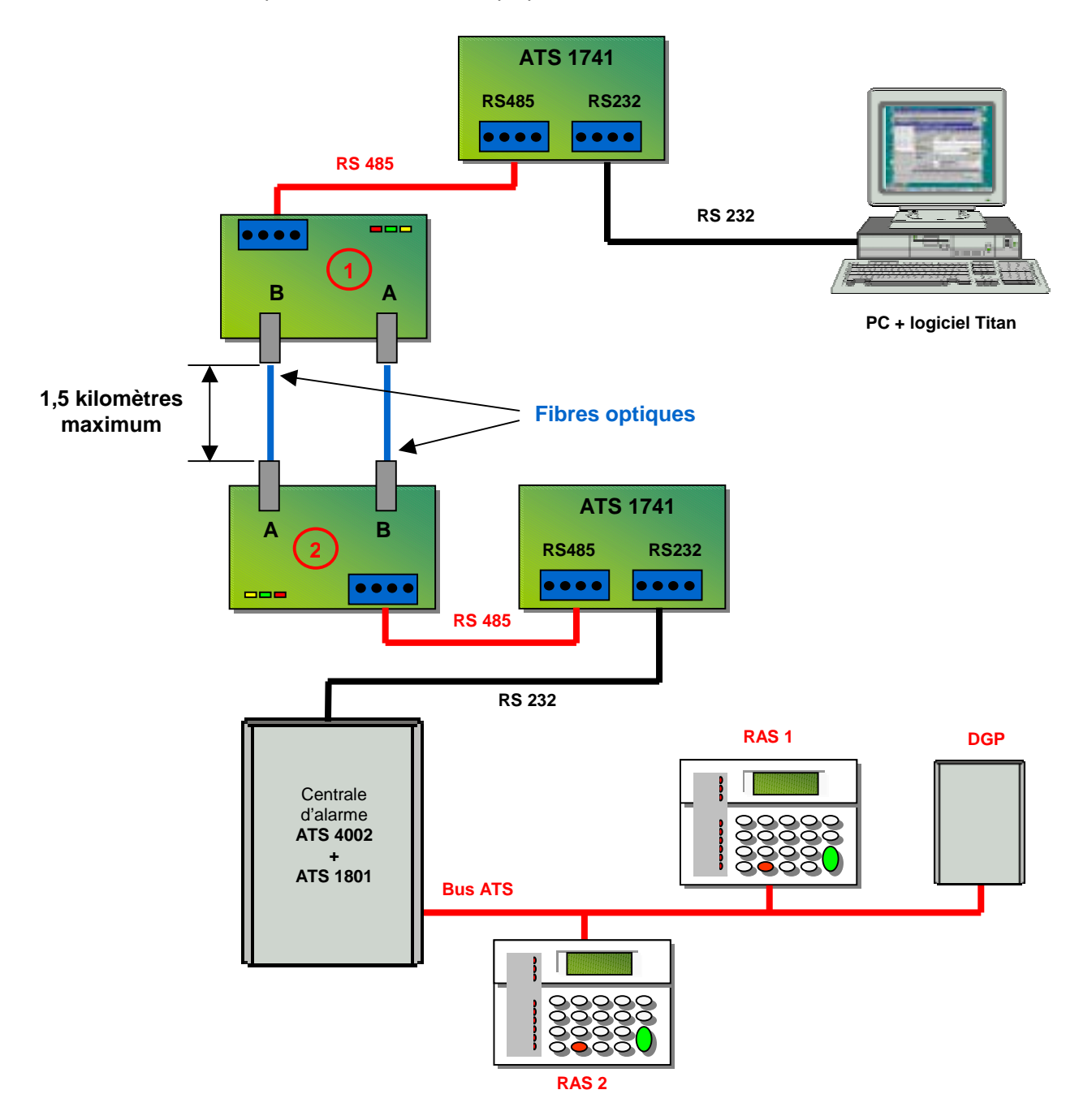

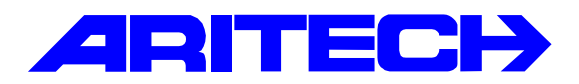

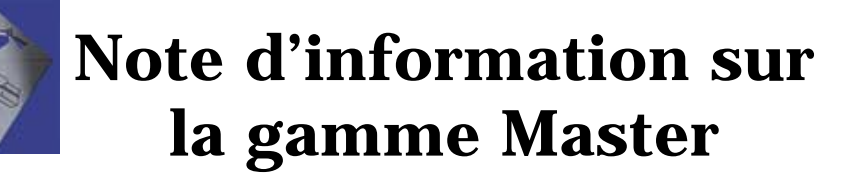

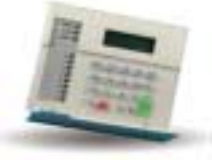

| Notes No<br>Objet | : | 0024<br>Bus de données bouclé avec l'interface ATS 1742 |
|-------------------|---|---------------------------------------------------------|
| Date              | : | lundi 12 novembre 2001                                  |

### **Principe**

Si le bus bouclé est coupé, l'interface ATS1742 boucle automatiquement le bus et active son relais DEFAUT. Le temps de réaction de l'ATS1742 entre la coupure et le bouclage provoque une interruption des données dans la branche de RETOUR d'environ 5 secondes (voir ci-dessous).

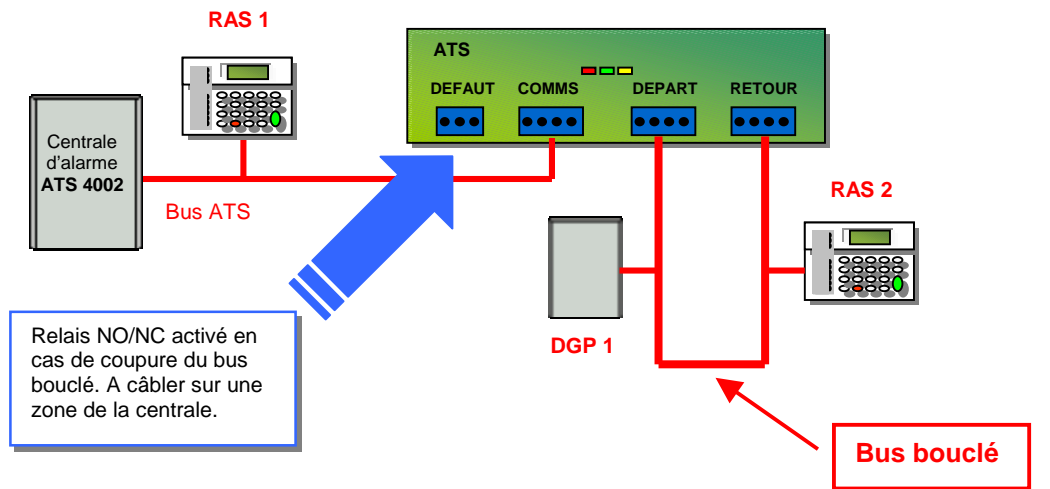

## **Chronologie**

| Coupure du bus bouclé                                          | Restauration du bus bouclé                   |  |  |  |
|----------------------------------------------------------------|----------------------------------------------|--|--|--|
| Centrale :                                                     | Centrale :                                   |  |  |  |
| Activation des liens du système Défaut DGP/RAS,                | Acquittement en télésurveillance des défauts |  |  |  |
| transmission en télésurveillance de la coupure bus             | DGP/RAS hors ligne.                          |  |  |  |
| (événements du système DGP/RAS hors ligne).                    |                                              |  |  |  |
|                                                                | ATS 1742 :                                   |  |  |  |
| ATS 1742 :                                                     | Désactivation du relais de DEFAUT.           |  |  |  |
| Les dispositifs raccordés sur la branche de                    |                                              |  |  |  |
| RETOUR deviennent hors-ligne, ceux raccordes                   |                                              |  |  |  |
| sur la branche de DEPART restent en ligne.                     |                                              |  |  |  |
| Controlo                                                       |                                              |  |  |  |
| <u>Centrale</u> .<br>Décactivation des liens du système Défaut |                                              |  |  |  |
|                                                                |                                              |  |  |  |
| DGF/IXAS.                                                      |                                              |  |  |  |
| ATS 1742 :                                                     |                                              |  |  |  |
| Bouclage du bus, les dispositifs raccordés sur la              |                                              |  |  |  |
| branche de RETOUR reviennent en ligne et                       |                                              |  |  |  |
| activation du relais de DEFAUT.                                |                                              |  |  |  |

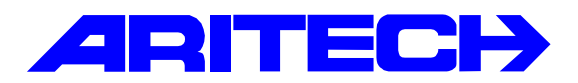

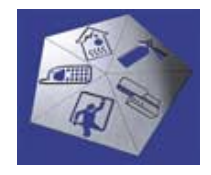

# Note d'information sur la gamme Master

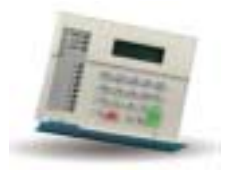

| Notes No<br>Objet | : | 0025<br>Liaisons modem    |
|-------------------|---|---------------------------|
| Date              | : | mercredi 14 novembre 2001 |

### **Introduction**

Cette note résume l'utilisation des liaisons modem avec les modems TRON Mod 6000 avec la centrale ATS. Hormis la télémaintenance depuis le logiciel Titan (voir la note d'information 004), les liaisons modem peuvent être employées dans les cas suivants :

- Extension du bus de donnés ATS par un réseau téléphonique.
- Report d'évènements via un modem connecté sur la carte ATS1801 : dialogue à 4800 bauds.

## Extension du bus de données

Il s'agit d'étendre le bus de données par deux modems TRON Mod6000 raccordés sur une ligne téléphonique ou reliés entre eux par une simple paire torsadée.

#### Matériel requis

- Une centrale ATS
- 2 interfaces ATS 1741
- 2 modems TRON mod6000

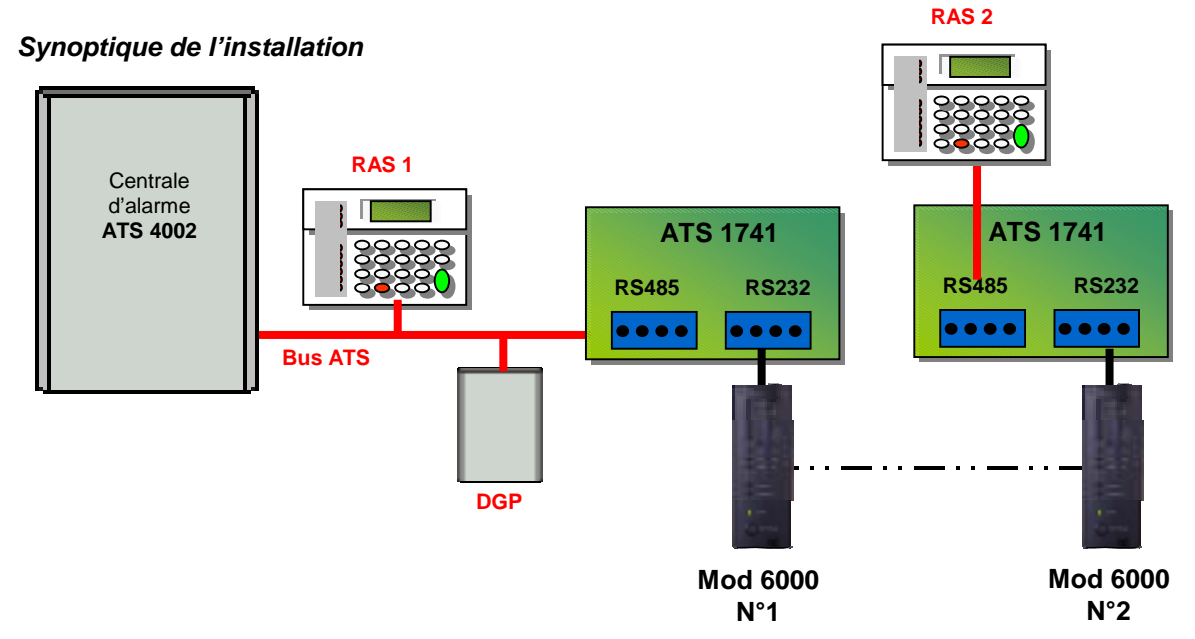

## Connections

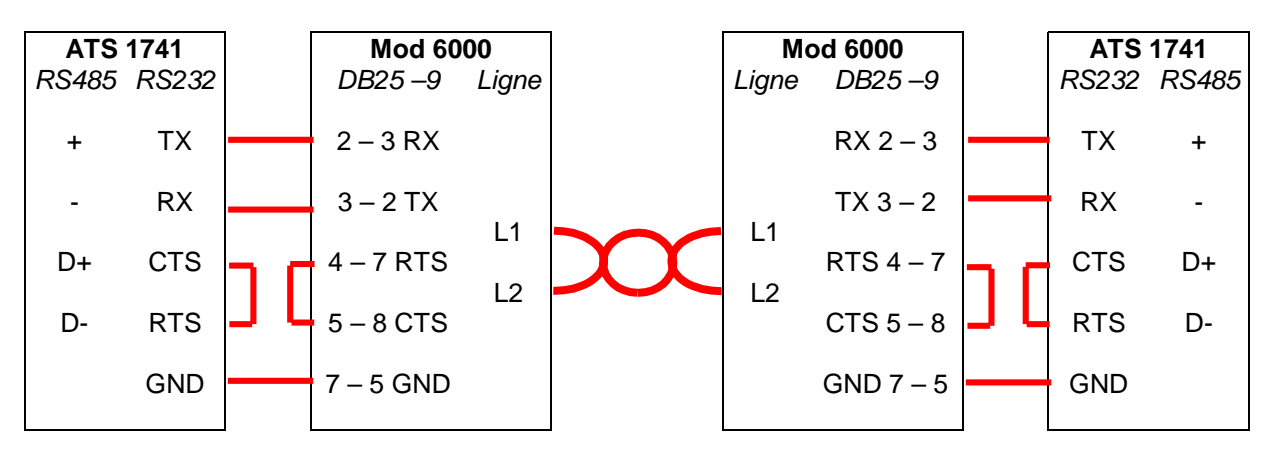

#### Paramétrages des modems

Mettre sous tension le modem en maintenant enfoncée le bouton « Soft key » en face avant du modem. A l'aide d'un programme d'émulation terminal (par exemple Hyper terminal de Windows), les paramètres de communication réglés à 4800 bauds, 8 bits, 1 bit de stop, sans parité ; envoyer les commandes Hayes suivantes au modem (attention les commandes sont différentes pour chaque modem).

Pour le premier modem :

AT&F+MS=9,1,4800,4800 AT\NS0=1&D0&L1&K0\D1&W0 Pour le second modem :

AT&F+MS=9,1,4800,4800 AT\NS0=**0**&D0&L1&K0\D1&W0

#### Mise en oeuvre

Une fois configurés, les modems génèrent une porteuse et entrent en communication. S'il se produit une coupure de courant d'un coté ou de l'autre de la ligne, les modems se remettent automatiquement en communication au rétablissement du courant. La centrale aura cependant détectée la perte de dialogue sur le bus (RAS ou DGP hors ligne) et transmis l'information en télésurveillance.

## Report d'alarmes via la carte ATS 1801

Un modem TRON est connecté sur la carte ATS1801, la communication s'effectura à 4800 bauds. La centrale appelera l'ordinateur pour envoyer 'événement.

## Matériel requis

- Une centrale ATS
- Une interface ATS1801
- 2 modems TRON mod6000
- Un ordinateur équipé du logiciel Titan

## Synoptique de l'installation

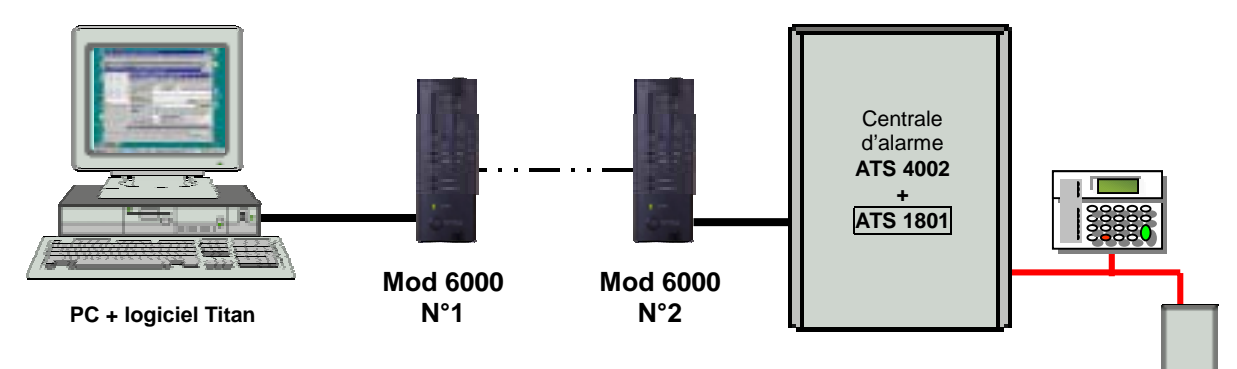

## Raccordement

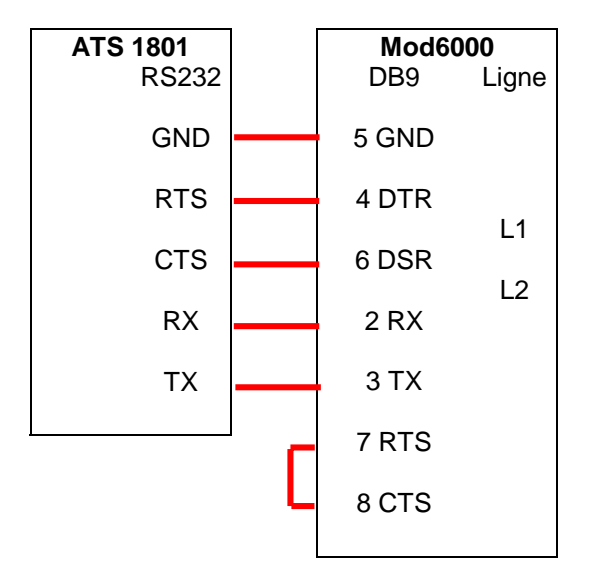

## Paramétrages

• Sous le logiciel TITAN

## Paramétrage des ports

- 1. Sélectionner Admin, Ports
- 2. Sélectionner le numéro de port dans Port
- 3. Spécifier le port COM de l'ordinateur où est raccordé le modem
- 4. Sélectionner la vitesse de communication à 300 Bauds
- 5. Sélectionner Mode de communication, Par modem
- 6. Sélectionner le string d'initialisation du modem suivant : AT&F+MS=9,1,4800,4800
- 7. Sauvegarder les paramètres

| ኛ Ports                             |                     |                                                    |                  |                                        | _ 0 ×              |
|-------------------------------------|---------------------|----------------------------------------------------|------------------|----------------------------------------|--------------------|
| Ports                               |                     | 🖬 🖰 🗗                                              | 201              | <b>4 →</b>                             | ▶ ?                |
| Ports                               |                     |                                                    |                  |                                        |                    |
| Port                                | 2                   |                                                    |                  |                                        |                    |
| Description                         | Report d'alarem via | modem sur ATS1                                     | 801              |                                        |                    |
| Port COM                            | -                   | Vitesse er<br>C 300<br>C 600                       | C 1200<br>C 2400 | <ul> <li>4800</li> <li>9600</li> </ul> | C 19200<br>C 38400 |
| Mode de co<br>C Aucun(e<br>C Direct | mmunication<br>)    | <ul> <li>Par modem</li> <li>Programmate</li> </ul> | eur de cartes    |                                        |                    |
| Chaine d'initi                      | ialization de mode  | AT&F+MS=9,1                                        | ,4800,4800       |                                        | Select             |

## Programmation du système

- 1. Sélectionner Admin, Advisor MASTER
- 2. Entrer l'adresse d'ordinateur de la centrale dans Adresse
- 3. Entrer le numéro de téléphone de la centrale à appeler
- 4. Sélectionner Mode, Plusieurs sonneries
- 5. Spécifier le Port (voir plus haut)
- 6. Sauvegarder les paramètres

#### • Depuis le clavier ATS1100

- 1. Entrer dans le menu 19, Programmation d'installateur et choisir le menu 29, Connexion d'ordinateur
- 2. Sélectionner OUI pour l'option Connecion TITAN distante
- 3. Sélectionner *OUI* pour l'option *Envoi strings initialisation modem* et entrer la chaîne suivante : AT&F+MS=9,1,4800,4800
- 4. Entrer le numéro de téléphone de l'ordinateur dans N°PC
- 5. Donner une adresse d'ordinateur à la centrale.

#### Mise en œuvre sous Titan

- 1. Sélectionner Fichier, Ouvrir / Système
- 2. Choisir le numéro du système à appeler
- 3. Spécifier le Nombre de sonneries au bout duquel le modem décrochera
- 4. Cocher les cases Système actif puis sauvegarder les paramètres
- 5. Cocher ensuite la case *Activer réponse auto*, spécifier le *Nombre de sonneries* au bout desquelles le modem décroche et sauvegarder les paramètres, le modem s'initialise
- 6. Le bouton *Réponse auto* devient actif, cliquer dessus pour activer la réponse automatique du modem (case verte *Réponse auto activée* affichée)
- 7. Le modem est en attente d'un appel

| Syst_me 1 - Centrale ATS 4000 bureau CP                                                                                                    |
|----------------------------------------------------------------------------------------------------|
| Système 🔗 🕒 🗅 🛱 🖉 🔮 📢 🔺 🕨 📍                                                                                                    |
| Système                                                                                                    |
| N° système 1                                                                                                    |
| Description Centrale ATS 4000 bureau CP                                                                                                    |
| Taux de scrutation 700 Milisecondes                                                                                                    |
| Délai dépassé de scrutation 60 Secondes                                                                                                    |
| Ignorer informations d'événement à partir d'Advisor MASTER         Image: système actif       Image: Advesse AdvMR zéro         Image: système par défaut       Image: Advesse AdvMR zéro |
| Options de numérotation                                                                                                    |
| Didai de renuminotation entre appela 14 Secondos                                                                                                    |
| Nombre de sonneries 4                                                                                                    |
| Nombre d'appels                                                                                                    |
| E Ignorer répondeur                                                                                                    |
| Etat du modem Sonneries = 4 >>>> Réponse                                                                                                    |
| Numérotes Baccrocher Réponse auto Réponse auto activée                                                                                                    |

8. Une fois les événments rappatriés, Titan reste en ligne il faut raccrocher manuellement en cliquant sur le bouton *Raccrocher* 

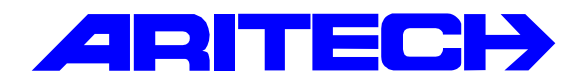

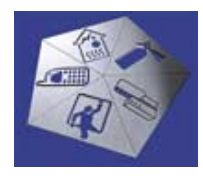

Note d'information sur la gamme Master

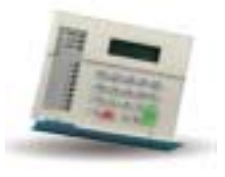

Note No Objet Date : LY11

: Programmation basique d'un contrôleur ATS1250

: 26 NOVEMBRE 2001

Cette note traite des fonctions essentielles nécessaires à la mise en œuvre basique du contrôleur 4 portes ATS1250 avec lecteurs HID sur les entrées DOOR 1 à DOOR 4.

Le contrôleur est câblé sur le bus de la centrale ATS4002 , D+, D- et 0V commun.

Le contrôleur est considéré comme un DGP adressé par dip-switch de 1 à 12 maxi, ce qui permet de gérer les portes 17 à 64 (4 par contrôleur X 12 = 48 portes) Les portes de 1 à 16 seront gérées par les RAS 1 à 16 du bus principal de la centrale.

Cette note prend en compte l'ATS1250 en adresse 4, donc les portes 29 à 32.

## **PROGRAMMATION TITAN**

| Bre dame Internet Crede | Depender Office                          | er aller advardati | 1 Serdere Lassers Jak | <u> </u> |   |      |
|-------------------------|------------------------------------------|--------------------|-----------------------|----------|---|------|
|                         | entranorae<br>2P                         |                    |                       |          |   |      |
|                         | *  <br>* Centrale MARTER   <br>exclusion | arour (4           |                       |          |   |      |
| F                       | Scoute DEP<br>Type de DEP<br>Standard    | P DGP à quaitre pe | nes 🦟 DGP 4 seconos   |          |   |      |
| _                       |                                          |                    |                       |          |   |      |
|                         |                                          |                    |                       |          |   |      |
|                         |                                          | /                  | $\backslash$          |          |   |      |
|                         |                                          |                    |                       | - 01     | ŝ | 0000 |
|                         |                                          |                    | $\rightarrow$         |          |   |      |

## Aller dans ce menu pour programmer le DPG

| Person Extended and a contract Despecting Extended Added Add                                                                                                    |                                                  |                         |
|----------------------------------------------------------------------------------------------------|--------------------------------------------------|-------------------------|
| Another borners<br>Timin the mode<br>Timin the mode<br>Timin the mode<br>Line were costing<br>Coopers the selfus<br>Coopers the selfus<br>Supprime<br>The set batteries<br>Supprime<br>Comptibility<br>Line set<br>Supprime<br>Comptibility<br>Line set<br>Supprime<br>Comptibility<br>Line set<br>Supprime<br>Comptibility<br>Line set<br>Supprime<br>Comptibility<br>Line set<br>Supprime<br>Comptibility<br>Line set<br>Supprime<br>Comptibility<br>Line set<br>Supprime<br>Comptibility<br>Line set<br>Supprime<br>Comptibility<br>Line set<br>Supprime<br>Line set<br>Supprime<br>Line set<br>Suppri<br>Line set<br>Supprime<br>Line set<br>Supprime<br>Line set<br>Supprime | Porta<br>Porta<br>Accaramu<br>Regiona<br>Regiona | та Корідан<br>О О О О О |
| Minimum I Co. Co. Co. Co.                                                                                                    |                                                  |                         |

## Options de DGP

| 🖗 111AN - Systeme 3 (U   | PEPERHATE) Mark coverant function and T                                                 | 21013           |
|--------------------------|-----------------------------------------------------------------------------------------|-----------------|
| Picher Coran d'alarme He | stortque Controlle Degnostique Utilisetteurs Adres Adviser MASTER Ferditre Rapports Ade |                 |
|                          |                                                                                         |                 |
|                          |                                                                                         |                 |
|                          | F Controleur à Portes Itages : Advist à (FAC DE DROU ), Nº 4 (ATS 1236 à Portes)        |                 |
|                          | Contrôleur 4 Portes/Etages DI + + DI C O T 4 + + + 7                                    |                 |
|                          | Options de DGP   Options du gutterne   Linis de cartes                                  |                 |
|                          | N° Centrale MASTER   DGP                                                                |                 |
|                          | Beneription ATX 1283 4 PORTAL                                                           |                 |
|                          | Carte de sortie 0 Préfine des rodes d'alarme                                            |                 |
|                          |                                                                                         |                 |
|                          |                                                                                         |                 |
|                          | Summer RAS Et E2 E3 E4 E5 E4 E7 E8 Indiñe                                               |                 |
|                          |                                                                                         |                 |
|                          | Fa Fa Fa Fa Fa Fa Fa Fa Fa                                                              |                 |
|                          | de solte 2 1 1 1 1 1 1 1 1 1 1 1 1 1 1 1 1 1 1                                          |                 |
|                          | RAS avec option E 1 2 2 3 5 4 5 5 5 5 7 5 8 follow                                      |                 |
|                          |                                                                                         |                 |
|                          |                                                                                         |                 |
|                          | Ourde entre carte et MP (* Derde entre deux cartes (* Derde bedgeage melliple (*        |                 |
|                          | Lande de région Tétal searé de re-verrouider p 9 Mede ALIAP                             |                 |
|                          |                                                                                         |                 |
|                          |                                                                                         |                 |
|                          |                                                                                         |                 |
|                          |                                                                                         |                 |
|                          |                                                                                         |                 |
|                          |                                                                                         |                 |
| 0                        |                                                                                         | 0000            |
|                          |                                                                                         | 0000            |
| and the second second    |                                                                                         | CONTRACTOR -    |
| Moommer CI 42            |                                                                                         | COPELE AGES AND |
|                          |                                                                                         |                 |

fonctionne suivant ce mode ce mode

## Lots de cartes

Un lot de cartes correspond à un ensemble de badges (HID dans notre cas) de n° successifs qui seront ensuite affectés à des utilisateurs.

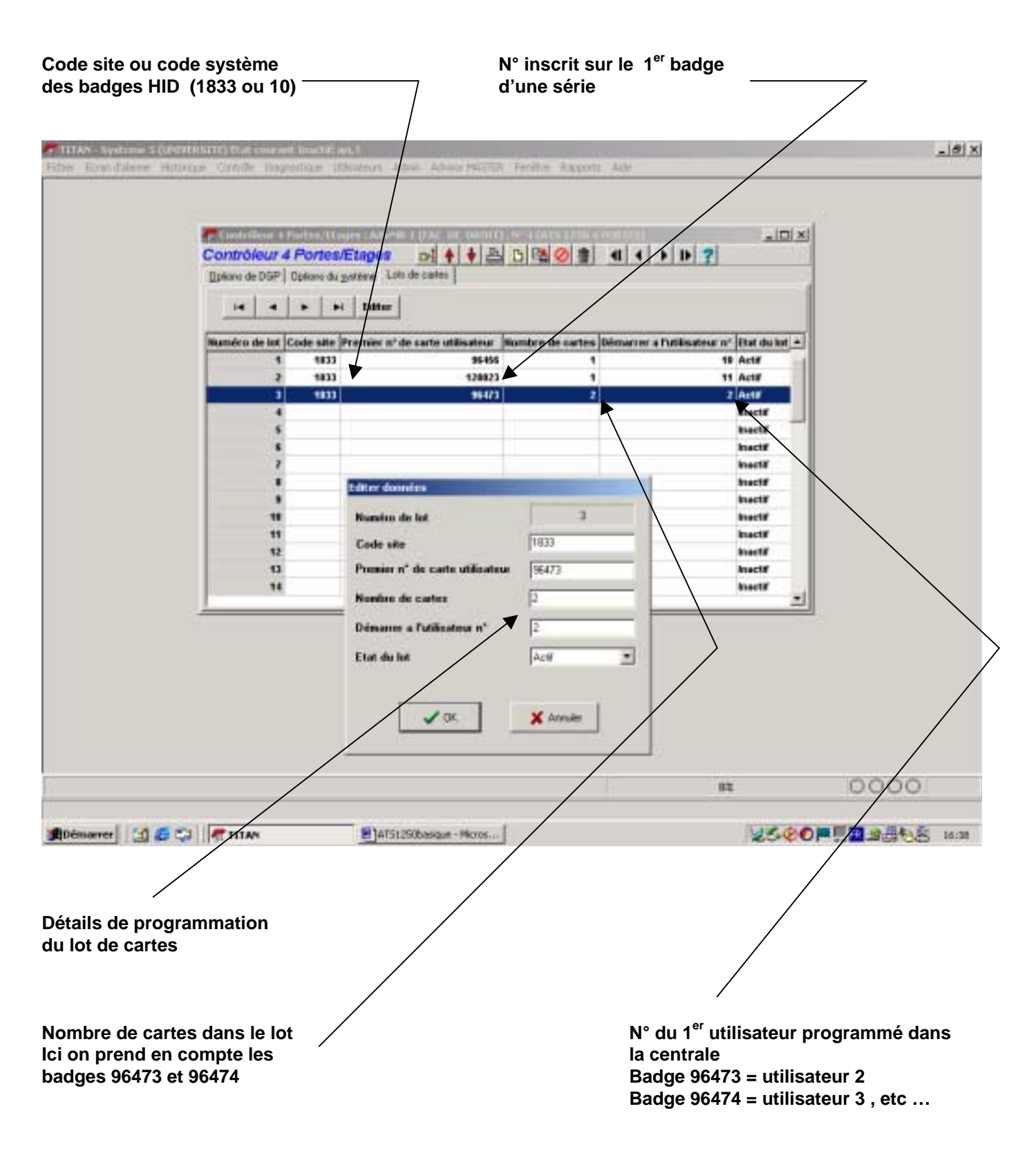

#### Ne pas oublier de choisir Etat du lot : actif

Télécharger ensuite le DGP

Il faut ensuite créer dans TITAN les portes correspondant à l'adresse du DGP, dans notre exemple portes 29 à 32 pour le DGP4

**OPTIONS ACCES** 

| and the second second s | referrer & (UNINTERSTR) that concord linestifi and 1                                                                                                    | and the second second se |                                  |                     |
|----------------------------------------------------------------------------------------------------|----------------------------------------------------------------------------------------------------|----------------------------------------------------------------------------------------------------|----------------------------------|---------------------|
| ELLI BELL                                                                                                    | ud'alarme Hallunique Carduide Imagenalique Impadeurs Admin Adviso HAT                                                                                                    | TUR Perdite Rapports Auto                                                                                                    |                                  |                     |
|                                                                                                    |                                                                                                    |                                                                                                    |                                  |                     |
|                                                                                                    | Percest Adverte 1 (FAC DE DOUTD, Nº 31 (100 HAUT)                                                                                                    |                                                                                                    |                                  |                     |
|                                                                                                    | Categories Distance as desired do coste   Contine d'alance   Option                                                                                                    | e detecteur   Options guintenilles                                                                                                    |                                  |                     |
|                                                                                                    | N° Advisor MASTERI                                                                                                    | E E E E E E E E E E E E E E E E E E E                                                                                                    |                                  |                     |
|                                                                                                    | Durée d'accèr P Durée                                                                                                    | d'accilis átenda                                                                                                    |                                  |                     |
|                                                                                                    | Ductors de shuret (************************************                                                                                                    | de shant étendu 🕅                                                                                                    |                                  |                     |
|                                                                                                    | Durin d'availing                                                                                                    | ate au MIP                                                                                                    |                                  |                     |
|                                                                                                    | Course and the second second s |                                                                                                    |                                  |                     |
|                                                                                                    | Casto - RUP are before d'aniste                                                                                                    | Carlo - NIP na lectora de mello                                                                                                    |                                  |                     |
|                                                                                                    | Excluse d'antide à deux scattes                                                                                                    | Exclare les sertie à deux santes<br>Exclare les utilisateurs en algue l                                                                                                    | gen cry<br>O aus in inchase de : | uartie              |
|                                                                                                    | 1° Shunt jumps'à fermature de porte                                                                                                    | T Annuler sheart lers de formettere de                                                                                                    | a perita                         |                     |
|                                                                                                    |                                                                                                    |                                                                                                    |                                  |                     |
|                                                                                                    |                                                                                                    |                                                                                                    |                                  |                     |
|                                                                                                    |                                                                                                    |                                                                                                    |                                  |                     |
|                                                                                                    |                                                                                                    |                                                                                                    | 112                              | 0000                |
|                                                                                                    |                                                                                                    |                                                                                                    |                                  |                     |
| e d'<br>nat à                                                                                                    | l'activation du relais                                                                                                    | Direbel 20 pour windows                                                                                                    | 145                              | ₽ <b>₽0₩₽</b> ₩₽₩₽₩ |
| e d'<br>lat à<br>es l                                                                                                    | l'activation du relais<br>à utiliser pour<br>HID 32 bit                                                                                                    | 1 Produkt 30 pour Windows                                                                                                    |                                  |                     |
| e d'<br>at à<br>es l                                                                                                    | l'activation du relais<br>à utiliser pour<br>HID 32 bit                                                                                                    | Total Forentian Angeoratic Anter                                                                                                    |                                  |                     |
| e d'<br>nat à<br>es l                                                                                                    | a utiliser pour<br>HID 32 bit                                                                                                    | TOT Perside Support Ante                                                                                                    |                                  |                     |
| e d'<br>nat à<br>les l                                                                                                    | i activation du relais<br>à utiliser pour<br>HID 32 bit<br>Contraction du relais<br>à utiliser pour<br>HID 32 bit<br>Contraction du relais<br>Contraction du relais<br>Contraction du relais<br>à utiliser pour<br>HID 32 bit<br>Contraction du relais<br>Contraction du relais<br>Contraction du r                                                                                                    | TER Produkt 20 pour Winddows                                                                                                    |                                  |                     |
| e d'<br>nat à<br>les l                                                                                                    | a utiliser pour<br>HID 32 bit                                                                                                    | TOT Persitive Augustic Ante                                                                                                    |                                  |                     |
| e d'<br>nat à<br>les l                                                                                                    | A utiliser pour<br>HID 32 bit                                                                                                    | TER Produkt 20 pour Winddows                                                                                                    |                                  |                     |
| e d'<br>nat à<br>les l                                                                                                    | Constrained of the second of the second      | TOT Persona Augusta Anto<br>TOT Persona Augusta Anto<br>() () () () () () () () () () () () () (                                                                                                    |                                  |                     |
| e d'<br>nat à<br>les l                                                                                                    | A utiliser pour<br>HID 32 bit                                                                                                    | TER Fredhie Angeorie Ante                                                                                                    |                                  |                     |
| e d'<br>nat à<br>les l                                                                                                    | A utiliser pour<br>HID 32 bit                                                                                                    | TOT forebul 20 pour Windows]                                                                                                    |                                  |                     |
| e d'<br>nat à<br>les l                                                                                                    | A utiliser pour<br>HID 32 bit                                                                                                    | TOT Forefile Amports Ands                                                                                                    |                                  |                     |

Programmer ici le N° de la sortie gâche Dans l'exemple, 3<sup>ème</sup> sortie relais de l'ATS1250 \_\_\_\_\_

|         | Percent Addréal & \$742. 10. 5000; (10.21, 10.01, 10.01, |      |
|---------|----------------------------------------------------------------------------------------------------|------|
| arror [ | A C C C C C C C C C C C C C C C C C C C                                                                                                    | 0000 |

Télécharger enfin chacune des portes

#### Créer le ou les horaires nécessaires dans ADVISOR MASTER / TRANCHES HORAIRES

Créer le ou les groupes de portes nécessaires dans UTILISATEURS / GROUPES DE PORTES

La notion de Groupe de portes permet de relier une porte à un horaire pour autoriser ou interdire les accès à différents utilisateurs

Ceci est comparable aux groupes de cartes du contrôle d'accès ACC4

| 🐨 Groupes de parties                                                                                                 |                                                                                                    |         |  |
|----------------------------------------------------------------------------------------------------|----------------------------------------------------------------------------------------------------|---------|--|
| Groupes de portes<br>N° Centrale MASTER                                                                              | <u>제★ ★ 의 이맥이희 4 -</u>                                                                                                    | 1 > 1 7 |  |
| Numbro de groupe de par<br>Description                                                                               | Inter 1<br>ACCES prevented advantated                                                                                                    | -       |  |
| 01 2011 Descradur<br>15:20 POPTE 1<br>5:20 POPTE 2<br>5:21 MD HAUT<br>15:22 HD BAS<br>5:1 HAUL ENTREE<br>5:1 LECTEUR | Transfer 1. Description<br>2 Hotain Entitle baseau<br>0 Transfer funces 23 houses<br>0 Transfer funces 23 houses<br>0 Transfer funces 24 houses<br>0 Transfer funces 24 houses |         |  |
|                                                                                                    |                                                                                                    |         |  |

Les groupes de portes seront ensuite affectés aux utilisateurs (voir ci-dessous)

Créer enfin les utilisateurs en tenant compte du N° et du nombre d'utilisateurs déjà pris en compte dans le lot de cartes

Notre exemple prendra en compte les utilisateurs 2 et 3. (voir page 3)

Affecter à chaque utilisateur son groupe de portes et éventuellement son groupe d'alarme si cet utilisateur dispose en plus du badge d'un code pour gérer l'intrusion ou si son badge a des fonctions de contrôle d'alarme non décrites dans cette note ( voir Accès aux DGP / Porte / Contrôle d'alarme )

Numérotation des portes, entrées zones et sorties sur DGP 4 portes ATS 1250

| ADRESSE DGP | PORTES  | ENTREES / SORTIES |
|-------------|---------|-------------------|
| 1           | 17 – 20 | 17 - 32           |
| 2           | 21 – 24 | 33 – 48           |
| 3           | 25 – 28 | 49 – 64           |
| 4           | 29 – 32 | 65 – 80           |
| 5           | 33 – 36 | 81 – 96           |
| 6           | 37 – 40 | 97 – 112          |
| 7           | 41 – 44 | 113 – 128         |
| 8           | 45 – 48 | 129 – 144         |
| 9           | 49 – 52 | 145 – 160         |
| 10          | 53 – 56 | 161 – 176         |
| 11          | 57 – 60 | 177 – 192         |
| 12          | 61 – 64 | 193 – 208         |

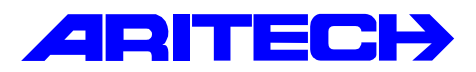

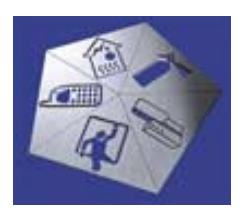

# Note d'information sur la gamme MASTER

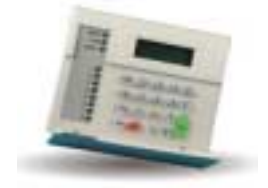

- Note N° : Tise 03
- Objet : Réarmement « intelligent »
- Date : jeudi 27 décembre 2001

Cette note à pour but d'expliquer comment la MASTER peut se réarmer et actionner diverses sorties automatiquement lorsque elle ne détecte plus d'activité sur ses détecteurs d'ouverture après un temps prédéfinit.

#### Exemple :

Pour un groupe de zones ( G1), si aucun détecteurs d'ouverture n'est activés pendant 15 minutes, un avertisseur (sirènes / lumières) s'enclenche et si au bout de 5 minutes supplémentaires aucune activation de détecteurs d'ouverture n'est enregistrés par la centrale MASTER, le groupe de zones ( G1 ) s'arme et les sorties 5 et 6 change d'état.

## Matériel requis :

- ATS 4002 - ATS 11XX - ATS 8102 - ATS 1811 ( optionnel )

#### Programmation :

Afin de réaliser cette application, Il faut affecter un lien aux zones appartenant au groupe de zones G1 et ensuite, par l'intermédiaire d'une macro-logique, réarmer la centrale et activer les sorties après le temps prédéfinit. Avant l'armement de la centrale nous allons également utiliser une autre macro-logique afin de réaliser le temps d'avertissement pour signaler aux personnes présentes dans le bâtiment que le système va entrer sous protection et que la lumière/chauffage va être coupé, leurs permettant ainsi d'activer un détecteur d'ouverture afin de relancer le processus.

## I - Création des liens :

La première étape de cette application est créer tous les liens nécessaires. Pour ce faire cliquer « Advisor Master », « Description Lien ». La fenêtre « **Détails des liens** » s'ouvre. Cliquer sur l'icône « Nouveau » pour créer les liens.
| Details  | des lie    | ens /              |                                                                            |
|----------|------------|--------------------|----------------------------------------------------------------------------|
| N° AdvMR | N° de lien | Description        |                                                                            |
| 1        | 0          | Evénement 0        |                                                                            |
| 1        | 1          | Evénement 1        |                                                                            |
| 1        | 2          | Lien 2 Alarme nuit |                                                                            |
| 1        | 3          | Lien 3 Alame nuit  |                                                                            |
|          |            | 10                 | Cliquer sur l'icône<br>« Nouveau », afin de<br>créer les liens nécessaires |

Trois liens sont nécessaires à la réalisation du processus :

1 - Un lien affecter aux zones du groupe de zones G1.

2 - Un lien indiquant l'état du groupe de zones G1.3 - Un lien activant les différentes sorties ( avertisseurs

).

Dans notre exemple : - le lien N°4 sera affecté au groupe zones G1 :.- le lien N°5 sera affecté à l'état de G1 : - le lien N°6 sera affecté aux divers

avertisseurs

| Details  | s des lie  | ens                |    |
|----------|------------|--------------------|----|
| N" AdvMR | N° de lien | Description        |    |
| 1        | 0          | Evénement 0        |    |
| 1        | 1          | Evénement 1        | Ň. |
| 1        | 2          | Lien 2 Alame nuit  | 15 |
| 1        | 3          | Lien 3 Alarme nuit |    |
|          | 4          | Lien zone G1       |    |
| 1        | 5          | Lien anêt 61       |    |
| 1        | 6          | Lien avertisseur   |    |

Une fois les liens créés il suffit de les affecter dans divers paramètres afin qu'ils agissent sur la centrale.

Tout d'abord nous allons affecter le lien de zones (Lien N°4) dans la base de données de zones puis celui du groupe de zones G1 (Lien N°5) dans la base de données de groupes.

## II- Affectation du lien (Lien N°4) sur les zones du groupe 1 :

Cliquer sur « Advisor Master », « Base de données de zones ». la fenêtre des zones apparaît :

| <ol> <li>Sélectionner les zones</li> </ol> | 🖉 Zone : AdvMR 1 (Ad   | vinne Mé   | STER 1  | [par di]  | will - N | * 17 (Dé             | testeur b  | 1.40     | 4             |                  |                        |            |
|--------------------------------------------|------------------------|------------|---------|-----------|----------|----------------------|------------|----------|---------------|------------------|------------------------|------------|
| appartenant au G1                          | Détails de zone        | ol ·       | • •     | C         | 10       |                      | 4 >        | 1 7      | 1             |                  |                        |            |
|                                            | N' Centrale MASTER     | 1          | -       | atas [17  |          | >                    |            | 10.675   | S             |                  | 2 – Rense<br>les champ | igner<br>s |
| 3 – Dans la case « La zone                 | Mines                  | 64         |         | 107       |          |                      | 1_1        |          |               |                  |                        |            |
| active le lien » rentrer le lien           | Non de zone            | Détecte    | ur Hali |           |          | Children of Children |            |          |               |                  |                        |            |
| qui sera activé lorsque la                 | Non du lichier d'aide  |            |         |           |          | D                    | ě)         |          |               |                  |                        |            |
| zone est ouverte. Dans notre               | Type de sume           | 2 Alett    | e nut   |           |          |                      | *          | Silve    | tionnel une p | condenus         |                        |            |
| exemple il s'agit du lien N°4              | Groupes                | 1 1        | Γ2      | Γ3        | Π4       | Γ.5                  | F.s.       | Γ 2      | F 8           | <b>– – – – –</b> |                        |            |
|                                            | attechis               | <b>1</b> 9 | F 10    | F 11      | F 12     | F 13                 | F 14       | F 15     | IT 16         |                  |                        |            |
|                                            | Longe distance         |            | Code    | fe transs | sission  | 26-140 U             | A alarne ; | péré als | 2             |                  |                        |            |
|                                            | La zone active le lien | 4          | Option  | de test   | B        | Aucun te             | st región  |          | -             |                  |                        |            |
|                                            |                        |            | /       |           |          |                      |            |          |               |                  | 1                      |            |

Dans l'onglet « Liens », sélectionnez « Zone ouverte active son lien », puis cliquer sur l'icône « Enregistrer » :

|                           | Zone : AdvMR 1 (Advisor MASTER 1 (par def<br>Détails de zone<br>Zones Lens ] remainsion                                                                                                    | are() , N° 18 (Defracteur Buscau)                                                                                                    | 2 – Cliquer sur |
|---------------------------|----------------------------------------------------------------------------------------------------|----------------------------------------------------------------------------------------------------|-----------------|
| 1 – Cocher la case « Zone | -                                                                                                    |                                                                                                    | l'icone         |
| ouverte active son lien » | Lien sièhne     Active le buzzen du clavier     Active leu 2-zer du clavier     Active leu 2-zer durme, groupe armé     Active leu 3-sur alarme, groupe armé     Active leu 5-sur alarme, groupe armé     Active leu 5-sur alarme, groupe armé     Active leu 6-sur alarme, groupe désarmé | Active lien 7 sur alarme, groupe désamé     Active lien 8 sur alarme 24/24     Active lien 9 sur alarme, groupe amé     Active lien 10 sur alarme, groupe amé     Active lien 11 sur alarme, groupe amé     Active lien 13 sur alarme, groupe amé     Active lien 13 sur alarme, groupe amé     Active lien 13 sur alarme, groupe amé     Active lien 14 sur alarme, groupe amé     Active lien 15 sur alarme, groupe amé     Active lien 15 sur alarme, groupe amé     Active lien 14 sur alarme, groupe amé     Active lien 15 sur alarme, groupe amé     Active lien 15 sur alarme, groupe amé     Active lien 15 sur alarme, groupe amé     Active lien 16 sur alarme, groupe amé     Active lien 16 sur alarme, groupe amé     Active lien 16 sur alarme, groupe amé     Active lien 16 sur alarme, groupe amé     Active lien 16 sur alarme, groupe amé     Active lien 16 sur alarme, groupe amé     Active lien 16 sur alarme, groupe amé     Active lien 16 sur alarme, groupe amé     Active lien 16 sur alarme, groupe amé     Active lien 16 sur alarme, groupe amé     Active lien 18 sur alarme, groupe amé     Active lien 18 sur alarme, groupe amé     Active alarme, groupe amé     Active alarme, groupe amé     Active alarme | « Enregistrer » |

Cette opération est nécessaire sur toutes les zones du groupe qui doit se réarmer automatiquement ( dans notre exemple le N°1). A savoir qu'il faut affecter le même lien ( dans notre exemple le lien N°4 ) à toutes les zones appartenant à G1.

#### III- Affectation du lien (Lien N°5) au groupe 1 :

Cliquer sur « Advisor Master », « Base de données de groupe ». la fenêtre de groupes apparaît :

Renseigner les divers champs et enregistrer les nouveaux paramètres.

|                               | 🐙 Groupes : AdvMR 1 (Sy | steme formation) . | N° 1 ('Groupe un')                 | - O × |                 |
|-------------------------------|-------------------------|--------------------|------------------------------------|-------|-----------------|
| 1 – Dans le champ             | Groupes g               | > ♦ ♦ 📇 [          |                                    | ?     |                 |
| « Groupe à l'arrêt lien ».    | Groupes Transmission    |                    |                                    |       |                 |
| affecter le lien N°5. Ce lien |                         |                    |                                    |       | 2 Cliquer sur   |
| sera actif lorsque le groupe  | N* Centrale MASTER      | 1                  | N* du groupe                       | 1     | 2 – Cliquei sui |
| 1 est à l'arrêt.              | Nom du groupe           | 332                | 'Groupe un'                        |       | « Enregistrer » |
|                               | Tempo de sortie (sec)   | 10                 | Tempo de sortie lien               | 0     |                 |
| $\sim$                        | Tempo d'entrée (sec)    | 20                 | Tempo d'entrée lien                | 0     |                 |
|                               | Lien - Sirène           | +                  | Alarme locale lien                 | 0     |                 |
| (                             | Groupe à l'arrêt lien   | 5                  | Temps d'avertissement lien         | 0     |                 |
|                               | Zone ouverte lien       | 0                  | Caméra lien                        | 0     |                 |
|                               | Zone excling lien       | 0                  | Pré-alarme lien                    | 0     |                 |
|                               | Alarme nuit lien        | 0                  | N* horaire pour arrêt anticipé     | 0     |                 |
|                               | Alarme jour lien        | 0                  | Durée de l'arrêt automatique (min) | 0     |                 |
|                               | 🗖 Groupe global         |                    |                                    |       |                 |

## IV- Mise en œuvre des Macro-logiques :

## IV-1 Macro-logique « avertisseur » :

Cette macro-logique va signaler aux personnes restantes dans le bâtiment que la centrale MASTER va s'armer dans quelques minutes et qu'il faut donc activer un détecteur du groupe pour stopper le processus d'armement.

Cliquer sur « Advisor Master », « Macro-logique ». la fenêtre Macro logique apparaît :

| 1 | Macro logique : AdvMR 1 (Systeme formation) , N° 1 (avertisseur)                                                                                                    |   |
|---|----------------------------------------------------------------------------------------------------|---|
| 2 | N* Centrale MASTER     1     N* macro logique     1       Description     avertisseur     1       Fonction de sortie     Retardée (1-255 minutes )     •     Durée     10 | 3 |
| 4 | Epizée de macro Numéro                                                                                                    | J |
|   | Lien 5 T Non C ET                                                                                                    | 5 |
| 6 | Lien I Non C Non C ET                                                                                                    |   |
| * |                                                                                                    |   |

- 1- Dans la fonction de sortie nous allons utiliser la fonction « Retardée » en minutes ou secondes et on précise la durée ( 10 minutes dans notre exemple). Pour plus de renseignements sur les fonctions macro consultées la documentation de la centrale ou la note d'information N°12.
- 2-Dans la première entrée de macro, nous précisons le lien affecté aux zones du groupe ( lien n°4 dans notre exemple) et nous cochons la case « Non ».
- 3-Nous lions la deuxième entrée avec la fonction « ET »
- 4- Dans la deuxième entrée de macro, nous précisons le lien affecté à l'état du groupe ( lien n°5 dans notre exemple représentant l'état du groupe n°1)
- 5-Nous lions les deux dernières entrées de macro vides par les fonctions « OU » afin que la macro ne tienne pas compte de ces dernières.
- 6-Nous précisons le lien qui sera activé lorsque la macro est vérifiée. (Lien n°6 dans notre exemple).

#### Principe macro logique « avertisseur » :

Lorsque le lien n°5 n'est pas activé pendant 10 minutes ( c'est à dire si aucun détecteur d'ouverture n'a été sollicité pendant 10 minutes) et que le groupe n°1 est désarmé, le lien n°6 est activé.

Il ne reste plus qu'a lié le lien n°6 à des sorties ou/et aux buzzers des RAS afin de réaliser notre avertisseur.

|                                  | Files : Addill I (Spiece Instalie)            |
|----------------------------------|-----------------------------------------------|
|                                  |                                               |
|                                  |                                               |
| Somes OI + + D C C S S F + + H 7 | H* Consult HASTER                             |
|                                  | Défeut sectors les 0 IIAS utiline lan 0       |
| Nº Eurelado MASTER               | Battesin ladde len                            |
| Descenter                        | Délaut de fasédie Ben                         |
| Activit par Law I                | Autoprotection lien Default transmission lien |
| Traj de lexase                   | Délaut sidnes lien P Nade de tost lies P      |
| Personalities tanks the reading  | DGP exclusion DGP Assessment total lien       |
| HAZ teste de suite               | DEP disassecté les                            |
|                                  |                                               |

Maintenant que la macro logique avertisseur est réalisée nous allons crée une deuxième macro logique afin de réaliser l'armement de la centrale MASTER.

#### IV-2 Macro-logique « Réarmement » :

Cliquer sur « Advisor Master », « Macro-logique ». la fenêtre Macro logique apparaît :

Il faut créer une deuxième macro logique. Pour ce faire cliquer sur l'icône « Nouveau » et rentrer les paramètres suivant :

|   | Macro logique : AdvMR 1 (Advisor MASTER 1 (par défaut)) , N* 2 (Rg1)         Macro logique         Macro logique         Macro logique                                |   |
|---|----------------------------------------------------------------------------------------------------|---|
| 1 | N° Centrale MASTER     1     N° macro logique     2       Description     Réarmement G1       Eonction de sortie     Retardée (1-255 minutes )     •     Durée     15 | 3 |
| 2 | Entrée de macro Numéro<br>Lien                                                                                                    |   |
| 4 | Lien I Non C ET                                                                                                    |   |
|   | Zone 150 Non                                                                                                    |   |

1- Dans la fonction de sortie nous allons utiliser la fonction « Retardée » en minutes ou secondes et on précise la durée ( 15 minutes dans notre exemple). Pour plus de renseignements sur les fonctions macro consultées la documentation de la centrale ou la note d'information N°12.

2- Dans la première entrée de macro, nous précisons le lien affecté aux zones du groupe ( lien n°4 dans notre exemple) et nous cochons la case « Non ».

3- Nous lions les trois dernières entrées de macro vides par les fonctions « OU » afin que la macro ne tienne pas compte de ces dernières.

4- Nous précisons la zone qui sera activé lorsque la macro est vérifiée. ( zone n°150 dans notre exemple ). En effet, les macros logiques peuvent activer des zones dites « virtuelles ». Ces zones non pas besoin d'existées dans le système, ce sont des zones informatiques.

#### Principe macro logique « Réarmement » :

Lorsque le lien n°4 n'est pas activé pendant 15 minutes ( c'est à dire si aucun détecteur d'ouverture n'a été sollicité pendant 15 minutes), la zone n°150 est activée.

#### V- Mise en œuvre de la zone « virtuelle »:

Attention !!! une zone « virtuelles » ne fonctionne plus en réel. C'est à dire que si la zone n°150 existe dans le système réel et qu'un sélecteur à clé est câblé sur cette entrée, il ne fonctionnera pas. Il ne reste plus qu'à programmer la zone n°150 en clé « Marche/arrêt » et l'affecter au groupe n°1 avec seulement la possibilité d'arme ce groupe n°1.

D'abord il faut créer un groupe d'alarme ne pouvant qu'armer le groupe n°1.

Cliquer sur « Advisor Master", "Groupes d'alarme » :

Cliquer sur l'icône « Nouveau » afin de créer un nouveau groupe d'alarme :

| 2- affecter au<br>groupe n°1<br>N° Castada MASTER Mandra da Unand da Unand da Una | Groupe<br>llarme 31 |
|----------------------------------------------------------------------------------------------------|---------------------|
|----------------------------------------------------------------------------------------------------|---------------------|

Ensuite cliquer sur l'onglet « Options » :

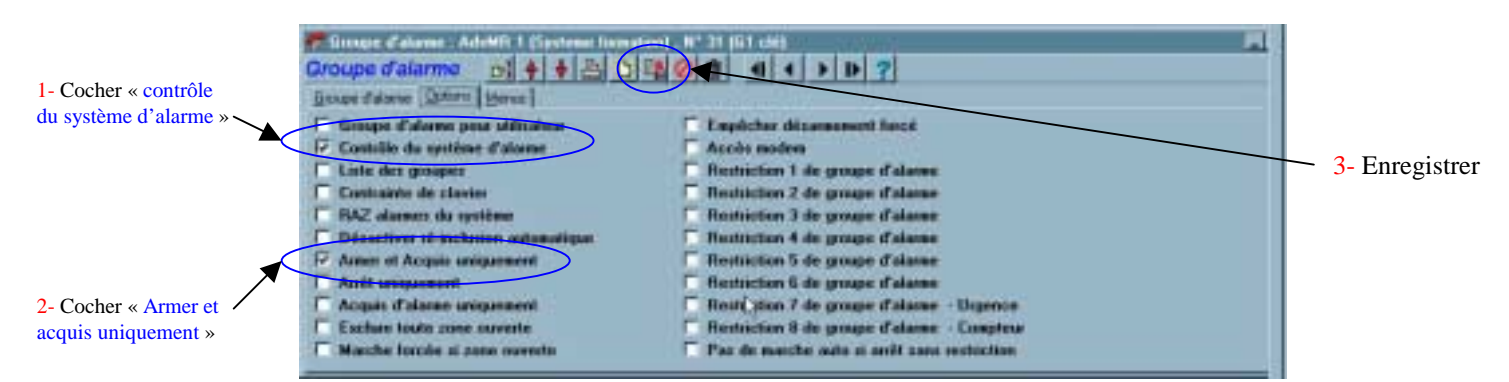

#### Cliquer sur « Advisor Master », « Base de données de zones » :

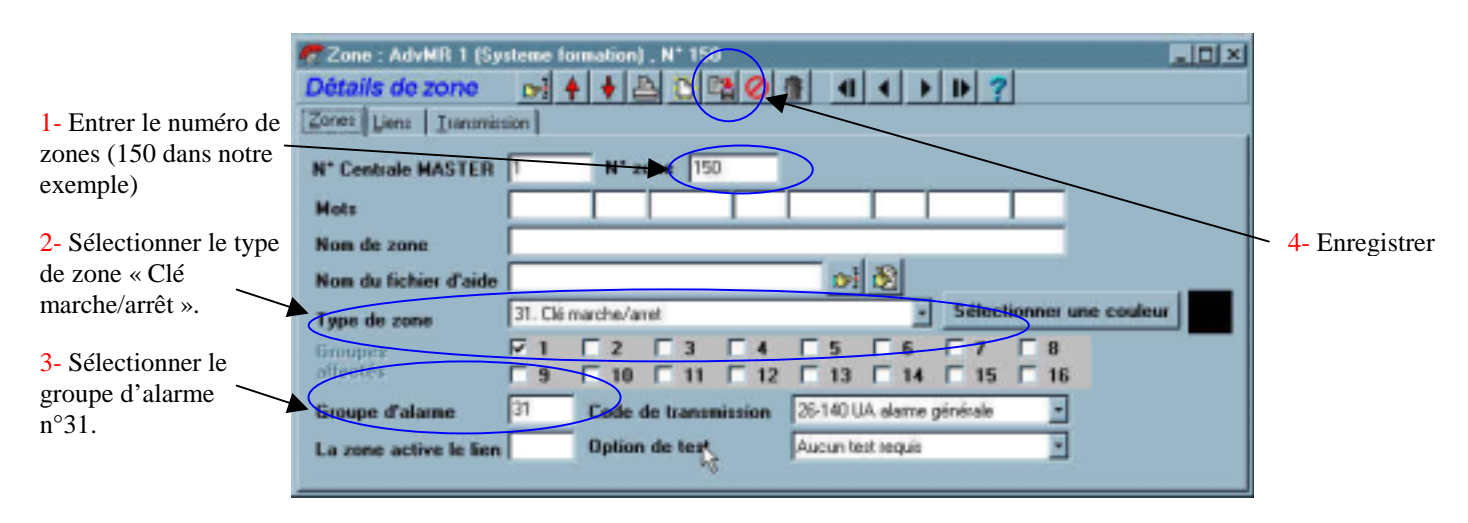

Principe de fonctionnement général :

#### 1ºcas : Des personnes sont présentes dans le bâtiment

Lorsque 10 minutes sont écoulées la macro « avertisseur » active les sorties correspondantes. Si des personnes sont présentent dans le bâtiment, il suffit qu'elles activent un détecteur d'ouverture appartenant au groupe N°1 pour arrêter le processus.

#### 2°cas : Personne n'est présent dans le bâtiment

Lorsque 10 minutes sont écoulées la macro « avertisseur » active les sorties correspondantes. Au bout de 5 minutes, si aucune détection n'est enregistrée par la centrale, la macro « réarmement » active la zone n°150 qui arme le groupe n°1 et les avertisseurs s'arrêtent car les conditions au niveau macro « avertisseur » ne sont plus respectées.

Si nous désirons arrêter les lumières/chauffage dès que la centrale est armée, il suffit de lier l'évènement d'état de groupes (Lien 5 pour G1) aux sorties pilotant les divers éléments.

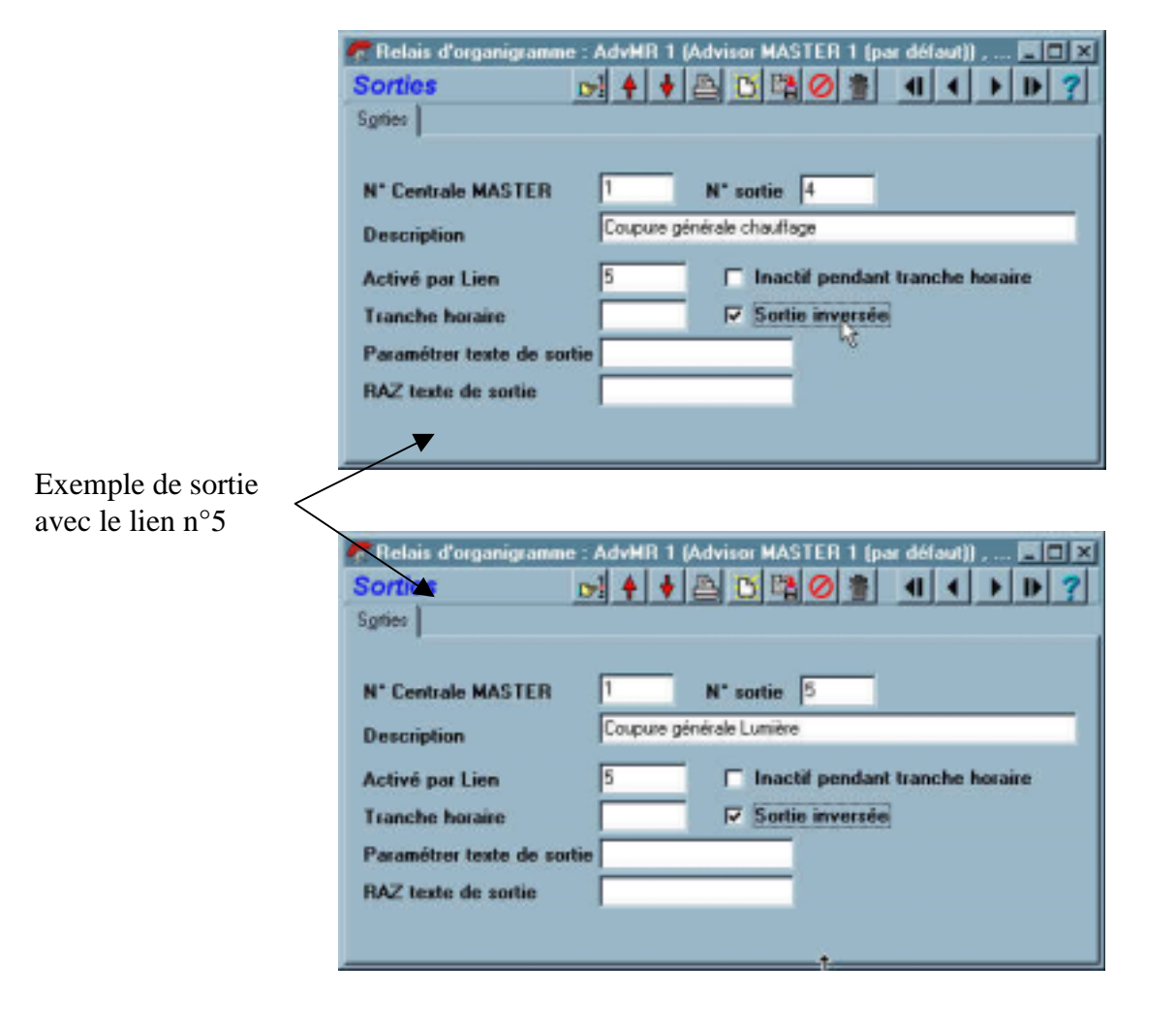

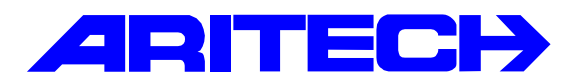

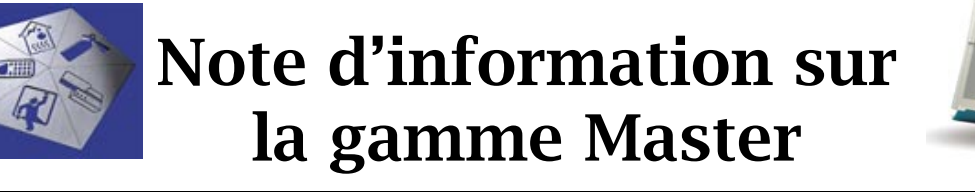

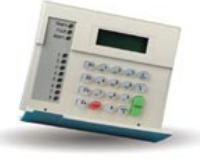

| Notes No<br>Objet | : | 0028<br>Déverrouillage des portes d'un ATS1250 sur détection incendie |
|-------------------|---|-----------------------------------------------------------------------|
| Date              | : | Vendredi 28 décembre 2001                                             |

## Introduction

Cette note explique comment déverrouiller les portes d'un contrôleur ATS1250 en cas de détection incendie. L'information DI est fournie par une centrale incendie.

## Synoptique de l'installation

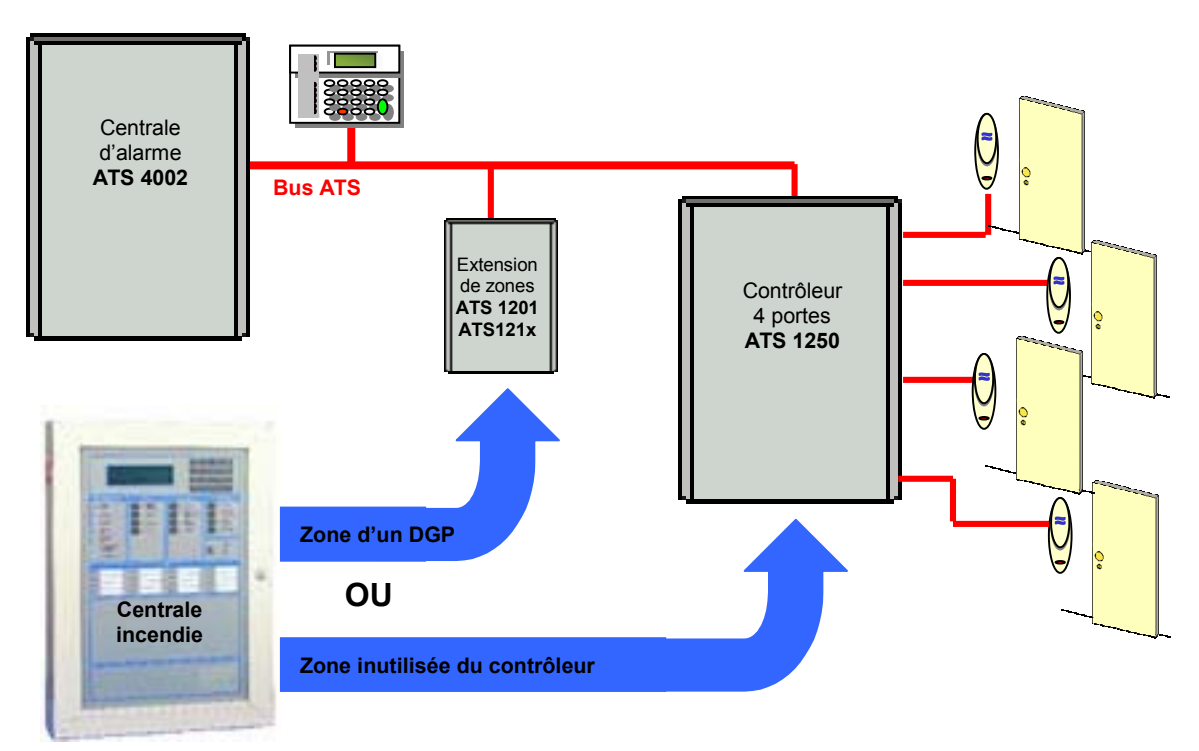

Le contact DI peut être géré par la Master de deux manières en employant :

- Une zone de la centrale ou d'un DGP standard distant sur le bus ATS, la commande d'ouverture de porte sera assurée par une macro-logique de la centrale Master qui cessera de fonctionner en cas de déconnexion du contrôleur du bus ATS.
- Une zone inutilisée du contrôleur ATS1250, l'avantage est qu'en cas de déconnexion du contrôleur du bus ATS, le contrôleur fonctionnant en autonome.

## **Programmation dans Titan**

#### Utilisation d'une zone du contrôleur ATS1250

Nous allons utiliser une des zones non utilisées du contrôleur ATS1250 (ici la zone 34), l'ouverture/fermeture de cette zone activera directement le relais du contrôleur (voir la note 0019 pour de plus amples informations sur la numérotation des sorties du contrôleur).

Il faudra programmer deux macro-logiques dans le contrôleur : 1 pour le déverrouillage de la porte et une seconde pour le verrouillage de la porte. Pour déverrouiller les quatre portes il faudra programmer huit macro-logiques dans le contrôleur.

Ci-dessous les deux macros pour la <u>première porte</u> correspondant au <u>relais physique 1</u> du contrôleur.

| Macro logique de DGP   N' Centrale MASTER   N' Centrale MASTER   N' Centrale MASTER   N' Centrale MASTER   N' Centrale MASTER   Direct   Durée   REGLES   Non   Non   Non   Non   Non   Non   Non   Non   Reding   Non   Non   Non   Non   Non   Non   Non   Relais physique   Non   Relais physique   Non   Recto logique de DGP   Activer   Non   Recto logique de DGP   Activer   Non   Recto logique de DGP   Activer   Non   Recto logique de DGP   Activer   Non   Recto logique de DGP   Non   Recto logique de DGP   Non   Recto logique de DGP   Non   Recto logique de DGP   Non   Recto logique de DGP   Non   Recto logique de DGP   Non   Description   Fonction de sortie   Direct   Durée   Rect   Non   Désactivé   Non   Désactivé   Non   Désactivé   Non   Désactivé   Non   Désactivé                                                                                                    | ኛ Macro logique de D                                                                                                    | GP : AdvM                                              | R 1 (Advi:                                         | sor MAS                                          | GTER 1 (p                                                                                               | ar défaul                                                       | i)) , N*             | 2 (DI        | déver                                                     | r 💶                            |   |
|----------------------------------------------------------------------------------------------------|----------------------------------------------------------------------------------------------------|--------------------------------------------------------|----------------------------------------------------|--------------------------------------------------|----------------------------------------------------------------------------------------------------|-----------------------------------------------------------------|----------------------|--------------|-----------------------------------------------------------|--------------------------------|---|
| Macro logique de DGP         N° Centrale MASTER         N° macro logique         Description         Di déverrouillage porte 21         Fonction de sortie         Direct         Non Zone         Non Non défini         Non Non défini         Non Non défini         Non Non défini         Non Non défini         Non Non défini         Non Non défini         Non Non défini         Non Non défini         Non Non défini         Non Relais physique         1281         Macro logique de DGP         Macro logique de DGP         Macro logique de DGP         N° Centrale MASTER         N° Centrale MASTER         N° Centrale MASTER         N° Centrale MASTER         N° Centrale MASTER         N° Centrale MASTER         Non Désactivé         Non Désactivé         Non Désactivé         Non Désactivé                                                                                                    | Macro logique de                                                                                                    | DGP                                                    | 🕞 🛉                                                | 🔸 🖴                                              | ) 🖸 🛤                                                                                                   | 🖉 👘                                                             | •                    | ◀            | ▶ ₽                                                       | ?                              |   |
| N* Centrale MASTER 1 N* DGP 2<br>N* macro logique 1<br>Description DI déverrouillage porte 21<br>Fonction de sortie Direct Durée<br>REGLES N* article N* événement<br>Non Non défini                                                                                                    | Macro logique de DGP                                                                                                    |                                                        |                                                    |                                                  |                                                                                                    |                                                                 |                      |              |                                                           |                                |   |
| N* macro logique       1         Description       Di déverrouillage porte 21         Fonction de sortie       Direct       Durée         REGLES       N° article       N° événement         Non       Non Zone       34       770         Non       Non défini       Image: spinor sector sect                                                                                                    | N* Centrale MASTER                                                                                                    | 1                                                      | N* DGP                                             | 2                                                |                                                                                                    |                                                                 |                      |              |                                                           |                                |   |
| Description Didéverouillage pote 21   Fonction de sortie Direct   Ponction de sortie Direct     Non Zone     Non Non défini     Non Non défini     Non Relais physique     1 1281     Macro logique de DGP     N' Centrale MASTER     N' DGP     N' macro logique     Direct     Non     Désactivé     Non     Désactivé     Non     Désactivé     Non     Désactivé     Non     Désactivé     Non     Désactivé     Non     Désactivé                                                                                                    | N* macro logique                                                                                                    | 1                                                      |                                                    |                                                  |                                                                                                    |                                                                 |                      |              |                                                           |                                |   |
| Fonction de sortie Diréct   PecqLES N° article   Non Non   Non Non défini   Non Non défini   Non Non défini   Non Non défini   Non Non défini   Non Non défini   Non Non défini   Non Non défini   Non Non défini   Non Non défini   Non Relais physique   1 1281 <b>f</b> Macro logique de DGP : AdvMB 1 (Advisor MASTER 1 (par défaut)) , N° 2 (DI verrouil • > Activer Macro logique de DGP Non Recluide de DGP N° de te de DGP N° de te de te de te d                                                                                                    | Description                                                                                                    | DI déverrou                                            | uillage porte                                      | 21                                               |                                                                                                    |                                                                 |                      |              |                                                           |                                |   |
| REGLES       N' atticle       N' événement         Non       Non       Non       Non       Non         Non       Non       Non       Macro logique       C       CU         Non       Relais physique       1       1281       Activer         Macro logique de DGP       Advisor       MASTER 1 (par défault)       N' 2 (DI verrouil                                                                                                    | Fonction de sortie                                                                                                    | Direct                                                 |                                                    |                                                  | •                                                                                                    | Durée                                                           |                      |              |                                                           |                                |   |
| Non       Zone       34       770       C DU         Non       Non défini       Image: Strategy and Strategy and S         | REGLES                                                                                                    |                                                        |                                                    |                                                  | N* article                                                                                              | N* évén                                                         | ement                |              |                                                           |                                |   |
| Non       Non       Non       Non       Non       Non       Non       Macro       Image: Second Second Secon | Non Zone                                                                                                    |                                                        |                                                    | •                                                | 34                                                                                                    | 770                                                             | Ì →                  | •            | 00                                                        |                                |   |
| Non       Non       Non       Macro logique de DGP : AdvMR 1 (Advisor MASTER 1 (par défaut)), N* 2 (DI verrouil         Non       Relais physique       1       1281         Macro logique de DGP : AdvMR 1 (Advisor MASTER 1 (par défaut)), N* 2 (DI verrouil       □         Macro logique de DGP       P       P       P         Macro logique de DGP       P       P       P       P         Macro logique de DGP       P       P       P       P         Nacro logique de DGP       P       P       P       P       P         Macro logique de DGP       P       P       P       P       P       P         Nacro logique de DGP       P       P       P       P       P       P       P         Nacro logique       P       P                                                                                                    | Non Non défini                                                                                                    |                                                        |                                                    | Ē                                                |                                                                                                    | í –                                                             | ` <b>→</b>           | 0            | ET                                                        |                                |   |
| Non       Non       Non       Macro logique de DGP : AdvMR 1 (Advisor MASTER 1 (par défaut)), N* 2 (DI verrouil                                                                                                    |                                                                                                    |                                                        |                                                    |                                                  |                                                                                                    |                                                                 | _                    |              | <b>→</b> 7                                                | 2 011                          |   |
| Non       Non défini         Non       Relais physique         Non       Relais physique         I       1281         Activer         Non       Relais physique         I       1281         Activer         Macro logique de DGP         Macro logique de DGP         N° Centrale MASTER         I       N° DGP         N° macro logique         Description         Di verrouillage porte 21         Description         Pirect         Non         Zone         Non         Désactivé         Non         Désactivé         Non         Désactivé                                                                                                    | 🗖 Non Non défini                                                                                                    |                                                        |                                                    | •                                                |                                                                                                    |                                                                 |                      |              | → č                                                       | D ET                           |   |
| Non       Non défini       Imacro logique de DGP : AdvMR 1 (Advisor MASTER 1 (par défaut)), N° 2 (DI verrouil                                                                                                    |                                                                                                    |                                                        |                                                    |                                                  |                                                                                                    |                                                                 |                      |              | Ī                                                         |                                |   |
| Activer Activer Activer Activer Non Relais physique I 1281 Activer Activer Activer Activer Activer Activer Activer Activer Activer Activer Activer Activer Activer C BU Active C BU Active C BU Active                                                                                                    | Non Non défini                                                                                                    |                                                        |                                                    | -                                                |                                                                                                    |                                                                 | 1 —                  |              |                                                           | 8                              |   |
| Non       Relais physique       1       1281                                                                                                    |                                                                                                    |                                                        |                                                    |                                                  |                                                                                                    | ·                                                               |                      | Act          | tiver                                                     | -                              |   |
| Non       Relais physique <ul> <li>I</li> <li>I</li> <li>I</li> <li>I</li> <li>I</li> </ul>                                                                                                    |                                                                                                    |                                                        |                                                    |                                                  | 1                                                                                                    | 1.001                                                           | 1.                   |              |                                                           |                                |   |
| ✓ Macro logique de DGP : AdvMR 1 (Advisor MASTER 1 (par défaut)) , N* 2 (DI verrouil                                                                                                    | Non Relais physique                                                                                                    | в                                                      |                                                    | <u> </u>                                         |                                                                                                    | 1281                                                            | -                    |              |                                                           |                                | · |
| Macro logique de DGP : AdvMR 1 (Advisor MASTER 1 (par défaut)) , N° 2 (DI verrouil   Macro logique de DGP   Macro logique de DGP   Macro logique de DGP   N° macro logique   N° macro logique   Description   Fonction de sortie   Direct   Durée   REGLES   Non   Désactivé   Non   Désactivé     Non   Désactivé     Non   Désactivé     Non     Désactivé     Non     Désactivé     Non     Désactivé     Non     Désactivé     Non     Désactivé     Non     Désactivé     Non     Désactivé     Non     Désactivé     Non     Désactivé     Non     Désactivé     Non     Désactivé     Non     Désactivé     Diff     Diff     Diff     Diff     Diff     Diff     Diff     Diff     Diff     Diff     Diff     Diff                                                                                                    | J                                                                                                    |                                                        |                                                    |                                                  |                                                                                                    |                                                                 |                      |              |                                                           |                                |   |
| Macro logique de DGP       Imacro logique de DGP         N* Centrale MASTER       1       N* DGP         N* macro logique       2         Description       DI verrouillage porte 21         Fonction de sortie       Direct       Imacro Durée         REGLES       N* article       N* événement         Imacro Non       Zone       Imacro 34         Imacro Non       Désactivé       Imacro 000         Imacro Non       Désactivé       Imacro 000         Imacro Non       Désactivé       Imacro 000         Imacro Non       Désactivé       Imacro 000         Imacro Non       Désactivé       Imacro 000         Imacro Non       Désactivé       Imacro 000         Imacro Non       Désactivé       Imacro 000         Imacro Non       Désactivé       Imacro 000         Imacro Non       Désactivé       Imacro 000         Imacro Non       Désactivé       Imacro 000                                                                                                    |                                                                                                    |                                                        |                                                    |                                                  |                                                                                                    |                                                                 |                      |              |                                                           |                                |   |
| Macro logique de DGP  N* Centrale MASTER  N* DGP  N* macro logique  Description  Fonction de sortie  Direct  Durée  REGLES  N* article  N* événement  Non Zone  Non Zone  Non Désactivé  Non Désactivé  Non Désactivé  C OU  C ET  Activer                                                                                                    | 🜈 Macro logique de D                                                                                                    | GP : AdvMI                                             | R 1 (Advis                                         | sor MAS                                          | TFR 1 (n                                                                                                | ar défaui                                                       | n N*                 | 2 (DI        | verror                                                    | uil 🗖                          |   |
| N* Centrale MASTER 1 N* DGP 2<br>N* macro logique 2<br>Description<br>Fonction de sortie Direct Durée<br>REGLES N* article N* événement<br>✓ Non Zone 34 770 C DU<br>Non Désactivé C C DU<br>Non Désactivé C C DU<br>Non Désactivé                                                                                                    | ኛ Macro logique de D                                                                                                    | GP : AdvMI                                             | R 1 (Advis                                         | sor MAS                                          | STER 1 (p                                                                                               | ar défaut                                                       | :)) , N*             | 2 (DI        | verro                                                     | iil                            |   |
| N° macro logique       2         Description       DI verrouillage porte 21         Fonction de sortie       Direct         V Non Zone       34         Non Désactivé       Image: Control of the sortie         Non Désactivé       Image: Control of the sortie         Non Désactivé       Image: Control of the sortie         Image: Non Désactivé       Image: Control of the sortie         Image: Non Désactivé       Image: Control of the so                                                                                                    | <b>Macro logique de D</b><br>Macro logique de D<br>Macro logique de DGP                                                                                                    | GP : AdvMI<br>DGP                                      | R 1 (Advis                                         | sor MAS                                          | STER 1 (p                                                                                               | ar défaut                                                       | :)) , N*             | 2 (DI<br>∢   | verror                                                    | ii                             |   |
| N* macro logique     2       Description     Di verrouillage porte 21       Fonction de sortie     Direct       Durée       REGLES     N* article       Non     Zone       Non     Désactivé       Non     Désactivé       Non     Désactivé       Non     Désactivé       Non     Désactivé       Non     Désactivé                                                                                                    | Macro logique de D<br>Macro logique de<br>Macro logique de DGP                                                                                                    | GP : AdvMI<br>DGP                                      | R 1 (Advis                                         | sor MAS                                          | STER 1 (p                                                                                               | ar défaut<br><mark>⊘                                    </mark> | :)) , N*<br>         | 2 (DI<br>◀   | Veilo                                                     | iil                            |   |
| Description     Fonction de sortie     Direct     Durée     REGLES     Non     Zone     34     770     OU     Non     Désactivé     Non     Désactivé     Non     Désactivé     Non     Désactivé     Non     Désactivé     Non     Désactivé     Non     Désactivé     Activer                                                                                                    | Macro logique de D<br>Macro logique de<br>Macro logique de DGP<br>N° Centrale MASTER                                                                                                    | GP : AdvMI<br>DGP                                      | R 1 (Advis                                         | sor MAS                                          | STER 1 (p                                                                                               | ar défaut                                                       | :)) / N*<br>41       | 2 (DI        | Verro                                                     | ıil                            |   |
| Fonction de sortie       Direct       Durée         REGLES       N° article       N° événement         ✓ Non       Zone       34       770       © OU         Non       Désactivé       ✓       ✓       ○ ET         Non       Désactivé       ✓       ✓       ○ ET         Non       Désactivé       ✓       ✓       ○ ET         Non       Désactivé       ✓       ✓       ○ ET         ✓       ✓       ✓       ✓       ○ ET         ✓       ✓       ✓       ✓       ○ ET         ✓       ✓       ✓       ✓       ○ ET         ✓       ✓       ✓       ✓       ○         ✓       ✓       ✓       ✓       ✓         ✓       ✓       ✓       ✓       ✓         ✓       ✓       ✓       ✓       ✓         ✓       ✓       ✓       ✓       ✓         ✓       ✓       ✓       ✓       ✓         ✓       ✓       ✓       ✓       ✓         ✓       ✓       ✓       ✓       ✓         ✓       ✓       ✓       ✓       ✓                                                                                                    | Macro logique de D<br>Macro logique de D<br>Macro logique de DGP<br>N* Centrale MASTER<br>N* macro logique                                                                                                    | GP : AdvMI<br>DGP                                      | R 1 (Advis                                         | sor MAS                                          | STER 1 (p                                                                                               | ar défaul                                                       | :)) , N*<br><u> </u> | 2 (DI<br>∢   | A line                                                    | iil                            |   |
| REGLES       N* article       N* événement         ✓ Non       Zone       34       770       © OU         Non       Désactivé       ✓       ✓       ○ ET         Non       Désactivé       ✓       ✓       ○ ET         Non       Désactivé       ✓       ✓       ○ ET         Non       Désactivé       ✓       ✓       ○ ET         Activer       ✓       ✓       ✓       ○ ET                                                                                                    | Macro logique de D<br>Macro logique de D<br>Macro logique de DGP<br>N° Centrale MASTER<br>N° macro logique<br>Description                                                                                                   | GP : AdvMI<br>DGP<br>1<br>2<br>DI verrouilla           | R 1 (Advis                                         | sor MAS                                          | STER 1 (p                                                                                               | ar défaut<br><mark>② 雷</mark>                                   | :)) , N*<br>41       | 2 (DI<br>◀   | verrot                                                    | il                             |   |
| ✓ Non       Zone       34       770       C DU         Non       Désactivé       ✓       ✓       C ET         Non       Désactivé       ✓       ✓       C ET         Non       Désactivé       ✓       ✓       ✓       C ET         Non       Désactivé       ✓       ✓       ✓       ✓       ✓         ✓       Non       Désactivé       ✓       ✓       ✓       ✓       ✓       ✓       ✓       ✓       ✓       ✓       ✓       ✓       ✓       ✓       ✓       ✓       ✓       ✓       ✓       ✓       ✓       ✓       ✓       ✓       ✓       ✓       ✓       ✓       ✓       ✓       ✓       ✓       ✓       ✓       ✓       ✓       ✓       ✓       ✓       ✓       ✓       ✓       ✓       ✓       ✓       ✓       ✓       ✓       ✓       ✓       ✓       ✓       ✓       ✓       ✓       ✓       ✓       ✓       ✓       ✓       ✓       ✓       ✓       ✓       ✓       ✓       ✓       ✓       ✓       ✓       ✓       ✓       ✓       ✓       ✓       ✓       ✓       ✓                                                                                                    | Macro logique de D<br>Macro logique de DGP<br>Macro logique de DGP<br>N° Centrale MASTER<br>N° macro logique<br>Description<br>Fonction de sortie                                                                           | GP : AdvMI<br>DGP<br>1<br>2<br>DI verrouilla<br>Direct | R 1 (Advis                                         | sor MAS                                          | TER 1 (p                                                                                                | ar défaut                                                       | :)) _ N*             | 2 (DI<br>◀   | verror                                                    | iil                            |   |
| Non     Désactivé       Non     Désactivé       Non     Désactivé       Non     Désactivé       Non     Désactivé       Non     Désactivé       Activer                                                                                                    | Macro logique de D<br>Macro logique de D<br>Macro logique de DGP<br>N* Centrale MASTER<br>N* macro logique<br>Description<br>Fonction de sortie<br>REGLES                                                                   | GP : AdvMI<br>DGP<br>1<br>2<br>DI verrouilla<br>Direct | R 1 (Advis                                         | sor MAS                                          | TER 1 (p                                                                                                | ar défaut<br>Durée<br>N* évén                                   | )) , N*              | 2 (DI<br>◀   | Verrot                                                    | iil 🗕                          |   |
| <ul> <li>Non Désactivé</li> <li>Non Désactivé</li> <li>Non Désactivé</li> <li>Non Désactivé</li> <li>Activer</li> </ul>                                                                                                    | ✓ Macro logique de D         Macro logique de DGP         Macro logique de DGP         N° Centrale MASTER         N° macro logique         Description         Fonction de sortie         REGLES         ✓ Non         Zone | GP : AdvMI<br>DGP<br>1<br>2<br>DI verrouilla<br>Direct | R 1 (Advis                                         | sor MAS<br>V E E E E E E E E E E E E E E E E E E | TER 1 (p<br>) C P                                                                                       | ar défaut                                                       | :)) , N*             | 2 (D)        |                                                           | iil 🗖                          |   |
| Non     Désactivé       Non     Désactivé       Non     Désactivé       Activer                                                                                                    | Macro logique de D<br>Macro logique de DGP<br>Macro logique de DGP<br>N* Centrale MASTER<br>N* macro logique<br>Description<br>Fonction de sortie<br>REGLES<br>Non Zone<br>Non Désactivé                                    | GP : AdvMI<br>DGP<br>1<br>2<br>DI verrouilla<br>Direct | R 1 (Advis                                         | sor MAS                                          | TER 1 (p<br>)                                                                                           | ar défaut<br>Durée<br>N* évén<br>[770                           |                      | 2 (D)        | Verrot<br>Verrot<br>U<br>U<br>ET                          | iil                            |   |
| □ Non Désactivé                                                                                                    | Macro logique de D   Macro logique de DGP   Macro logique de DGP   N° Centrale MASTER   N° macro logique   Description   Fonction de sortie   REGLES   N Non   Zone   Non   Désactivé                                       | GP : AdvMI<br>DGP                                      | R 1 (Advis                                         | sor MAS                                          | TER 1 (p                                                                                                | ar défaut<br>Durée<br>N* évén<br>770                            |                      | 2 (DI        |                                                           | ıil <b>—</b><br>?              |   |
| Non Désactivé                                                                                                    | Macro logique de D Macro logique de D Macro logique de DGP N* Centrale MASTER N* macro logique Description Fonction de sortie REGLES N Non Zone Non Désactivé Non Désactivé                                                 | GP : AdvMI<br>DGP                                      | R 1 (Advis                                         | sor MAS                                          | TER 1 (p                                                                                                | ar défaut<br>Durée<br>N* évén<br>770                            | •)) _ N*<br>•1       |              |                                                           |                                |   |
| Activer                                                                                                    | Macro logique de D Macro logique de D Macro logique de DGP N* Centrale MASTER N* macro logique Description Fonction de sortie REGLES N Non Zone Non Désactivé Non Désactivé                                                 | GP : AdvMI<br>DGP                                      | R 1 (Advis<br>IIIIIIIIIIIIIIIIIIIIIIIIIIIIIIIIIIII | sor MAS                                          | TER 1 (p<br>)<br>)<br>)<br>)<br>)<br>)<br>)<br>)<br>)<br>)<br>)<br>)<br>)<br>)<br>)<br>)<br>)<br>)<br>) | ar défaut<br>Durée<br>N* évén<br>770                            |                      |              |                                                           |                                |   |
|                                                                                                    | Macro logique de D Macro logique de D Macro logique de DGP Macro logique de DGP N* Centrale MASTER N* macro logique Description Fonction de sortie REGLES Non Zone Non Désactivé Non Désactivé Non Désactivé                | GP : AdvMI<br>DGP                                      | R 1 (Advis                                         | sor MAS                                          | TER 1 (p                                                                                                | ar défaut<br>Durée<br>N* évén<br>770                            |                      |              |                                                           | il                             |   |
|                                                                                                    | Macro logique de D Macro logique de D Macro logique de D Macro logique de DGP N* Centrale MASTER N* macro logique Description Fonction de sortie REGLES Non Zone Non Désactivé Non Désactivé Non Désactivé Non Désactivé    | GP : AdvMI<br>DGP                                      | R 1 (Advis                                         | sor MAS                                          | TER 1 (p                                                                                                | ar défaut<br>Durée<br>N* évén<br>770                            |                      | 2 (DI        |                                                           | ill<br>?<br>OU<br>DET          |   |
| Non Helais physique                                                                                                    | Macro logique de D Macro logique de D Macro logique de DGP Macro logique de DGP N* Centrale MASTER N* macro logique Description Fonction de sortie REGLES N Non Zone Non Désactivé Non Désactivé Non Désactivé              | GP : AdvMI<br>DGP                                      | R 1 (Advis                                         | sor MAS                                          | TER 1 (p<br>)<br>)<br>)<br>)<br>)<br>)<br>)<br>)<br>)<br>)<br>)<br>)<br>)<br>)<br>)<br>)<br>)<br>)<br>) | ar défaut<br>Durée<br>N° évén<br>770                            |                      | 2 (DI<br>◀ ] | Verrou<br>I<br>I<br>OU<br>ET<br>C<br>C<br>C<br>L<br>tiver | iII<br>?<br>OU<br>ET<br>►<br>© |   |
|                                                                                                    | Macro logique de D Macro logique de D Macro logique de DGP Macro logique de DGP N* Centrale MASTER N* macro logique Description Fonction de sortie REGLES N Non Zone Non Désactivé Non Désactivé                            | GP : AdvMI<br>DGP                                      | R 1 (Advis                                         | sor MAS                                          | TER 1 (p<br>N* article<br>34                                                                            | ar défaut<br>Durée<br>N* évén<br>770                            |                      | 2 (DI        |                                                           |                                |   |

## Utilisation d'une zone de la centrale ou d'un DGP sur le bus

Nous allons utiliser une des zones du système (sur la centrale ou sur un DGP distant) pour piloter un relais du contrôleur il faut programmer une macro-logique dans le contrôleur et créer la sortie dans la programmation de la centrale (voir la note 0019 pour de plus amples informations sur la numérotation des relais et la programmation des macros).

Dans cet exemple nous utilisons la sortie 33 correspondant au relais de la porte 1 du contrôleur.

## Dans le contrôleur :

| Marca la siana da Di                                              |                                          |
|-------------------------------------------------------------------|------------------------------------------|
| Macro logique de Du<br>Macro logique de l<br>Macro logique de DGP |                                          |
| N* Centrale MASTER<br>N* macro logique                            | 1 N. DGP 2                               |
| Description<br>Fonction de sortie                                 | DI incendie porte/relais  1 Direct Durée |
| REGLES                                                            | N* article N* événement<br>33 577 → O DU |
| Non Désactivé                                                     |                                          |
| Non Désactivé                                                     |                                          |
|                                                                   | Activer                                  |
| I that I that by Jorden                                           |                                          |

| orties               |                                      |
|----------------------|--------------------------------------|
| V* Centrale MASTER   | 1 N* sortie 33                       |
| Description          | DI incendie porte/relais 1           |
| Activé par Lien      | 33 🔲 Inactif pendant tranche horaire |
| ranche horaire       | Sortie inversée                      |
| aramétrer texte de s | ortie                                |
| AZ texte de sortie   |                                      |

Dans la centrale :

La zone sera programmer en type technique et son lien pilotera le relais du contrôleur via la macro précédente.

| visor MASTER 1 (par détaut)) , N° 39 (Incendie)                                                      | ١×                                                                                                    |
|----------------------------------------------------------------------------------------------------|----------------------------------------------------------------------------------------------------|
|                                                                                                    |                                                                                                    |
| sion                                                                                                 |                                                                                                    |
| 1 N* zone 39                                                                                         |                                                                                                    |
| 93                                                                                                   |                                                                                                    |
| Incendie                                                                                             |                                                                                                    |
|                                                                                                    |                                                                                                    |
| 58. Technique texte                                                                                  |                                                                                                    |
| 1     2     3     4     5     6     7     8       9     10     11     12     13     14     15     16 |                                                                                                    |
| Sode de transmission 26-140 UA alarme générale                                                       |                                                                                                    |
| 24 Option de test Aucun test requis                                                                  |                                                                                                    |
| mersion                                                                                              |                                                                                                    |
|                                                                                                    |                                                                                                    |
|                                                                                                    |                                                                                                    |
| Le lien 24 active la so<br>contrôleur (sortie 33)                                                    | rtie<br>par                                                                                                    |
|                                                                                                    | I N* zone   1 N* zone   33   33   1   1 N* zone   33   33   1   1 2   3 4   5 6   7   8   9   10   11   12   3   4   5   6   7   8   9   10   11   12   3   4   5   6   7   8   9   10   11   12   3   4   5   6   7   8   9   10   11   12   3   4   5   6   7   8   9   10   11   12   3   4   5   6   7   8   9   10   11   12   13   14   15   16   24   Option do test   Aucun test requis   •   Le lien 24 active la so   Le lien 24 active la so |

Cette macro sera suiveuse ainsi une seule macro suffit pour verrouiller et déverrouiller la porte.

| ኛ Macro logique : AdvM | IR 1 (Advisor MASTER 1 (par défaut)) , N* 3 (DI déverr 🔳 🗖 🗙 |
|------------------------|--------------------------------------------------------------|
| Macro logique          |                                                              |
| Macro logique          |                                                              |
| N* Centrale MASTER     | 1 N* macro logique 3                                         |
| Description            | DI déverrouillage porte 21                                   |
| Fonction de sortie     | Suiveuse  Durée 0                                            |
| Entrée de macro Nu     | ıméro                                                        |
| Lien 🔹 24              | Non                                                          |
| Lien                   |                                                              |
| Lien                   |                                                              |
| Lien                   |                                                              |
| Activer                |                                                              |
| Lien 💽 33              | 🗖 Non 🔫                                                      |
|                        |                                                              |
|                        |                                                              |

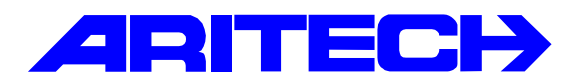

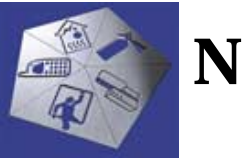

# Note d'information sur la gamme Master

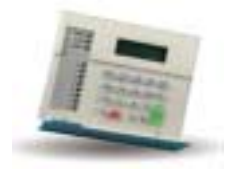

| Notes No<br>Objet | : | 0029<br>Compatibilité PCB – CPLD – Eprom – Titan |
|-------------------|---|--------------------------------------------------|
| Date              | : | vendredi 4 janvier 2002                          |

## **Introduction**

Cette note résume les compatibilités entre les différentes versions de carte mère (PCB), CPLD et Eprom des centrales ATS2/3/4002 et du logiciel Titan.

## Remarque concernant les centrales ATS 2002 / 3002 et 4002

Toutes ces centrales ont le même circuit imprimé (PCB), seuls les composants présents (connecteur d'extension de zones, borniers de zones, emplacement mémoire Flash/RAM...) et le CPLD installé sont différents. L'Eprom est la même pour toutes ces centrales, le CPLD détermine à la mise sous tension le modèle de centrale et adapte les menus et les fonctions disponibles.

#### Identification des versions logicielles et matérielles

#### Identification visuelle sur la carte mère

La version de PCB est sérigraphié en haut à gauche du circuit imprimé, les versions du CPLD et de l'EPROM sont étiquetées sur le circuit intégré.

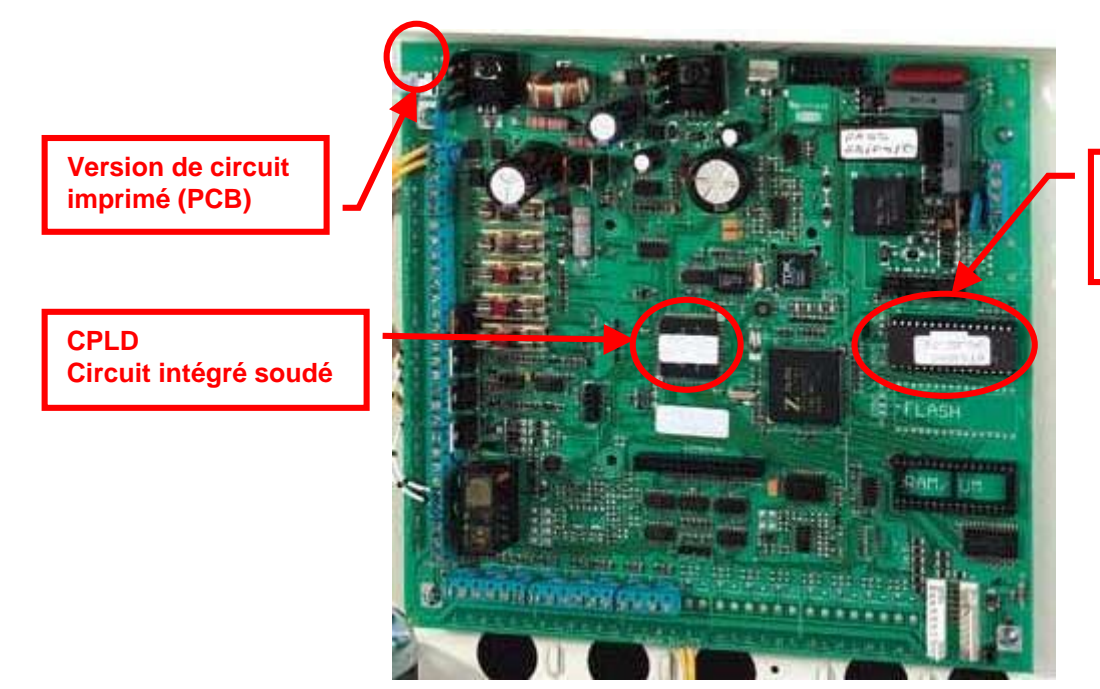

EPROM Circuit intégré enfichable

## Identification par le menu installateur

| Menu    | Module   | Informations           |
|---------|----------|------------------------|
| 1 - ATS | Centrale | Copyright              |
|         |          | Version de l'Eprom     |
|         |          | Options disponibles    |
|         |          | Date de création       |
|         |          | Langue                 |
| 2 - RAS | Claviers | Type et version du RAS |
| 3 - DGP | DGP      | Type et version du DGP |

Il faut accéder au menu [11. Version] du menu [19. Menu installateur].

Version 1-ATS CP 2-RAS 3-DGP 0-Sortie,Menu:

© Copyright 1998-2001 4002.0300.04 A

Version CPLD : 02#0 Taper ENTER

## Tableaux de compatibilité

| Circuit imprimé PCB centrale |                                  |                              |                                 |  |  |
|------------------------------|----------------------------------|------------------------------|---------------------------------|--|--|
| Version                      | Caractéristiques                 | CPLD installé <sup>(1)</sup> | EPROM compatible <sup>(3)</sup> |  |  |
| 1068-T                       | PCB australien                   | 1.00                         | Toutes                          |  |  |
| → Octobre 2001               | Non compatible                   |                              |                                 |  |  |
|                              | FSK sauf modèle                  |                              |                                 |  |  |
|                              | avec straps                      |                              |                                 |  |  |
|                              | apparents                        |                              |                                 |  |  |
| 0848-2                       | <ul> <li>PCB européen</li> </ul> | 1.00                         | Toutes                          |  |  |
| ← Octobre 2001               | Compatible FSK                   | 2.00                         |                                 |  |  |

| CPLD centrale          |                                                                                                    |                                 |
|------------------------|----------------------------------------------------------------------------------------------------|---------------------------------|
| Version                | Caractéristiques                                                                                        | EPROM compatible <sup>(2)</sup> |
| 1.00<br>→ Octobre 2001 | • 1 <sup>ère</sup> version                                                                              | Toutes                          |
| 2.00<br>← Octobre 2001 | <ul> <li>Diagnostique</li> <li>Reconnaissance du<br/>modèle de centrale<br/>ATS 2 / 3 / 4002</li> </ul> | Toutes                          |

| EPROM centrale (même Eprom pour toutes les centrales ATS 2002/3002 et 4002) |                                                                                                    |                               |                                |  |
|-----------------------------------------------------------------------------|----------------------------------------------------------------------------------------------------|-------------------------------|--------------------------------|--|
| Version                                                                     | Caractéristiques                                                                                                    | PCB compatible <sup>(3)</sup> | CPLD compatible <sup>(2)</sup> |  |
| 4002.01.00.14 (ver 14)<br>Novembre 2001                                     | <ul> <li>Résout bugs bus<br/>lent, watchdog et<br/>CS 2 à 4</li> </ul>                                                                                          | Tous                          | Tous                           |  |
| 4002.03.00.04 (ver 28)<br>Janvier 2002                                      | <ul> <li>3 x badging</li> <li>Nouveaux types de<br/>zones (63 à 65)</li> <li>Sirènes intérieure et<br/>extérieure séparées</li> <li>Test d'immersion</li> </ul> | Tous                          | Tous                           |  |

| Logiciel Titan ATS8102                   |                                                                                                    |                                                                                                    |                                                                        |
|------------------------------------------|----------------------------------------------------------------------------------------------------|----------------------------------------------------------------------------------------------------|------------------------------------------------------------------------|
| Version                                  | Caractéristiques                                                                                                 | Eprom compatible                                                                                                    | CPLD compatible <sup>(4)</sup>                                         |
| ATS8102.01.01.06 (50)<br>→ Décembre 2001 | <ul> <li>1<sup>ère</sup> version FSK</li> </ul>                                                                  | → 01.00.14 (ver 14)<br>Nouvelles fonctions de<br>la centrale non<br>disponibles dans Titan<br>(3xbadging, immersion)              | Tous                                                                   |
| ATS8102.01.01.11 (73)<br>← Janvier 2002  | <ul> <li>Gestion des<br/>nouvelles fonctions<br/>Eprom version 28<br/>(3xbadging) et<br/>diagnostique</li> </ul> | ← 03.00.04 (ver 28)<br>Nouveaux champs dans<br>Titan non disponibles<br>sur les versions<br>antérieures (3xbadging,<br>immersion) | Tous<br>Fonction diagnostique<br>disponible que sur la<br>version 2.00 |

<sup>(1)</sup> La version 2.00 du CPLD permet la fonction diagnostique et la reconnaissance des ATS 2-3-4002.

<sup>(2)</sup> Une Eprom disposant du protocole FSK montée sur un PCB non compatible FSK n'aura pas le FSK.

(3) Toutes les cartes mères des centrales ATS2002 / 3002 et 4002 sont en version 0848-2.

<sup>(4)</sup> Fonction diagnostique disponible que sur la version 2.00 avec Titan version 73

## Exemples de configuration :

- Centrale ATS4002
- Eprom 01.00.14 (14)
- Carte mère PCB **0848-2**
- CPLD version 1.00

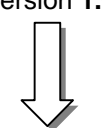

- Centrale ATS4002
- Eprom 03.00.04 (28)
- Carte mère PCB 0848-2

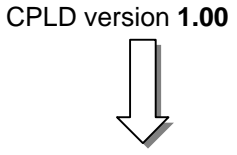

- $\overline{\mathbf{V}}$
- Protocole FSK 200 Bauds
  3xbadging impossible : il faut
- une Eprom version 28
- Diagnostique non disponible
   : il faut un CPLD version 2
- Protocole FSK 200 Bauds Nouvelles fonctionnalités de la version 28 : 3xbadging, immersion, etc...
- Diagnostique non disponible : il faut un CPLD version 2

- Centrale ATS4002
- Eprom **03.00.04 (28)**
- Carte mère PCB 0848-2

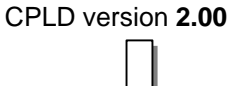

•

- Protocole FSK 200 Bauds
- Nouvelles fonctionnalités de la version 28 : 3xbadging, immersion, etc...
- Diagnostique disponible car CPLD version 2 et Titan 73

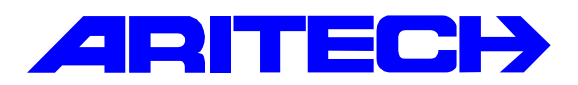

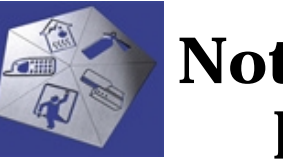

# Note d'information sur la gamme Master

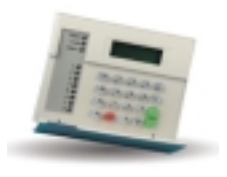

| Notes No<br>Objet | : | 0030<br>Utilisation des modules utilisateur intelligents ATS1831 / 1832 |
|-------------------|---|-------------------------------------------------------------------------|
| Date              | : | mardi 29 janvier 2002                                                   |

## **Introduction**

Cette note explique comment utiliser les modules utilisateurs intelligents (IUM) ATS1831/1832 avec les centrales ATS3302, ATS4002 et les contrôleurs ATS1250 (la centrale ATS2302 n'accepte pas d'IUM).

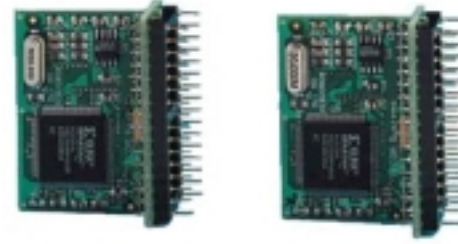

Avec les IUM il est possible de raccorder sur le système n'importe quel lecteur délivrant les donnéesde la carte au format Wiegand jusqu'à 48 bits.

Cette possibilité de lecture est offerte aussi bien sur les minicontrôleurs ATS1170 raccordés sur le bus de la centrale (il faut pour cela équiper la centrale d'un IUM) ou sur les contrôleurs ATS1250 eux-mêmes équipés d'un IUM.

ATS 1831

ATS 1832

Les modules IUM enregistrent l'ensemble des données (jusqu'à 48 bits) d'une carte et peuvent reconnaître et gérer simultanément plusieurs formats de cartes. Ils disposent également de puissants moteurs de recherche qui permettent au système d'extraire un utilisateur sur 17 000 (4 Mo) ou 65 000 (8 Mo) en moins de 140 millisecondes.

**Remarque** : lorsque le lecteur Wiegand est raccordé sur un contrôleur ATS1250 (sur une des entrées Wiegand ou sur le bus local), il n'est pas nécessaire de spécifier un format pour les lecteurs de la porte ; on peut laisser le format par défaut Aritech ASC ; et les lots de cartes deviennent inopérants.

#### Installation

Les modules IUMs s'installent en lieu et place des mémoires RAM sur la centrale ou le(s) contrôleur(s) ATS1250 sur l'ensemble de l'installation. Il faut ensuite effectuer un retour aux paramètres usine de la centrale et du/des contrôleur(s) en shuntant le cavalier KILL pendant 20 secondes. Lors de la remise sous tension, la centrale détecte automatiquement la présence des IUMs, vérifiable

à partir du logiciel Titan, dans le menu **Fichier / Etat d'Advisor MASTER** :

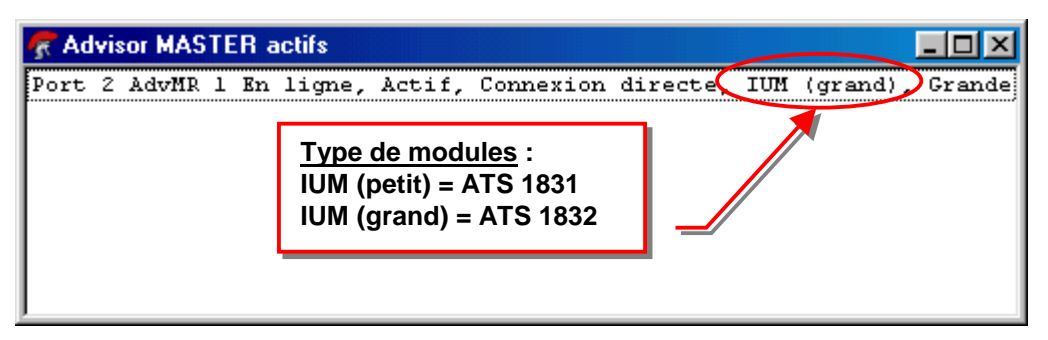

## **Utilisation**

- 1. Se connecter avec la centrale par le logiciel Titan.
- Ouvrir la fenêtre d'historique puis passer la carte devant le lecteur. La totalité des données de la carte est lue et s'affiche dans l'historique le message du type :
   « …Accès refusé : carte inconnue Porte XX. Données de carte (44.4.246.66.0.162.18) »
   XX représente le numéro de la porte associée au lecteur et 44.4.246.66.0.162.18 les données de la carte lue par le système.
- 3. Cliquer avec le bouton droit de la souris sur la ligne puis sur le sous-menu **Copier date de carte** pour copier les données de la carte dans le presse-papier.

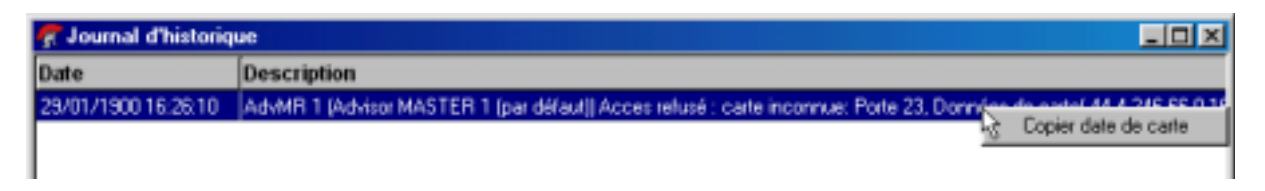

4. Ouvrir la fiche de l'utilisateur dans le menu Utilisateurs / Utilisateurs puis afficher l'onglet Emission de carte et copier les données de la carte dans le champ Données de carte brutes en cliquant avec le bouton droit de la souris puis le sous-menu Copier données de carte:

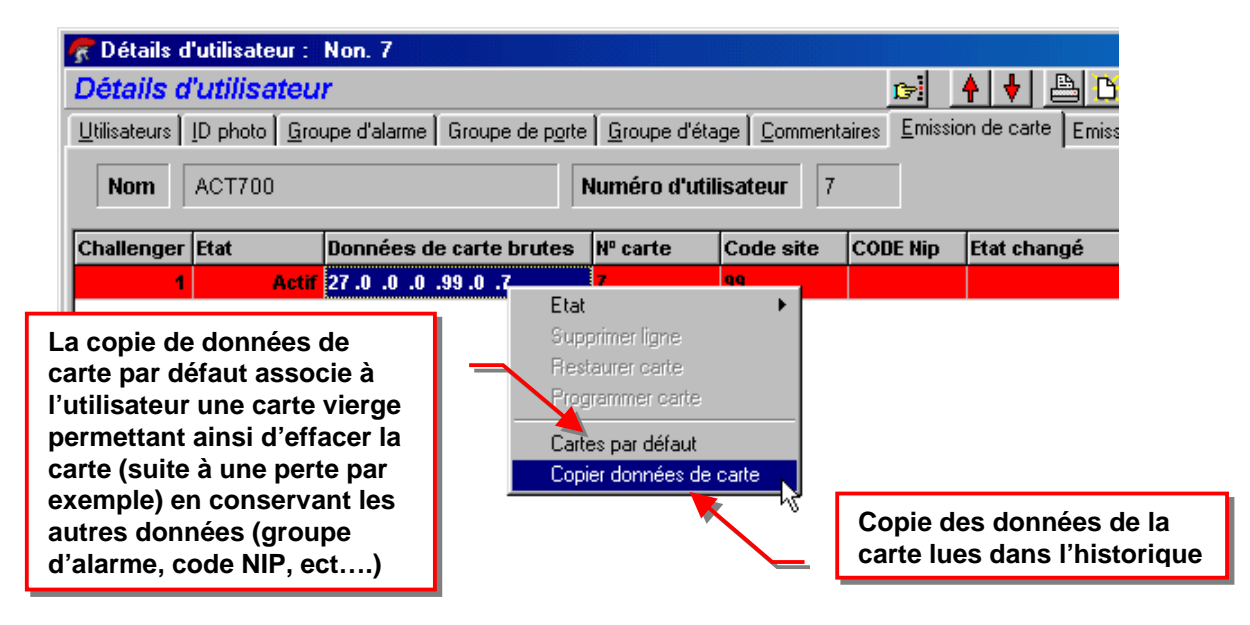

5. Sauvegarder la fiche utilisateur, la carte est maintenant associée à l'utilisateur.

| 🧖 Détails d          | 'utilisateur :                                                                                               | N* 6 ( Carte 5)           |                         |                            |                    |             |  |
|----------------------|----------------------------------------------------------------------------------------------------|---------------------------|-------------------------|----------------------------|--------------------|-------------|--|
| Détails d            | Détails d'utilisateur 😥 🛃 🕒                                                                                  |                           |                         |                            |                    |             |  |
| <u>U</u> tilisateurs | Utilisateurs ID photo Groupe d'alarme Groupe de porte Groupe d'étage Commentaires Emission de carte Emission |                           |                         |                            |                    |             |  |
| Nom                  | Carte 5                                                                                                    | 1                         | Numéro d'util           | isateur 6                  |                    |             |  |
| Challenger           | Etat                                                                                                    | Données de carte brutes   | Nº carte                | Code site                  | CODE Nip           | Etat changé |  |
| 1                    | Actif                                                                                                    | 44 .11 .189.55 .0 .160.18 | <undefined></undefined> | <undefined></undefined>    |                    |             |  |
|                      |                                                                                                    |                           | Don<br>dans             | nées de la<br>s l'historiq | i carte lue<br>jue | S           |  |
|                      |                                                                                                    | ß                         |                         |                            |                    |             |  |

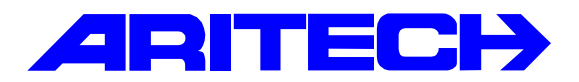

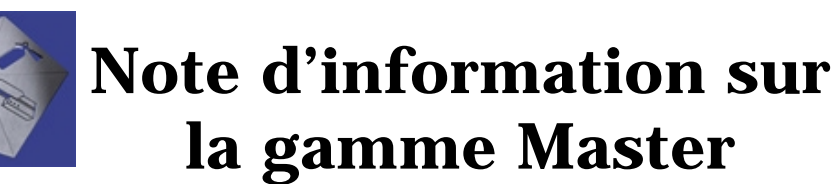

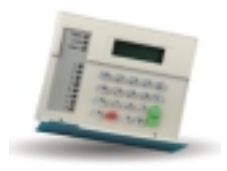

| Notes No<br>Objet | : | 0031<br>Gestion de places de parking |
|-------------------|---|--------------------------------------|
| Date              | : | jeudi 17 janvier 2002                |

## **Introduction**

Il s'agit de gérer l'accès d'un parking en entrée/sortie, dès que le nombre de places disponibles est atteint l'accès est refusé aux véhicules se présentant à l'entrée. De plus un feu tricolore signale la disponibilité du parking (feu rouge : parking plein, feu vert : il reste des places libres).

## Synoptique de l'installation

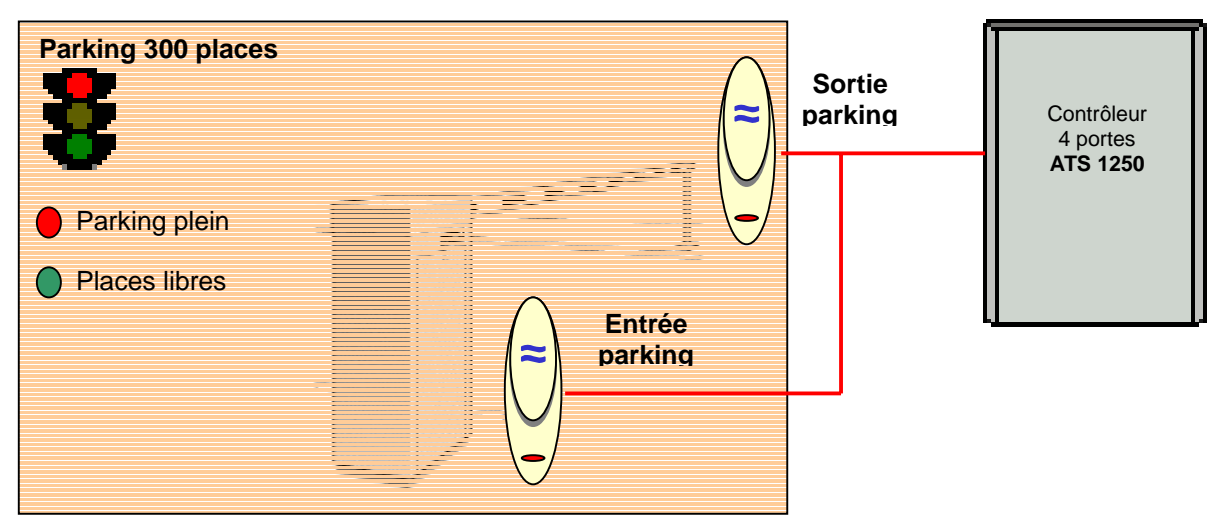

#### **Principe**

Nous allons utiliser un contrôleur ATS1250 pour la fonction anti-retour. La fonction anti-retour permet également de compter le nombre de cartes présentes dans une région. Lorsqu'un nombre de cartes est atteint un lien (*Limite de région*) est activé. Ce lien sera utilisé dans une macro du contrôleur ATS1250 qui armera un groupe de la centrale. Le groupe une fois armé bloquera le lecteur d'entrée, le lecteur de sortie restant fonctionnel. Les véhicules en sortant désactivent le lien *Limite de région* qui désarme le groupe de la centrale et libèrele lecteur d'entrée.

## **Programmation**

#### Dans le centrale ATS4002

- Créer un groupe de zones.
- Mettre la temporisation de sortie à 1 seconde (ce groupe est virtuel il sert uniquement à bloquer le lecteur d'entrée), aucune zone n'est nécessaire.

## Dans le contrôleur ATS1250

• Créer deux régions géographiques dans le menu **[Advisor Master][Accès au DGPs][Régions]**, une région pour l'extérieur et une autre pour l'intérieur du parking.

| ኛ Région : AdvMR 1 (/ | dvisor MASTER  | 1 (par défaut)) , N* 1 (Intér | ieur) 💶 🗙  |
|-----------------------|----------------|-------------------------------|------------|
| Région                |                | <u> </u>                      |            |
| <u>R</u> égion        |                |                               |            |
| N* Centrale MASTEF    | 1              | N* région 🚺                   |            |
| Description           | Intérieur      |                               |            |
|                       |                |                               |            |
| 💏 Région : AdvMR 1 (A | Advisor MASTER | 1 (par défaut)) , N* 2 (Deho  | ors) 💶 🛛 🗙 |
| Région                | <b>()</b>      | 1 🕒 🖳 🖉 🔠 🔳 🖣                 | ()))?      |
| <u>R</u> égion        |                |                               |            |
| N* Centrale MASTEF    | 1              | N* région 2                   |            |
| Description           | Dehors         |                               |            |

• Dans les paramètres du contrôleur, menu [Advisor Master][Accès au DGPs][DGP], indiquer dans le champ *Limite de région* le nombre de places de parking.

| 🕏 Contrôleur 4 Portes | s/Etages : AdvMR 1 (Advisor MASTER 1 (par défaut)) , N* 2 (ATS1250 contrôleur 📮 🗖 🔀 |
|-----------------------|-------------------------------------------------------------------------------------|
| Contrôleur 4 Por      | tes/Etages 🕞 🛉 🛉 🕒 🗅 🐏 ⊘ 🏦 🖪 🔺 🕨 🥐                                                  |
| Options de DGP Option | ns du <u>s</u> ystème   Lots de cartes                                              |
| N° Centrale MASTER    | 1 DGP 2                                                                             |
| Description           | ATS1250 contrôleur 4 portes                                                         |
| Carte de sortie       | 1 Préfixe des codes d'alarme 1                                                      |
|                       |                                                                                     |
|                       |                                                                                     |
| Scruter RAS           | □ 1 □ 2 □ 3 □ 4 □ 5 □ 6 □ 7 □ 8 Entrée                                              |
|                       | ▼ 9 □ 10 □ 11 □ 12 □ 13 □ 14 □ 15 □ 16 Sortie                                       |
| RAS avec LCD          |                                                                                     |
| RAS avec Demande      | [ 1 ] 2 ] 3 ] 4 ] 5 ] 6 ] 7 ] 8 Entrée                                              |
| de sortie             | 9 10 11 12 13 14 15 16 Sortie                                                       |
| RAS avec option       | □ 1 □ 2 □ 3 □ 4 □ 5 □ 6 □ 7 □ 8 <sup>Entrée</sup>                                   |
| bascule               | 9 10 11 12 13 14 15 16 Sortie                                                       |
| Scruter DGP           |                                                                                     |
| Durás astro corto et  |                                                                                     |
| Duree entre carte et  |                                                                                     |
| Limite de région      | 300 Detai avant de re-verrouiller 0 Mode AL/AP                                      |
|                       |                                                                                     |
|                       |                                                                                     |

Dans les paramètres du contrôleur, menu [Advisor Master][Accès au DGPs][Macro logique], créer une macro-logique qui dès que le nombre de cartes dans la région correspondant à l'intérieur (Région 1) est atteint alors la zone 48 du contrôleur est activée. Cette zone est programmée comme Clé Marche/Arrêt du groupe 1, le groupe 1 est armé. Si une personne ressort la limite de région n'est plus atteint et la zone est désactivée ce qui désarme le groupe 1. Pour l'allumage du feu tricolore il suffit d'utiliser une sortie pour indiquer l'état du groupe (groupe armé = parking plein = feu rouge et groupe désarmé = il reste des places = feu vert).

| 🕏 Macro logique de Di | GP : AdvM | R 1 (Advisor | MASTER 1 (  | par défau | t)) , N* 2 |          |
|-----------------------|-----------|--------------|-------------|-----------|------------|----------|
| Macro logique de DGP  | 201       | <u>.</u>     |             |           |            |          |
| N* Centrale MASTER    | 1         | N* DGP 2     |             |           |            |          |
| N* macro logique      | 2         |              |             |           |            |          |
| Description           |           |              |             |           |            |          |
| Fonction de sortie    | Direct    |              | <u> </u>    | Durée     | 0          |          |
| REGLES                |           |              | N* article  | e N* évér | nement     |          |
| Non Limite de région  |           |              | - 1         | 1026      |            | OU<br>FT |
| □ Non Désactivé       |           |              | <u>-</u>  0 | 0         |            |          |
| Non Désactivé         |           |              | - 0         | 0         | I          |          |
|                       |           |              |             |           |            |          |
| ■ Non Désactivé       |           |              | • 0         | 0         |            |          |
|                       |           | -            |             | ,         | Ac         | tiver    |
| Non Zone              |           |              | • 48        | 784       |            |          |
|                       |           |              |             |           |            |          |

• Dans les paramètres de la porte où sont raccordés les deux lecteurs, valider l'anti-retour et définir les régions désservies par la porte.

| ኛ Portes : AdvMR 1 (Ad                                                                                                    | lvisor MASTER 1 (par défaut)) . N       | * 21 (Airwick)            |                       | _ 🗆 X |
|----------------------------------------------------------------------------------------------------|-----------------------------------------|---------------------------|-----------------------|-------|
| Portes                                                                                                    | M ♦ ♦ B D B Ø Ø 8                       |                           |                       |       |
| Options d'accès Options d                                                                                                    | e gemande de sortie   Contrôle d'alarme | Dptions de Jecteur Dption | o gatérielles         |       |
|                                                                                                    |                                         |                           |                       |       |
| N* Advisor MASTER                                                                                                    | 1                                       |                           |                       |       |
| Numéro de porte                                                                                                    | 21                                      | Nom de porte              | Accès parking         |       |
| Durée d'accès                                                                                                    | 5                                       | Durée d'accès étendu      | 10                    |       |
| Option de shunt                                                                                                    | Aucun shunt                             | *                         |                       |       |
| Durée de shunt                                                                                                    | 60                                      | Durée de shunt étendu     | 90                    |       |
| Durée d'avertissement                                                                                                    | 15                                      | TH carte ou NIP           | 0                     |       |
| Dans la région                                                                                                    |                                         | Hors région               | 2                     |       |
|                                                                                                    |                                         |                           |                       |       |
| Anti retour                                                                                                    | Anti retour non modifiable              | $\triangleright$          |                       |       |
| Carte + NIP sur lecte                                                                                                    | eur d'entrée                            | Carte + NIP :             | sur lecteur de sortie |       |
| Supprimer demande NIP en entrée pdt TH Supprimer demande NIP en sortie pdt TH                                                       |                                         |                           |                       |       |
| Lecteur d'entrée à deux cartes     Lecteur de sortie à deux cartes     Exchan les utilizateurs en région 0 sur le lecteur de sortie |                                         |                           |                       |       |
| Shunt jusqu'à fermeture de porte Annuler shunt lors de fermeture de porte                                                           |                                         |                           |                       |       |
|                                                                                                    |                                         |                           |                       |       |
|                                                                                                    |                                         |                           |                       |       |

• Dans les paramètres de la porte où sont raccordés les deux lecteurs, bloquer le lecteur d'entrée si le groupe est armé.

| Portes : AdvMB 1 (Ar        | dvisor MASTER 1 (par défaut)) , N° 21 (Airwick)                               |
|-----------------------------|-------------------------------------------------------------------------------|
| Portes                      |                                                                               |
| Options d'accès   Options d | de gemande de sortie Contrôle d'alarme Options de jecteur Options matérielles |
|                             |                                                                               |
| Groupe d'alarme             | 2                                                                             |
| Alarmo                      | Pas de contrôle d'alarme                                                      |
| BAS autorizán               |                                                                               |
| nives duronisee             |                                                                               |
| Entrée refusée              | si groupe armé Sortie refusée si groupe armé                                  |
|                             |                                                                               |
|                             |                                                                               |
|                             |                                                                               |
|                             |                                                                               |
|                             |                                                                               |
|                             |                                                                               |
|                             |                                                                               |
|                             |                                                                               |
|                             |                                                                               |
|                             |                                                                               |

• Dans les paramètres de la porte où sont raccordés les deux lecteurs, choisir le groupe qui bloquera le lecteur.

| ኛ Portes : AdvMR 1 (Advisor MASTER 1 (par défaut)) , N° 21 (Airwick)                                                                                                    | × |
|----------------------------------------------------------------------------------------------------|---|
| Portes 51 + + - 0 - 0 - 0 - 1 + 1 7                                                                                                    |   |
| Options d'accès Options de gemande de sortie Contrôle d'alarme Options de jecteur Options gatérielles                                                                                                    |   |
| Déversouilles sortie n°     33     Sortie DOTL     0       Sortie porte forcée     0     N° zone demande de sortie     35       Sortie d'aventissement     0     Sortie de défaut     0       N° zone DOTL     48     N° zone Contact de porte     33 |   |
| Surveiller zone libre comme deuxieme porte                                                                                                    |   |
| Zones de 🔽 33 🗆 34 🗖 35 🗖 36 🗖 37 🗖 38 🗖 39 🗖 40<br>shunt 🖉 41 🗖 42 🗖 43 🗍 44 📮 45 📮 46 📮 47 📮 48                                                                                                    |   |
| Zones zas 33 34 35 36 37 38 39 40<br>41 42 43 44 45 46 47 48                                                                                                    |   |
| Groupes P 1 C 2 3 C 4 C 5 C 6 C 7 C 8<br>C 9 C 10 C 11 C 12 C 13 C 14 C 15 C 16                                                                                                    |   |
|                                                                                                    |   |
|                                                                                                    |   |
|                                                                                                    |   |

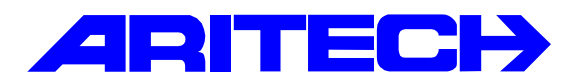

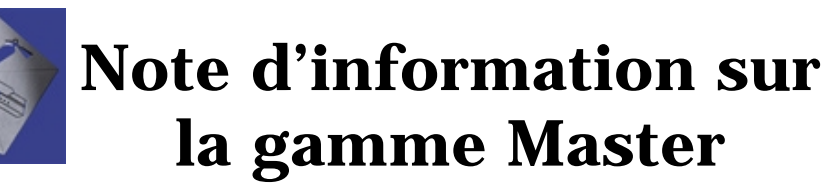

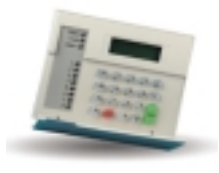

| Notes No | : 0032 MA03                                                           |
|----------|-----------------------------------------------------------------------|
| Objet    | : Télémaintenance avec un fax (répondeur) sur la ligne de la centrale |
| Date     | : 09 Janvier 2002                                                     |

#### Introduction:

Il est possible de se connecter sur une centrale Master à distance qui est raccordée sur la même ligne qu'un autre dispositif télephonique (fax, répondeur...) et ce **sans contre appel ni intervention humaine sur site.** 

<u>NB</u> : Ce procédé permet d'entrer en maintenance sur une centrale de n'importe quel numéro de téléphone! Aussi, il serait judicieux d'utiliser systématiquement un mot de passe de sécurité. *(cf. menu « Connexion Titan »)* 

#### Versions Utilisées pour les essais :

| Centrale version | : 01.00.14 |
|------------------|------------|
| Logiciel TITAN   | : 50A      |

### Programmation :

#### 1) Configuration de la centrale :

| Connexion TITAN ▷ 추 ♦ 씁 ▷ 씁 ⊘ 音 ◀ ◀ ▶ ▶ ?                                  |
|----------------------------------------------------------------------------|
| Connexion TITAN                                                            |
|                                                                            |
| N* Centrale MASTER                                                         |
| Mot de passe de sécurité 0000001234 Tentatives de connexion 255            |
|                                                                            |
| N° d'appel via le modem externe N° de téléphone de rappel                  |
| N° d'appel vers TITAN par code transfert . Adresse centrale 1              |
| Nombre de sonneries                                                        |
| China disitialization moder                                                |
| Soring a maansadon modem                                                   |
| Programmation TITAN a distance     Envoi string initialization modem       |
| Programmation TITAN a distance si armé     Transmettre les alarmes à TITAN |
| Contrôle TITAN a distance V Transmettre les accès à TITAN                  |
| I Contrôle TITAN a distance si armé Ignorer fax                            |
| Transmetteur RNIS                                                          |
|                                                                            |

## 2) Configuration du PC distant :

| 💏 Advisor MASTER : Adv | vHR 1 (Advisor MASTER 1 (par défaut))                                             | - 🗆 🗙  |
|------------------------|-----------------------------------------------------------------------------------|--------|
| Advisor MASTER         |                                                                                   |        |
| Advisor MASTER         |                                                                                   |        |
| N* Centrale MASTER     | 1                                                                                 |        |
| Description            | Test maintenance avec fax                                                         |        |
| Emplacement            |                                                                                   |        |
| N° de téléphone        | 0491141414                                                                        |        |
| Parcours               | Port 2 Adresse 1                                                                  |        |
| Mode                   | Cycle                                                                             |        |
| C Aucun(e)             | Plusieurs sonnelies     C Une fois     C Toutes les 4 heures     C Toutes les ser | naimes |
| C Direct               | C Rappel C Toutes les heures C Tous les jours                                     |        |
| Date de connexion      | Heure                                                                             |        |
|                        |                                                                                   |        |
| TUM installé           |                                                                                   |        |

| ኛ Syst_me 2 - TEST                                                                                                 |                                                                     |
|----------------------------------------------------------------------------------------------------|---------------------------------------------------------------------|
| Système 😏 🕒 📴                                                                                                    | ⊘  ◀ ◀ ▶ ▶ ?                                                        |
| Système 5                                                                                                    |                                                                     |
| N* système 2                                                                                                    |                                                                     |
| Description TEST                                                                                                   |                                                                     |
| Taux de scrutation         200         Millisecon                                                                  | des                                                                 |
| Délai dépassé de scrutation 30 Secondes                                                                            | ,                                                                   |
| <ul> <li>☐ Ignorer informations d'événement à pa</li> <li>☑ Système actif</li> <li>☑ Système par défaut</li> </ul> | rtir d'Advisor MASTER<br>Adresse AdvMR zéro<br>activer réponse auto |
| Options de numérotation                                                                                            |                                                                     |
| Délai de renumérotation entre appels 1                                                                             | 4 Secondes                                                          |
| Nombre de sonneries 15                                                                                             |                                                                     |
| Nombre d'appels                                                                                                    |                                                                     |
| ☐ Ignorer répondeur                                                                                                |                                                                     |
| Etat du modem Initialisation du MODEM                                                                              |                                                                     |
| Numéroter Raccrocher Réponse                                                                                       | auto                                                                |

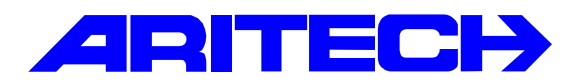

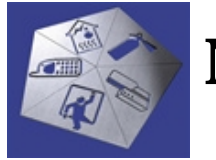

# Note d'information sur la gamme Master

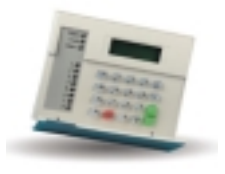

Note No: 0033 LY12Objet: Bus local ATS 1250Date: 22 janvier 2002

Cette note traite de la mise en œuvre du bus local de l'ATS 1250 avec RAS ATS1170, lecteur HID ACI766 et badges 32 bits ACT725/745

On reprend ici les paramètres de la précédente note ATS1250 basique, concernant la mise en œuvre du contrôleur 4 portes avec lecteurs HID sur ses entrées Wiegand

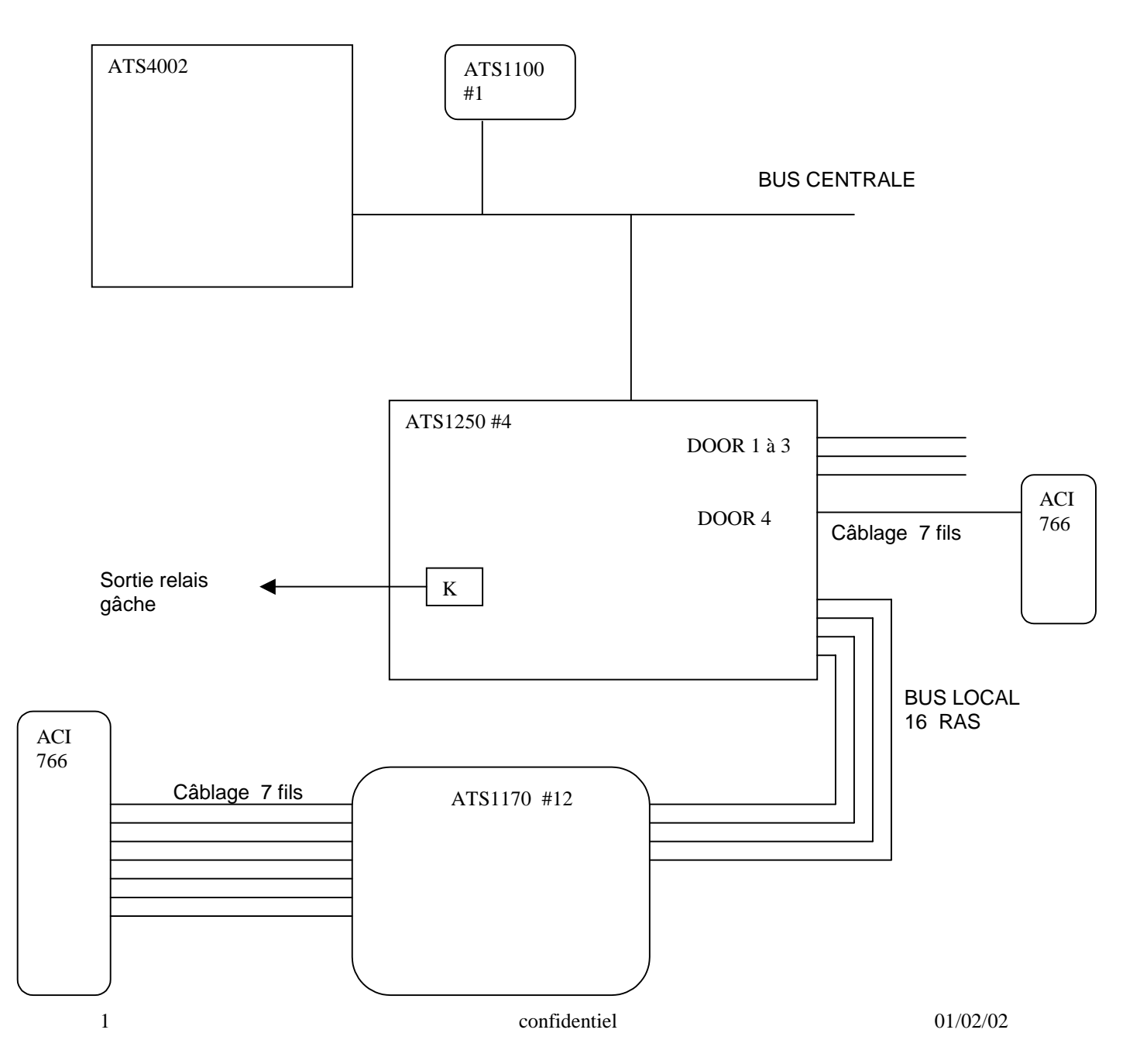

Le bus local de l'ATS1250 peut comporter 16 RAS adressés physiquement de 1 à 16

L'adresse de chaque RAS doit être choisie pour correspondre à la bonne porte et à un RAS d'entrée ou de sortie (voir guide de programmation ATS1250 page 18) Notre exemple prend en compte le RAS # 12, c'est à dire un RAS (et son lecteur ACI766) de **sortie** de la porte **32** (4<sup>ème</sup> porte du DGP # 4)

| Cocher les RAS à                | scruter                                                                                                    |       |
|---------------------------------|----------------------------------------------------------------------------------------------------|-------|
| sur le bus local                |                                                                                                    |       |
|                                 |                                                                                                    |       |
| Bilter Diras dalarite Halarigat | - Genielle Dagenslager Ublissteurs Jahren Advisor BASTER Perefire Expositis Jake                                                                                                    | 101 A |
|                                 | Controlleur al l'vertes trages : Ademis I (VAC 6C 066 (0 pm² 4 (All S1250)     Controlleur al Portes Etagos     Deters de SOP     Deters de SOP     Det |       |
|                                 | 01t                                                                                                    | 0000  |
|                                 |                                                                                                    |       |

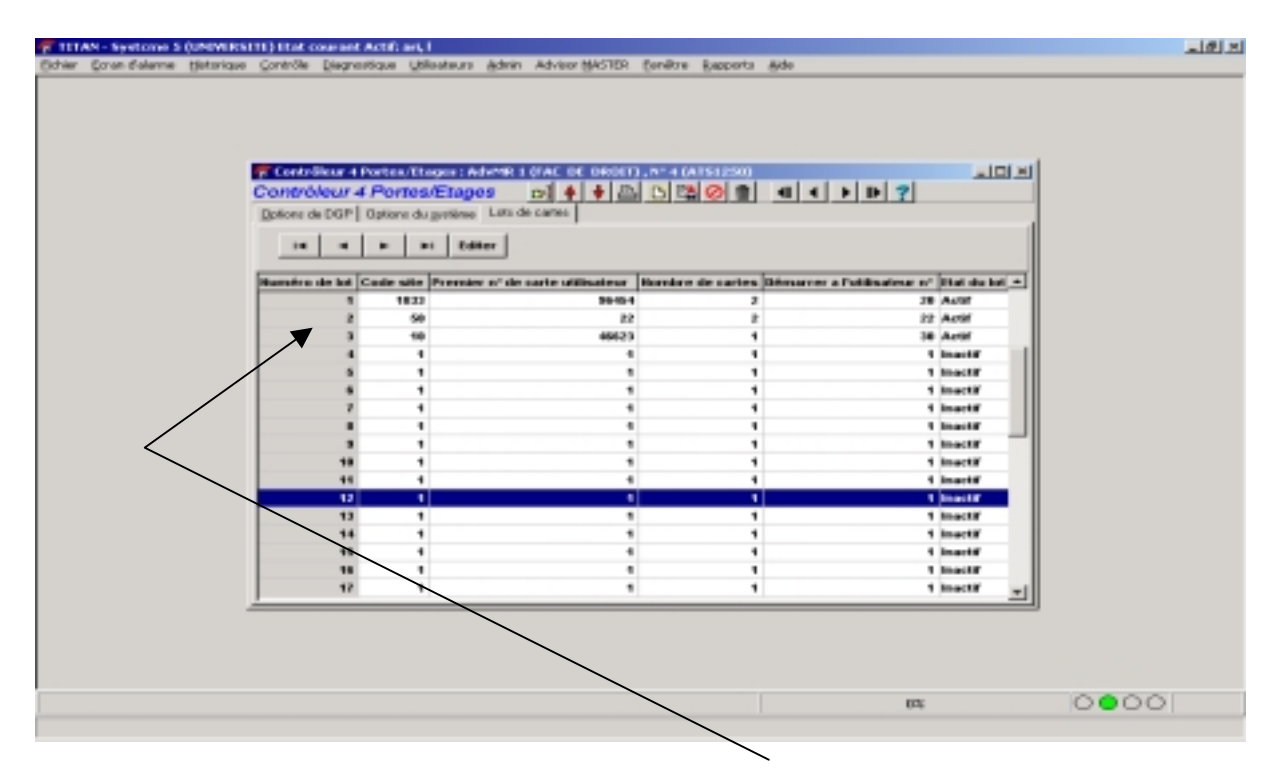

Les lots de cartes sont programmés de manière classique

Lots 1 et 3 pour les badges HID

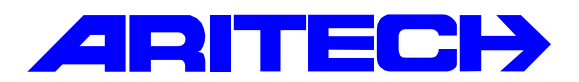

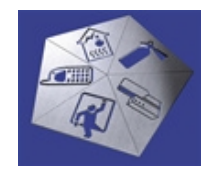

# Note d'information sur la gamme Master

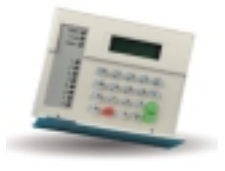

Note No Objet Date : 0034 LY13 : Exercice programmation MASTER : 24 janvier 2002

Matériel utilisé :

1 centrale ATS4002 1 clavier ATS1100 en adresse 1 1 DGP 4 portes ATS1250 en adresse 4 1 lecteur ACI766 sur entrée DOOR 4 de l'ATS1250 1 ATS1170 en adresse 12 sur bus local de l'ATS1250 + lecteur ACI766 2 badges ACT725

Comme expliqué dans la note LY12, on dispose donc d'un lecteur d'entrée et d'un lecteur de sortie pour la porte n° 32

Fonctions demandées :

- Le voyant des lecteurs est allumé vert quand le groupe 1 est à l'arrêt, rouge quand le groupe 1 est en marche
- Utilisateur n° 30 (DURAND) accès 24/24 sur les 2 lecteurs, pas d'anti retour, mise en marche groupe 1 sur 3 badgeages, arrêt du groupe 1 au 1<sup>er</sup> badgeage
- Utilisateur n° 20 (DUPONT) accès 24/24 sur les 2 lecteurs sauf si le groupe 1 est en marche, anti retour sur la porte 32, pas de contrôle d'alarme

| TITAN - Systeme 5 (UNIVERSITE) Ib     | k courant Actil: ari, I                                                                             |         |
|---------------------------------------|----------------------------------------------------------------------------------------------------|---------|
| ther Eoran d'alarme Historique Contri | te gegrostique galeateurs Adrin Adreor (AASTOT, Cenetre Bapports Ade                                |         |
| Portes : AdvMR 1 (FAC DE DROI         | 1) , N° 32 (HID BAS + SORTE)                                                                        |         |
| Portes DI +                           |                                                                                                    |         |
| Options d'accès   Options de demande  | de sortie Contable d'alaamse Options de jecteur Options gateinelles                                 |         |
|                                       |                                                                                                    |         |
| Format de carte ATSV                  | Segand 32 bit                                                                                       |         |
| TH deverouillage                      |                                                                                                    |         |
|                                       |                                                                                                    |         |
| Dotion LED LED a                      | lumée longue goupe dés: 💌                                                                           |         |
| E Parte ante diversalita              |                                                                                                    |         |
| Déverrouiller après premitre          | Portes ( AdvMR 1 (FAC DE DROIT) , Nº 32 (HID BAS + SORTIE)                                          |         |
| Consigner ouverture/Terrests          | Portes 51 4 4 6 6 80 8 41 4 5 5 7                                                                   |         |
| Consigner porte forcée                | Options d'accès Options de genande de sotte Contôle d'alanne Options de Jecteux Options guéérielles |         |
| Carder porte dévenoutée ja            |                                                                                                    | ·       |
| Censioner DOTL                        | Déversuiller sortie n* 53 Sertie DOTL                                                               |         |
| Lecteur de pointage                   | Sortie parte forcée 0 N° zone demande de sortie 05                                                  |         |
| Sortie à verrouillage et déve         | Soutie d'avertissement 0 Soutie de délaut 0                                                         |         |
| Désactiver costs inte                 | H" man DOTI                                                                                         |         |
| , correrender a develo                | in a state burt. Is in tone contact of porter is                                                    |         |
| /                                     | Surveiller zone libre comme deuzieme porte                                                          |         |
| /                                     | Zones de 🛛 65 🗆 66 🗆 67 🗂 68 🗂 69 🗂 70 🗂 71 🗂 72                                                    |         |
| /                                     | when 73 74 75 76 77 78 79 60                                                                        |         |
| /                                     | Zames sas F 65 F 66 F 67 F 68 F 69 F 70 F 71 F 72                                                   |         |
| /                                     | T 73 T 74 T 75 T 76 T 77 T 78 T 79 T 80                                                             |         |
| /                                     |                                                                                                    |         |
| /                                     |                                                                                                    |         |
| /                                     |                                                                                                    |         |
| /                                     |                                                                                                    |         |
|                                       |                                                                                                    |         |
|                                       |                                                                                                    |         |
|                                       |                                                                                                    | 0000    |
|                                       | 20                                                                                                  | 0000    |
|                                       |                                                                                                    |         |
|                                       |                                                                                                    |         |
|                                       |                                                                                                    |         |
| '                                     |                                                                                                    |         |
|                                       |                                                                                                    |         |
|                                       | Ces 2 fonctions permettent le fonctionnement                                                        | demandé |
| /                                     | du voyant lecteur par rapport à l'état du groupe                                                    | e 1     |
|                                       |                                                                                                    |         |

## Ces 2 fonctions permettent le fonctionnement demandé du voyant lecteur par rapport à l'état du groupe 1

| Contrôleur 4 Po    | nes/trope: Adv             |                                     |                               |                                 | 4    |
|--------------------|----------------------------|-------------------------------------|-------------------------------|---------------------------------|------|
| Dotions de DGP   0 | ptore du getiese La        | de caries                           |                               |                                 | 1    |
|                    | er ei Editer               | 1                                   |                               |                                 |      |
| Numbro de lot Ge   | de uite Premier n'<br>1833 | do carto utilisateur Hombs<br>39454 | ro de cartes Odmarror el<br>7 | Petilisatour nº (that do lot) n |      |
| 2                  | 50                         | 22                                  | 5                             | - 22 Autor                      |      |
| 3                  | 1                          | 46623                               | 1                             | 1 Inactif 1                     |      |
| 5                  | 1                          |                                     | 1                             | 1 Inactif                       |      |
| 2                  | ;                          |                                     |                               | 1 Inactif                       |      |
|                    | 4                          | 4                                   | . /                           | 1 Inailif                       |      |
|                    | 1                          | ,                                   | 1                             | 1 marts                         |      |
| 11                 | 1                          | 1                                   | 1                             | 1 inactif                       |      |
| 13                 | 1                          | 4                                   |                               | 1 inactif                       |      |
| 14                 | :                          | :                                   | :/                            | 1 mactir                        |      |
|                    |                            |                                     | 1                             | 1 Inectif                       |      |
|                    | 4                          | 4                                   | /•                            | t inartif w                     |      |
|                    |                            |                                     |                               |                                 | 2    |
|                    |                            |                                     |                               |                                 |      |
|                    |                            |                                     | /                             |                                 |      |
|                    |                            |                                     | /                             | 01:                             | 0000 |
|                    |                            | /                                   |                               |                                 |      |
|                    |                            | /                                   |                               |                                 |      |
|                    |                            | /                                   |                               |                                 |      |

Programmation du groupe de portes pour les 2 utilisateurs 2 confidentiel

| Eron Colome | Holorique Gordröfe Disgrundique I                                        | Missieurs Jahren Adveort | gaster geröre                            | Emports date |      |     |      |
|-------------|--------------------------------------------------------------------------|--------------------------|------------------------------------------|--------------|------|-----|------|
|             | 🖉 Dennates de analiza                                                    |                          |                                          |              |      |     |      |
|             | Groupes de portes                                                        |                          | 3091                                     |              | 7    |     |      |
|             | Nº Controle MASTER                                                       | 1                        |                                          |              |      |     |      |
|             | Numéro de groupe de part                                                 | rs [2                    |                                          |              |      |     |      |
|             | Description                                                              | DIRECTION                |                                          |              |      |     |      |
|             | and a language                                                           | In the law               |                                          |              |      |     |      |
|             | 5129 PORTE1                                                              | 0 Tunch                  | e houaire 24 heure                       |              |      |     |      |
|             | 51.32 HEO HAUT<br>51.32 HEO BAS + SOMTHE<br>51.1 CLAWER<br>51.2 ATS 1170 | 1 Tued                   | e horalie 24 heure<br>e horalie 24 heure |              |      |     |      |
|             |                                                                          |                          |                                          |              |      |     |      |
|             |                                                                          |                          |                                          |              |      |     |      |
|             |                                                                          |                          |                                          |              |      |     |      |
|             |                                                                          |                          |                                          |              |      |     |      |
| /           | ·                                                                        |                          |                                          |              |      |     |      |
| /           |                                                                          |                          |                                          |              |      | 00: | 0000 |
|             |                                                                          |                          |                                          |              |      |     |      |
|             |                                                                          |                          |                                          |              |      |     |      |
|             | I ranche                                                                 | horaire 24 / 24          | a dans no                                | otre exem    | ipie |     |      |

Créer l'utilisateur 20 dans la centrale avec le groupe de portes ci-dessus et sans groupe d'alarme

| ITAN - Synto  | me 5 QUNEVERS | (TE) Etat o          | courant Actif:  | ari, I         |                 |                     |                     |             |                                          | -         |
|---------------|---------------|----------------------|-----------------|----------------|-----------------|---------------------|---------------------|-------------|------------------------------------------|-----------|
| er Doram d'al | ame Hotorique | gorêrôle             | Detauragione    | Ubloateurs     | <u>adren</u>    | Advect BASTER       | Condition           | Reports     | <u>B</u> ide                             |           |
|               |               |                      |                 |                |                 |                     |                     |             |                                          |           |
|               |               |                      |                 |                |                 |                     |                     |             |                                          |           |
|               |               |                      |                 |                |                 |                     |                     |             |                                          |           |
|               |               |                      |                 |                |                 |                     |                     |             |                                          |           |
|               |               |                      |                 |                |                 |                     |                     |             |                                          |           |
|               | Tottals :     | Futilitate           | wr : N° 20 (96  | 454 DUPONO     | 9               |                     |                     |             |                                          |           |
|               | Details       | o'unitisa<br>Distant | iteur           | a l'Errande    | - Contraction 1 | Course dillore Li   | Concernation in the | De la caixá |                                          |           |
|               | Dataset       | In been              | 1 Wordse crasse | an Consider of | - Dar er        | There are the later |                     | ne   Poss   | ou de case l'internor de clear l'Secrete | acoust C  |
|               | Norn          | 95454 D              | OPOND           |                | N               | uméro d'utilisato   | <b>ur</b>  20       |             |                                          | <u> </u>  |
|               | Service       | • ]                  |                 |                |                 |                     |                     |             |                                          |           |
|               | 5.1.2. 2      | INSCIDE              | ¢               |                |                 |                     |                     |             |                                          | <u>II</u> |
|               | Ciarar a      |                      |                 |                |                 |                     |                     |             |                                          | 69        |
|               |               |                      |                 |                |                 |                     |                     |             |                                          |           |
|               |               |                      |                 |                |                 |                     |                     |             |                                          |           |
|               |               |                      |                 |                |                 |                     |                     |             |                                          | 100       |
|               |               |                      |                 |                |                 |                     |                     |             |                                          |           |
|               |               |                      |                 |                |                 |                     |                     |             |                                          |           |
|               |               |                      |                 |                |                 |                     |                     |             |                                          |           |
|               |               |                      |                 |                |                 |                     |                     |             |                                          |           |
|               |               |                      |                 |                |                 |                     |                     |             |                                          |           |
|               | _             |                      |                 |                | _               |                     |                     |             |                                          |           |
|               |               | _                    |                 |                |                 |                     | _                   | _           |                                          | 10        |
|               |               |                      |                 |                |                 |                     |                     |             |                                          |           |
|               |               |                      |                 |                |                 |                     |                     |             |                                          |           |
|               |               |                      |                 |                |                 |                     |                     |             |                                          |           |
|               |               |                      |                 |                |                 |                     |                     |             | 101                                      | 0000      |
|               |               | _                    |                 |                | _               |                     | _                   | _           |                                          |           |

Créer de même l'utilisateur 30 avec le même groupe de portes que ci-dessus et également un groupe d'alarme adéquat

| oran dialarme | ANTINE OF   | TI) ITAL (     | Coursest Actif | art, I<br>Utilicate at | Adam      | Advance MALTER    | Peolitys  | Records      | Rate                             |                 |          |
|---------------|-------------|----------------|----------------|------------------------|-----------|-------------------|-----------|--------------|----------------------------------|-----------------|----------|
|               | Decendence  | Sources        | Field meridian | Second                 | gara.     | same gerne        | Oracle    | Debterror    | - Gree                           |                 |          |
|               |             |                |                |                        |           |                   |           |              |                                  |                 |          |
|               |             |                |                |                        |           |                   |           |              |                                  |                 |          |
|               |             |                |                |                        |           |                   |           |              |                                  |                 |          |
|               |             |                |                |                        |           |                   |           |              |                                  |                 |          |
|               |             |                |                |                        |           |                   |           |              |                                  |                 |          |
|               | 🐨 Détails i | Futilitate     | urt NY 30 (46  | 623 DURAN              | D)        |                   |           |              |                                  |                 | 1×1      |
|               | Détails (   | futilisa       | deur           |                        |           |                   |           | <u></u>      |                                  | 4 4 5 5         | 3        |
|               | Danwaru     | JD photo       | Riorbs ques    | re   Geoupe d          | e pgrte [ | Groupe denage   5 | ,onenenta | nes   Erness | ion de carte   Emission de cjedk | Secure de carte | 9        |
|               | Nom         | 46623 D        | ONNIO          |                        | 50        | méro mutilisate   | w 30      |              |                                  |                 | 9        |
|               | Service     |                |                |                        |           |                   |           |              |                                  |                 | 100      |
|               | 5 1 22      | Transfer In Av | 100            |                        |           |                   |           |              |                                  |                 |          |
|               |             | a separate and |                |                        |           |                   |           |              |                                  |                 | ol l     |
|               |             |                |                |                        |           |                   |           |              |                                  |                 | <b>a</b> |
|               |             |                |                |                        |           |                   |           |              |                                  |                 | 2        |
|               |             |                |                |                        |           |                   |           |              |                                  |                 |          |
|               |             |                |                |                        |           |                   |           |              |                                  |                 |          |
|               |             |                |                |                        |           |                   |           |              |                                  |                 |          |
|               |             |                |                |                        |           |                   |           |              |                                  |                 |          |
|               |             |                |                |                        |           |                   |           |              |                                  |                 |          |
| ī             |             |                |                |                        | _         |                   |           |              |                                  |                 |          |
| 1             |             |                |                |                        | _         |                   |           |              |                                  |                 | 18       |
|               |             |                |                |                        |           |                   |           |              |                                  |                 |          |
|               |             |                |                |                        |           |                   |           |              |                                  |                 |          |
|               |             |                |                |                        |           |                   |           |              |                                  |                 |          |
|               |             |                |                |                        |           |                   |           |              |                                  |                 |          |

l'utilisateur 30 est programmé comme privilégié, ce qui permet d'outrepasser l'anti-retour, incompatible avec le tri-badging —

| go an da | larne Hitarique Sontról | e Seðueigdre Röje  | uteur gdmn Advisorga      | STER Beniltre Bapports  | 8da                                   | /              |
|----------|-------------------------|--------------------|---------------------------|-------------------------|---------------------------------------|----------------|
|          |                         |                    |                           |                         |                                       |                |
|          | 🐨 Deltado d'Atileat     | wart NY 20 (46622) | DURAND)                   |                         |                                       | LO Z           |
|          | Détails d'utilis        | ateur              |                           | (n)                     | • • <u></u>                           | 4 4 5 15 ?     |
|          | (gideateurs) jD photo   | Goupe datame G     | roupe de parte Groupe det | ige Contentaires Enicai | on de carte   Emission de cplidit   ; | ecuite de cate |
|          | Reméro d'Atlante        | ar (30             |                           |                         | /                                     | 0              |
|          | Norn                    | DUPUND             | Prénera 466               | 23                      | /                                     |                |
|          | Service / Panelkan      |                    |                           |                         | /                                     |                |
|          | 8° de tilliphone        |                    | Posto                     |                         | /                                     |                |
|          | Membro                  |                    |                           |                         |                                       | 8              |
|          | Type d'utilisateur      | Monnel             | *                         |                         | /                                     | <u></u>        |
|          | S" code is arts         |                    | Confirmer n° codeicerte   |                         | /                                     | <u></u>        |
|          |                         | (ji/mm/assa)       |                           | thiorarcosi             | /                                     |                |
|          | Date do début           |                    | Houro do début            |                         | /                                     |                |
|          | Date de fin             |                    | Heure de fin              |                         |                                       |                |
|          | Etet                    | Add R              | v                         |                         |                                       |                |
|          | Carte uniqueme          | ert 🗆 Acobs éta    | edu 🗆 Analyse             | r 🖓 Provinigeli         |                                       |                |
|          |                         |                    |                           |                         |                                       |                |
|          |                         |                    |                           |                         |                                       | di.            |
|          |                         |                    |                           |                         |                                       |                |
|          |                         |                    |                           |                         |                                       |                |
|          |                         |                    |                           |                         |                                       |                |
|          |                         |                    |                           |                         |                                       |                |
|          |                         |                    |                           |                         |                                       | 0000           |

#### Groupe d'alarme de l'utilisateur 30, groupe 1 uniquement dans notre exemple et contrôle d'alarme

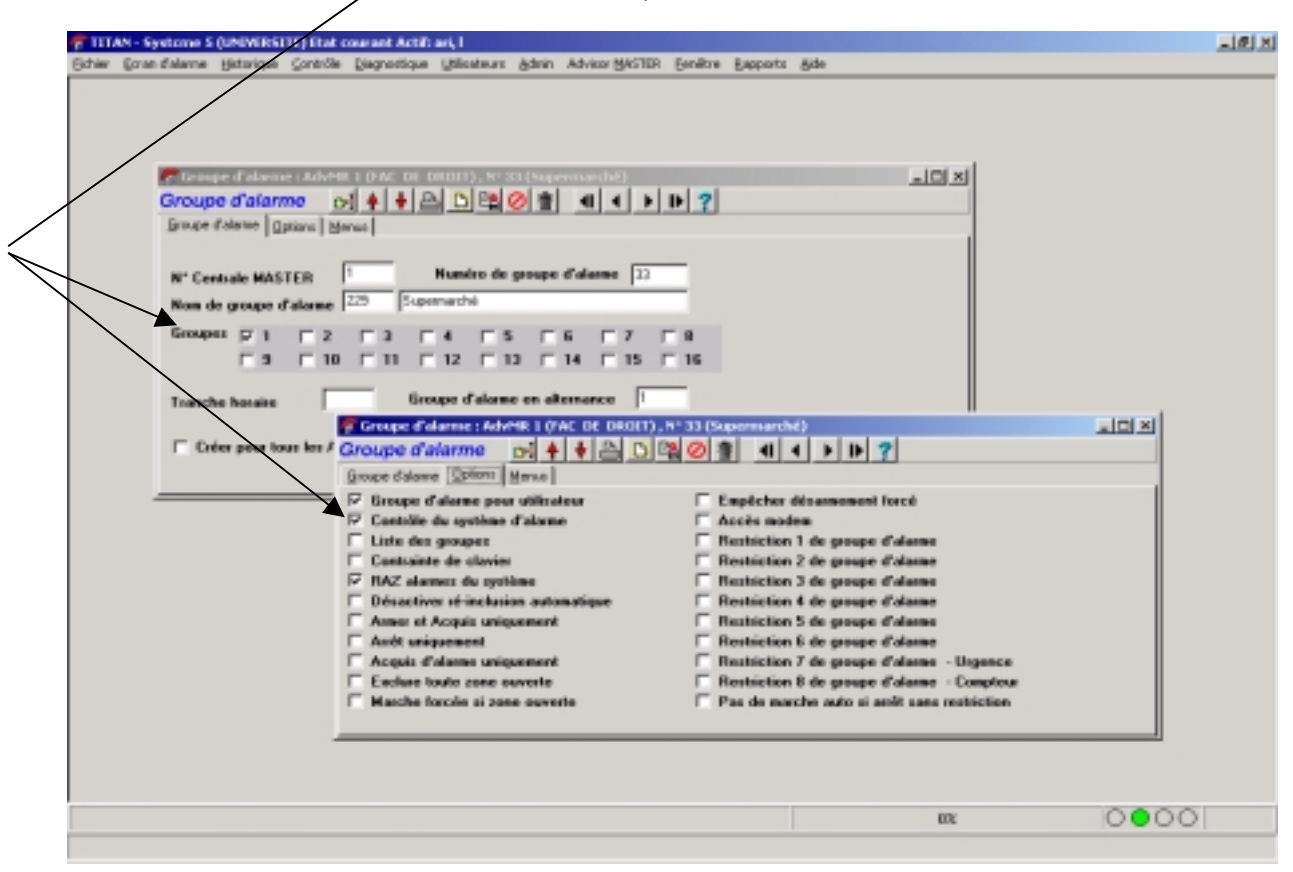

## Créer les 2 régions anti-retour nécessaires dans Advisor Master / Accès aux DGP / Régions TITAN - Systeme 5 (UNIVERSITE) that courset Actif: eri, 1 Exter Earn daleme Estange Cartelle Degrestione Unive . 0 × Adveor BASTER Bendire Executs and Région : AdvHR 1 (FAC DE DROIT) , Nº 1 (EXTERIEUR) للالقلم Région 101 Bégion N° Centrale MASTER N' région 🚺 EXTERIEUR Description. Région : AdvHit L (FAC 1 كالله Région Corl. Bégian N\* Centrale MASTER N" région 2 HALL DENTREE **Description** 0000 03

Affecter ces 2 régions à la porte 32 et choisir l'option Anti retour non modifiable

| Fichier Core Calero | e 5 (UNIVESTIE) Flot coursed Actifs and 1<br>ne Historicae Contrôle Disgnoritique Utilisateurs Admin Advisor MKSTBR Fenilitre Rapports Ade                                                                                                    | _16 × |
|---------------------|----------------------------------------------------------------------------------------------------|-------|
|                     | Profess (Adverte L COAC DE DEDITO, Nº 32 (DEDITARS & SOUTHO)                                                                                                    |       |
|                     | Portez DA++DRO - 4+ P 7                                                                                                    |       |
|                     | Uptone d'gloces   Optone de generade de rorte   Contrôle d'eleme   Optone de jecteur   Optone generale                                                                                                    |       |
|                     | N° Advisor MASTER 1 Non de coste HID BAS - SORTIE                                                                                                    |       |
|                     | Durée d'accès                                                                                                    |       |
|                     | Option de shant Accordunt II                                                                                                    |       |
|                     | Durée d'aventissement 15 TH certe ou NIP                                                                                                    |       |
|                     | Done to region 1 Hour algion 2                                                                                                    |       |
|                     | Anti setour Anti etour nen nudifutire 💌                                                                                                    |       |
|                     | Carte + NIP sur lecteur d'entrée     Carte + NIP sur lecteur de sorie     Suppriner demande NIP en entrée pit TH     Suppriner demande NIP en suite pit TH                                                                                                    |       |
|                     | Lesteur d'estrée à deux sartes     Eschare les utilisateurs en région 0 sur le lecteur d'estrée     Eschare les utilisateurs en région 0 sur le lecteur d'estrée                                                                                                    |       |
|                     | Shant parqu'à l'emeture de porte     Ansuler shant lors de l'emeture de porte                                                                                                    |       |
|                     |                                                                                                    |       |
|                     |                                                                                                    |       |
|                     |                                                                                                    |       |
|                     |                                                                                                    |       |
|                     |                                                                                                    |       |
|                     |                                                                                                    |       |
|                     | 0% (C                                                                                                    | 0000  |
|                     |                                                                                                    |       |
| Groupe d'al         | larme contrôlé                                                                                                    |       |
| et l'utilisate      | et marche au 3ème                                                                                                    |       |
| TITAN - Systome     | e 5 (UNWRSTIT) Flat coursed Actifs and 1                                                                                                    | _@×   |
| Come Comedanie      | e Doude Dece Estante Annon Bon Anno Bon, Dave Detao Be                                                                                                    |       |
| Portes (Ad          |                                                                                                    |       |
| Dations djacok      | Del et la contractione de la contractione de la con |       |
|                     |                                                                                                    |       |
| Groupe              | folume 3                                                                                                    |       |
| Alarme              | Cavitile d'alone sur lerbodge                                                                                                    |       |
| INS au              | Antoin                                                                                                    |       |
| 14 know             | ee returee si groupe anne Softe refusee si groupe anne                                                                                                    |       |
|                     | Portes Advent 1 (AC DE DRUIT), Nº 32 (HD BAS + SUITE)                                                                                                    |       |
|                     | Options d'accès   Options de genande de soite   Cantolie d'alame   Options de jecteur   Options patérielles                                                                                                    |       |
|                     |                                                                                                    |       |
|                     | Sante parte laurée 1 N° zone demande de partie 56                                                                                                    |       |
|                     | Sortie d'avertissement I Sortie de défaut 0                                                                                                    |       |
|                     | N° zone DOTL I N° zone Contact de porte 0                                                                                                    |       |
|                     | ☐ Surveiller zone libre comme deuxieme porte                                                                                                    |       |
| /                   | Zames de 65 66 67 68 69 70 71 72                                                                                                    |       |
| /                   |                                                                                                    |       |
|                     | □ 73 □ 74 □ 75 □ 76 □ 77 □ 78 □ 79 □ 80                                                                                                    |       |
|                     | Groupes P1 C2 C3 C4 C5 C6 C7 C8                                                                                                    |       |
| /                   |                                                                                                    | -     |
|                     | 1                                                                                                    | 1.    |
|                     |                                                                                                    |       |
|                     | mx (C                                                                                                    | 000   |
|                     |                                                                                                    |       |
|                     |                                                                                                    |       |

A cocher pour interdire l'entrée à l'utilisateur 20 si groupe 1 en marche

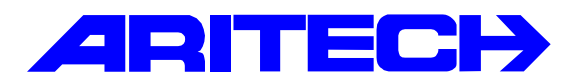

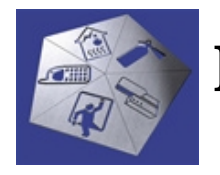

Note d'information sur la gamme Master

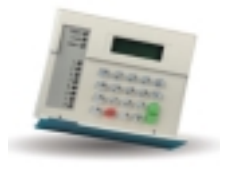

| Notes No<br>Objet | : | 0035<br>Connexion à distance sur une ligne partagée |
|-------------------|---|-----------------------------------------------------|
| Date              | : | vendredi 01 février 2002                            |

#### **Introduction**

Cette note explique comment se connecter à distance à une centrale Master lorsque celle-ci est raccordée sur la même ligne téléphonique qu'un autre appareil (fax, répondeur, téléphone...). Deux méthodes peuvent être employées :

**Contre-appel** : la centrale « écoute » la ligne et attend un cycle d'appels/sonneries; par exemple 2 appels de 3 sonneries chacun. Lorsque ce cycle se produit, une fois la ligne raccrochée la centrale prend la ligne et rappelle l'ordinateur distant à un numéro prédéfini.

**Connexion directe** : la centrale « écoute » la ligne et attend un cycle d'appels/sonneries; par exemple 2 appels de 3 sonneries chacun. Lorsque ce cycle se produit, la centrale répond au prochain appel entrant s'il survient dans temps imparti de 99 secondes, si ce délai est dépassé elle attend de nouveau que le cycle appels/sonneries se produise.

Ces deux modes sont sécurisés par l'échange d'un mot de passe entre l'ordinateur et la centrale, si le mot de passe est incorrect la centrale interrompt la communication et attend un nouveau cycle appels/sonneries.

## Exemple de configuration

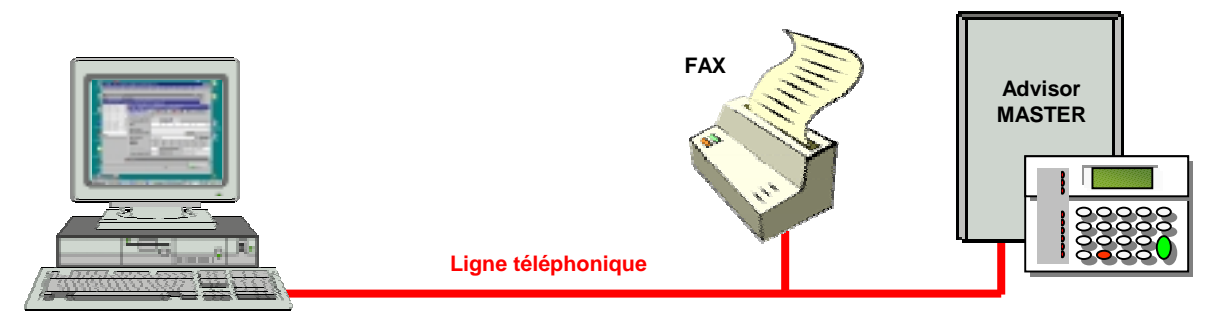

Ordinateur distant équipé d'un modem TRON et du logiciel Titan

- Le fax répond au bout de 4 sonneries.
- La centrale ATS attend un cycle de **2** appels de **3** sonneries chacun (le nombre de sonneries doit être inférieur à celui du fax) quel que soit le mode de connexion choisi.
- L'ordinateur équipé du logiciel Titan va réaliser le cycle appels/sonneries puis selon le mode de connexion choisi se mettre en réponse automatique pour attendre le rappel de la centrale ou rappeler la centrale juste derrière pour se connecter directement.

## **Programmation**

• Sous le logiciel TITAN

#### Paramétrage des ports

- 1. Sélectionner Admin, Ports
- 2. Spécifier le port COM de l'ordinateur où est raccordé le modem
- 3. Sélectionner la vitesse de communication à 300 Bauds
- 4. Sélectionner *Mode de communication, Par modem*
- 5. Sélectionner le string d'initialisation du modem suivant : (AT&F&D2&K0+MS=0,0,300,300,1,1,300)
- 6. Sauvegarder les paramètres

| Ports                                                                   |                        |            |                |           | _ 🗆 ×   |  |
|-------------------------------------------------------------------------|------------------------|------------|----------------|-----------|---------|--|
| Ports                                                                   |                        |            | 201            | 4 4 3     | ▶ ?     |  |
| Ports                                                                   |                        |            |                |           |         |  |
| Port                                                                    | 2<br>Port (par défaut) |            |                | -         |         |  |
| Port COM                                                                |                        | Vitesse er | n bauds        |           |         |  |
| Com 1                                                                   | C Con 3                | 300        | C 1200         | C 4800    | C 19200 |  |
| C Com 2                                                                 | C Con 4                | C 600      | C 2400         | C 9600    | C 38400 |  |
| Mode de communication<br>C Aucun(e)<br>C Direct Programmateur de cartes |                        |            |                |           |         |  |
| Chaine d'init                                                           | ialization de mod      | AT&F&D2&K0 | +MS=0.0.300.30 | 0.1.1.300 | Select  |  |

#### Programmation du système

- 1. Sélectionner Admin, Advisor MASTER
- 2. Entrer l'adresse d'ordinateur de la centrale
- 3. Entrer le numéro de téléphone de la centrale à appeler
- 4. Dans le Mode, choisir la méthode de connexion :

| Connexion directe                  | <u>Contre-appel</u>                |
|------------------------------------|------------------------------------|
| Advisor MASTER - LECTURE SEULE     | R Advisor MASTER - LECTURE SEULE   |
| Advisor MASTER 🔊 🗄 🗅 😫 🧭           | Advisor MASTER 🔂 🔄 🖼 🧭             |
| Advisor MASTER                     | Advine MACTED 1                    |
| ·                                  | N° de téléphone de                 |
| N* Centrale MASTER 1               | l'ordinateur à rappeller           |
| Description                        |                                    |
| Emplacement                        | Emplacement                        |
| N* de téléphone 0158020044         | N° de téléphone 0158020044         |
| Parcours Port 2                    | Parcours Port 2                    |
| Mode                               | Node                               |
| C Aucun(e) C Plusieurs sonneries C | C Aucun(e) C Plusieurs sonneries ( |
| C Direct C Rappel C                | C Direct C Rappel                  |
| Date de connexion Heure            | Date de connexion Heure            |
| 🗂 IUM installé                     | T IUM installé                     |

- 5. Spécifier le Port (voir plus haut)
- 6. Sauvegarder les paramètres

#### Mot de passe

Le mot de passe est échangé entre l'ordinateur et la centrale lors de la connexion, si le mot de passe est incorrect la centrale interrompt la communication. Pour indiquer au logiciel Titan quel mot de passe envoyer à la centrale :

- 1. Sélectionner le menu Advisor MASTER, Communications
- 2. Sélectionner le sous-menu Connexion TITAN
- 3. Entrer un numéro à 10 chiffres dans Mot de passe de sécurité

| ኛ Connexion TITAN : AdvMR 1 (    |                                        |  |
|----------------------------------|----------------------------------------|--|
| Connexion TITAN                  | ⋈★★⊟□≌⊘∄ ◀◀▶▶?                         |  |
| Connexion TITAN                  |                                        |  |
| N* Centrale MASTER               | 1                                      |  |
| Mot de passe de sécurité         | 0000001234 Tentatives de connexion 255 |  |
| N° d'annel via la modern externe | Nº de Michere de recel 01/94/0054      |  |

- Dans la centrale depuis le clavier ATS1100
  - 1. Entrer dans le menu **19, Programmation d'installateur** et choisir le **menu 29, Connexion** d'ordinateur
  - 2. Sélectionner OUI pour l'option Connexion TITAN distante ?
  - 3. Sélectionner OUI pour l'option Connexion TITAN distante si armé ?
  - 4. Sélectionner OUI pour l'option Arrêt des groupes à distance ?
  - 5. Sélectionner OUI pour l'option Transmettre les alarmes TITAN ?
  - 6. Sélectionner OUI pour l'option Transmettre les accès TITAN ?

En fonction du mode de connexion choisi :

#### Connexion directe

- 7. Entrer dans *Mot de passe* un mot de passe de connexion (aucun par défaut)
- Entrer dans Nombres de sonneries le nombre de sonneries du cycle appel/sonnerie reguis.
- Entrer dans Nombres d'appels avant réponses le nombre d'appels du cycle appel/sonnerie à détecter par la centrale. Au prochain appel la centrale décrochera automatiquement.
- 10. Sélectionner OUI pour l'option Discriminateur FAX

#### Contre-appel

- 7. Enter dans *numéro de rappel* le numéro de téléphone de l'ordinateur à rappeler
- 8. Entrer dans *Mot de passe* un mot de passe de connexion (aucun par défaut)
- Entrer dans *Tentatives de sécurité* le nombre d'appels du cycle appel/sonnerie à détecter par la centrale. Une fois la ligne libre la centrale rappelle l'ordinateur au *Numéro de rappel* ci-dessus.
- Entrer dans Nombres de sonneries le nombre de sonneries du cycle appel/sonnerie requis.
- 10. Sélectionner NON pour l'option Discriminateur FAX

Remarque : lechoix de l'option Discriminateur FAX désactive la fonction contre-appel.

## Etablissement de la connexion

- Depuis le logiciel Titan
  - 1. Sélectionner Fichier, Ouvrir / Système
  - 2. Choisir le numéro du système à appeler
  - 3. Cocher la case Système actif, le modem s'initialise
  - 4. Cliquer sur le bouton *Numéroter* pour appeler la centrale, Titan réalise automatiquement le cycle appels/sonneries

## Connexion directe

- Cocher la case *Ignorer répondeur*
- Cocher la case Système actif
- Entrer dans *Nombre d'appels* le nombre d'appels de la centrale du cycle Appels/Sonneries
- Entrer dans Nombre de sonneries le temps où l'ordinateur doit rester en ligne correspondant à la durée de numérotation plus la durée de sonneries du cycle Appels/Sonneries
- Sauvegarder les résultats
- Cliquer sur le bouton Numéroter, le logiciel réalise le cycle Appels/Sonneries :

#### Contre-appel

- Cocher la case Système actif
- Entrer dans *Nombre d'appels* le nombre d'appels de la centrale du cycle Appels/Sonneries
- Entrer dans Nombre de sonneries le temps où l'ordinateur doit rester en ligne correspondant à la durée de numérotation plus la durée de sonneries du cycle Appels/Sonneries
- Sauvegarder les résultats
- Cliquer sur le bouton *Numéroter*, le logiciel réalise le cycle Appels/Sonneries :

Une fois le cycle effectué, l'ordinateur se met en réponse automatique et attend le rappel de la

|                                                            | 🖉 Syst_me 3 -                                              |
|------------------------------------------------------------|------------------------------------------------------------|
| ኛ Syst_me 3 -                                              | Système D B D B 0 8 4 + D 7                                |
| Système 🗹 🗄 🗅 🛱 🖉 🔮 🖪 🔹 🕨 ?                                | Système                                                    |
| Systère                                                    | N* système 3                                               |
| N* système 3                                               | Description                                                |
| Description                                                | Taux de scrutation 700 Milisecondes                        |
| Taux de scrutation 700 Milisecondes                        | Délai dépassé de scrutation 60 Secondes                    |
| Délai dépassé de soutation 60 Secondes                     | Ignorer informations d'événement à partie d'Advisor MASTER |
| Ignorer informations d'événement à partir d'Advisor MASTER | Système actil                                              |
| Système actil Advesse AdvMII zéro                          | W Systeme par defaul                                       |
| Système par défaut Activer reponse auto                    | Optionz de numérolation                                    |
| Options de numérolation                                    | Délai de renumérotation entre appels 14 Secondes           |
| Délai de renumérotation entre appels 14 Secondes           | Nombre de sonneries 15                                     |
| Nombre de sommeries 15                                     | Nombre d'appels 2                                          |
| Nonbre d'appels 2                                          | 🗂 Ignorer répondeur                                        |
| 🔽 Ignorer répondeur                                        | Etat du modem Numérotation0158020044                       |
| Etat du modem Numérotation0158020044                       | Rumésotes Raccocher Réconse auto                           |
| Numbroter Recorder Régionse noto                           |                                                            |
|                                                            |                                                            |

centrale :

 Après le dernier rappel, l'ordinateur rappelle la centrale qui décroche et la communication s'établit

| S etablit.                                                 | A philles a .                                              |
|------------------------------------------------------------|------------------------------------------------------------|
| ኛ Syst_me 3 - 📰                                            | Système ADAO 3 4 + P ?                                     |
| Système 💀 🗁 🗅 🛱 🖉 🔮 🖪 🔸 🕨 🍸                                | Système                                                    |
| Système                                                    | N* système 3                                               |
| N° système 3                                               | Description                                                |
| Description                                                | Taux de scrutation 200 Milisecondes                        |
| Taux de scrutation 700 Millisecondes                       | Délai dépassé de scrutation 60 Secondes                    |
| Délai dépassé de accutation 60 Secondes                    | Ignorer informations d'événement à partir d'Advisor MASTER |
| Ignorer informations d'événement à partir d'Advisor MASTER | Système actil Adresse AdvMil zero                          |
| Système actil Advesse AdvMII zéro                          | i v systeme par derom                                      |
| V Système par défaut                                       | Options de numérolation                                    |
| Options de numérotation                                    | Délai de renumérotation entre appels 14 Secondes           |
| Délai de renumérotation entre appels 14 Secondes           | Nombre de sommeries 15                                     |
| Nombre de sonnesies 15                                     | Nombre d'appels                                            |
| Nombre d'appels 2                                          | 🗖 Ignorer répondeur                                        |
| P Ignorer répondeur                                        | Etat du modem Attente de sonnerie                          |
| Etat du modem Connexion réussie                            | Runisoter Baccocher Bi/cocous-anto                         |
| Numbroter Recorder Régionse auto                           |                                                            |
| 🖗 Syst_me 3 -                                                                                                    |   |
|----------------------------------------------------------------------------------------------------|---|
| Système 📈 🗄 🗅 🛱 🖉 🔮 🖪 📢 🕨 ?                                                                                                    |   |
| Système                                                                                                    |   |
|                                                                                                    |   |
| N° système 3                                                                                                    |   |
| Description                                                                                                    |   |
| Taux de scrutation 700 Milisecondes                                                                                                    |   |
| Délai dépassé de scrutation 60 Secondes                                                                                                    |   |
| Ignorer informations d'événement à partir d'Advisor MASTER     Système actil     Advesse AdvMII zéro     Système per défaut     Acteur réponse auto |   |
| Options de numérolation                                                                                                    | _ |
| Délai de renumérotation entre appels 14 Secondes                                                                                                    |   |
| Nombre de sommeries 15                                                                                                    |   |
| Nombre d'appels 2                                                                                                    |   |
| 🗖 Ignorer répondeur                                                                                                    |   |
| Etat du modem Sonnesies = 3 >>>> Réponse                                                                                                    |   |
| Rundsoter Réponse with                                                                                                    |   |

| ኛ Syst_me 3 -                                                                                                    | × |
|----------------------------------------------------------------------------------------------------|---|
| Système 💀 👌 🗅 🛱 🖉 🔮 🖪 🖣 🕨 🍸                                                                                                    |   |
| Système                                                                                                    |   |
| N* système 3                                                                                                    |   |
| Description                                                                                                    |   |
| Taux de scrutation 700 Milisecondes                                                                                                    |   |
| Délai dépassé de scrutation 60 Secondes                                                                                                    |   |
| Ignorer information: d'événement à partir d'Advisor MASTER     Système actil     Adresse AdvMII zéro     Système par défaut     Activer réponse auto |   |
| Options de numérotation                                                                                                    |   |
| Délai de renumérotation entre appels 14 Secondes                                                                                                    |   |
| Nombre de sommeries 15                                                                                                    |   |
| Nonbre d'appels 2                                                                                                    |   |
| 🗇 Ignoter répondeur                                                                                                    |   |
| Etat du modem Connesion réussie                                                                                                    |   |
| Numéroter Réponse auto                                                                                                    |   |

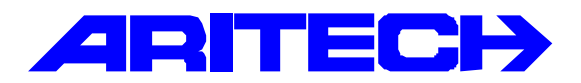

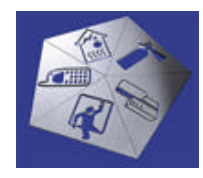

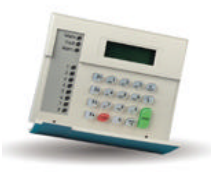

| Notes No<br>Objet | : | 0036<br>Problème de connexion locale via J18 |
|-------------------|---|----------------------------------------------|
| Date              | : | lundi 18 février 2002                        |

#### Introduction

Les centrales ATS 2302/3302 et 4002 dispose d'une connexion série permettant une connexion avec le logiciel Titan (voir la note d'information «0005 Connexion locale aux centrales ATS via logiciel Titan » pour de plus amples informations. Des problèmes de connexion liés au port RS-232 peuvent survenir avec des ordinateurs portables de dernière génération.

#### Solution

Il y a deux solutions :

- 1. Utiliser une carte ATS1801 sur les centrales ATS3302 et ATS4002.
- 2. Insérer une diode de type 1N4148 dans la ligne TX comme décrit dans le schéma ci-dessous. Cette solution est la seule envisageable pour les centrales ATS2302.

| ATS2302/3302/ |        | Ordina  | ateur (R | S232) |
|---------------|--------|---------|----------|-------|
| 4002 (J18)    |        | Broche  | DB9      | DB25  |
| 12V           |        |         |          |       |
| RX            |        | TX      | 3        | 2     |
| ТХ            |        | RX      | 2        | 3     |
| 0V            |        | GND     | 5        | 7     |
|               |        |         |          |       |
|               | $\sim$ | Diode f | type 1N4 | 4148  |

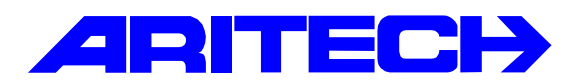

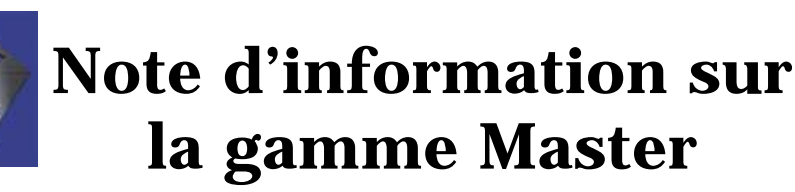

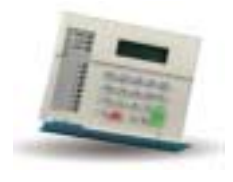

| Notes No<br>Objet | : | 0037<br>Utilisation des lecteurs de proximité ACI711 et ACI712 |
|-------------------|---|----------------------------------------------------------------|
| Date              | : | lundi 4 mars 2002                                              |

#### **Introduction**

La gamme de lecteurs de contrôle d'accès s'est agrandie de deux nouveaux lecteurs de proximité référence : ACI711 et ACI712. Ces lecteurs ont la particularité de communiquer en boucle de courant ou en Wiegand les rendant compatibles avec les contrôleurs ACCxPS12 (boucle de courant) ou les claviers ATS1105 et les contrôleurs ATS1170/1250 de la gamme ATS (Wiegand). Toutefois dans le cas du protocole Wiegand les données sont transmises sur 40 bits il faut donc utiliser les IUM ATS1831/1832 pour lire les cartes et jetons (voir la note *0030 Utilisation des modules utilisateur intelligents ATS1831 / 1832* pour de plus amples informations).

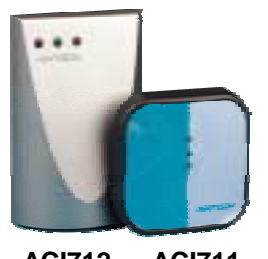

ACI712 ACI711

#### **Raccordement**

Le raccordement sur la Master s'effectue par les entrées Wiegand du mini-contrôleur ATS1170, du clavier ATS1105 ou le contrôleur ATS1250.

|    | ACI 711 / 712       |             | ATS 1170 / 1250 | ATS 1105 |
|----|---------------------|-------------|-----------------|----------|
| 1  | +12 V               |             | 12 V            | 12 V     |
| 2  | Boucle de courant - |             |                 |          |
| 3  | Boucle de courant + |             |                 |          |
| 4  | Masse 0V            |             | 0 V             | 0 V      |
| 5  | LED verte           |             | L1              |          |
| 6  | LED rouge           |             | L2              |          |
| 7  | Mode                | Relié au 0V |                 |          |
| 8  | Wiegand D1          |             | D1              | D1       |
| 9  | Wiegand D0          |             | D0              | D0       |
| 10 | Buzzer              |             | BZ              |          |

#### Remarques :

- La position des dips-switchs est indifférente
- Shunter sur le lecteur les bornes 7 et 4 pour paramétrer le lecteur en mode Wiegand
- lors d'une autoprotection du lecteur les sorties Wiegand sont ramenées à la masse et aucune donnée n'est transmise au contrôleur.

04/03/2002

Les informations contenues dans ce document sont données à titre indicatif et non contractuel. Aritech ne saurait être tenu responsable des erreurs ni des dommages indirects en rapport avec l'utilisation de ce document.

1

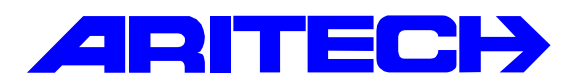

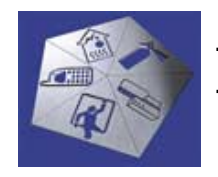

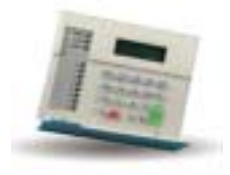

| Notes No<br>Objet | : | 0038<br>Extension de zones sur ATS3302 |
|-------------------|---|----------------------------------------|
| Date              | : | mardi 12 mars 2002                     |

#### **Introduction**

1

Il y a une erreur dans le « Guide d'installation et de programmation rapide ATS2002/3002 » concernant l'extension de zones de la centrale ATS3302 au moyen de cartes ATS1202. A la page 8 du guide d'installation il est indiqué en point (19) qu'il faut shunter le cavalier LK2 9-16; lorsque qu'une carte ATS1202 est relié au connecteur J7.

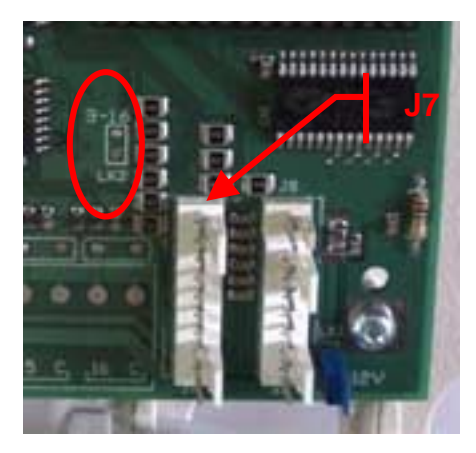

Si le cavalier est shunté la centrale voit les zones 9 à 16 en autoprotection.

#### IL NE FAUT PAS LE SHUNTER.

Sur les platines ATS3302 les plus récentes ce cavalier n'existe plus (photo).

La carte mère dispose de 8 zones de base ; les zones 9 à 16 n'étant pas disponibles ; l'extension de zones s'effectue en rajoutant des ATS1202 sur le connecteur J7. On ne pourra rajouter que deux cartes ATS1202 codées en 2 et 3 qui fourniront les zones 17 à 24 et 25 à 32 (voir la notice du ATS1202 pour plus d'informations) et valider *Extension de zones installée* dans le menu Options système de la centrale.

| ኛ Options du système : AdvMR 1 (Advisor MASTER 1 (par défaut))                                                                                                    |                                                                                                    |
|----------------------------------------------------------------------------------------------------|----------------------------------------------------------------------------------------------------|
| Options du systèm 🛃 🛉 븆 📇 🔛 🖉 😤 세 🗉                                                                                                    | < > » » »                                                                                                    |
| Options du système section 1 Options du système section 2 Options système                                                                                                    | rection 3                                                                                                    |
| Mode AL/AP     Ré-inclure automatiquement les zones     Alfichage zone     Fichier des noms utilisateurs     Autoprotection du système active sirène et flash     Reset demandé sur alarme système     Test siène | Afficher attributs utilisateurs     Please d'alama juu setardée     Extension de zone installée     Alame et autoprotection éjectées     Transmettre alames multiples     Transmettre restaurations multiples     RAZ technicien sur alames système |
| Arrêt caméra par code seul                                                                                                    | RAZ technicien sur les autoprotections système                                                                                                    |
| Désactiver marche automatique après salle forte                                                                                                    | Marche sans batterie                                                                                                    |
| Code non visible                                                                                                    | Envoirer mise marche anrès tenno de sortie                                                                                                    |

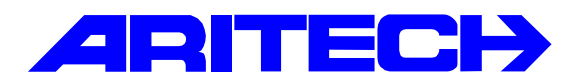

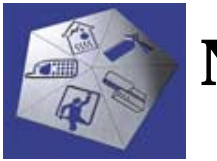

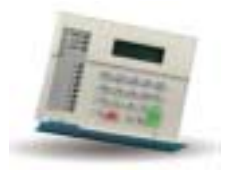

| Notes No<br>Objet | : | 0039<br>Lecteurs de proximité STId |
|-------------------|---|------------------------------------|
| Date              | : | vendredi 22 mars 2002              |

#### **Introduction**

La société STId (<u>www.stid.com</u>) spécialisée le contrôle d'accès distribue une large gamme de lecteurs et cartes de proximité. Les lecteurs sont munis d'interfaces de communication RS232, RS485, Clock & data et Wiegand, Cette dernière interface permet la compatibilité avec le contrôle d'accès de la gamme Master : ATS1105, ATS1170 et ATS1250.

#### Gamme STId

La particularité des lecteurs STId est que le format des données transmises au contrôleur est déterminé par le lecteur et les cartes utilisés. Il existe des lecteurs et des cartes 26 et 44 bits. Ainsi un lecteur 26 bits au passage d'une carte 44 bits envoie 26 bits correspondant aux 26 derniers bits de la carte; un lecteur 44 bits au passage d'une carte 26 bits envoie 44 bits correspondant aux 26 derniers bits de la carte suivis de 18 bits nuls.

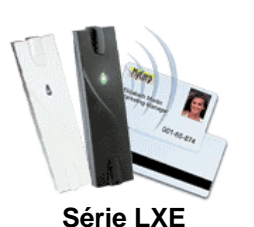

| Distance de lecture     | 190 mm max.        |
|-------------------------|--------------------|
| Fréquence               | 125 KHz            |
| Alimentation            | 12 Vcc             |
| Consommation            | 120 mA             |
| Matériau                | Polycarbonate UL94 |
| Temp. de fonctionnement | -20° C to +70° C   |
| Dimensions              | 145 x 38 x 20 mm   |

(NO noir – BL blanc) LXE-R14/3B-NO ou LXE -R14/3B-BL : lecteur 26 bits LXE -R14/3C-NO ou LXE -R14/3C-BL: lecteur 44 bits

| Distance de lecture | 190 mm max.      |                     |
|---------------------|------------------|---------------------|
| Fréquence           | 125 KHz          |                     |
| Alimentation        | 12 Vcc           |                     |
| Consommation        | 120 mA           | anaran -            |
| Matériau            | Polycarbonate    |                     |
|                     | UL94             | Série LXS           |
| Temp. de            | -20° C to +70° C | (NO noir – BL blanc |
| fonctionnement      |                  |                     |
| Dimensions          | 101 x 76 x 20 mm |                     |

LXS-R14/3B-NO ou LXS-R14/3B-BL : lecteur 26 bits LXS-R14/3J-NO ou LXS-R14/3C-BL: lecteur 44 bits

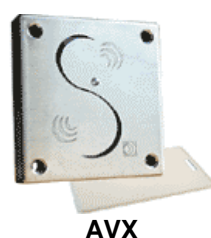

| Fréquence 125 KHz                        | Distance de lecture     | 190 mm max.        |
|------------------------------------------|-------------------------|--------------------|
|                                          | Fréquence               | 125 KHz            |
| Alimentation 12 Vcc                      | Alimentation            | 12 Vcc             |
| Consommation 100 mA                      | Consommation            | 100 mA             |
| Matériau Inox brossé 15/10è              | Matériau                | Inox brossé 15/10è |
| Temp. de fonctionnement -20° C to +70° C | Temp. de fonctionnement | -20° C to +70° C   |
| Dimensions 100 x 95 x 18 mm              | Dimensions              | 100 x 95 x 18 mm   |

AVX-R14/3B : lecteur 26 bits AVX-R14/3C : lecteur 44 bits

#### Tableau de compatibilité avec le contrôle d'accès Master

| Lecteurs STId                                              | Cartes STId associables                                                          | Produits Advisor MASTER                                                                                                    |
|------------------------------------------------------------|----------------------------------------------------------------------------------|----------------------------------------------------------------------------------------------------|
| Lecteurs 44 bits<br>LXE-R14/3C<br>LXS-R14/3C<br>AVX-R14/3C | Cartes, lecture seule, 44 bits<br>CCTR01<br>CCTR02 (avec piste<br>magnétique)    | Le lecteur transmet une trame de 44 bits il<br>faut donc ajouter sur la centrale et/ou le(s)<br>contrôleur(s) ATS1250 un IUM :<br><b>ATS1831/32</b> ainsi les lecteurs STID<br>pourront être raccordés sur le bus ATS via                                                                                                    |
|                                                            |                                                                                  | l'ATS1105 ou l'ATS1170 et sur les entrées de l'ATS1250.                                                                                                    |
|                                                            | Cartes, lecture/écriture, 26 bits<br>CCTP03<br>CCTP05 (avec piste<br>magnétique) |                                                                                                    |
| Lecteurs 26 bits<br>LXE-R14/3B<br>LXS-R14/3B<br>AVX-R14/3B | Cartes, lecture/écriture, 26 bits<br>CCTP03<br>CCTP05 (avec piste<br>magnétique) | <ul> <li>II y a deux cas de figures :</li> <li>1. les cartes possèdent un code système<br/>qu'il faut connaître et un numéro est<br/>inscrit sur chaque carte ou ces N° sont<br/>connus. Dans ce cas les ATS1831/32<br/><u>ne sont pas nécessaires</u> car la<br/>centrale reconnaît sur le bus le format<br/>26 bits ainsi que le contrôleur ATS1250.</li> </ul> |
|                                                            |                                                                                  | <ul> <li>2. les numéros des cartes sont transmis sur 26 bits et le code système n'est pas connu ou les N° de carte ne sont pas connus.</li> <li>Il donc faut ajouter sur la centrale et/ou les contrôleurs un IUM : ATS1831/32</li> </ul>                                                                                                    |

#### **Conclusion**

Les lecteurs Wiegand et cartes STId sont électriquement compatibles avec la gamme Master, mais devant la diversité des formats de lecteurs et de cartes (s'il est facile d'identifier le format d'un lecteur existant, il est plus difficile de déterminer le format d'une carte) il est donc préférable d'utiliser <u>systématiquement</u> un IUM (ATS1831 ou ATS1832) sur le système Master (voir la note *0030 Utilisation des modules utilisateur intelligents ATS1831 / 1832* pour de plus amples informations sur les IUM).

Coordonnées de la société STId :

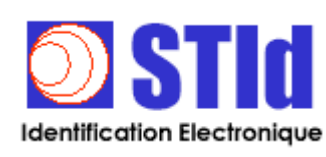

28, avenue du Maréchal Foch 92260 FONTENAY-AUX-ROSES Tél. +33 (0)1.43.50.11.43 - Fax.+33 (0)1.43.50.27.37 Email: info@stid.com - Web : www.stid.com

Les informations contenues dans ce document sont données à titre indicatif et non contractuel. Aritech ne saurait être tenu responsable des erreurs ni des dommages indirects en rapport avec l'utilisation de ce document.

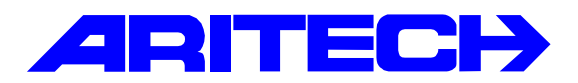

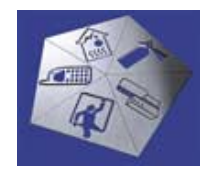

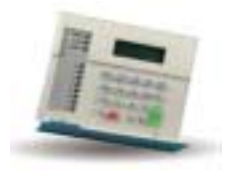

| Notes No<br>Objet | : | 0040<br>Signal sonore du superviseur de Titan |
|-------------------|---|-----------------------------------------------|
| Date              | : | lundi 25 mars 2002                            |

#### **Introduction**

Cette note explique comment modifier le signal sonore généré par le superviseur du logiciel Titan lorsqu'un événement d'alarme survient. Le logiciel Titan utilise un son standard de Windows appelé « Son par défaut » auquel est affecté un fichier son au format Wave.

#### Modification du son par défaut

Ce fichier est modifiable en suivant les étapes suivantes :

- 1. Ouvrir le Panneau de configuration de Windows
- 2. Cliquer sur l'icône Sons

| Propriétés de Sons                   | ? ×      |
|--------------------------------------|----------|
| Sona                                 |          |
|                                      |          |
| Éyénements :                         |          |
| Question                             | *        |
| Quitter Windows                      | _        |
| Réduction                            |          |
| Sélectionner                         |          |
| Son par défaut                       |          |
| Gestion de l'almentation             |          |
| Alerte niveau de batterie bac        |          |
| AV Alasta alianan da kattaria adiana | -        |
| Son                                  |          |
| Nom: Apercu:                         |          |
| Ding T                               | 1=1      |
|                                      |          |
| Parcount Détait                      |          |
|                                      |          |
| Modiles                              |          |
| Totale                               |          |
|                                      | -        |
| Envertisher on a Surrow              | w 1      |
| coleginer room. Zobbie               |          |
|                                      |          |
|                                      |          |
| DK Annulei                           | Poby and |
|                                      |          |

- 3. Dans le liste des évènements chercher l'événement **Son par défaut**
- 4. Cliquer sur le bouton *Parcourir* pour sélectionner un nouveau fichier wave.

| Dates 1          | ner her som 5 en plaar dette<br>af tiltendare                                                                                                    |               |
|------------------|----------------------------------------------------------------------------------------------------|---------------|
|                  | t Difere 2000 (A) Frenche<br>(A) Soar<br>(A) Soar<br>(A) | rotzłi Saunał |
| in i             | ſ                                                                                                    | 1.00          |
| Tren :<br>Agenço | 1 m ( 1 mm)                                                                                                    | Arnder        |

- 5. Cliquer sur le bouton pour écouter le nouveau fichier wave
- 6. Cliquer sur le bouton *Appliquer* une fois la sélection terminée

#### Paramétrage de Titan

| Préférences TITAN                            | -0 |
|----------------------------------------------|----|
| Sur alarme Au démanage Divers                |    |
| Allicher automatiquement la fenètre d'acquis | E  |
| Restaurer automatiquement l'application      | Г  |
| Afficher le plan                             | Г  |
| Bip                                          | Г  |
| Bip continu                                  | Г  |
| Acquitter la centrale MASTER                 | R  |
|                                              |    |
| V OK X Annuler ? Air                         | de |

Dans le menu *Fichier*, *Préférences d'utilisateur*, cocher les cases *Bip* ou *Bip continu* pour que le superviseur génère un signal sonore en cas de remontée d'un événement d'alarme.

Dans le menu *Admin*, *Définir alarmes*, choisir les évènements qui seront remontés dans le superviseur comme événement d'alarme.

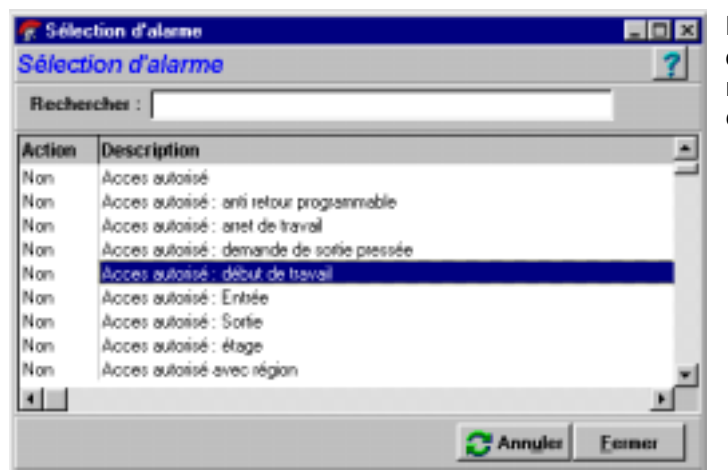

Il faut se déconnecter puis se reconnecter à Titan pour que les paramètres soient pris en compte.

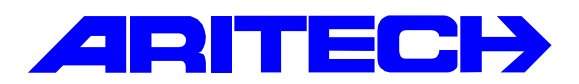

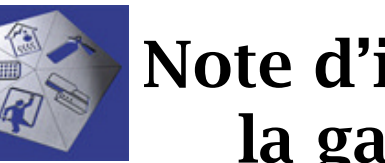

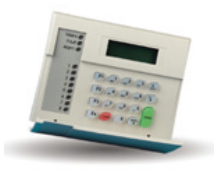

| Notes No<br>Objet | : | 0041<br>Raccordement direct sur les connecteurs de sorties des DGP |
|-------------------|---|--------------------------------------------------------------------|
| Date              | : | vendredi 12 avril 2002                                             |

#### **Introduction**

Cette note explique comment piloter un voyant ou un relais raccordé directement sur le connecteur de cartes de sorties d'un DGP ATS1210/11/01 sans utiliser de carte de sortie.

- Ces sorties sont des collecteurs ouverts 12V 50 mA •
- Laisser en place le cavalier 12V à coté du connecteur
- Les sorties correspondent aux 8 premières sorties du DGP •

### ATS1201

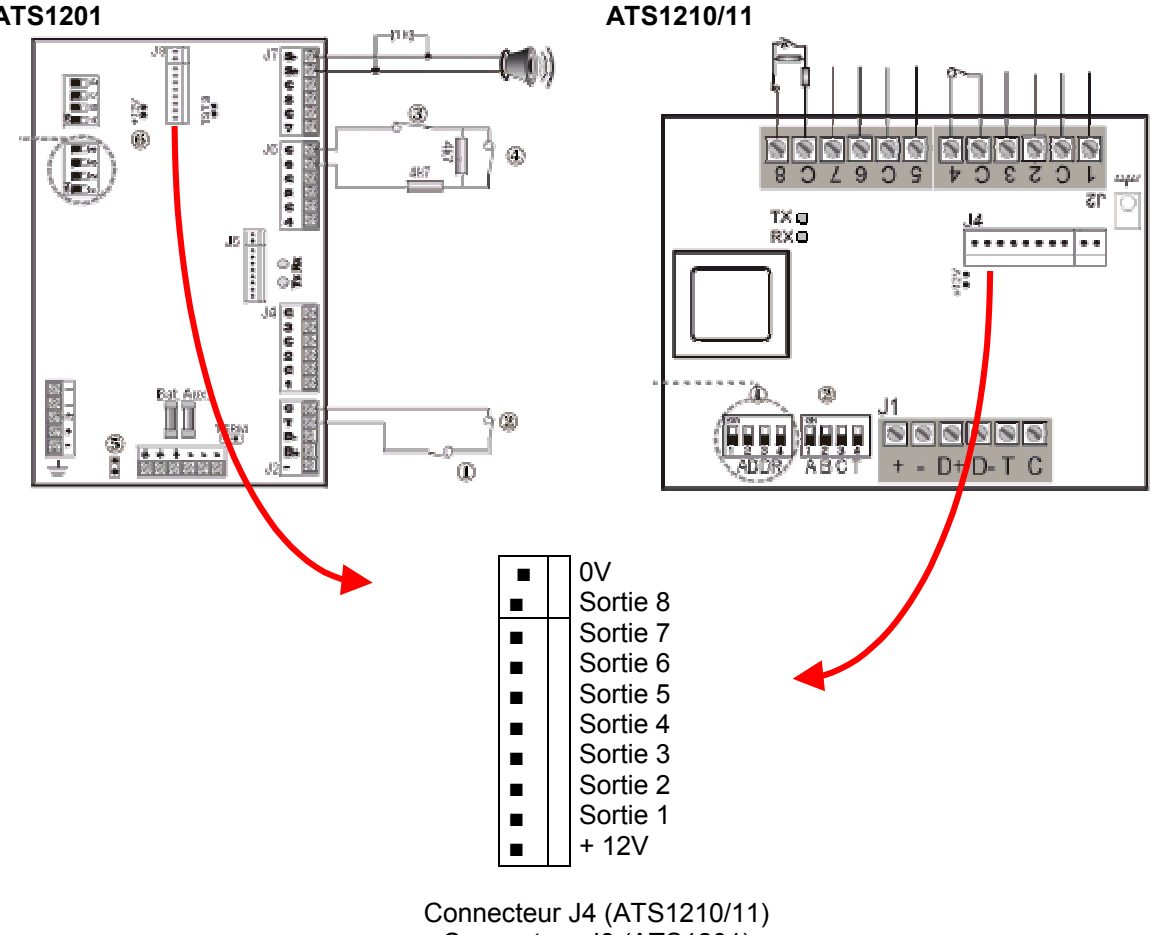

Connecteur J8 (ATS1201)

12/04/2002

Les informations contenues dans ce document sont données à titre indicatif et non contractuel. Aritech ne saurait être tenu responsable des erreurs ni des dommages indirects en rapport avec l'utilisation de ce document.

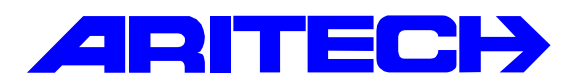

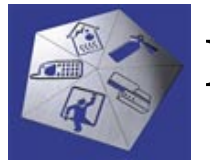

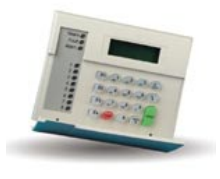

| Notes No<br>Objet | : | 0042<br>Programmation de marche/arrêt automatique sous Titan |
|-------------------|---|--------------------------------------------------------------|
| Date              | : | mardi 16 avril 2002                                          |

#### **Introduction**

Cette note explique pas à pas comment programmer une commande de marche-arrêt automatique d'un ou plusieurs groupes avec le logiciel Titan.

Pour cela nous allons programmer la plage horaire suivante :

- Pilotage des groupes G1, G2 et G3
- Mise en marche à 22H00
- Mise à l'arrêt à 6H30
- Possibilité de report de la mise en marche en utilisant la restriction n°1
- Temps d'avertissement avant la mise en marche.

#### **Programmation**

#### 1<sup>ère</sup> étape : Groupes d'alarme

Programmer dans le menu *Advisor Master / Groupes d'alarme* un groupe d'alarme spécifique pour la commande horaire dans lequel sera défini :

Dans l'onglet Groupe d'alarme : les groupes physiques pilotés par la commande horaire.

| ኛ Groupe d'alarme : AdvMR 1 (Advisor MASTER 1 (par défaut)) , N* 31 ('M/A automatique')           | _ 🗆 🗡 |  |  |
|---------------------------------------------------------------------------------------------------|-------|--|--|
| Groupe d'alarme 📑 🔺 🖊 🖺 🕒 🛤 ⊘ 🏦 🖪 🔺 🕨 🦿                                                           |       |  |  |
|                                                                                                   |       |  |  |
| N° Centrale MASTER 1 Numéro de groupe d'alarme 31<br>Nom de groupe d'alarme 901 (M/A automatique' |       |  |  |
| Groupes 🔽 1 🔽 2 🖾 3 🗆 4 🗖 5 🗂 6 🗖 7 🗂 8                                                           |       |  |  |
| □ 9 □ 10 □ 11 □ 12 □ 13 □ 14 □ 15 □ 16                                                            |       |  |  |
| Tranche horaire Groupe d'alarme en alternance 1                                                   |       |  |  |
| Créer pour tous les Advisor MASTER du système                                                     |       |  |  |

 Dans l'onglet *Options* : l'action par la commande horaire sur le(s) groupe(s) : mise en marche et mise à l'arrêt, marche ou arrêt uniquement ainsi que la possibilité de reporter la mise en marche d'une durée pré-programmée en utilisant une restriction (1 à 6). Il suffit de cocher l'une des options suivantes :

| ⊽ | Contrôle  | du | svstème | d'alarme |
|---|-----------|----|---------|----------|
|   | 001101010 |    | vyv.u   |          |

Marche/arrêt des groupes spécifiés dans l'onglet Groupes d'alarme. **A cocher impérativement**.

Arrêt uniquement

Mise à l'arrêt des groupes. Restriction 1 de groupe d'alarme

Une des restrictions de 1 à 6 permettant le

reporter la mise en marche <u>et</u> le lancement d'un temps d'avertissement avant la mise en marche.

Armer et Acquis uniquement

Mise en marche des groupes et acquittement des alarmes en cours.

Exclure toute zone ouverte

Exclu les zones ouvertes à la mise marche.

| ኛ Groupe d'alarme : AdvMR 1 (Advisor MASTER 1 ( | (par défaut)) , N* 31 ('M/A automatique')     |
|-------------------------------------------------|-----------------------------------------------|
| Groupe d'alarme 🕞 🛉 🖶 🕒 🛤 🤇                     |                                               |
| Groupe d'alarme Options Menus                   |                                               |
| 🗖 Groupe d'alarme pour utilisateur              | Empêcher désarmement forcé                    |
| 🔽 Contrôle du système d'alarme                  | Accès modem                                   |
| Liste des groupes                               | Restriction 1 de groupe d'alarme              |
| Contrainte de clavier                           | 🔽 Restriction 2 de groupe d'alarme            |
| 🗖 RAZ alarmes du système                        | 🔽 Restriction 3 de groupe d'alarme            |
| Désactiver ré-inclusion automatique             | Restriction 4 de groupe d'alarme              |
| Armer et Acquis uniquement                      | 🔲 Restriction 5 de groupe d'alarme            |
| Arrêt uniquement                                | 🗖 Restriction 6 de groupe d'alarme            |
| Acquis d'alarme uniquement                      | 🔲 Restriction 7 de groupe d'alarme - Urgence  |
| Exclure toute zone ouverte                      | 🔲 Restriction 8 de groupe d'alarme - Compteur |
| Marche forcée si zone ouverte                   | Pas de marche auto si arrêt sans restriction  |
|                                                 |                                               |

### 2<sup>ème</sup> étape : Timers

Programmer dans le menu Advisor Master / Timers les durées suivants :

- Le **Temps d'avertissement** : durée pendant laquelle les buzzers des claviers sonnent en intermittent indiquant que le ou les groupes vont s'armer automatiquement. Pendant ce temps d'avertissement, l'utilisateur peut reporter la mise en marche de la durée pré-programmée dans les restrictions (voir ci-dessous) si son groupe d'alarme possède une restriction.
- La Durée de l'arrêt automatique correspondant à la restriction utilisée dans le groupe d'alarme précédent. Lorsque l'utilisateur reporte la mise en marche automatique ; en tapant son code suivi de la touche [OFF], le temps d'avertissement s'arrête. Il est également possible de lancer la restriction par une zone clé ou au moyen d'une touche de fonction d'un clavier. Une fois la durée de l'arrêt automatique expirée, la commande horaire est de nouveau lancée avec un temps d'avertissement.

#### 3<sup>ème</sup> étape : Tranches horaires

Programmer dans le menu *Advisor Master / Tranches horaires* la plage horaire. Jusqu'à 24 plages horaires peuvent être programmées.

#### Remarques :

- L'Heure de début correspond à l'heure de mise à l'arrêt
- L'Heure de fin correspond à l'heure de mise en marche
- On ne peut pas avoir une tranche horaire qui désarme <u>avant</u> minuit et qui réarme <u>après</u> minuit. Il faut programmer deux sous-tranches : une finissant à 24 :00 et une autre commençant à 00 :00. Par exemple : Mise EN 08H00 à et mise HORS à 13H00, il faut programmer les soustranches suivantes : 13 :00 :00 – 24 :00 :00 et 00 :00 :00 –08 :00 :00

| ኛ Tranches horaires : Ad                     | vMR 1 (Adviso         | r MASTE            | R 1 (par  | défaut)) | , N* 1 (M | /A autor | natique) |            | _ 🗆 ×   |
|----------------------------------------------|-----------------------|--------------------|-----------|----------|-----------|----------|----------|------------|---------|
| Tranches horaires                            | ☞ 🛉 🛉 🖻               | 3 <mark>0</mark> 8 | 1 0       | F 4      | < ►       | ▶ ?      |          |            |         |
| Tranche <u>h</u> oraire                      |                       |                    |           |          |           |          |          |            |         |
| N* Centrale MASTER<br>Nom de tranche horaire | 1 N<br>M/A automatiqu | * trancho<br>1e    | e horaire | 1        |           |          |          |            |         |
| Heure de début                               | Heure de fin          |                    |           |          |           |          |          |            |         |
| 1. 06:30:00                                  | 22:00:00              | D                  | ₽ L       | M        | M         | ⊽ J      | V V      | <b>⊽</b> S | Férié   |
| 2. 00:00:00                                  | 00:00:00              | D                  | ΓL        | ПМ       | ΠM        | ΓJ       | <b>V</b> | ∏ S        | Férié   |
| 3. 00:00:00                                  | 00:00:00              | D                  | ΓL        | ПМ       | ΠM        | ΓJ       | <b>V</b> | ∏ S        | Férié   |
| 4. 00:00:00                                  | 00:00:00              | D                  | ΓL        | ΠM       | ΠM        | ΓJ       | <b>V</b> | ∏ S        | 🗖 Férié |
|                                              |                       |                    |           |          |           |          |          |            |         |

4<sup>ème</sup> étape : Restrictions de groupes d'alarme

Programmer dans le menu *Advisor Master / Restrictions de groupes d'alarme* une restriction portant le même numéro que celle affectée au groupe d'alarme précédent. Cette restrictions aura deux rôles :

- 1. Lancer le temps d'avertissement sur les groupes spécifiés.
- 2. Permettre le report de la mise en marche (voir Timers) des groupes spécifiés.

Pour cela :

- Donner un nom à la restriction, ce nom sera affiché sur l'écran des claviers durant le report de la mise en marche.
- Cocher dans Arrêt minuté les groupes soumis à la restriction. Ces groupes doivent être également programmés dans le groupes d'alarme.

| ኛ Restriction de groupe d'alarme | e : AdvMR 1 | 1 (Advisor MASTER 1 (par défaut)) , N* 1 ('Repo 💻 🗖 🗙                   |
|----------------------------------|-------------|-------------------------------------------------------------------------|
| Restriction de groupe d'al       | larme 🍺     | ☞ 🛉 🛉 🛅 🖺 🖉 🔠 🖪 ଏ ଏ 🕨 👂 🥊                                               |
| Restriction de groupe d'alarme   |             |                                                                         |
| N* Centrale MASTER               | 1           | N* restriction                                                          |
| Nom                              | 1002        |                                                                         |
| Arrêt minuté numéro 1            |             | ☑ 2  ☑ 3  □ 4  □ 5  □ 6  □ 7  □ 8<br>□ 10 □ 11 □ 12 □ 13 □ 14 □ 15 □ 16 |
| Marche/acquis numéro 1           |             | □ 2 □ 3 □ 4 □ 5 □ 6 □ 7 □ 8<br>□ 10 □ 11 □ 12 □ 13 □ 14 □ 15 □ 16       |

5<sup>ème</sup> étape : Marche/Arrêt automatique

Programmer dans le menu *Advisor Master / Marche/Arrêt automatique* une marche/arrêt automatique en lui allouant la plage horaire précédente et le groupe d'alarme à piloter.

| ኛ Marche/arrêt automatique                                                                  | : AdvMR 1 (Advisor MASTER 1 (par défaut)) , N* 1 (M/A 💻 🗖 🗙         |
|---------------------------------------------------------------------------------------------|---------------------------------------------------------------------|
| Marche/arrêt automatic                                                                      | que 😥 🛉 🖊 📇 🗅 🖳 🖉 🏦 🖪 🖌 🕨 🍸                                         |
| Marche/arrêt automatique                                                                    |                                                                     |
| N* Centrale MASTER<br>Description<br>Numéro de tranche horaire<br>Numéro de groupe d'alarme | 1     N* programme     1       M/A automatique     1       1     31 |
|                                                                                             |                                                                     |

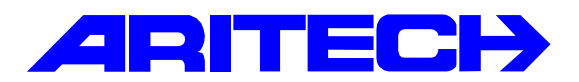

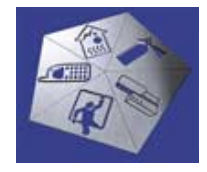

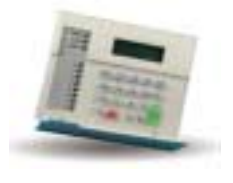

| Notes No<br>Objet | : | 0043 LY14<br>Transmission de Marche/Arrêt en protocole 200 bds FSK |
|-------------------|---|--------------------------------------------------------------------|
| Date              | : | vendredi 10 mai 2002                                               |

#### Introduction :

On se propose de transmettre les Marches et les Arrêts des groupes dans différents conditions.

#### Versions utilisées pour ces essais :

| Version de la centrale | : ATS 4002 03.00.04/S |
|------------------------|-----------------------|
| Logiciel TITAN         | : ATS 8102.01.01.12   |

### <u>1°) Transmission d'une marche globale quand tous les groupes sont armés et transmission d'un arrêt dès que un groupe quelconque se met a l'arrêt.</u>

**Programmation :** 

Dans le menu <u>Advisor Master</u>→<u>Communication</u>→<u>Centrale de réception</u>

| Mettre les <u>mêmes</u> n° de compte pour <u>tous les groupes et le système</u> |
|---------------------------------------------------------------------------------|
| Centrale de réception : AdvMR 1 (Sébastien) , N° 1 (Transmission)               |
| Centrale de réception                                                           |
| N* Centrale MASTER 1 N* centrale de réception 1                                 |
| Description Transmission                                                        |
| Premier n* de téléphone 0158020048 Devxième n* de téléphone                     |
| N <sup>*</sup> compte de système 42690                                          |
| N* compte de groupe 1 42690 2 42690 3 42690 4 42690 5 0 6 0 7 0                 |
| 80 90 100 110 120 130 140                                                       |
| 150 160                                                                         |
| Format 8-200 Baud FSK. Format 1                                                 |
| 🔽 Utiliser les tonalités de modem Bell 🧹 🔽 Ne pas transmettre les exclusions    |
| Double rapport     Interface RNIS analogique                                    |
| Ecoute Nombre maximum de caractères XSIA: 16 (off) 30 (on)                      |
|                                                                                 |
|                                                                                 |

Spécifier le protocole « 200 bds FSK »

Dans les menus de groupe : <u>Advisor Master</u>→<u>Base de données de groupe</u>

| ኛ Groupes : AdvMR 1 (Sébastien) , N* 1 ('Groupe Un')           |
|----------------------------------------------------------------|
| Groupes p: ♦ ♦ ₽ ₽ ₽ ₽ 0 ₩ 0 ₺ ₽ ₽ ₽ ?                         |
| Groupes Iransmission                                           |
| Transmission                                                   |
| ✓ Transmettre à la centrale de réception 1                     |
| ✓ Transmettre à la centrale de réception 2                     |
| ✓ Transmettre à la centrale de réception 3                     |
| ✓ Transmettre à la centrale de réception 4                     |
| C Activer écoute                                               |
| Transmettre défauts de sortie                                  |
| Transmission d'alarmes AB (ACPO)                               |
| Empêcher l'armement si toutes les zones sont exclues           |
| Message vocal<br>Code groupe désarmé<br>Code groupe armé<br>50 |

Affecter à tous les groupes du système le même canal, (canal 50 utilisé pour notre exemple)

La centrale transmettra le code 1.50 a la mise en marche du dernier groupe et le code 2.50 à la mise à l'arrêt du 1<sup>er</sup> groupe, et ce quelque soit l'ordre de mise en marche ou d'arrêt des groupes.

#### <u>2°) Transmission d'une marche et arrêt individuelle par groupe avec un code d'identification</u> (numéro de compte) différent pour tous les groupes mais avec le même canal pour chaque groupe.

#### **Programmation :**

### Dans le menu Advisor Master→Communication→Centrale de réception

| ኛ Centrale de réception : AdvMR 1 (Sébastien) , N° 1 (Transmission)        |
|----------------------------------------------------------------------------|
| Centrale de réception 🕞 🛉 🛊 🖆 🗅 🖓 🤗 🖀 🖪 🖌 🔸 🕨 🕐                            |
| Centrale de réception                                                      |
|                                                                            |
| N* Centrale MASTER 1 N* centrale de réception 1                            |
| Description Transmission                                                   |
| Premier n° de téléphone 0159020048 Deuxième n° de téléphone                |
| N° compte de système 42690                                                 |
| N* compte de groupe 42691 2 42692 3 42693 4 42694 5 6 0 7 0                |
| 80 90 100 110 120 130 140                                                  |
| 150 160                                                                    |
| Format 8-200 Baud FSK. Format 1                                            |
| 🔽 Utilizer lez tonalités de modem Bell 👘 Ne pas transmettre les exclusions |
| Double rapport     Interface RNIS analogique                               |
| Ecoute Nombre maximum de caractères XSIA: 16 (off) 30 (on                  |
|                                                                            |

#### Mettre un numéro de compte <u>différent</u> pour <u>chaque groupe</u> et différent du n° de compte système Et affecter le <u>même n° de canal</u> a <u>tous</u> les groupes

/

| 😴 Groupes : AdvMR 1 (Sébastien) , N° 1 ('Groupe (Un') |
|-------------------------------------------------------|
|                                                       |
| Groupes Iransmission                                  |
| Transmission                                          |
| ☑ Transmettre à la centrale de réception 1            |
| ✓ Transmettre à la centrale de réception Z            |
| ✓ Transmettre à la centrale de réception/3            |
| ✓ Transmettre à la centrale de réception 4            |
| ☐ Activer écoute                                      |
| Transmettre défauts de sortie                         |
| Transmission d'alarmes AB (ACPO)                      |
| Empêcher l'armement si toutes les zones sont exclues  |
| Message vocal                                         |
| Code groupe désarmé                                   |
| Code groupe armé 50                                   |
|                                                       |
|                                                       |

La centrale transmettra le code 1.50 a la mise en marche d'un groupe et le code 2.50 à la mise à l'arrêt d'un groupe mais en transmettant un code compte <u>différent</u> pour chaque groupe.

#### <u>3°) Transmission d'une marche et arrêt individuelle par groupe avec un code d'identification</u> (numéro de compte) commun a tous les groupes mais avec un canal différent par groupe.

#### **Programmation :**

#### Dans le menu Advisor Master→Communication→Centrale de réception

| Centrale de réception     N* Centrale MASTER     1     N* Centrale MASTER     1     N* Centrale MASTER     1     N* Centrale MASTER     1     N* Centrale MASTER     1     N* Centrale MASTER     1     N* Centrale MASTER     1     N* Centrale MASTER     1     N* Centrale MASTER     1     N* Centrale MASTER     1     N* Centrale MASTER     1     N* Centrale MASTER     1     N* Centrale MASTER     1     N* Centrale MASTER     1     N* Centrale de réception     1     Transmission     Premier n* de téléphone     0158020048        Deuxième n* de téléphone     N* compte de système        80   90   100   110   120   130   142630   2   2630   3   42630   4   42630   5   10   10   10   10   10                                                                                                    |      |
|----------------------------------------------------------------------------------------------------|------|
| Centrale de réception         N* Centrale MASTER       1         Description       Transmission         Premier n* de téléphone       0158020048         Deuxième n* de téléphone       0158020048         N* compte de système       42690         N* compte de groupe       142690       2         N* compte de groupe       142690       2       42690       5       0       6       0       7       0         N* compte de groupe       142690       2       42690       3       42690       5       0       6       0       7       0         N* compte de groupe       142690       2       42690       3       42690       5       0       6       0       7       0         80       9       0       10       110       12       0       14       0         15       0       16          Ne pas transmettre les exclusions         Utiliser les tonalités de modem Bell       Ne pas transmettre les exclusions       Interface RNIS analogique                                                                                                    |      |
| N* Centrale MASTER 1   N* centrale de réception 1   Description Transmission   Premier n* de téléphone 0158020048   Deuxième n* de téléphone 0   N* compte de systère 42690   V* compte de groupe 142690   2 42690   3 42690   5 0   80 9   100 110   120 130   140   150 160     Ne pas transmettre les exclusions   Interface RNIS analogique                                                                                                    |      |
| Description Transmission   Premier n* de téléphone 0158020048   Deuxième n* de téléphone 0158020048   N* compte de systère 42690   142690 2   42690 3   42690 4   42690 5   0 6   7 0   80 9   150 16     Ne pas transmettre les exclusions   Utiliser les tonalités de modem Bell   Double rapport                                                                                                    |      |
| Premier n* de téléphone       0158020048       Deuxième n* de téléphone         N* compte de système       42690         N* compte de groupe       142690       2       42690       4       42690       5       0       6       0       7       0         80       9       0       10       11       0       12       0       13       0       14       0         15       0       16       0       7       •       •       •       •       •       •       •       •       •       •       •       •       •       •       •       •       •       •       •       •       •       •       •       •       •       •       •       •       •       •       •       •       •       •       •       •       •       •       •       •       •       •       •       •       •       •       •       •       •       •       •       •       •       •       •       •       •       •       •       •       •       •       •       •       •       •       •       •       •       •       •       •       •       • <th></th>                                                                                                    |      |
| N* compte de système       42690         N* compte de groupe       1 42690       2       42690       4       42690       5       0       6       0       7       0         80       90       100       110       120       130       14       0         150       160       Image: state state sta                                                                                                    |      |
| N* compte de groupe       1 42690       2 42690       3 42690       4 42690       5 0       6 0       7 0         80       9 0       100       11 0       12 0       13 0       14 0         15       16       Image: state state                                                       |      |
| 80       90       100       110       120       130       140         150       160         Format       8-200 Baud FSK Format 1       Image: Constraint of the second second |      |
| 15       16         Format       8-200 Baud FSK Format 1         Utiliser les tonalités de modem Bell       Ne pas transmettre les exclusions         Double rapport       Interface RNIS analogique                                                                                                    |      |
| Format     8-200 Baud FSK Format 1       Utiliser les tonalités de modem Bell     Interface RNIS analogique                                                                                                    |      |
| ☐ Utiliser les tonalités de modem Bell                                                                                                    |      |
| 🔽 Double rapport 💦 🗌 Interface RNIS analogique                                                                                                    |      |
|                                                                                                    |      |
| j Ecoute j Nombre maximum de caracteres XSIA: 16 (off) 30                                                                                                    | lonj |
|                                                                                                    |      |
|                                                                                                    |      |
| ne n° de compte groupe et système Ne pas oublier de spécifier le protocole 200 bds FS                                                                                                    |      |

#### Dans les menus de groupe : <u>Advisor Master</u>→Base de données de groupe

| ኛ Groupes : AdvMR 1 (Sébastien) , N* 1 ('Groupe Un')             |  |
|------------------------------------------------------------------|--|
| Groupes ▷ ♠ ♦ ₽ ₽ ₽ ₽ ₽ ₽ ₽ ₽ ₽                                  |  |
| Groupes Iransmission                                             |  |
| Transmission                                                     |  |
| ✓ Transmettre à la centrale de réception 1                       |  |
|                                                                  |  |
| ✓ Transmettre à la centrale de réception 3                       |  |
| Transmettre à la centrale de réception 4                         |  |
| C Activer écoute                                                 |  |
| Transmettre défauts de sortie                                    |  |
| Transmission d'alarmes AB (ACPO)                                 |  |
| Empêcher l'armement si toutes les zones sont exclues             |  |
| Message vocal 0<br>Code groupe désarmé 51<br>Code groupe armé 51 |  |
|                                                                  |  |
| re un numéro de canal <u>différent</u> pour chaque groupe :      |  |
| - groupe 1 : canal 51                                            |  |

- - groupe 2 : canal 52
  - groupe 3 : canal 53
  - groupe 4 : canal 54

La centrale transmettra le canal 1.51 à la mise en marche du groupe 1, 1.52 à la mise en marche du groupe 2 etc... et le canal 2.51 à la mise à l'arrêt du groupe 1, 2.52 à la mise à l'arrêt du groupe 2 etc... et en transmettant à chaque fois le même code compte pour chaque groupe.

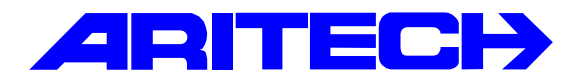

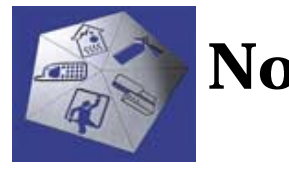

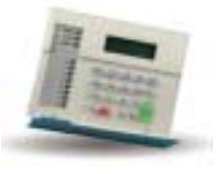

| Note No | : 0043 bis                                                                    |
|---------|-------------------------------------------------------------------------------|
| Objet   | : Transmission des M/A de plusieurs Groupes en CESA sous un seul code compte. |
| Date    | : 26 mai 2002                                                                 |
| De      | : Cyril FABREGUES                                                             |

#### Petite précision :

Nous savons qu'il y a deux façons de gérer les M/A de plusieurs groupes suivant la gestion des codes comptes dans le menu « Centrale de réception ».

En l'occurrence, si <u>seul le code compte du groupe 1</u> est saisi, alors la centrale **transmettra les M/A de chaque groupe** avec le code de transmission qui lui est associé dans le menu « base de données de groupes » <u>sur le même N° de compte</u> que celui du groupe 1.

| ኛ Centrale de réception : AdvMR 1 (Advisor MASTER 1 (par défaut)) , N* 1 (BAIE SCUTUM) 📃 🗖 🗙 |
|----------------------------------------------------------------------------------------------|
| Centrale de réception pri A V A D A O A O A O A O A O A O A O A O A O                        |
| Centrale de réception                                                                        |
|                                                                                              |
| N* Centrale MASTER N* centrale de réception                                                  |
| Description BAIE PARIS                                                                       |
| Premier n* de téléphon <sup>0158020048</sup> Deuxième n* de téléphone                        |
| N* compte de système 13000                                                                   |
| N <sup>+</sup> compte de groupe 1 13000 2 0 3 0 4 0 5 0 6 0 7 0                              |
| 80 90 100 110 120 130 140                                                                    |
| 150 160                                                                                      |
| Format 8-200 Baud FSK Format 1                                                               |
| 🔽 Utiliser les tonalités de modem Bell 🛛 🔽 Ne pas transmettre les exclusions                 |
| Double rapport     Interface RNIS analogique                                                 |
| Ecoute Nombre maximum de caractères XSIA: 16 (off) 30                                        |
|                                                                                              |
|                                                                                              |

<u>NB</u> : Attention, cela n'est vrai <u>que si les codes de M/A de chaque groupe sont différents</u>. Dans le cas contraire, il faudra que tous les groupes comportant le même code de transmission soient armés pour que la centrale transmette la mise en marche !

#### Exemple pour les groupes 1 et 2 avec le code de M/A identique « 93 ».

Dans ce cas, la transmission des M/A ne s'effectuera que lorsque les 2 groupes seront armés.

| ኛ Groupes : AdvMR 1 (Advisor MASTER 1 (par défaut), N* 1    | 🕐 Groupes : AdvMR 1 (Advisor MASTER 1 (par défaut)) N* 2       |
|-------------------------------------------------------------|----------------------------------------------------------------|
| Groupes ▷ 🛉 🛉 🖨 🗅 🛱 🖉 着 📑                                   | Groupes 🛃 🛉 🖶 🗅 🛤 🧭 📳 🔹                                        |
| Groupes Itansmission                                        | Groupes Iransmission                                           |
| Transmission                                                | Transmission                                                   |
| Transmettre à la centrale de réception 1                    | Transmettre à la centrale de réception 1                       |
| ✓ Transmettre à la centrale de réception 2                  | Transmettre à la centrale de réception 2                       |
| ✓ Transmettre à la centrale de réception 3                  | Transmettre à la centrale de réception 3                       |
| Transmettre à la centrale de réception 4                    | Transmettre à la centrale de réception 4                       |
| C Activer écoute                                            | C Activer écoute                                               |
| Transmettre défauts de sortie                               | Transmettre défauts de sortie                                  |
| Transmission d'alarmes AB (ACPO)                            | Transmission d'alarmes AB (ACPO)                               |
| Empêcher l'armement si toutes les zones sont exclues        | Empêcher l'armement si toutes les zones sont exclues           |
| Message vocal<br>Code groupe désarmé<br>Code groupe armé 93 | Message vocal<br>Code groupe désarmé<br>Code groupe armé<br>93 |

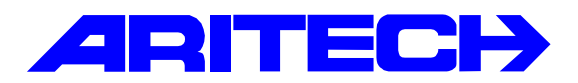

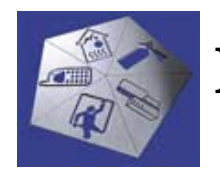

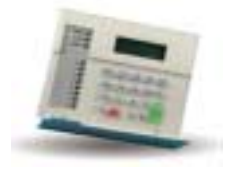

| Notes No<br>Objet | : | 0044<br>Câblage d'un BP sur un ATS1250 |
|-------------------|---|----------------------------------------|
| Date              | : | lundi 13 mai 2002                      |

#### Introduction

Cette note explique comment raccorder un bouton poussoir de demande de sortie **normalement ouvert** sur une zone d'un contrôleur ATS1250 paraméte en double résistance.

| Durée entre carte et NIP 🛛 | Durée entre deux cartes 0 Durée badgeage multiple 3 |
|----------------------------|-----------------------------------------------------|
| Limite de région 5         | Délai avant de re-verrouiller 0 🔽 🔽 Mode AL/AP      |
|                            |                                                     |

#### <u>Câblage</u>

1

Zone du contrôleur déclarée en « Zone demande de sortie »

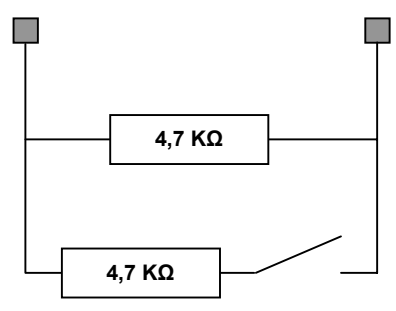

Bouton poussoir NO

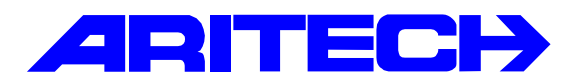

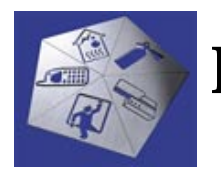

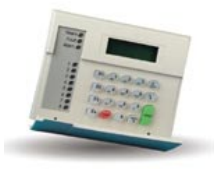

| Notes No<br>Objet | : | 0045<br>Résumé des apports des extensions mémoire ATS183x |
|-------------------|---|-----------------------------------------------------------|
| Date              | : | mardi 14 mai 2002                                         |

#### **Introduction**

Cette note résume les apports des extensions mémoires ATS183x sur les capacités utilisateurs des centrales ATS3302/4x02 et les contrôleurs ATS1250.

|                      | De base                                                                                                    | + RAM ATS1830                                                                                                    | + IUM ATS1831/1832                                                                                                    |
|----------------------|----------------------------------------------------------------------------------------------------|----------------------------------------------------------------------------------------------------|----------------------------------------------------------------------------------------------------|
| ATS 3302<br>ATS 4x02 | 50 utilisateurs avec un<br>nom de 16 caractères (*)<br>numérotés de 1 à 50<br>possédants une carte et<br>un code NIP utilisable<br>pour la gestion de<br>l'alarme et le contrôle<br>d'accès sur le bus.<br>N'accepte que des cartes<br>Wiegand au format 26<br>bits ou les cartes<br><b>ATS1740/41 pour</b><br><b>Iecteurs ATS1190/1192</b> . | <ul> <li>11466 utilisateurs possibles<br/>dont :</li> <li>Utilisateurs 1 à 200<br/>nominatifs avec un nom de<br/>16 caractères(*).</li> <li>Utilisateurs 1 à 1000 avec<br/>un code NIP de 4 à 10<br/>chiffres utilisables pour la<br/>gestion de l'alarme et le<br/>contrôle d'accès.</li> <li>Le reste des utilisateurs ne<br/>possède que des cartes, le<br/>logiciel Titan leur attribue<br/>automatiquement un code<br/>NIP utilisables uniquement<br/>sur le contrôle d'accès en<br/>ouverture de porte avec<br/>carte + NIP</li> </ul> | ATS1831 : 17000 utilisateurs<br>ATS1832 : 65000 utilisateurs<br>Utilisateurs 1 à 200<br>nominatifs avec un nom de<br>16 caractères(*).<br>Tous les utilisateurs peuvent<br>avoir une carte et un code<br>NIP de 4 à 10 chiffres<br>utilisables pour la gestion de<br>l'alarme et le contrôle<br>d'accès.<br>Accepte n'importe quelle<br>carte au format Wiegand<br>jusqu'à 48 bits.<br>Chaque carte doit être lue<br>avant d'être affectée à un<br>utilisateur. |
| ATS 1250             | Non utilisable sans<br>ATS183x sur tous les<br>ATS1250 et la centrale.                                                                                                    | Limité à 40 lots de cartes c'est<br>à dire 40 séries de cartes de<br>code système différent ou de<br>numéros de cartes contigus<br>différents.                                                                                                    | Plus de lot de cartes :<br>chaque carte doit être lue<br>avant d'être affectée à un<br>utilisateur (la programmation<br>est plus longue).                                                                                                    |

Cas de nécessité d'une carte mémoire intelligente IUM, généralement quand on utilise des lecteurs de cartes tiers en protocole Wiegand :

- si on ne connaît pas le format d'une carte
- si on a ou si on prévoie + de 40 séries de cartes sur ATS1250 ou + de 2 sur ATS3002/4x02
- si on ne connaît le numéro de la carte
- si les numéros de carte 26 bits dépassent 77000 (limité par l'offset dans la centrale)

Ou même sans lecteur tiers :

- si on a plus de 1000 utilisateurs avec code

**Remarque** : les 200 premiers utilisateurs sont nominatifs c'est à dire que leur nom apparaîtra au clavier lors de la lecture de l'historique par exemple ainsi que sur le listing de l'imprimante au fils de l'eau raccordée à la centrale. Les utilisateurs suivants n'auront pas de nom mais seul leur numéro apparaîtra. Par contre il est possible sous Titan de définir un nom dans la fiche de l'utilisateur ainsi Titan affichera le numéro d'utilisateur suivi de son nom dans l'historique en direct de Titan mais pas au clavier ni sur l'imprimante au fils de l'eau.

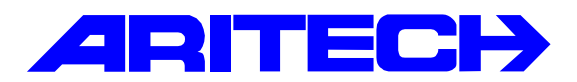

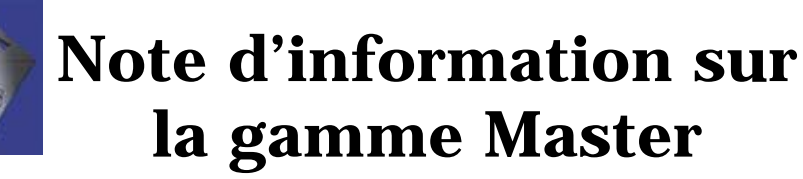

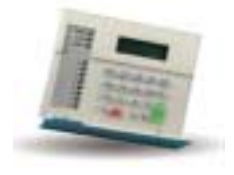

| Notes No<br>Objet | : | 0046 LY15<br>Exemple d'application sur les Macro de DGP |
|-------------------|---|---------------------------------------------------------|
| Date              | : | Mercredi 15 Mai 2002                                    |

#### Introduction :

On se propose d'imposer le passage d'un badge devant un lecteur de badge contrôlant une porte d'un contrôleur 4 portes ATS 1250 pour pouvoir autoriser la manipulation d'un clavier situé sur le bus de la centrale.

#### Matériel utilisé :

Une centrale ATS 4002 version : 03.00.04/S Un clavier LCD ATS 1100 codé en RAS 2 branché sur le bus de la centrale Un DGP contrôleur 4 portes ATS 1250 codé en DGP 4 Un lecteur HID branché sur la porte 31 de l'ATS 1250 Logiciel TITAN version ATS 8102.01.01.12

#### **Programmation TITAN :**

Nous allons tout d'abord configurer la **porte 31** du DGP pour qu'elle active la **sortie 67** par exemple :

Dans le menu Advisor Master → Accès aux DGPs → Porte, onglet « options matérielles »

| La porte                                                                   | 31 active la sortie n°67                                                                                                    |  |
|----------------------------------------------------------------------------|----------------------------------------------------------------------------------------------------|--|
| ኛ Portes : AdvMR                                                           | 1 (Sébastien) , N* 31 (HID Haut)                                                                                                    |  |
| Portes                                                                     | ⋈ ♠ ♦ 읍 ▷ 🔀 ⊘ 🚔 🔍 ◀ ▶ ▶ 🭸                                                                                                    |  |
| Options d'accès Opt                                                        | ions de gemande de sortie Grantolie d'alarme Options de jecteur Options gatérielles                                                       |  |
| Déverrouiller so<br>Sortie porte forc<br>Sortie d'avertiss<br>N° zone DOTL | etie e <sup>*</sup> 57 Sortie DOTL 0<br>26e 0 N° zone demande de sortie 0<br>sement 0 Sortie de défaut 0<br>78 N° zone Contact de porte 0 |  |
| 🗖 Surveiller zo                                                            | ne libre comme deuxieme porte                                                                                                    |  |
| Zones de<br>shunt                                                          | ☐ 65 ☐ 66 ☐ 67 ☐ 68 ☐ 69 ☐ 70 ☐ 71 ☐ 72<br>☐ 73 ☐ 74 ☐ 75 ☐ 76 ☐ 77 ☐ 78 ☐ 79 ☐ 80                                                        |  |
| Zones sas                                                                  | ☐ 65 ☐ 66 ☐ 67 ☐ 68 ☐ 69 ☐ 70 ☐ 71 ☐ 72<br>☐ 73 ☐ 74 ☐ 75 ☐ 76 ☐ 77 ☐ 78 ☐ 79 ☐ 80                                                        |  |
| Groupes                                                                    | Г 1 Г 2 Г 3 Г 4 Г 5 Г 6 Г 7 Г 8<br>Г 9 Г 10 Г 11 Г 12 Г 13 Г 14 Г 15 Г 16                                                                 |  |
|                                                                            |                                                                                                    |  |
|                                                                            |                                                                                                    |  |
|                                                                            |                                                                                                    |  |

Cette sortie n°67 commande une ouverture de porte et a donc sa tempo (durée d'accès) que l'on fixera à 5 secondes.

|                                  | Portes            |                                 | 30 f 4 4 > > ?                        |             |
|----------------------------------|-------------------|---------------------------------|---------------------------------------|-------------|
| Temps d'ouverture<br>de la porte | Options d'acoès 0 | otions de demande de sorie Cont | Gie d'alame Options de Jecteur Option | n galásálan |
|                                  | N* Advisor MAST   | TER T                           |                                       |             |
|                                  | Numéro de porte   | an l                            | Nom de porte                          | HID Haut    |
|                                  | Durée d'accès     |                                 | Durée d'accès étendu                  | 10          |
|                                  | Option de shunt   | Aucun shunt                     | 2                                     |             |
|                                  | Durée de shunt    | 60                              | Durée de shunt étendu                 | 90          |
|                                  | Durée d'avertiss  | ement 15                        | TH carte ou NIP                       |             |
|                                  |                   |                                 | Hors elision                          |             |

La sortie 67 faisant partie d'un ATS 1250, on ne peut pas l'utiliser pour activer directement une tranche horaire virtuelle. Nous allons donc créer une Macro logique de DGP : le déverrouillage de la porte 31 activera virtuellement une zone de l'ATS 1250 (zone 74 dans notre exemple)

Dans le menu Advisor Master → Accès aux DGPs → DGP → Macro logique :

| 🐔 Macro logique de DGP : AdvMR 1 (Séliastion) . N° 4 (Clavier autorisé par badge) |                    |
|-----------------------------------------------------------------------------------|--------------------|
| Macro logique de DGP 🔗 🛉 🛊 🖧 🗅 🛱 🖉 🔮 🖪 🖌 🕨 🥐                                      |                    |
| Macro logique de DGP                                                              |                    |
| N* Centrale MASTER 1 N* DGP 4                                                     |                    |
| N* macro logique                                                                  | Le clavier sera    |
| Clavier autorisé par badge                                                        | disponible pendant |
| Exerction de south Minuté (1-255 recondes) V Durán 30                             | 30 secondes        |
| PEQLES N° aticle N° événement                                                     |                    |
|                                                                                   | Porte 31           |
|                                                                                   | deverrouillee      |
|                                                                                   |                    |
| Non Non défini                                                                    |                    |
| h and                                                                             |                    |
| □ Non Non défini □ □ □ □ □ □ □ □ □ □ □ □ □ □ □ □ □ □                              |                    |
| Activer                                                                           | active             |
| □ Non Zone 1/4 7/8                                                                | la zone 74         |
|                                                                                   |                    |

# On travaille avec le DGP 4

La **<u>zone 74</u>**, qui est dans le DGP 4, va ensuite être configurée pour qu'elle active un **lien** quand elle est ouverte.

Pour cela, cette zone va être du type « <u>Activation lien seul</u> », et activera le <u>lien 33</u> pour notre exemple :

Dans le menu Advisor Master→Base de données de zone :

| 🐔 Zone : AdvMR 1 (Sébastien) , N* 74 (Sortie 13 DGP 4)                                                                                                    |
|----------------------------------------------------------------------------------------------------|
| Détails de zone 🔂 🛉 🛊 📇 🗅 🛤 🖉 📳 📢 📢 🔸 🕨 ?                                                                                                    |
| Zones Liens Itansmission                                                                                                    |
| Nº Castala MASTER 1 Nº 2000 24                                                                                                    |
|                                                                                                    |
| Mota 00 20 00 4                                                                                                    |
| Nom de zone Porte 23 DGP 4                                                                                                    |
| Nom du fichier d'aide                                                                                                    |
| Type de zone 20. Activation lien seul                                                                                                    |
|                                                                                                    |
|                                                                                                    |
| Groupe d'olome Code de transmissión 17-130 BA vol                                                                                                    |
| La zone active le lien 33 Uption de test Aucun test requis                                                                                                    |
| C Activer le Aest d'immersion                                                                                                    |
|                                                                                                    |
|                                                                                                    |
|                                                                                                    |
| La zone active le lien 33 Zone de type 20 (Activation lien seul)                                                                                                    |
|                                                                                                    |
| Zone : AdvMB 1 Sébastien) Nº 74 (Poste 29 D6P 4)                                                                                                    |
|                                                                                                    |
| Zones Liens Tuesmission                                                                                                    |
| Baues (Bauer) Transmerel                                                                                                    |
|                                                                                                    |
| Evènement sinène extérieure FActive sen 7 sur alarme, groupe désarmé                                                                                                    |
| Evènement sirène extérieure     Active lien 7 sur alarme, groupe désarmé     Active lien 8 sur alarme 24/24     Active lien 8 sur alarme 24/24                                                                                                    |
| Evènement sirène extérieure     Active lien 7 sur alarme, groupe désarmé     Active lien 8 sur alarme 24/24     Active lien 9 sur alarme, groupe armé     Active lien 9 sur alarme, groupe armé     Active lien 10 sur alarme, groupe armé                                                                                                    |
| Evènement sinène extérieure     Active lien 7 sur alarme, groupe désarmé     Active lien 8 sur alarme, groupe désarmé     Active lien 8 sur alarme, groupe armé     Active lien 2 sur alarme, groupe armé     Active lien 3 sur alarme, groupe armé     Active lien 10 sur alarme, groupe armé     Active lien 11 sur alarme, groupe armé                                                                                                    |
| <ul> <li>☐ Evènement sinène extérieure</li> <li>☐ Active lien 7 sur alarme, groupe désarmé</li> <li>☐ Active lien 8 sur alarme, groupe désarmé</li> <li>☐ Active lien 8 sur alarme, groupe armé</li> <li>☐ Active lien 2 sur alarme, groupe armé</li> <li>☐ Active lien 3 sur alarme, groupe armé</li> <li>☐ Active lien 3 sur alarme, groupe armé</li> <li>☐ Active lien 3 sur alarme, groupe armé</li> <li>☐ Active lien 4 sur alarme, groupe armé</li> <li>☐ Active lien 11 sur alarme, groupe armé</li> <li>☐ Active lien 4 sur alarme, groupe armé</li> <li>☐ Active lien 11 sur alarme, groupe armé</li> </ul>   |
| <ul> <li>Evènement sirène extérieure</li> <li>Active le buzzer du clavier</li> <li>Active le buzzer du clavier</li> <li>Active lien 8 sur alarme, groupe désarmé</li> <li>Active lien 2 sur alarme, groupe armé</li> <li>Active lien 3 sur alarme, groupe armé</li> <li>Active lien 3 sur alarme, groupe armé</li> <li>Active lien 4 sur alarme, groupe armé</li> <li>Active lien 5 sur alarme, groupe armé</li> <li>Active lien 5 sur alarme, groupe armé</li> <li>Active lien 5 sur alarme, groupe armé</li> <li>Active lien 5 sur alarme, groupe armé</li> <li>Active lien 5 sur alarme, groupe armé</li> </ul>     |
| <ul> <li>Evènement sinène extérieure</li> <li>Active le buzzer du clavier</li> <li>Active le buzzer du clavier</li> <li>Active le buzzer du clavier</li> <li>Active lien 2 sur alarme, groupe armé</li> <li>Active lien 2 sur alarme, groupe armé</li> <li>Active lien 3 sur alarme, groupe armé</li> <li>Active lien 3 sur alarme, groupe armé</li> <li>Active lien 4 sur alarme, groupe armé</li> <li>Active lien 5 sur alarme, groupe armé</li> <li>Active lien 5 sur alarme, groupe armé</li> <li>Active lien 6 sur alarme, groupe désarmé</li> <li>Lien caméra</li> <li>Imprime l'ouverture de la zone</li> </ul> |

Ensuite il faut que le lien active une sortie <u>de la centrale ou d'un DGP 1201</u>. Nous allons faire en sorte dans notre exemple que ce soit la <u>sortie 56</u> du DGP 3 qui soit activée par le <u>lien 33</u> (en admettant qu'une carte de sortie soit en place).

#### Dans le menu <u>Advisor Master</u>→Lien vers sortie :

|                                               | Belais d'organigramme :<br>Sorties <u>r</u><br>Sgries                                                                       | AdvMR 1 (Séba | stien) , N* 56 (Sor<br>🗅 📴 🥥 🔮                             |                 |
|-----------------------------------------------|----------------------------------------------------------------------------------------------------|---------------|------------------------------------------------------------|-----------------|
| La Sortie 56<br>est activée<br>par le Lien 33 | N° Centrale MASTER<br>Description<br>Activé par Lien<br>Tranche horaire<br>Paramétrer texte de sorti<br>RAZ texte de sortie | Sortie 56     | sortie <sup>E6</sup><br>Inactif pendant<br>Sortie inversée | tranche horaire |

Cette sortie va activer une <u>Tranche Horaire Virtuelle</u> (26 à 41), qui va ensuite être la tranche horaire affectée au Groupe d'alarme du RAS 2 :

Dans le menu <u>Advisor Master</u>→<u>TH suit sortie</u> :

| 🖗 Tranche horaire virtuelle : AdvMR 1 (Sébast | ien) , N° 26 (Sortie 56 liée a la Porte 31)     |
|-----------------------------------------------|-------------------------------------------------|
| Tranche horaire virtuelle                     | ♠ ♦ 🗳 🖄 🖉 🟦 🖉 🛔 🔍 ◀ 🕨 🕨 🥐                       |
| tranche horaire virtuelle                     |                                                 |
| N* Centrale MASTER                            | Kaire 🖻                                         |
| Description Sortie 56 liée a la Porte 31      |                                                 |
| Sortie à suivre 56                            |                                                 |
| X                                             |                                                 |
|                                               |                                                 |
| La sortie 56                                  | active la <u>Tranche Horaire virtuelle n°26</u> |

Dans le menu <u>Advisor Master→Groupes d'alarme</u> :

...qui est affectée au Groupe d'alarme n°30

|                                                        | l |
|--------------------------------------------------------|---|
| ኛ Groupe d'alarne : AdvMR 1 (Sébastien) , N* 30 (Hall) |   |
| Groupe d'alarme ▶ ♦ ♦ ₽ ₽ ₽ ₽ 0 8 0 8 4 4 ¥ № ?        |   |
| Groupe d'alarme Options Menus                          |   |
|                                                        |   |
| N* Centrale MASTER 1 Numéro de groupe d'alarme 30      |   |
| Nom de groupe d'alarme 107 Hal                         |   |
|                                                        |   |
| Г 9 Г 10 Г 11 Г 12 Г 13 Г 14 Г <del>15</del> Г 16      |   |
| Tranche horaire 26 Groupe d'alarme en alternance 1     |   |
| Créer pour tous les Advisor MASTER du système          |   |

Maintenant il ne reste plus qu'à affecter le Groupe d'alarme n°30 au RAS n°2

### Dans le menu Advisor Master→Station d'armement (RAS):

| GA n°30                                                                                                    |                                                                                            |
|----------------------------------------------------------------------------------------------------|--------------------------------------------------------------------------------------------|
|                                                                                                    |                                                                                            |
| ኛ Stations d'armement (RAS) : AdvMR 1 (Sébastien) , N*                                                                                                    | 2 (Clavier Hall d'entrée)                                                                  |
| Stations d'armement (RAS) 🔂 🛃 🛉                                                                                                    | ▶ 📇 🖉 🏦 🖪 ◀ 🔸 🕨 📍                                                                          |
| Stations d'armement (RAS)                                                                                                    |                                                                                            |
| N° Centrale MASTER 1 N° sta<br>Emplacement de station d'armement Clavier Hal d'erbie<br>Numéro de groupe d'alarme 30 Lien pa<br>Menu Groupe d'alarme 30 Carte d | tion d'armement  2<br>our ouvrir porte  <br>le sortie n*                                   |
| Scruter HAS                                                                                                    |                                                                                            |
| Clavier LCD     Records Pittet day management                                                                                                    | Marche/arret permanent par carte     DAZ area anda                                         |
| Touche ENTER new exercises de la parte audement                                                                                                    | Restriction means d'alores avec argement ai RAZ                                            |
| Les codes d'alame conrent la norte                                                                                                    | Intestruction groupe d alarme sans armement ni n/v2.     Itilizes burges d'antrés /section |
| Allicher Perchasion sur la clavier                                                                                                    | Riceane sur faus codes                                                                     |
| Amer/désamer via une touche                                                                                                    | Amement par carte anrès 3 badreanes                                                        |
| Arrêt automatique par carte                                                                                                    | · · · · · · · · · · · · · · · · · · ·                                                      |
|                                                                                                    |                                                                                            |

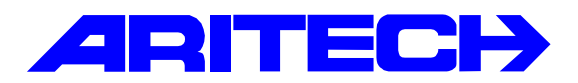

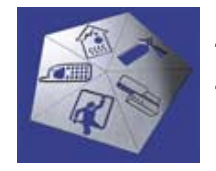

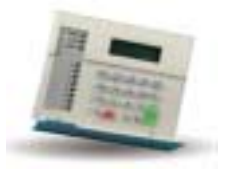

| Notes No<br>Objet | : | 0047 Exemple d'application sur les Macro de DGP LY16<br>Utilisation des fonctions de crédit du lecteur ATS 1190 |
|-------------------|---|----------------------------------------------------------------------------------------------------|
| Date              | : | Mercredi 22 mai 2002                                                                                            |

#### I)Introduction :

Cette Note traite de la fonction crédit des lecteurs de badge ATS 1190.

Cette fonction est pratique pour limiter le nombre d'accès à une porte (par exemple une personne peut entrer que 5 fois dans un local...)

Ou une autre application de cette fonction est la distribution de plusieurs services (distributeur de café, photocopieuse, etc...) tout en utilisant les mêmes badge d'utilisateurs.

#### II) 1<sup>er</sup> Exemple d'utilisation :

Le fait de badger devant un lecteur ATS 1190 contrôlant une porte, ouvre la porte et décrédite le compte de crédit du badge.

#### Matériel utilisé :

Une centrale ATS 4002 version : 03.00.04/S Un lecteur ATS 1190 branché sur le bus de la centrale et codé en RAS 5 Logiciel TITAN version ATS 8102.01.01.12 Un programmateur de carte de proximité ATS 1621 Cartes et jetons de proximité ATS 1470 et 1471

#### **Configuration des lecteurs**

Pour configurer le lecteur ATS 1190, nous allons devoir utiliser une <u>carte de configuration de</u> <u>lecteur</u> et le <u>programmateur de carte</u> mis en œuvre dans la note n°15.

Dans le menu Admin→Programmateur de cartes→Ecrire carte de configuration de lecteur

#### Un peu de vocabulaire :

- <u>Valeur de jeton de sortie :</u> C'est le nombre de crédit que sera décrédité le compte de crédit associé du badge autorisé. (dans notre exemple ou l'on traite un compteur de passage nous allons utiliser une unité pour la décrémentation du compte de crédit.
- <u>Niveau d'accès du lecteur :</u> Le niveau d'accès d'un lecteur définit le type d'utilisateur que le lecteur accepte. Par définition un lecteur accepte les utilisateurs possédant un niveau d'accès supérieur ou égal au sien. Ce qui permet par exemple de hiérarchiser les utilisateurs et les accès. On peut attribuer jusqu'à 16 niveaux d'accès.
- <u>N° de compte de crédit du lecteur :</u> ceci définit le numéro de compte que le lecteur doit décréditer sur le badge. Un badge possède jusqu'à 4 comptes de crédit.
- <u>N° emplacement de lecteur :</u> ceci définit l'emplacement du lecteur. Sachant que chaque utilisateur a ou n'a pas l'accès à un emplacement de lecteur, ceci sert à limiter l'accès à certains lieux pour certains utilisateurs.

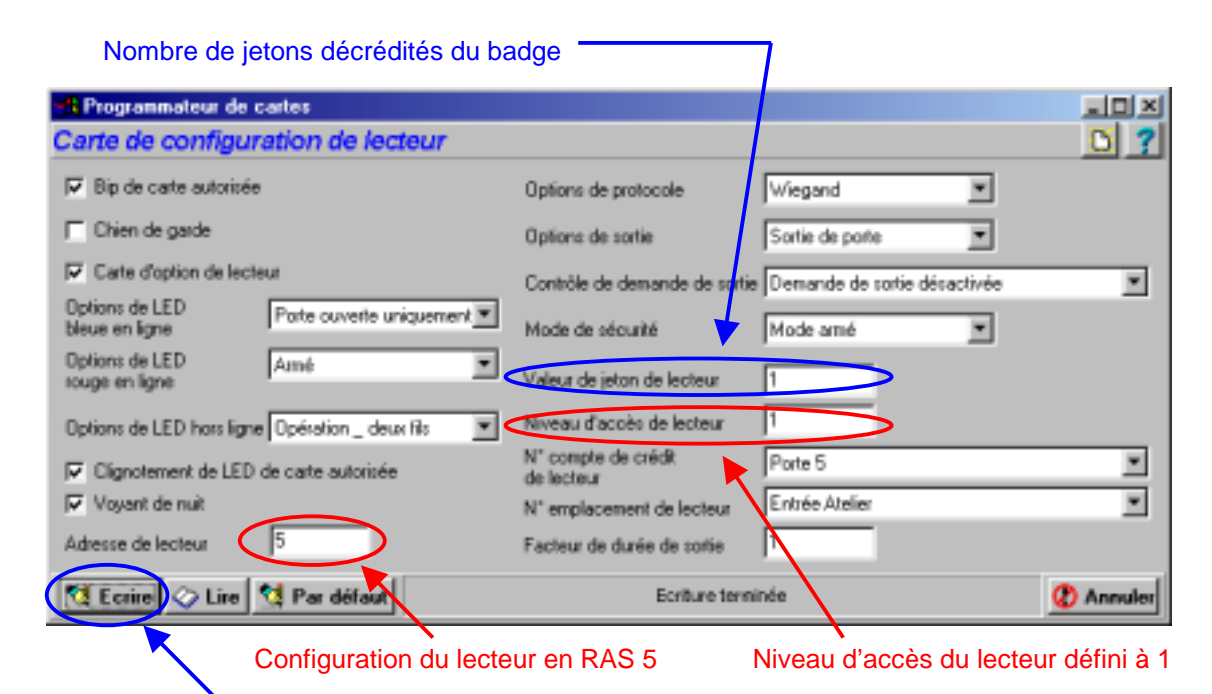

Ne pas oublier d'écrire sur un badge de configuration placé sur le lecteur

Ensuite passer le badge que l'on vient de programmer devant le lecteur ATS 1190 que l'on veut configurer. Ce lecteur est maintenant configuré en tant que RAS 5.

#### Dans Advisor Master→Stations d'armement (RAS)

| /                                                                                                    |                                                                                                    |
|----------------------------------------------------------------------------------------------------|----------------------------------------------------------------------------------------------------|
| 🚏 Stations d'armement (RAS) : AdvMR 1                                                                        | (Sébastien) , N° 5 (Lecteur ATS 1190)                                                                                                    |
| Stations d'armement (RAS)                                                                                    |                                                                                                    |
| Stations d'armement (RAS)                                                                                    |                                                                                                    |
| N° Centrale MASTER<br>Emplacement de station d'armement<br>Numéro de groupe d'alarme<br>Menu Groupe d'alarme | 1     N* station d'armement     5       Lecteur ATS 1190     32     Lien pour ouvrir porte       32     Lien pour ouvrir porte     30       32     Carte de sortie n*     30 |
| Scruter RAS                                                                                                  |                                                                                                    |
| Clavier LCD                                                                                                  | Marche/arrêt permanent par carte                                                                                                    |
| Bascule l'état des groupes                                                                                   | RAZ sans code                                                                                                    |
| Touche ENTER pour ouverture de la                                                                            | porte seulement   Restriction groupe d'alarme sans armement ni RAZ                                                                                                    |
| Afficher Cerchuige zur le clavier                                                                            | Biocane sur faux coder                                                                                                    |
| Amer/désamer via une touche                                                                                  | Amement par carte anrès 3 badreages                                                                                                    |
| Arrêt automatique par carte                                                                                  |                                                                                                    |
| 7                                                                                                    |                                                                                                    |
|                                                                                                    | Lien qui activera une sortie                                                                                                    |

Nous allons maintenant créer le RAS 5 et le scruter.

Le lecteur contrôle la sortie n°53 (qui impose d'avoir un DGP n°3 possédant une carte de sortie 8 relais)

#### Dans Advisor Master→Lien vers sortie

| Relaix d'organigramme     Sorties     Sgries                                                                               | AdvMR 1 (Sébastien) , N* 53                                                                         | Porte contrôlé              |
|----------------------------------------------------------------------------------------------------|----------------------------------------------------------------------------------------------------|-----------------------------|
| N° Centrale MASTER<br>Description<br>Activé par Lien<br>Tranche horaire<br>Paramétrer texte de rorti<br>RAZ texte de sorti | 1     N° sortie     53       Porte contrôlée par RAS 5       30     Inactif pene       Sortie inver | lant tranche horaire<br>sée |
| Le lien 30                                                                                                    | activ                                                                                               | ı<br>e la sortie 53         |

Ensuite il faut créer un groupe de porte (dans <u>Utilisateurs</u>→<u>Groupes de Portes</u>) contenant le lecteur que l'utilisateur pourra contrôler. Ce groupe de porte sera dans notre cas le groupe n°3 et contiendra la porte 1.1.5 en tranche horaire 24/24.

#### Nous allons ensuite créer notre utilisateur

Dans <u>Utilisateurs →Utilisateurs</u> Créer l'utilisateur (n°7 dans notre exemple qui s'appelle « ouvre porte 5 »)

Dans l'onglet « Groupe de Porte », nous lui affectons le groupe de porte n°3 « Ouvrir porte 5 »

| 😴 Détails    | d'utilisateur : N* 7 [ ou | wie plute 5)                          |                        |                        |                 |                | - 🗆 🗵 |
|--------------|---------------------------|---------------------------------------|------------------------|------------------------|-----------------|----------------|-------|
| Détails      | d'utilisateur             |                                       | <u>B</u> P             | A 🕈 🖴 🕒 🦉              | 101             | <b>4 →</b>     | ▶ ?   |
| Utilizateurs | D photo Groupe d'alam     | ne Groupe de porte Groupe d'étage Com | mentaires <u>E</u> mis | sion de carte Emission | de crédit 🛛 🛓 🖉 | cuité de carte |       |
| Nom          | ouvre porte 5             | Numéro d'utilisateur                  | 7                      |                        |                 |                | 9     |
| Service      | •                         |                                       |                        |                        |                 |                | E.    |
| 1.1.3. 0     | writ parte 5              |                                       |                        |                        |                 |                | -11   |
|              |                           |                                       |                        |                        |                 |                | 0     |
|              |                           |                                       |                        |                        |                 |                | 8     |
|              |                           |                                       |                        |                        |                 |                | 2     |
|              |                           |                                       |                        |                        |                 |                |       |
|              |                           |                                       |                        |                        |                 |                |       |
|              |                           |                                       |                        |                        |                 |                |       |
|              |                           |                                       |                        |                        |                 |                |       |
|              |                           |                                       |                        |                        |                 |                |       |
|              |                           |                                       |                        |                        |                 |                | 1     |

Ensuite dans l'onglet « Emission de carte »

| Détails d<br>Détails d | rutilisateur :<br><b>rutilisateu</b><br>ID ebete   Gro | N° 7 ( ouvre porte 5)<br>7<br>17 | Grane d    | Baas Comme    | Emine Emine |             |                     |                |
|------------------------|--------------------------------------------------------|----------------------------------|------------|---------------|-------------|-------------|---------------------|----------------|
| Nom                    | ouvre porte 6                                          | 5                                | Numéro d'u | ntilisateur 7 |             | UT DE CARL  | sou de clear 1 Serr | ane de carie l |
| Challenger             | Etat                                                   | Données de carte brutes          | N° carte   | Code site     | CODE Nip    | Etat changé | Programmé           |                |
| 1                      | Acti                                                   | and the second second            | 7          | 99            |             |             | OW                  |                |
|                        |                                                        |                                  |            |               |             |             |                     |                |
|                        |                                                        |                                  |            |               |             |             |                     |                |
|                        |                                                        |                                  |            |               |             |             |                     |                |
|                        |                                                        |                                  |            |               |             |             |                     |                |
|                        |                                                        |                                  |            |               |             |             |                     |                |
|                        |                                                        |                                  |            |               |             |             |                     |                |
|                        |                                                        |                                  |            |               |             |             |                     |                |
| 🐪 Ecrire               | 🕐 Annule                                               | r                                |            |               |             |             |                     | 💓 Effacer      |
|                        |                                                        |                                  | _          |               |             |             |                     |                |

#### / Cliquer pour Programmer le badge

A ce moment la, le badge est juste défini pour l'utilisateur n°7, il va ensuite falloir lui définir ses crédits. Ensuite dans l'onglet « <u>Emission de crédit</u> » nous allons lui donner 5 crédits (vu qu'il n'a le droit d'ouvrir la porte que 5 fois et que le lecteur débite 1 crédit à chaque passage du badge).

On donne 5 crédits au même compte de crédit que le lecteur

| 🐨 Détails d'utilisateur : N* 7 ( tuvre porte 5)                                                                                               |            |
|----------------------------------------------------------------------------------------------------|------------|
| Détails d'utilisateur                                                                                                    | < > D ?    |
| Utilisateurs   JD photo   Groupe d'alame   Groupe de porte   Groupe d'étage   Commentaires   Emission de carte   Emission de crédit   Sécurit | é de carte |
| Nom ouvre porte 5 Numéro d'utilisateur 7                                                                                                    |            |
| Données de carte Code syst_me : 99, N° carte : 7                                                                                              |            |
| Crédits Ecriture de cr Total                                                                                                    |            |
| Porte 5 5                                                                                                    | 0          |
| Compte de crédit 2                                                                                                    | <u></u>    |
| Compte de crédit 3                                                                                                    | 2          |
| Compte de crédit 4                                                                                                    |            |
|                                                                                                    |            |
|                                                                                                    |            |
|                                                                                                    |            |
| G Ecrire Q Annuer                                                                                                    |            |
|                                                                                                    |            |

### Puis on l'écrit dans le badge de l'utilisateur n°7 (en posant bien sur le badge sur le programmateur)

Ensuite dans l'onglet « <u>Sécurité de carte</u> » nous allons définir un niveau d'accès à l'utilisateur ainsi que les emplacements ou il a le droit d'accéder. Nous allons lui définir un niveau d'accès 1 et le droit d'emplacement dont le lecteur fait partie.

| ኛ Détails d'utilisateur : N* 7 [ o | ouvre porte 5)       |                          |                                  |                |                    |                   |   |
|------------------------------------|----------------------|--------------------------|----------------------------------|----------------|--------------------|-------------------|---|
| Détails d'utilisateur              |                      |                          | <u>r-1</u>                       | + + ₽          | ) C 🗳 🖉 👔          | 4 4 4 14          | ? |
| Utilisateurs ID photo Groupe d'ala | rme   Groupe de po   | e <u>G</u> roupe d'étage | <u>C</u> ommentaires <u>E</u> mi | ssion de carte | Emission de crédit | Sécurité de carte | R |
| Nom ouvre porte 5                  | /                    | Numéro d'utilis          | ateur 7                          |                |                    |                   |   |
| Données de carte Code :            | syst_me : 99, M* car | te : 7                   |                                  |                |                    |                   |   |
|                                    | Lire >>              | Ecrire                   |                                  |                |                    |                   |   |
| Niveau d'accès                     |                      |                          |                                  |                |                    |                   | Ð |
| Entrée Atelier                     |                      |                          |                                  |                |                    |                   |   |
| Emplacement 2                      |                      | Г                        |                                  |                |                    |                   |   |
| Emplacement 3                      |                      | Г                        |                                  |                |                    |                   |   |
| Emplacement 4                      |                      | Г                        |                                  |                |                    |                   |   |
|                                    |                      |                          |                                  |                |                    |                   |   |
| Crire W Annuler                    |                      |                          |                                  |                |                    |                   |   |
|                                    |                      |                          |                                  |                |                    |                   |   |

### On n'oublie pas le niveau d'accès de l'utilisateur ni l'emplacement autorisé

#### Et bien sur il faut l'écrire sur le même badge

Maintenant l'utilisateur possédant ce badge peut ouvrir la porte contrôlée par le RAS 5 dans une limite de 5 passages. Au sixième passage du badge devant le lecteur, le lecteur refuse l'activation de la porte.

Cette utilisation peut aussi être utilisée par exemple pour l'accès d'un parking ou les utilisateurs paient un forfait pour 10 stationnement par exemple. Ensuite il suffit de recharger les

crédits avec le programmateur, ce qui peut être fait par la société gérant le parking en échange du paiement du forfait.

#### III) 2<sup>ème</sup> Exemple d'utilisation :

Le lecteur ATS 1190 peut être utilisé séparément de la centrale ATS 4002. On appelle cette utilisation en « **hors ligne** ».

Dans cette configuration, le lecteur a juste besoin d'être alimenté et fonctionne seul sans avoir besoin d'être reliée à la centrale ou a un ATS 1250 ou un ATS 1170.

Cet exemple d'utilisation peut servir pour la distribution de services (par exemple distributeurs de boissons, photocopieuse, etc...) qui se font par crédit et qui utilisent les mêmes badges utilisateurs que pour le contrôle d'accès : là est l'avantage... les mêmes badges servent à faire plusieurs choses distinctes.

Pour mettre en œuvre ces lecteurs ATS 1190 dans cette configuration, il suffit de brancher les fils d'alimentation (rouge et noir) à une alimentation continue comprise entre 9 et 14 Volts.

Ensuite nous allons utiliser la sortie collecteur ouvert (fil violet) du lecteur afin de contrôler une sortie (qui est donc dans l'exemple une validation d'une machine a café ou d'une photocopieuse).

On veut pour cet exemple que le passage d'un badge devant le lecteur active la sortie collecteur ouvert autorisant l'utilisation d'une machine a café. On va définir qu'un café coûte **10 crédits** à l'utilisateur et que cette machine est située dans un Hall d'entrée.

#### Configuration du lecteur :

Cette étape se fait toujours et encore par le passage d'un badge de configuration devant le lecteur.

Dans le menu Admin-Programmateur de cartes-Ecrire carte de configuration de lecteur

| Option de sortie                                           | en sortie de crédit impulsions                             |                |
|------------------------------------------------------------|------------------------------------------------------------|----------------|
| 👫 Programmateur de cartes                                  |                                                            |                |
| Carte de configuration de lecteur                          |                                                            | <u> </u>       |
| F Bip de carte autoritée                                   | Options de protocole 🔪 🛛 💌                                 |                |
| Chien de garde                                             | Optione de sortie Sortie de crédit _ impulsio              |                |
| P Carte d'option de lecteur                                | Contrôle de demande de sortie Demande de sortie désactivée | *              |
| Diptions de LED Porte ouverte uniquement<br>bleue en ligne | Mode de sécurité Mode amé                                  | _              |
| Options de LED Amé<br>souge en ligne                       | Valeur de jeton de lecteur 10                              |                |
| Options de LED hors ligne Opération _ deux fils            | Nive d'accès de lecteur                                    |                |
| Clignotement de LED de carte autorisée                     | N° compte de crédit Machine à caté<br>d'lecteur            | *              |
| Voyant de nuit                                             | N° emplacement de lecteur Hall d'entrée                    | *              |
| Adresse de lecteur                                         | Facteur de durée de sortie                                 |                |
| 🕅 Ecrire 🐼 Lire 😫 Par défaut                               | Placer la carte sur le programateur                        | Annuler        |
| Le lecteur décrédite le badge de                           | e 10 crédits La sortie est activée pend                    | ant 2 secondes |

Facteur de durée de sortie : quand l'option de sortie est réglée sur « sortie de crédit impulsions », la durée de l'activation de la sortie est égale au facteur de durée de sortie multiplié par 0,01 seconde (10 millisecondes). Par conséquent, la durée d'impulsion est comprise entre 0,01 et 2,56 secondes.

Donc dans notre exemple afin d'activer la sortie pendant une durée de 2 secondes, nous devons régler le facteur de durée de sortie sur 200.

Ensuite il ne faut pas oublier de programmer le badge de configuration et de la passer devant le lecteur afin que celui-ci soit bien configuré.

#### Configuration de l'utilisateur :

On va attribuer à un utilisateur 50 crédits :

Dans le menu Utilisateurs->Utilisateurs, sur l'onglet « Emission de crédit »

| 🥐 Détails (  | d'utilisateur : | N* 7 [ ouvre | porte 5)                 |              |                        |               |                    |                   | - II X     |
|--------------|-----------------|--------------|--------------------------|--------------|------------------------|---------------|--------------------|-------------------|------------|
| Détails d    | d'utilisateu    | r            |                          |              | DP)                    | + + 2         | 30401              |                   | ▶ ?        |
| Utilisateurs | D photo Gro     | upe d'alarme | Groupe de porte   Groupe | d'étage Com  | mentaires <u>E</u> mis | sion de carte | Emission de crédit | Sécurité de carte | - 2        |
| Nom          | ouvre porte 6   | ;            | Numéro o                 | futilisateur | 7                      |               |                    |                   |            |
| Donnée       | es de carte     | Code syst_r  | ne : 99, N° carte : 7    |              |                        |               |                    |                   | <b>x</b> 🗉 |
|              |                 | Crédits      | Ecriture de cr           | Total        |                        |               |                    |                   |            |
|              | lachine à café  |              | 50                       |              |                        |               |                    |                   | 0          |
| Com          | pte de crédit 2 |              |                          |              |                        |               |                    |                   |            |
| Com          | pte de crédit 3 |              |                          |              |                        |               |                    |                   | 2          |
| Com          | pte de crédit 4 |              |                          |              |                        |               |                    |                   |            |
| 😭 Esrire     | Annuler         | ]            |                          |              |                        |               |                    |                   |            |
|              |                 |              |                          |              |                        |               |                    |                   | 11.        |

On attribue 50 crédits au compte de crédit « machine à café »

On n'oublie pas d'écrire dans le badge...

...et on peut vérifier que l'opération ait bien été effectuée en cliquant sur « Lire carte »

| <u>\</u>           | Crédits | Ecriture de cr | Total |
|--------------------|---------|----------------|-------|
| Machine à café     | 50      |                |       |
| Compte de crédit 2 | 0       |                |       |
| Compte de crédit 3 | 0       |                |       |
| Compte de crédit 4 | 0       |                |       |

Ensuite dans l'onglet « <u>Sécurité de carte</u> », on définit le niveau d'accès de l'utilisateur (1 dans notre exemple puisqu'il n'y a qu'un utilisateur et un seul lecteur), et on définit aussi les emplacements auxquels notre utilisateur a accès (un seul emplacement dans l'exemple).

| 😴 Détails d'utilisateur : N* 7 ( ouvre porte 5)                              |                                                                     |
|------------------------------------------------------------------------------|---------------------------------------------------------------------|
| Détails d'utilisateur                                                        | <u>⊳i ↓↓ ≙ b ¤⊘ ≇ 4 4 &gt; ⊳ ?</u>                                  |
| Utilisateurs   JD photo   Groupe d'alarme   Groupe de porte   Groupe d'étage | Commentaires Emission de carte Emission de cpédit Sécurité de carte |
| Nom ouvre porte 5 Numéro d'utilisa                                           | steur 7 📀                                                           |
| Données de carte Code syst_me : 99, N° carte : 7                             |                                                                     |
| Lire >> Ecrire                                                               |                                                                     |
| Haveau d'accès                                                               | , ol                                                                |
| Hall d'entrée 🛛                                                              | ) / 🚡                                                               |
| Emplacement 2                                                                |                                                                     |
| Emplacement 3                                                                |                                                                     |
| Emplecement 4                                                                |                                                                     |
|                                                                              |                                                                     |
|                                                                              |                                                                     |
| Ecrire @ Annuler                                                             |                                                                     |
|                                                                              |                                                                     |
| Bien spécifier le n° d'accès                                                 | s /                                                                 |
| et bien écrire sur le badge                                                  | et re-vérifier en cliquant sur « lire carte »                       |
| Ŭ                                                                            | $\sim$                                                              |
|                                                                              | Line 20 Freitre                                                     |
|                                                                              | tineau d'accès 1 1                                                  |
|                                                                              |                                                                     |
|                                                                              | Employment 2                                                        |
|                                                                              | Employement 1                                                       |
|                                                                              |                                                                     |
|                                                                              | compacement 4                                                       |

Le badge utilisateur est maintenant configuré... Dans notre configuration, l'utilisateur peut utiliser la machine à café 5 fois.

Ensuite si on a une installation comportant d'un coté une machine à café et d'un autre coté une photocopieuse, on peut soit utiliser un compte de crédit différent pour les 2 lecteurs ou un même compte de crédit, suivant les besoins... (chaque appareil peut décréditer d'un nombre de jeton différent).

Aussi avec la notion de niveau d'accès, un lecteur comportant un niveau d'accès qui est de 5 par exemple n'accepte que les utilisateurs comportant un niveau d'accès supérieur ou égal à 5, donc un utilisateur disposant d'un niveau d'accès de 3 ne peut pas valider la sortie du lecteur.

A partir du logiciel TITAN, on peut ajouter ou enlever des crédits a volonté.

### <u>Remarque :</u>

Dans le menu <u>Admin</u>→<u>Programmateur de cartes</u>→<u>Ecrire carte de configuration de Lecteur</u>, on trouve dans les différentes <u>options de sortie</u>, un mode « <u>Sortie de crédit bloq</u>ué ».

| C Reconcernation de contes                      |                                   |                                  |         |
|-------------------------------------------------|-----------------------------------|----------------------------------|---------|
| Carte de configuration de lecteur               |                                   |                                  |         |
| F Bip de caste autorisée                        | Options de protocole              | Wiegand 💌                        |         |
| T Chien de garde                                | Options de sortie                 | Sortie de crédit bloquée         |         |
| Carte d'option de lecteur                       | Contrôle de demande de sor        | tie Demande de sortie désactivée | *       |
| Dptions de LED Porte ouverte uniquement         | Mode de sécurité                  | Mode amé                         | _       |
| Options de LED Armé                             | Valeur de jeton de lecteur        | 10                               |         |
| Options de LED hors ligne Opération _ deux fils | Niveau d'accès de lecteur         | 2                                |         |
| Clignotement de LED de carte autorisée          | N° compte de crédit<br>de lecteur | Machine à café                   | ۲       |
| Voyant de nuit                                  | N° emplacement de lecteur         | Hal d'entrée                     | *       |
| Adresse de lecteur                              | Facteur de durée de sortie        | 200                              |         |
| 1 Ecrire CLire 1 Par défaut                     | Ecriture terminée                 |                                  | Annuler |

Ce mode est intéressant : dès qu'il y a le passage d'un badge <u>autorisé</u> devant le lecteur, le badge est décrédité de la valeur de jeton du lecteur <u>et</u> la sortie collecteur ouvert de l'ATS 1190 est activée et reste active.

Pour la désactiver, il faut passer un badge utilisateur devant le lecteur, et ce, que le badge soit autorisé ou pas (aucune différenciation de niveau d'accès et d'emplacement du lecteur...

...ce qui veut dire que pour activer cette sortie il faut que l'utilisateur soit autorisé tandis que pour la désactiver, n'importe quelle carte utilisateur fait l'affaire.
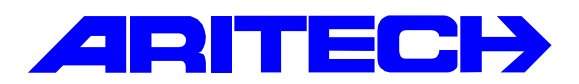

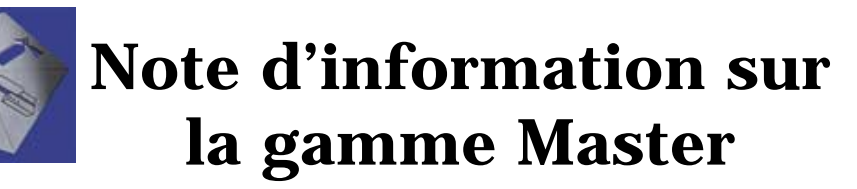

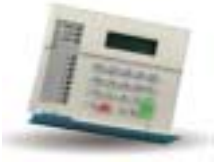

| Notes No<br>Objet | : | 0048<br>Programmation anti-retour sur le contrôleur ATS1250 |
|-------------------|---|-------------------------------------------------------------|
| Date              | : | mardi 28 mai 2002                                           |

#### **Introduction**

Il s'agit de réaliser la gestion en entrée/sortie d'un tourniquet au moyen d'un contrôleur ATS1250 et de zones anti-retour. Le mécanisme du tourniquet nécessite deux contacts selon le sens de rotation demandée. Nous allons donc utiliser deux portes du contrôleur.

### Matériels requis

- Une centrale ATS3302 ou ATS4x02
- Un contrôleur d'accès ATS1250 : deux portes par tourniquet

### **Synoptique**

1

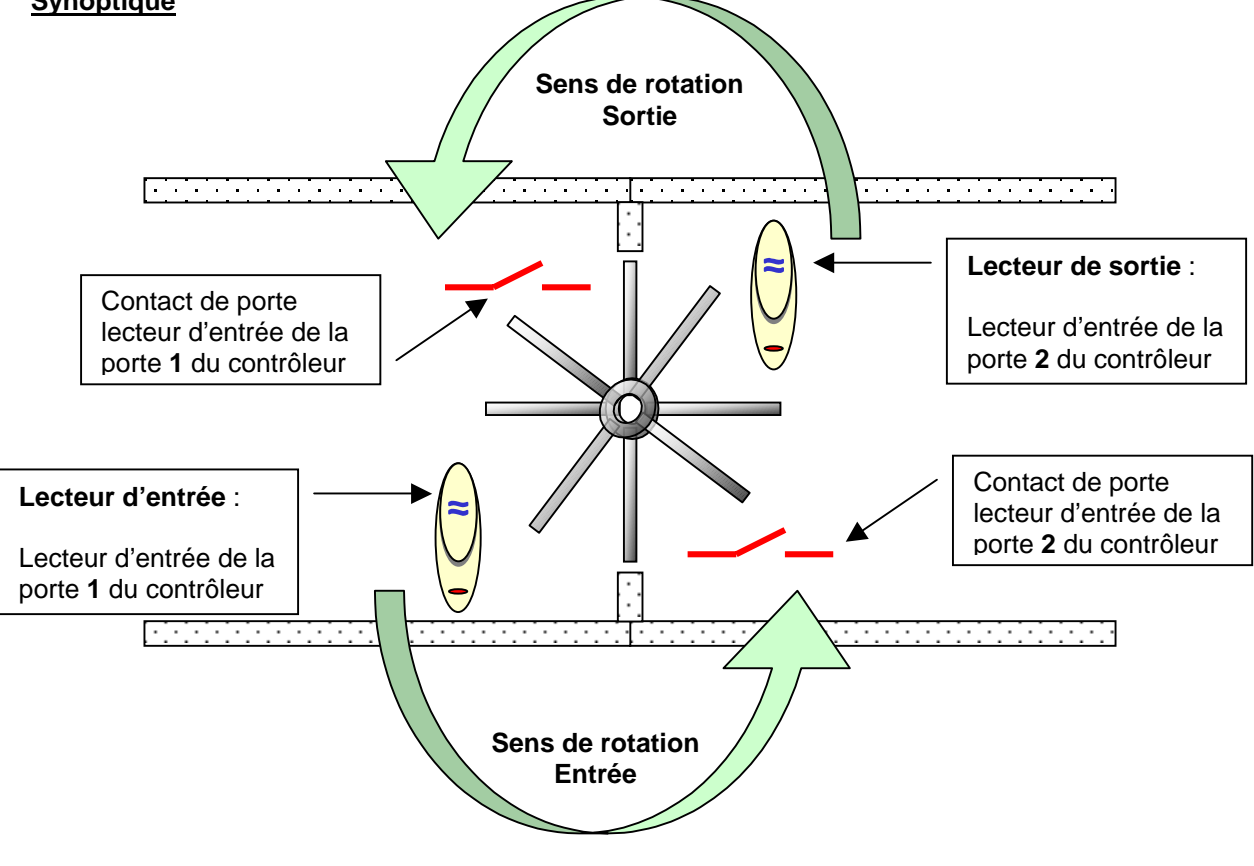

# **Programmation**

Les fonctions d'anti-retour utilisent les régions pour surveiller les utilisateurs qui s'y trouvent. Une région est un groupe de contrôle d'accès défini dont les portes jouent le rôle de limites géographique. Les paramètres d'anti-retour peuvent interdire le passage d'une région à une autre.

Le système transmet une violation d'anti-retour si un utilisateur essaie d'utiliser un lecteur pour accéder à une région qui lui est déjà affectée. Les paramètres Anti-retour déterminent si l'accès est autorisé ou refusé. Dans l'exemple du tourniquet il y aura deux régions distinctes :

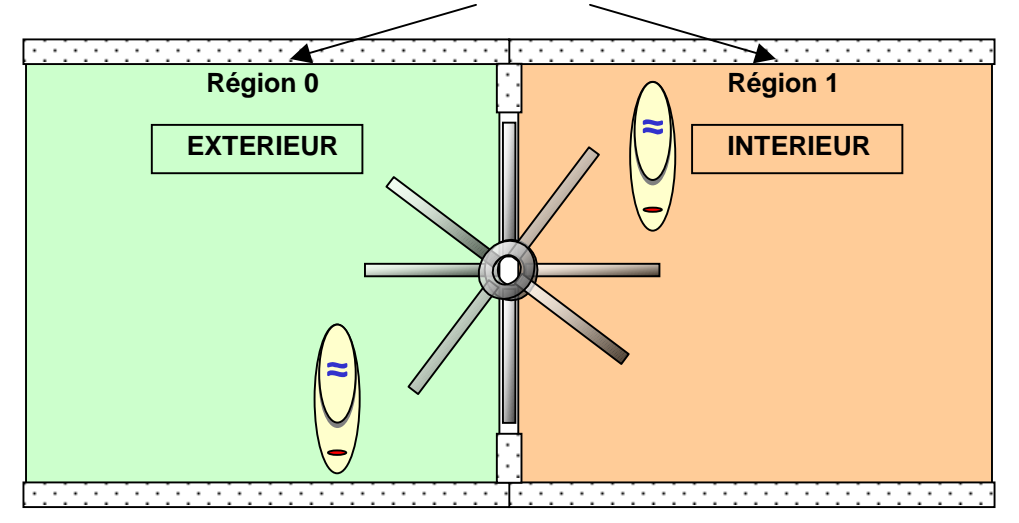

Le contrôleur vérifie le passage effectif d'une région à l'autre par l'ouverture et la fermeture du contact de position de porte associée à la porte. La programmation suivra les étapes suivantes :

### Etape 1 : Création des régions

Les numéros de région sont compris entre 0 et 254. La région 0 signifie hors des locaux (extérieur). La région 255 correspond à une Région désactivée.

Dans le menu Advisor Master → Accès aux DGPs → Régions, créer les deux régions ci-dessus :

| ኛ Région : AdvMR 1 (A | dvisor MAS        | TER 1 (par défaut)) , N' | 0 (EXT tour. | <u>- D ×</u> |
|-----------------------|-------------------|--------------------------|--------------|--------------|
| Région                | <mark>I⊅</mark> ! | 🕒 🖸 😫 🖉 👘                |              | ) I) 🭸       |
| <u>R</u> égion        |                   |                          |              |              |
| N* Centrale MASTER    | 1                 | N* région                | 0            |              |
| Description           | EXT tourniq       | uet                      |              |              |
|                       |                   |                          |              |              |
|                       |                   |                          |              |              |
| 🐺 Région : AdvMR 1 (A | dvisor MAS        | TER 1 (par défaut)) , N  | 1 (INT tourn |              |
| Région                | <b>(7</b> )       | 🕒 🗅 😫 🖉 👘                |              | ▶ IÞ 孝       |
| <u>R</u> égion        |                   |                          |              |              |
| N* Centrale MASTER    | 1                 | N* région                | ħ            |              |
| Description           | INT tourniqu      | uet                      |              |              |

### Etape 2 : Paramétrage des portes

Dans le menu <u>Advisor Master</u>→<u>Accès aux DGPs</u>→<u>Porte</u>, onglet « <u>options matérielles</u> » affecter à la porte une zone du contrôleur en tant que contact de porte. Cette zone permettra au contrôleur de vérifier que l'utilisateur en ouvrant la porte est passer d'une région à l'autre.

| ኛ Portez : AdvMR 1 (Advisor                                                                        | MASTER 1 (par défaut)) , N° 21 (ENTREE)                                                                                    |  |
|----------------------------------------------------------------------------------------------------|----------------------------------------------------------------------------------------------------|--|
| Portes D                                                                                           | ♠ ♦ 📇 🗅 🛤 🥝 🖀 🖪 ◀ ◀ ▶ ▶ ?                                                                                                  |  |
| Options d'accès Options de gem                                                                     | ande de sortie Contrôle d'alarme Options de Jecteur Options matérielles                                                    |  |
| Déversouiller sortie n° 33<br>Sortie porte forcée 0<br>Sortie d'avertissement 0<br>N° zone DOTL 43 | Sortie DDTL 0<br>N* zone demande de sortie 35<br>Sortie de défaut 0<br>N* zone Contact de porte 33<br>somme deuxieme porte |  |

Dans le menu Advisor Master → Accès aux DGPs → Porte, onglet « options d'accès »

Hormis les paramètres de contrôle d'accès classiques (durée d'accès..) il faut définir les régions desservies par la porte :

**Dans la région** : région dans laquelle entre l'utilisateur en passant par le lecteur d'entrée de la porte. **Hors la région** : région dans laquelle entre l'utilisateur en sortant par le lecteur de sortie de la porte.

Valider également le mode anti-retour : Anti retour non modifiable

| 💏 Portes : AdvMR 1 (Ad    | lvisor MASTER 1 (par défaut)) , N      | * 30 (ENTREE)                          | _ 🗆 🗙 |
|---------------------------|----------------------------------------|----------------------------------------|-------|
| Portes                    | 🕞 🛉 🛊 📇 🖸 🛤 🥥 🕯                        |                                        |       |
| Options d'accès Options d | le gemande de sortie Contrôle d'alarme | Options de Jecteur Options matérielles |       |
|                           |                                        |                                        |       |
| N* Advisor MASTER         | 1                                      |                                        |       |
| Numéro de porte           | 30                                     | Nom de porte ENTREE                    |       |
| Durée d'accès             | 5                                      | Durée d'accès étendu 10                |       |
| Option de shunt           | Aucun shunt                            | *                                      |       |
| Durée de shunt            | 60                                     | Durée de shunt étendu 90               |       |
| Durée d'avertisement      | 15                                     | TH carte ou NIP                        |       |
| Dans la région            | 0                                      | Hors région                            |       |
| D'alle la logant          |                                        |                                        |       |
| Anti astean               | Anti retour non modifiable             |                                        |       |
| Anti retour               | Pare resour non modinable              |                                        |       |

Ainsi dans l'exemple du tourniquet pour chaque porte, les régions seront définies comme suit :

| Porte             | Dans la région     | Hors la région     |
|-------------------|--------------------|--------------------|
| Entrée tourniquet | Région 1 INTERIEUR | Région 0 EXTERIEUR |
| Sortie tourniquet | Région 0 EXTERIEUR | Région 1 INTERIEUR |

.

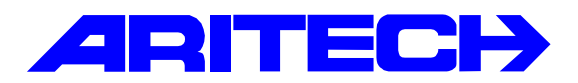

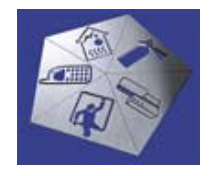

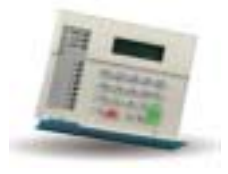

Version 1-ATS CP 2-RAS 3-DGP

0-Sortie, Menu:

| Notes No<br>Objet | : | 0049<br>Identification des mémoires installées |
|-------------------|---|------------------------------------------------|
| Date              | : | jeudi 4 juillet 2002                           |

### **Introduction**

Cette note explique comment identifier le type d'extension mémoire installée sur la centrale ATS4002 et les contrôleurs ATS1250 par le clavier de la centrale.

- 1. Entrer en programmation dans le menu [11- Version]

- Choisir l'option 1 pour vérifier la centrale
   Choisir l'option 2 pour vérifier les contrôleurs ATS1250
   Appuyer sur la touche ENTER jusqu'à afficher les options mémoire disponibles :

|                        | ATS 1830                           | ATS 1831                             | ATS 1832                             |
|------------------------|------------------------------------|--------------------------------------|--------------------------------------|
| Centrale<br>ATS 4x02   | Options : <b>LM</b><br>Taper ENTER | Options : <b>SIUM</b><br>Taper ENTER | Options : <b>LIUM</b><br>Taper ENTER |
|                        | Large Memory                       | Small IUM                            | Large IUM                            |
| Contrôleur<br>ATS 1250 | DGP<br>1250.0001.00 <b>NIUM</b>    | DGP<br>1250.0001.00 <b>LIUM</b>      | DGP<br>1250.0001.00 <b>LIUM</b>      |
|                        | None IUM                           | Large IUM                            | Large IUM                            |

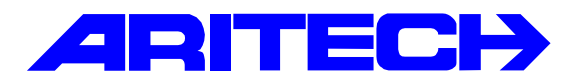

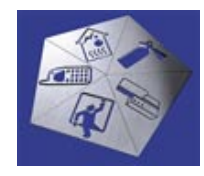

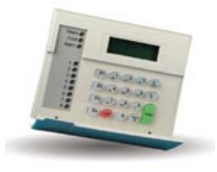

| Notes No<br>Objet | : | 0050<br>Issues de secours |
|-------------------|---|---------------------------|
| Date              | : | mercredi 10 juillet 2002  |

### Introduction

Cette note résume les possibilités d'utilisation d'issues de secours et des zones techniques sur les centrales ATS. La centrale Master gère les issues de secours en programmant les zones en type porte feu. Les informations d'alarme locale ne s'affichent que sur les claviers ayant accès au même groupe que la zone porte feu (groupe d'alarme).

Ces zones peuvent être <u>exclues</u> par l'utilisateur dans le menu [10 Exclusion] et <u>imprimables</u> sur l'imprimante au fils de l'eau de l'ATS1801/1802.

#### Remarque concernant Titan

Par défaut les alarmes générées par les zones *porte feu* lorsque le groupe est désarmé (alarme locale) ne sont pas remontées au superviseur de Titan. Il faut valider dans le menu **[Admin] [Définir** alarmes] les évènements **Zone en alarme locale** et **Zone en alarme locale restaurée**.

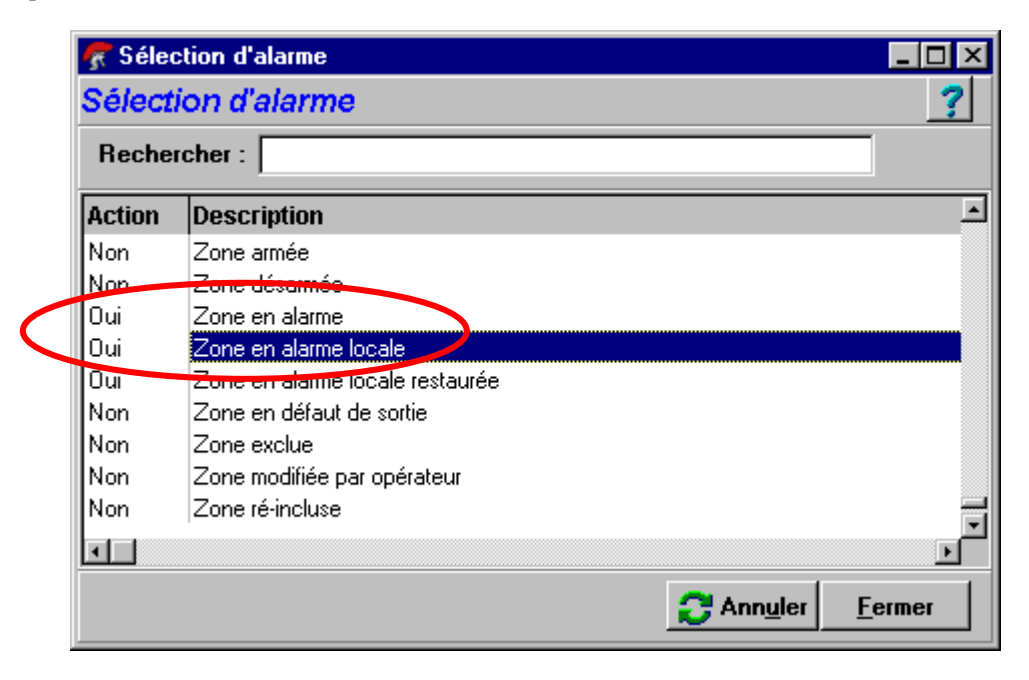

# Exemple d'historique de Titan

| 🕏 Journal d'historique |                                                                                          |          |
|------------------------|------------------------------------------------------------------------------------------|----------|
| Date                   | Description                                                                              | <u> </u> |
| 16/01/2002 16:32:55    | AdvMR 1 (Advisor MASTER 1 (par défaut)) ACQ alarme locale par RAS: RAS 0                 |          |
| 16/01/2002 16:32:55    | AdvMR 1 (Advisor MASTER 1 (par défaut)) Zone en alarme locale restaurée: Zone 18         |          |
| 16/01/2002 16:32:54    | AdvMR 1 (Advisor MASTER 1 (par défaut)) Code entré: RAS 2 Utilisateur 1 (Advisor Master) |          |
| 16/01/2002 16:32:43    | AdvMR 1 (Advisor MASTER 1 (par défaut)) Zone en alarme locale restaurée: Zone 17         |          |
| 16/01/2002 16:32:43    | AdvMR 1 (Advisor MASTER 1 (par défaut)) Zone en alarme locale: Zone 17                   |          |
| 16/01/2002 16:32:43    | AdvMR 1 (Advisor MASTER 1 (par défaut)) Zone en alarme locale restaurée: Zone 17         | -        |
| •                      |                                                                                          | • //     |

# Exemple d'impression au fils de l'eau

0317 16:32:43 16/01/02 Alarme locale Zone 17

0318 16:32:43 16/01/02 Fin Alarme locale Zone 17

0319 16:32:54 16/01/02 Code entré au Clavier 2 par Utilisateur 1 Advisor Master

0320 16:32:55 16/01/02 Fin Alarme locale Zone 18

0321 16:32:55 16/01/02 Alarmes locales Acquittées ` RAS 0

# Fonctionnement des différents types de zone Porte-feu

Abréviation des liens activés : AL : Alarme locale – Z : lien de la zone

| Type de zone                                           | Réactions sur clavier                                                                                                    | Liens   | Acquittement                                                                                                    | Remarques                                                                                                    |
|--------------------------------------------------------|----------------------------------------------------------------------------------------------------|---------|----------------------------------------------------------------------------------------------------|----------------------------------------------------------------------------------------------------|
| 15. Porte feu / ENTER<br>41. Porte feu E/S             | Affichage :<br>,Alarme locale<br>Code :<br>Buzzer :<br>Discontinu sur les claviers ayant<br>accès au groupe de la zone issue<br>de secours<br>Vovants : Aucun       | AL<br>Z | [ENTER] [ENTER] 0 [ENTER]<br>ou<br>Code utilisateur [OFF] Groupe [ENTER]                                           | Une fois l'alarme locale acquittée si la<br>zone reste ouverte, elle générera une<br>nouvelle alarme locale à la fin du délai<br>Rappel d'alarme locale programmé<br>dans les Timers une nouvelle alarme<br>locale est affichée sur le clavier. |
| 21. Porte feu avec code<br>42. Porte feu E/S avec code | Affichage :<br>Alarme sur ZZ<br>Code :<br>ZZ numéro de la zone<br>Buzzer : voir remarques en bas du<br>tableau<br>Voyants : Alarme et celui du<br>groupe clignotant | AL<br>Z | Code utilisateur [OFF] Groupe [ENTER]                                                                              | Groupe armé la zone se comporte<br>comme une zone Alarme nuit.                                                                                                    |
| 30. Porte feu RAZ auto                                 | Affichage :<br>Alarme sur ZZ<br>Code :<br>ZZ numéro de la zone<br>Buzzer : voir remarques en bas du<br>tableau<br>Voyants : Alarme et celui du<br>groupe clignotant | AL<br>Z | Automatiquement dès que la zone se<br>referme. Les liens sirènes et alarme<br>locale sont également réinitialisés. | Groupe armé la zone se comporte<br>comme une zone Alarme nuit.                                                                                                    |

| 44. Porte feu code/2 codes   | Affichage :                                                                                                    | AL      | Code utilisateur [OFF] Groupe [ENTER] | La zone peut être désactivée lorsque                                                                                                    |
|------------------------------|----------------------------------------------------------------------------------------------------|---------|---------------------------------------|----------------------------------------------------------------------------------------------------|
|                              | Alarme sur ZZ<br>Code :<br>ZZ numéro de la zone<br><b>Buzzer</b> : voir remarques en bas du<br>tableau<br><b>Voyants</b> : Alarme et celui du<br>groupe clignotant  | Z       |                                       | deux utilisateurs soumis à des<br>restrictions de groupe d'alarme<br>parviennent à entrer leur code<br>utilisateur (pas nécessairement dans<br>le même groupe).<br>Groupe armé la zone se comporte<br>comme une zone Alarme nuit. |
| 56. Porte feu code sauf TH41 | Affichage :<br>Alarme sur ZZ<br>Code :<br>ZZ numéro de la zone<br>Buzzer : voir remarques en bas du<br>tableau<br>Voyants : Alarme et celui du<br>groupe clignotant | AL<br>Z | Code utilisateur [OFF] Groupe [ENTER] | Cette zone est inhibée pendant la<br>tranche horaire 41. Activée par<br>exemple par un bouton poussoir.<br>Groupe armé la zone se comporte<br>comme une zone Alarme nuit.                                                         |

#### Remarques :

Les zones programmées en type 21, 30, 42, 44 et 56 activent les sirènes pour les désactiver il faut décocher dans les liens de la zone les deux liens sirènes intérieure et extérieure ET activer le buzzer.

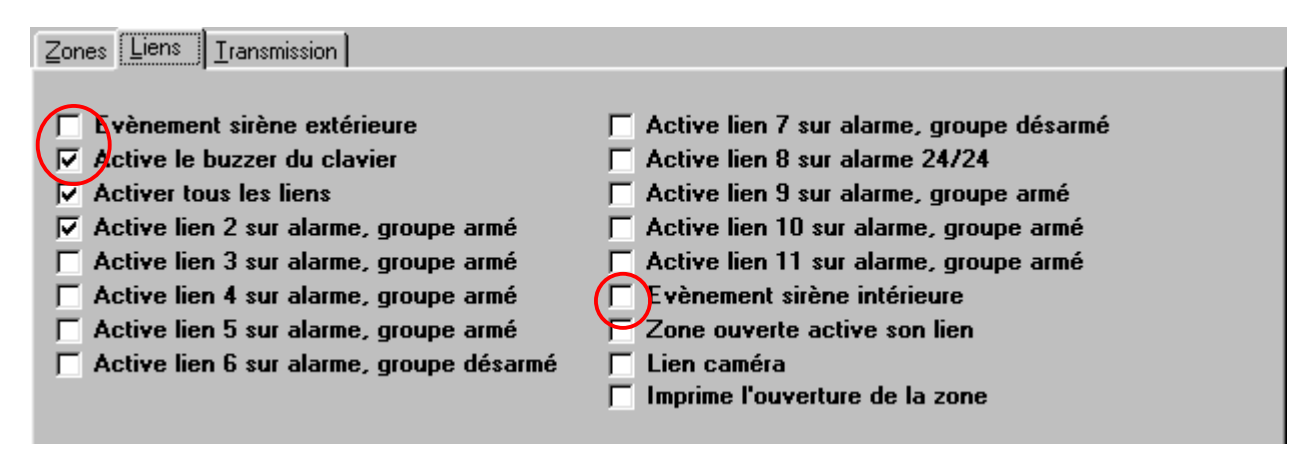

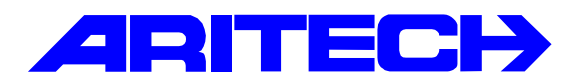

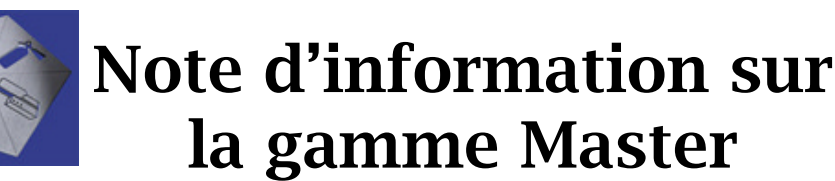

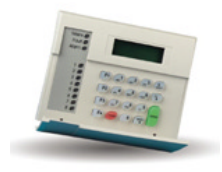

| Notes No<br>Objet | : | 0051<br>Conflit de Borland BDE |
|-------------------|---|--------------------------------|
| Date              | : | mercredi 21 août 2002          |

### Introduction

On rencontre parfois le message d'erreur suivant au démarrage de Titan après l'avoir installé :

| Error | ×                                                |
|-------|--------------------------------------------------|
| 8     | Erreur fatale dans LANGDRV.DLL<br>Erreur code: 3 |
|       | ОК                                               |

Ce message provient d'un conflit de version du logiciel **Borland Database Engine (BorlandBDE)** installé lors de l'installation de Titan. Le logiciel Borland BDE est utilisé par Titan pour la gestion de la base de données, or d'autres applications du commerce l'utilisent également par exemple WinTPC de chez Aritech. Titan nécessite une version particulière qui est normalement installé avec titan. Si le Borland BDE est déjà présent sur l'ordinateur, Titan ne met pas toujours à jour le BDE et le message d'erreur apparaît.

# **Résolution**

Pour résoudre le problème il faut réinstaller Titan et forcer la mise à jour du Borland BDE en suivant les étapes suivantes :

1. Localiser l'emplacement du BDE actuellement installé sur l'ordinateur. Ouvrir le **Panneau de** configuration et cliquer sur l'icône du **BDE Admin** 

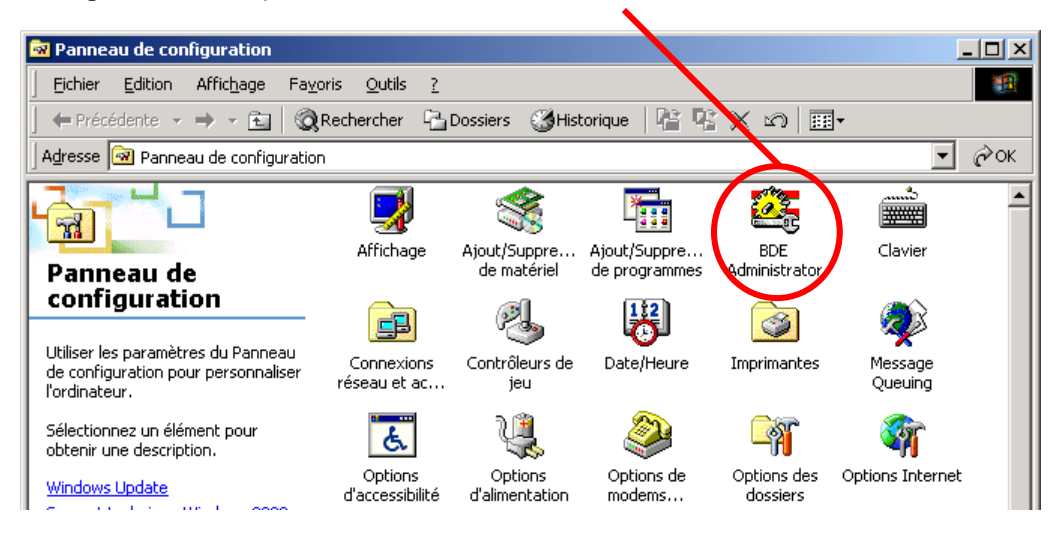

2. Noter le chemin d'accès du répertoire où est installé le BDE Admininistrator

| BDE Admin strator C:\IDAPI    |     |
|-------------------------------|-----|
| Object Edit View Ontions Held |     |
| ©X∽a                          |     |
| All Database Aliases          |     |
| Databases Configuration       |     |
| 2 items in Databases.         | li. |

3. Renommer temporairement le répertoire dans l'explorateur de fichier.

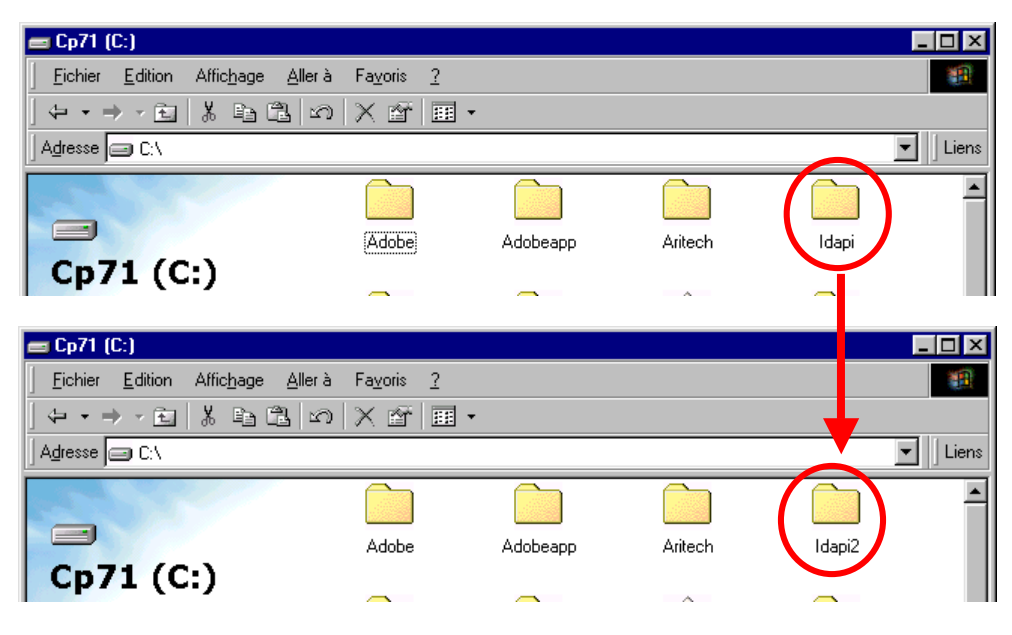

- 4. Réinstaller complètement Titan.
- 5. Renommer le répertoire du BDE sous son nom original.

| 📼 Cp71 (C:)     |                                |          |         |       |
|-----------------|--------------------------------|----------|---------|-------|
| <u> </u>        | lerà Fa <u>v</u> oris <u>?</u> |          |         |       |
| ↓↓↓↓⊡ ∦ ≞ 🖺     | න   X 🛉   🎟                    | •        |         |       |
| Adresse C:\     |                                |          |         |       |
|                 |                                |          |         |       |
| Cp71 (C:)       |                                |          | Antech  |       |
| 📼 Cp71 (C:)     |                                |          |         |       |
| <u> </u>        | lerà Fa <u>v</u> oris <u>?</u> |          |         |       |
| ↔ • → • 🖻 👗 🖻 🖺 | ທ   X 🗳   ⊞                    | •        |         |       |
| Adresse C:\     |                                |          |         |       |
|                 | (Adobe                         | Adobeapp | Aritech | Idapi |
| Cp71 (C:)       |                                |          | ~       |       |

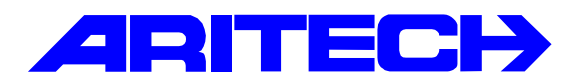

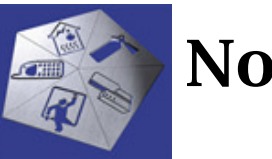

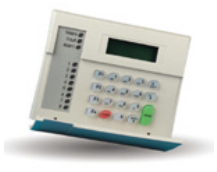

| Notes No<br>Objet | : | 0052<br>Liaison TITAN avec deux ordinateurs |
|-------------------|---|---------------------------------------------|
| Date              | : | lundi 2 septembre 2002                      |

### Introduction

Cette note explique comment ne pas transférer les évènements d'historique d'une centrale MASTER possédant un Titan local connecté en permanence lors de la connexion directe avec un PC portable utilisé par exemple lors une maintenance du système.

### **Programmation**

| Syst_me i                       | - ATS4000                                          | _ 0 |
|---------------------------------|----------------------------------------------------|-----|
| Systeme                         |                                                    |     |
| Systeme                         |                                                    |     |
| N* système                      | 1                                                  |     |
| Description                     | AT\$4000                                           |     |
| Taux de scru                    | utation 200 Millisecondes                          |     |
| Délai dépass                    | sé de scrutation 30 Secondes                       |     |
| Ignorer                         | informations d'événement à partir d'Advisor MASTER |     |
| System                          | e acui                                             |     |
| 🔽 Systèm                        | e par défaut 🗖 Activer réponse auto                |     |
| -Options de                     | e numérotation                                     |     |
| Délai de l                      | renumérotation entre appels 14 Secondes            |     |
| Nombre d                        | le sonneries 4                                     |     |
|                                 | l'appels 2                                         |     |
| Nombre d                        |                                                    |     |
| Nombre d                        | er répondeur                                       |     |
| Nombre d<br>Ignore<br>Etat du m | odem                                               |     |

L'option " *Ignorer informations d'événement à partir d'une centrale MASTER* " doit être cochée sur le portable. Cela empêchera la centrale de transférer les événements vers l'historique du Titan du portable. Quand le Titan local sera reconnecté, tous les événements en mémoire et ceux survenus lorsque le portable était connecté seront transférés dans l'historique du Titan local.

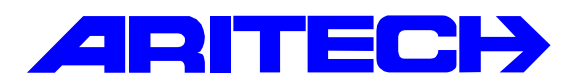

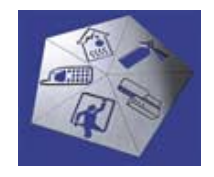

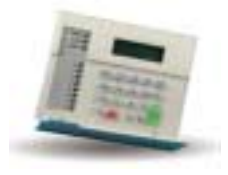

| Notes No<br>Objet | : | 0053<br>Application gardiennage |
|-------------------|---|---------------------------------|
| Date              | : | vendredi 20 septembre 2002      |

### Introduction

Cette note illustre une application gardiennage avec la centrale ATS, le gardien ne peut rentrer dans les locaux que si une alarme s'est produite auparavant. Les différentes situations sont les suivantes :

- Groupe en marche sans alarme : le gardien ne doit pas pouvoir arrêter le groupe
- Groupe en marche avec une alarme : le gardien peut arrêter le groupe
- Groupe à l'arrêt : le gardien peut réarmer le groupe suite à sa ronde par exemple

# **Principe**

1

La gardien aura par défaut une groupe d'alarme qui ne lui permet que de mettre en marche le groupe. En cas d'alarme dans le groupe, il aura un autre groupe d'alarme qui lui permet d'arrêter le groupe et une fois sa ronde terminée de le remettre en marche. Une fois le groupe de nouveau en marche il ne peut plus l'arrêter hors alarme.

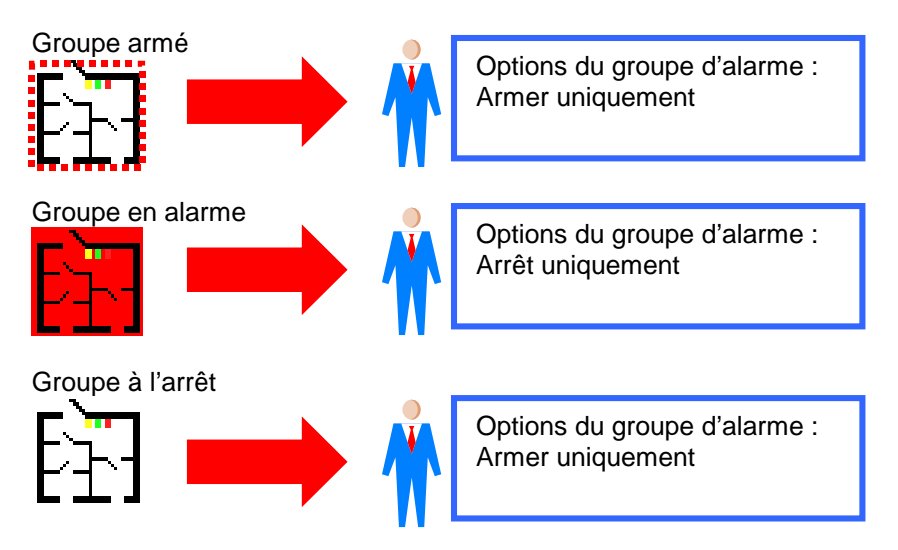

# 1. Détermination d'une alarme dans le groupe

Pour déterminer qu'une alarme s'est produite dans le groupe, nous allons utiliser le lien d'alarme nuit:

| Relais d'organigramme : Adv<br>Sorties<br>Sgries                        | HR 1 (Advisor MASTER 1 (par défaut)) , N° 3 (Alarme G2) □ ⊠                                                                                                    |
|-------------------------------------------------------------------------|----------------------------------------------------------------------------------------------------|
| N° Centrale MASTER<br>Description<br>Activé par Lien<br>Tranche horaire | 1     N* zortie       A4ame G2       200       □       Inactif pendant tranche horbine       □       Sortie inverzée                                                   |
| Paramétrer texte de sortie<br>RAZ texte de sortie                       |                                                                                                    |
| Tre                                                                     | Tranche horaire virtuelle : AdvHR 1 [#dvisor MASTER 1 [par défaut]] , N° 25 [Alarme G2]<br>anche horaire virtuelle<br>sche horaire virtuelle<br>Sche horaire virtuelle |
| N<br>D<br>S                                                             | Centrale MASTER     I     N* tranche horaire     K     Alarter 52     artie à suivre     3                                                                             |

Ce lien activera une sortie qui validera une tranche virtuelle (26 par exemple)

# 2. Groupes d'alarme du gardien

Créer deux groupes d'alarme un pour l'arrêt et un autre pour l'armement :

GA 32 : « Arrêt gardien » avec les options :

- 🔽 Groupe d'alarme pour utilisateur
- 🗸 Contrôle du système d'alarme

# 🔽 Arrêt uniquement 🚽

Affecter le groupe d'alarme en alternance 33 activé par la tranche horaire virtuelle 26. Tranche horaire 25 Groupe d'alarme en alternance 33

GA 33 : « Marche gardien » avec les options :

- 🔽 Groupe d'alarme pour utilisateur
- 🔽 Contrôle du système d'alarme
- Armer et Acquis uniquement

Ainsi hors alarme dans le groupe, la tranche virtuelle est inactive et le groupe d'alarme du gardien est le GA 33 « Marche gardien » (groupe d'alarme en alternance). Si une alarme survient, la tranche virtuelle est valide et le groupe d'alarme du gardien est le GA 32 « Arrêt gardien ».

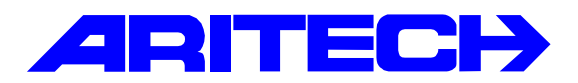

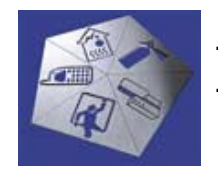

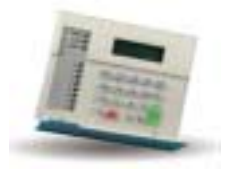

| Notes No<br>Objet | : | 0054<br>Centrale ATS sur réseau IP |
|-------------------|---|------------------------------------|
| Date              | : | vendredi 15 novembre 2002          |

#### **Introduction**

1

Cette note explique comment raccorder une centrale ATS sur un réseau Ethernet. Cette solution permet d'utiliser un ordinateur du réseau pour administrer la centrale3 sous Titan.

La communication via réseau IP réside dans l'utilisation d'interfaces TCP/IP-RS232 référence ACA300, une interface sera connectée sur le port série de l'ordinateur, l'autre derrière l'interface d'ordinateur ATS1801. A chaque ACA300 est assignée une adresse IP et est paramétrée de sorte à réaliser une « liaison point à point » entre les deux interfaces. La vitesse de dialogue est dépendante du débit sur le réseau de fait cette application reste limitée à une seule centrale et un seul ordinateur.

Le paramétrage du logiciel Titan est identique à une liaison directe puisque le PC est raccordé directement au port série de l'ACA300 coté ordinateur.

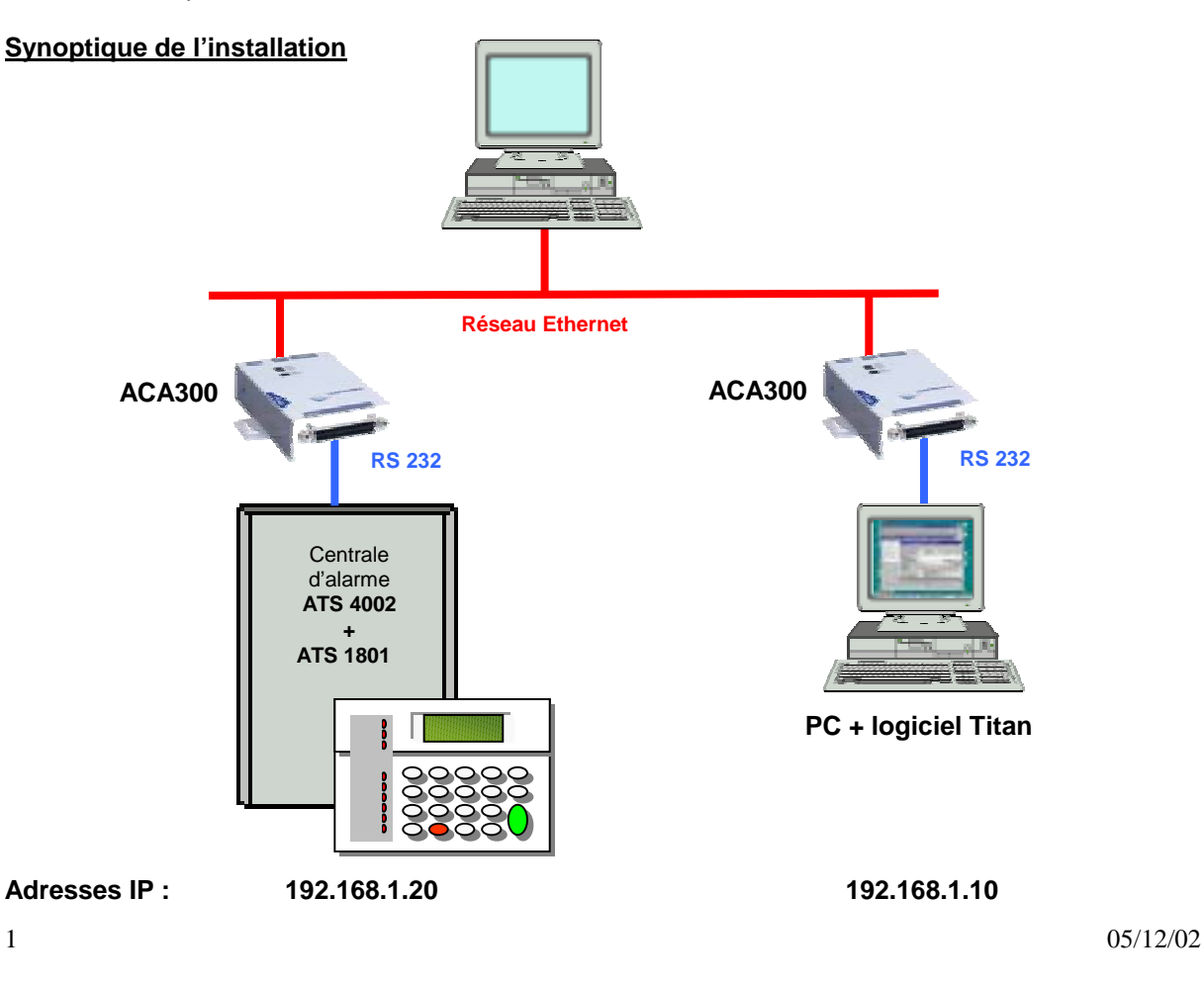

# **Configuration des ACA300**

Les interfaces ACA300 peuvent être configurées depuis n'importe quel ordinateur du réseau. Une fois la configuration terminée, couper et remettre sous tension l'ACA300.

<u>Note</u> : Les paramètres ci-dessous en **caractères gras** sont indispensables, ceux en **caractères gras surlignés en jaune** dépendent de l'emplacement de l'ACA300 (coté ordinateur ou centrale).

### Configuration de l'ACA300 coté ordinateur

- Relever l'adresse Ethernet de l'ACA300 figurant sur l'étiquette au dos du produit Par exemple : 00-20-4A-54-01-16
- Déterminer une adresse IP libre qui seront affectée à l'ACA300
- Connecter l'ACA300 sur le réseau avec un câble réseau standard
- Vous pouvez utiliser n'importe quel ordinateur du réseau pour le configurer
- Ouvrir une session DOS en entrer la commande : arp –s <Adresse\_IP> <Adresse\_Ethernet> Par exemple : arp -s 192.168.1.10 00-20-4A-54-01-16
- Maintenant l'adresse IP est affectée à l'ACA300
- Entrer la commande : telnet <Adresse\_IP> 9999 Par exemple : telnet 192.168.1.10 9999
- La connexion doit échouée
- Entrer la commande : telnet <Adresse\_IP> 1
- Une session Telnet est ouverte et la fenêtre suivante apparaît, appuyer sur la touche ENTREE pour accéder aux paramètres de l'ACA300.

\*\*\* Lantronix Universal Device Server \*\*\* Serial Number 3400693 MAC address 00:20:4A:54:01:16 Software Version V04.2 (000908) Press Enter to go into Setup Mode

• Appuyer sur Entrée pour accéder au mode Configuration :

| *** basic parameters                     |               |
|------------------------------------------|---------------|
| Hardware: Ethernet Autodetect            |               |
| IP addr 010.130.003.191, no gateway set  |               |
| **************************************   |               |
| Baudrate 9600, I/F Mode 4C, Flow 01      |               |
| Port 00080                               |               |
| Remote IP Adr: 010.130.003.190, Port 000 | 080           |
| Connect Mode: C5 Disconn Mode: 00        |               |
| Flush Mode: 00                           |               |
|                                          |               |
| Change Setup : 0 Server configuration    |               |
| 1 Channel 1 configuration                | า             |
| 7 Factory defaults                       |               |
| 8 Exit without save                      |               |
| 9 Save and exit                          | Your choice ? |
|                                          |               |

• Choisir l'option 0 (Server configuration) et entrer les paramètres suivants :

| IP Address : ( <b>192) .(168) .(001) .(010)</b> ◀<br>Set Gateway IP Address (N) <b>N</b> | <br>Adresse IP de l'ACA300 coté ordinateur |
|------------------------------------------------------------------------------------------|--------------------------------------------|
| Netmask: Number of Bits for Host Part (0=default) (00)                                   |                                            |
| Change telnet config password (N) N                                                      |                                            |

• Choisir l'option 1 (Channel 1 configuration) et entrer les paramètres suivants :

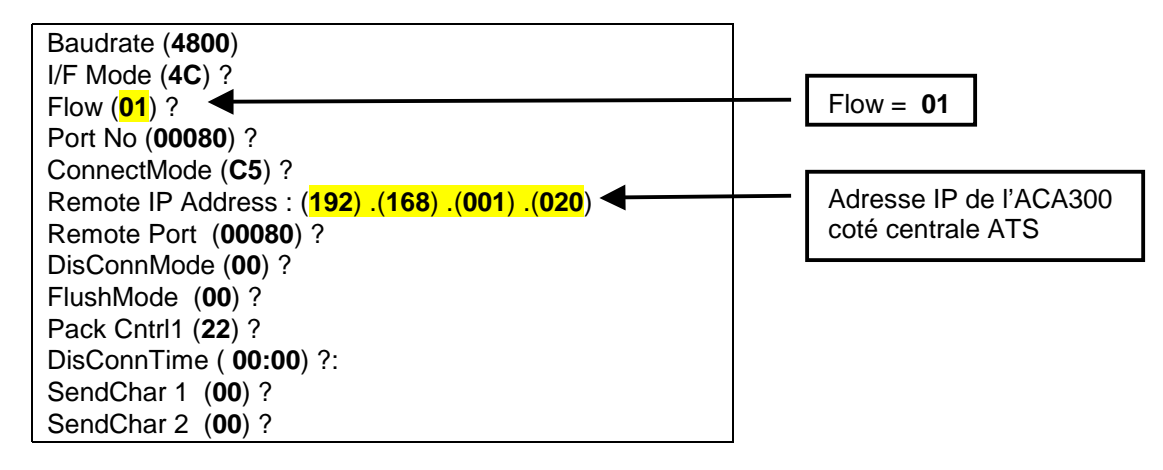

• Choisir l'option 9 (Save and Exit) pour sortir.

# Configuration de l'ACA300 coté centrale ATS

- Relever l'adresse Ethernet de l'ACA300 figurant sur l'étiquette au dos du produit Par exemple : 00-20-4A-34-02-B5
- Déterminer une adresse IP libre qui seront affectée à l'ACA300
- Connecter l'ACA300 sur le réseau avec un câble réseau standard
- · Vous pouvez utiliser n'importe quel ordinateur du réseau pour le configurer
- Ouvrir une session DOS en entrer la commande : **arp –s <Adresse\_IP> <Adresse\_Ethernet>** Par exemple : arp -s 192.168.1.20 00-20-4A-34-02-B5
- Maintenant l'adresse IP est affectée à l'ACA300
- Entrer la commande : telnet <Adresse\_IP> 9999 Par exemple : telnet 192.168.1.20 9999
- La connexion doit échouée
- Entrer la commande : telnet <Adresse\_IP> 1
- Une session Telnet est ouverte et la fenêtre suivante apparaît, appuyer sur la touche ENTREE pour accéder aux paramètres de l'ACA300.

\*\*\* Lantronix Universal Device Server \*\*\* Serial Number 3400693 MAC address 00:20:4A:34:02:B5 Software Version V04.2 (000908) Press Enter to go into Setup Mode

• Appuyer sur Entrée pour accéder au mode Configuration :

| *** basic parameters                     |               |
|------------------------------------------|---------------|
| Hardware: Ethernet Autodetect            |               |
| IP addr 010.130.003.191, no gateway set  |               |
| **************************************   |               |
| Baudrate 9600, I/F Mode 4C, Flow 01      |               |
| Port 00080                               |               |
| Remote IP Adr: 010.130.003.190, Port 000 | 80            |
| Connect Mode: C5 Disconn Mode: 00        |               |
| Flush Mode: 00                           |               |
|                                          |               |
| Change Setup : 0 Server configuration    |               |
| 1 Channel 1 configuration                |               |
| 7 Factory defaults                       |               |
| 8 Exit without save                      |               |
| 9 Save and exit                          | Your choice ? |
|                                          |               |

3

05/12/02

• Choisir l'option 0 (Server configuration) et entrer les paramètres suivants :

IP Address : (**192**) .(**168**) .(**001**) .(**020**) Set Gateway IP Address (N) **N** Netmask: Number of Bits for Host Part (0=default) (**00**) Change telnet config password (N) **N**  Adresse IP de l'ACA300 coté centrale ATS

• Choisir l'option 1 (Channel 1 configuration) et entrer les paramètres suivants :

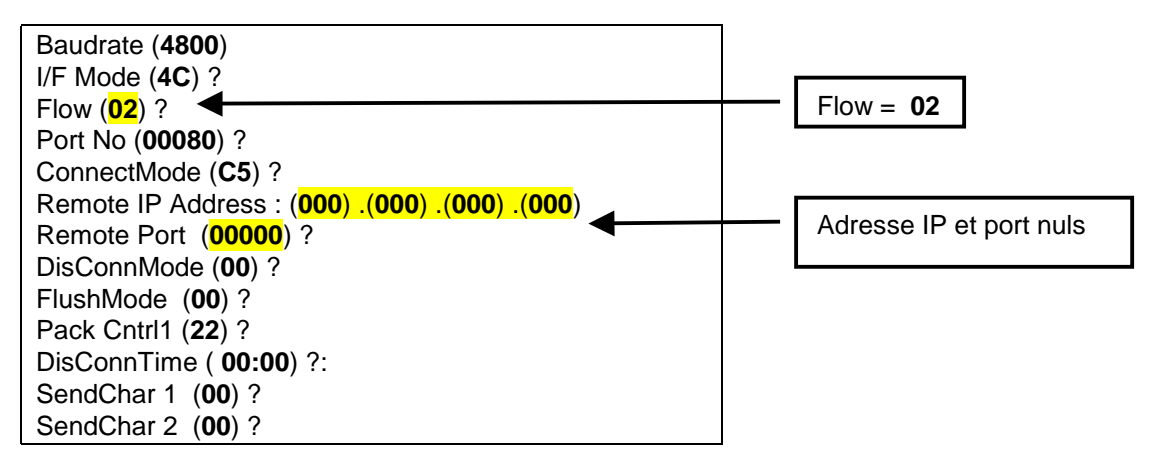

• Choisir l'option 9 (Save and Exit) pour sortir.

# Raccordement

| ACA 300<br>DB25M |   | ATS 1801 |
|------------------|---|----------|
| 3                |   | RX       |
| 2                |   | TX       |
| 4 – 5            |   |          |
| 6-8-20           | ] | CTS      |
| 7                |   | GND      |

| ACA 300 |   | PC   | PC    |
|---------|---|------|-------|
| DB25M   |   | DB9F | DB25F |
| 1       |   | -    | 1     |
| 2       |   | 3    | 2     |
| 3       |   | 2    | 3     |
| 4       |   | 7    | 4     |
| 5       |   | 8    | 5     |
| 7       |   | 5    | 7     |
| 6       |   | 6    | 6     |
| 8       | ] | 1    | 8     |
| 20      |   | 4    | 20    |

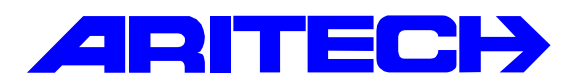

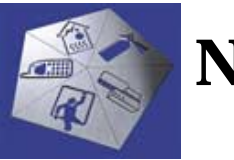

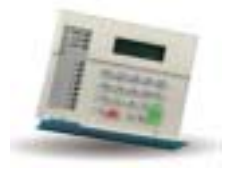

| Notes No<br>Objet | : | 0055<br>(Dé)verrouillage de porte par badgeage multiple |
|-------------------|---|---------------------------------------------------------|
| Date              | : | vendredi 6 décembre 2002                                |

#### **Introduction**

Cette note comment déverrouiller une porte en badgeant deux fois puis la re-verrouillée en badgeant trois fois. Les différentes situations sont les suivantes :

- Badgeage une fois : la porte s'ouvre et se re-verrouille
- Badgeage deux fois : la porte est déverrouillée
- Badgeage trois fois : la porte est verrouillée

# **Programmation**

1

Cette fonctionnalité n'est disponible que sur les portes du contrôleur ATS1250, dans lequel il faut programmer deux macros logiques par porte.

Exemple pour la porte 21 :

- Badgeage une fois : le contrôleur le fait naturellement quand un badge valide est présenté. La porte s'ouvre et se referme au bout de la durée d'accès affectée à la porte.
- Badgeage deux fois : cela correspond à la première macros logique.

| Macro logique de DGI | P : AdvMR 1 (Advi   | FOR MASTER 1     | (default]) , N° | 2 (Porte déverroui 📕 | <u>× o</u> |
|----------------------|---------------------|------------------|-----------------|----------------------|------------|
| Macro logique de D   | GP                  | 📭 🛉 🛉 🗄          | A 🖸 🗠 🤇         | 2 ≜ 4 4 ▶            | ₽ ?        |
| Macro logique de DGP |                     |                  |                 |                      |            |
| N* Centrale MASTER   | 1                   |                  | Ν.              | DGP 2                |            |
| N* macro logique     | 1                   |                  |                 |                      |            |
| Description          | Porte dévenouillée  | après 2 badgeage | 1               |                      |            |
| Fonction de sortie   | Direct              | ]                | • •             | Durée                |            |
| REGLES               |                     | N° article       | N° événe        | ment                 |            |
| Non 2e badge d'acces | s de porte autorisé | • 21             | 257             | - C (1)              |            |
| Non Désactivé        |                     |                  | -               | → 00<br>C ET         | _          |
| Non Désactivé        |                     |                  | -               |                      |            |
| Non Désactivé        |                     |                  | -               |                      | UU<br>T    |
| Non Porte déverouilé | e                   | 21               | 9               | Activer              |            |
|                      |                     |                  |                 |                      |            |

• Badgeage trois fois : cela correspond à la seconde macros logique.

| Macro logique de DGP : AdvM<br>Macro logique de DGP<br>Macro logique de DGP | R 1 (Advisor MASTER 1 (default)) . N° 2 (Porte verrouillé |
|-----------------------------------------------------------------------------|-----------------------------------------------------------|
| N* Centrale MASTER 1<br>N* macro logique 2                                  | N* DGP 2                                                  |
| Poscription Pote v Fonction de sortie Direct Direct                         | encuilée après 3 badgeages  Durée N° article N° événement |
| Non 3e badge d'acces de porte a                                             |                                                           |
| Mon Désactivé                                                               |                                                           |
| Non Désactivé                                                               | Activer                                                   |

Evènements enregistrés dans l'historique :

| Journal d'historiq  |                                                                                            | - 🗆 🗡   |
|---------------------|--------------------------------------------------------------------------------------------|---------|
| Date                | Description                                                                                | <b></b> |
| 06/12/2002 12:03:49 | AdvMR 1 (Advisor MASTER 1 (default)) Verrouillage manuel: Porte 21 (HID), Utilisateur 0    |         |
| 06/12/2002 12:03:48 | AdvMR 1 (Advisor MASTER 1 (default)) Acces autorisé: Porte 21 (HID), Utilisateur 2 ( toto) |         |
| 06/12/2002 12:03:48 | AdvMR 1 (Advisor MASTER 1 (default)) Déverrouillage manuel: Porte 21 (HID), Utilisateur C  | )       |
| 06/12/2002 12:03:47 | AdvMR 1 (Advisor MASTER 1 (default)) Acces autorisé: Porte 21 (HID), Utilisateur 2 ( toto) |         |
| 06/12/2002 12:03:46 | AdvMR 1 (Advisor MASTER 1 (default)) Acces autorisé: Porte 21 (HID), Utilisateur 2 ( toto) |         |
| I                   |                                                                                            | ▼       |

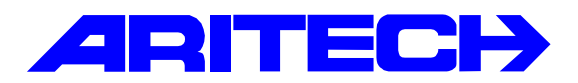

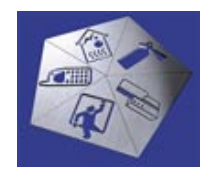

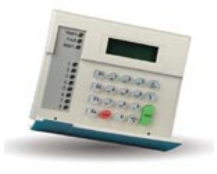

| Notes No<br>Objet | : | 0056<br>Type de zone Auto shunt + 4 états |
|-------------------|---|-------------------------------------------|
| Date              | : | mardi 21 janvier 2003                     |

### Introduction

Cette note explique comment utiliser une zone programmée en type **33** Auto shunt + 4 états. Ce type de zone requiert un câblage différent et un contact d'alarme NO (détecteurs série EVx26). Un boîtier à clé permet d'exclure la zone.

Exemple d'utilisation : centre commercial dans lequel une seule zone par magasin est disponible.

Les états de zone suivants sont disponibles :

- Shunté Génère une alarme.
- Normal (4K7) Pas d'alarme.
- Actif (9K4) La zone est exclue (pas de génération d'alarmes).
- Ouvert Alarme d'autoprotection.

#### <u>Câblage</u>

1

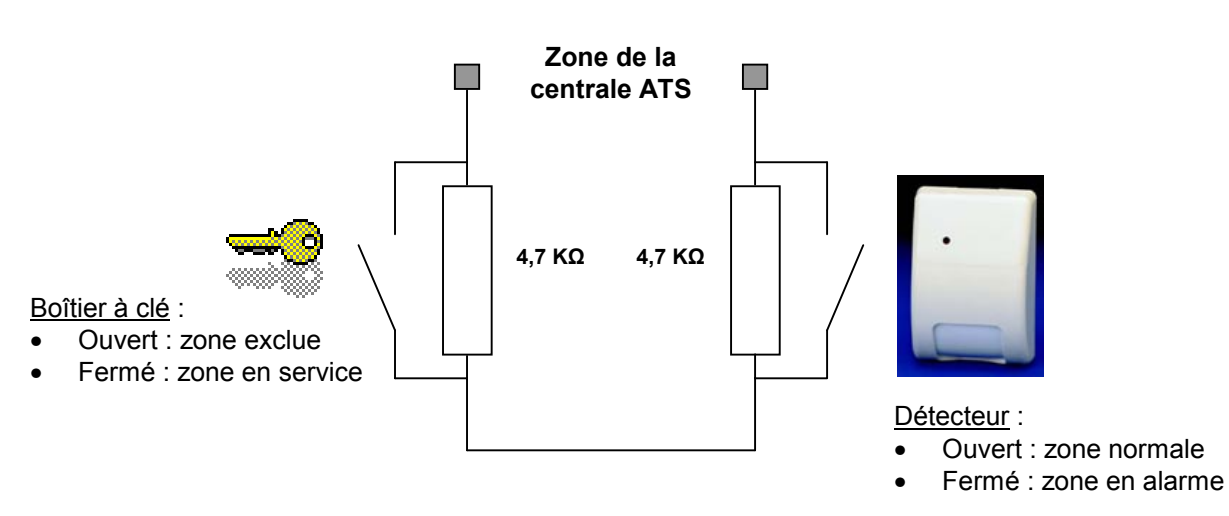

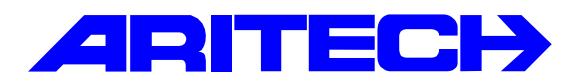

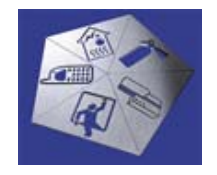

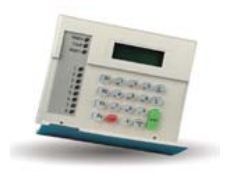

| Notes No<br>Objet | : | 0057<br>Présentation du contrôleur ATS1260 |
|-------------------|---|--------------------------------------------|
| Date              | : | mardi 11 février 2003                      |

### **Description d'un ascenseur**

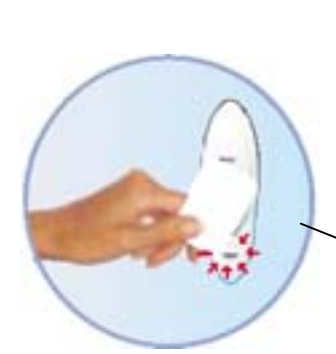

Lecteur : lecteur de contrôle d'accès installé dans la cabine devant lequel l'usager présente son badge. Les droits d'accès déterminent les niveaux desservis par l'ascenseur.

Une batterie de relais assure l'interface avec la machinerie.

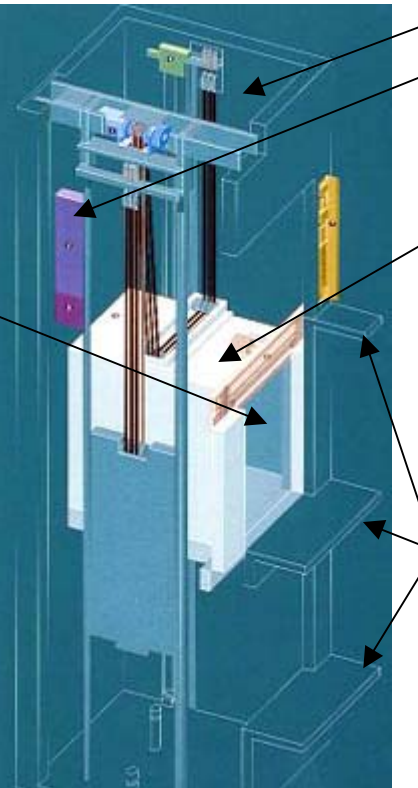

#### - Colonne

**Machinerie :** ensemble de dispositifs électromécaniques servant à assurer le contrôle du moteur de levage, des portes, des signalisations.

Ascenseur: organe destiné à recevoir la charge desservant des niveaux définis, comportant une cabine, dont les dimensions et la constitution permettent l'accès des personnes.

Niveau / étage : palier desservi (sous-sol, rez-de-chaussée, étages) par l'ascenseur

#### Description du contrôleur ATS1260

Le contrôleur ATS1260 permet la gestion des accès et des alarmes en temps réel de <u>4 ascenseurs</u> et <u>64 étages</u>, c'est à dire qu'il peut gérer 4 colonnes d'ascenseurs indépendantes. Le contrôle d'un étage se fait par l'attribution d'entrées aux ascenseurs ; un ensemble de relais installé dans le contrôleur (carte relais ATS181x) et raccordé à la machinerie détermine les étages à desservir.

Le contrôleur 4 ascenseurs dispose de 16 entrées intégrées. Les 16 entrées peuvent être étendues à 256 à l'aide des cartes d'extension E/S (carte enfichable 8 zones ATS1202) et elles sont toutes entièrement programmables en tant qu'entrées d'alarme ou de surveillance d'étage.

Vous pouvez connecter un total de 12 contrôleurs intelligents ATS 1260 à une centrale Master. Les contrôleurs intelligents se programment par le biais d'une centrale MASTER (ATS3002 ou ATS4x02).

Le contrôleur supporte jusqu'à 64 relais (soit 8 cartes ATS1811), et peut donc gérer jusqu'à 64 étages répartis sur l'ensemble de ses ascenseurs. La programmation détermine la répartition des relais.

# Exemple de réalisation

Il s'agit de contrôler 2 ascenseurs de 6 étages chacun.

#### Matériels requis

- Une centrale ATS3302 ou ATS4x02 : au minimum pour dialoguer avec l'ATS1260
- Pour la partie contrôle d'ascenseur :
  - 2 ascenseurs donc un seul ATS1260 suffit
  - 12 niveaux à contrôler (4 asc. x 6 étages). Les deux rez-de-chaussée utilisent les relais internes de l'ATS1260, donc il reste 10 niveaux soit 2 cartes relais ATS1811
  - 2 lecteurs ATS1190 installé dans les cabines de chaque ascenseur

### Synoptique

Contrôleur ATS1260

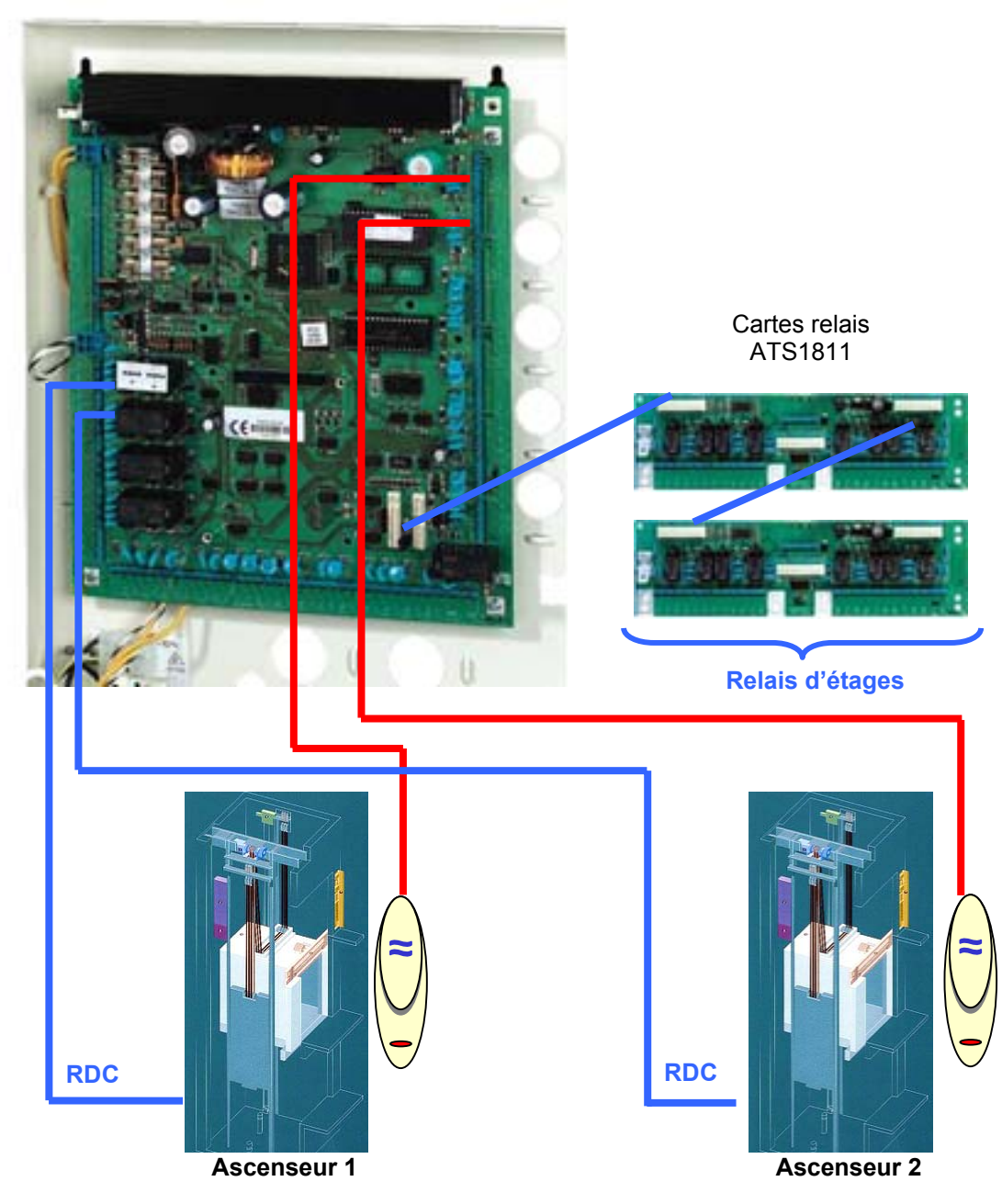

11/02/2003

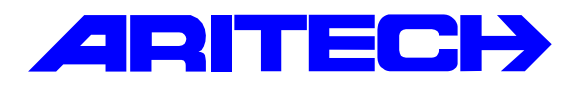

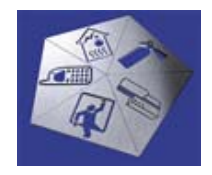

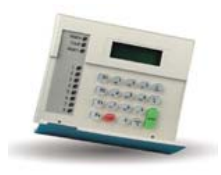

| Notes No<br>Objet | : | 0058<br>Compatibilité lecteur <i>Prastel</i> |
|-------------------|---|----------------------------------------------|
| Date              | : | mercredi 26 février 2003                     |

# **Présentation**

Nous avons récemment fait des tests de compatibilité entre les contrôleurs d'accès de la gamme Master et les produits Prastel. La société Prastel (<u>www.prastel.com</u>) distribue des lecteurs de contrôle d'accès radio. Ces lecteurs disposent de sorties Wiegand paramétrables (26 à 30 bits) ce qui permet la compatibilité avec les contrôleurs d'accès ATS à condition d'utiliser un IUM (voir la note **0030** *Utilisation des modules utilisateur intelligents ATS1831 / 1832* pour de plus amples informations sur l'utilisation des IUMs) car il n'y a pas de code système et le format 30 bits n'est reconnu qu'avec un IUM. Ils peuvent être raccordés sur n'importe quelle entrée Wiegand : ATS1105, 1170 et 1250.

### Matériels Prastel utilisés

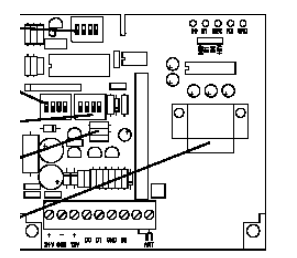

Le récepteur radio *MRRE* a été conçu pour être relié à des centrales de contrôle d'accès comme lecteur radio. Le code reçu à partir d'un émetteur est retransmis aux bornes de sortie sous le protocole Wiegand et au format sélectionné au moyen des commutateurs DIP de programmation. Les formats disponibles à la sortie sont les formats les plus courants qu'utilisent les systèmes de contrôle d'accès (par défaut est 30 bits). Il s'agit d'un code unique par émetteur.

Un émetteur radio *MPSTP2EB* transmettant le code de sécurité sur une fréquence de 433 MHz. Il est alimenté par deux piles 3 V et est disponible en deux versions :

- MPSTP2EB technologie radio uniquement
- MPSDT2 double technologie radio + proximité.

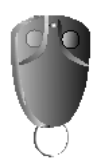

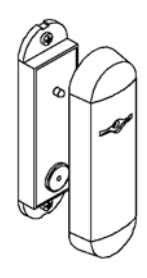

La partie proximité de l'émetteur double technologie ci-dessus est lisible par un lecteur **MPROXMINI**. Le **MPROXMINI** est un lecteur de proximité avec sortie de données au format Wiegand 30 bits. L'antenne, de même que tous les composants électroniques, est assemblée dans un boîtier IP67. Le lecteur **MPROXMINI** est équipé d'une LED bicolore rouge/verte et d'un buzzer.

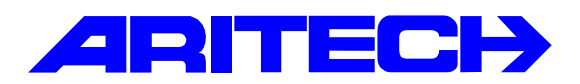

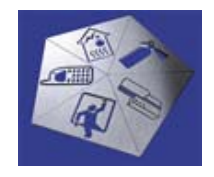

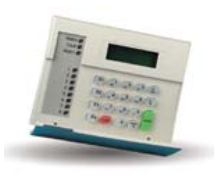

| Notes No<br>Objet | : | 0059<br>Tout ce que vous avez toujours voulu savoir sur les zones DOTL<br>sans jamais avoir osé le demander |
|-------------------|---|----------------------------------------------------------------------------------------------------|
| Date              | : | lundi 3 mars 2003                                                                                           |

#### **Introduction**

Cette note fait le point sur l'utilisation et la programmation des zones DOTL (porte ouverte trop longtemps) sur les contrôleurs ATS1250.

### Remarque concernant Titan

Les anomalies de portes forcées ou DOTL ne sont pas remontées au superviseur de Titan. Il faut valider dans le menu *[Admin] [Définir alarmes]* les évènements *DOTL de porte* et *Porte forcée*.

| ኛ Sélec<br>Sélect | tion d'alarme<br>ion d'alarme             | <u> ×</u>      | Sélect | tion d'alarme<br>ion d'alarme        |                |
|-------------------|-------------------------------------------|----------------|--------|--------------------------------------|----------------|
| Rechei            | rcher : dotp                              |                | Reche  | cher : porte                         |                |
| Action            | Description                               |                | Action | Description                          |                |
| NON               | Données de mobile modifiées par opérateur |                | Non    | Organigrammes modifiés par opérateur |                |
| Oui               | DOTL de porte                             |                | Non    | Point de résumé                      |                |
| 1                 | DATL de porte restaurée                   |                | Non    | Point de résumé restauré             |                |
| Non               | Echec de test d'armement                  |                | Non    | Porto formán                         |                |
| Non               | Echec de test de désarmement              |                | Non    | Porte fermée                         |                |
| Non               | Entrée de menu                            |                | Oui    | Porte forcée                         |                |
| Non               | Entrée de programmation d'installateur    |                | Uur    | Pula faraña rastaurán                |                |
|                   |                                           | <b>_</b>       |        |                                      |                |
| •                 |                                           | ▶              |        |                                      | •              |
|                   | 🔁 Ann <u>u</u> ler                        | <u>F</u> ermer |        | 🔁 Annuler                            | <u>F</u> ermer |

# Exemple d'historique de Titan

| ኛ Journal d'historiq | ue                                                                                                 |          |
|----------------------|----------------------------------------------------------------------------------------------------|----------|
| Date                 | Description                                                                                        | <b>▲</b> |
| 03/03/2002 14:04:18  | AdvMR 1 (Advisor MASTER 1 (default)) DOTL de porte: Porte 21 (HID)                                 |          |
| 03/03/2002 14:04:05  | AdvMR 1 (Advisor MASTER 1 (default)) Acces autorisé: Porte 21 (HID), Utilisateur 2 (AZERTY QUERTY) |          |
| 03/03/2002 14:04:02  | AdvMR 1 (Advisor MASTER 1 (default)) Porte forcée restaurée: Porte 21 (HID)                        |          |
| 03/03/2002 14:04:00  | AdvMR 1 (Advisor MASTER 1 (default)) Porte forcée: Porte 21 (HID)                                  |          |
| 03/03/2002 14:03:58  | AdvMR 1 (Advisor MASTER 1 (default)) DOTL de porte restaurée: Porte 21 (HID)                       |          |
| 03/03/2002 14:03:56  | AdvMR 1 (Advisor MASTER 1 (default)) DOTL de porte: Porte 21 (HID)                                 |          |
| 03/03/2002 14:03:42  | AdvMR 1 (Advisor MASTER 1 (default)) Acces autorisé: Porte 21 (HID), Utilisateur 2 (AZERTY QUERTY) |          |
| 03/03/2002 14:03:38  | AdvMR 1 (Advisor MASTER 1 (default)) DOTL de porte restaurée: Porte 21 (HID)                       |          |
| 03/03/2002 14:03:37  | AdvMR 1 (Advisor MASTER 1 (default)) DOTL de porte: Porte 21 (HID)                                 |          |
| 03/03/2002 14:03:35  | AdvMR 1 (Advisor MASTER 1 (default)) Porte forcée restaurée: Porte 21 (HID)                        |          |
|                      |                                                                                                    | ►<br>►   |

## Porte forcée et porte ouverte trop longtemps (DOTL)

Chaque porte se voit attribuée une zone du contrôleur ats1250 à utiliser pour un <u>contact de porte</u> (spécifié dans les Options matérielles de la porte).

Cette zone est shuntée lors d'une ouverture et gère l'information Porte forcée.

| 🕏 Portes : AdvMR 1 (Advisor N                    | ASTER 1 (default)) , N° 21 (HID)                                               |     |
|--------------------------------------------------|--------------------------------------------------------------------------------|-----|
| Portes                                           | ☞ 🔺 🔰 🛅 📬 🖉 🚮 🖌 🕨                                                              | ▶ ? |
| Options d' <u>a</u> ccès Options de <u>d</u> ema | ide de sortie Contrôle d'alarme Options de lecteur Options <u>m</u> atérielles |     |
|                                                  |                                                                                |     |
| Déverrouiller sortie n*                          | 33 Sortie DOTL 37                                                              |     |
| Sortie porte forcée                              | 44 N* zone demande de sortie A 35                                              |     |
| Sortie d'avertissement                           | 40 Sortie de défaut 0                                                          |     |
| N* zone DOTL                                     | 48 N* zone Contact de porte 36                                                 |     |
| 🔲 Surveiller zone libre co                       | me deuxieme porte                                                              |     |
|                                                  |                                                                                |     |
| Zones de                                         |                                                                                |     |
| shunt                                            |                                                                                |     |
| Zones<br>sas                                     |                                                                                |     |
| C                                                |                                                                                |     |
| Groupes                                          |                                                                                |     |
|                                                  |                                                                                |     |
|                                                  |                                                                                |     |
|                                                  |                                                                                |     |

Une autre zone est nécessaire pour gérer l'information de porte ouverture trop longtemps : la <u>zone</u> <u>DOTL</u>. Cette zone est virtuelle c'est à dire qu'elle est tout le temps shuntée (résistance de fin de ligne) et est perdue : elle ne peut plus être utilisée comme entrée du système. La zone DOTL transmet la condition d'alarme DOTL (porte ouverte trop longtemps) relative à la porte en cours de programmation (si la condition DOTL est activée dans les options de shuntage dans les Options d'accès de la porte).

| Durée d'accès         | 5 Dur                                          |  |
|-----------------------|------------------------------------------------|--|
| Option de shunt       | Shunt de zone et DOTL                          |  |
| Durée de shunt        | Aucun shunt<br>Shuntage de zone Duré           |  |
| Durée d'avertissement | Shunt de zone et DOTL<br>Shuntage auto et DOTL |  |
| Dans la région        |                                                |  |

Shuntage de zone

La zone défini contact de porte est shuntée. Génère une alarme, si la porte reste ouverte plus longtemps que la durée de shunt.

**Shunt de zone & DOTL** La porte est shuntée et génère une alarme DOTL (Porte ouverte trop longtemps) si elle reste ouverte plus longtemps que la durée de shunt. Permet en plus d'activer les sorties <u>Porte forcée</u> et <u>DOTL</u> tel que cela est enregistré dans « Options matérielles ».

Shuntage auto & DOTL Si le groupe affecté à la porte est désarmé, le shunt de la porte commence lorsque la zone de porte est active (aucun code ni carte requis). Une alarme DOTL (Porte ouverte trop longtemps) est générée si la porte reste ouverte plus longtemps que la durée de shunt programmée. Permet d'activer les sorties *Porte forcée* et *DOTL* tel que cela est enregistré dans « Options matérielles ».

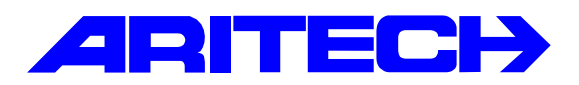

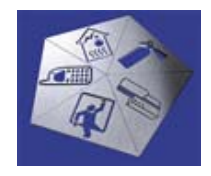

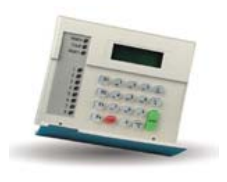

| Notes No<br>Objet | : | 0060<br>Utilisation du lecteur de cartes magnétiques ATS1410 |
|-------------------|---|--------------------------------------------------------------|
| Date              | : | lundi 17 mars 2003                                           |

### **Introduction**

Cette note fait le point sur l'utilisation du lecteur de cartes magnétiques ATS1410.

### Mini-contrôleur ATS1170

Lorsque qu'un lecteur ATS1410 est raccordé sur un mini-contrôleur quel que soit son emplacement (bus ATS ou bus local d'un contrôleur ATS1250) il faut basculer le dip-switch C sur la position ON.

### Contrôleur ATS1250

Lorsque qu'un lecteur ATS1410 est raccordé sur un contrôleur ATS1250 sur une entrée Wiegand intégrée ou sur le bus local via un mini-contrôleur ATS1170, il faut paramétrer le format de la porte dans les **Options du lecteur** en **Bande magnétique – Format Aritech**..

| Options d' <u>a</u> ccès Options de <u>d</u> eman | de de sortie 🛛 <u>C</u> ontrôle d'alarme | Options de <u>l</u> ecteur | Options <u>m</u> atérielles |
|---------------------------------------------------|------------------------------------------|----------------------------|-----------------------------|
|                                                   |                                          |                            |                             |
| Format de carte                                   |                                          |                            |                             |
|                                                   | Bande magn format Arite                  | cn                         |                             |

# Lecture de badges non Aritech

Les cartes ISO2 « non-Aritech » peuvent être lues avec un IUM en respectant les considérations cidessus.

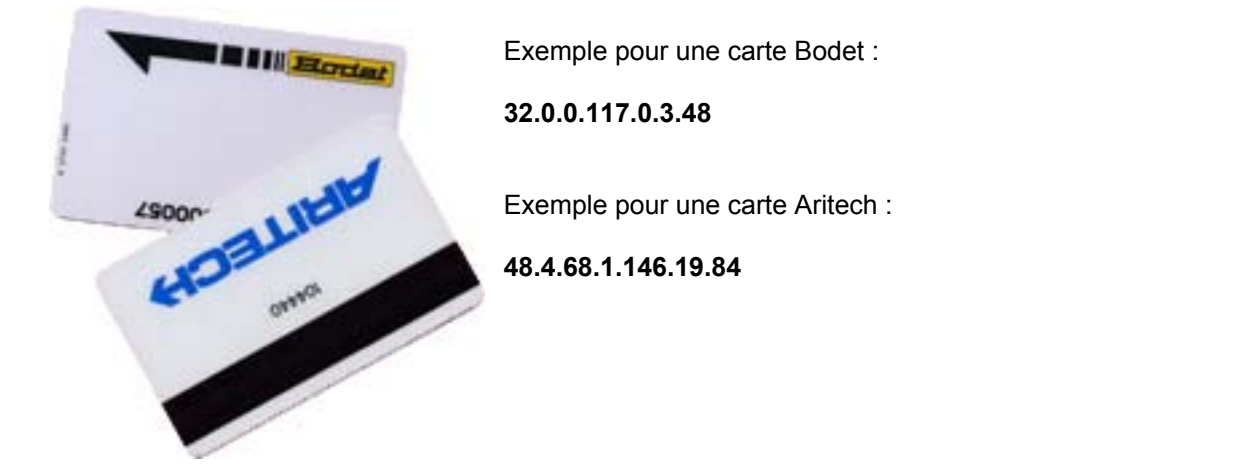

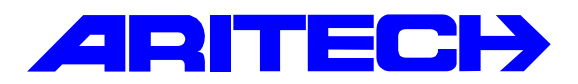

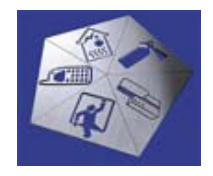

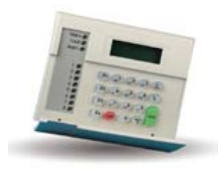

| Notes No<br>Objet | : | 0061<br>DGP sans fils ATS1230 |
|-------------------|---|-------------------------------|
| Date              | : | mardi 18 mars 2003            |

### **Introduction**

Cette note résume les étapes d'installation et de programmation des DGP sans-fils ATS1230. L'ATS1230 est compatible avec tous les modèles de centrale ATS à partir de la version **0403.04**.

L'ATS1230 fonctionne à 433 MHz et accepte tous les détecteurs compatibles avec le récepteur Quickbridge RXI4N8.

# **Installation**

Le DGP sans fils ATS1230 s'installe sur le bus de données de la centrale et prend l'emplacement d'un DGP, la centrale supporte donc jusqu'à 15 DGP sans fils.

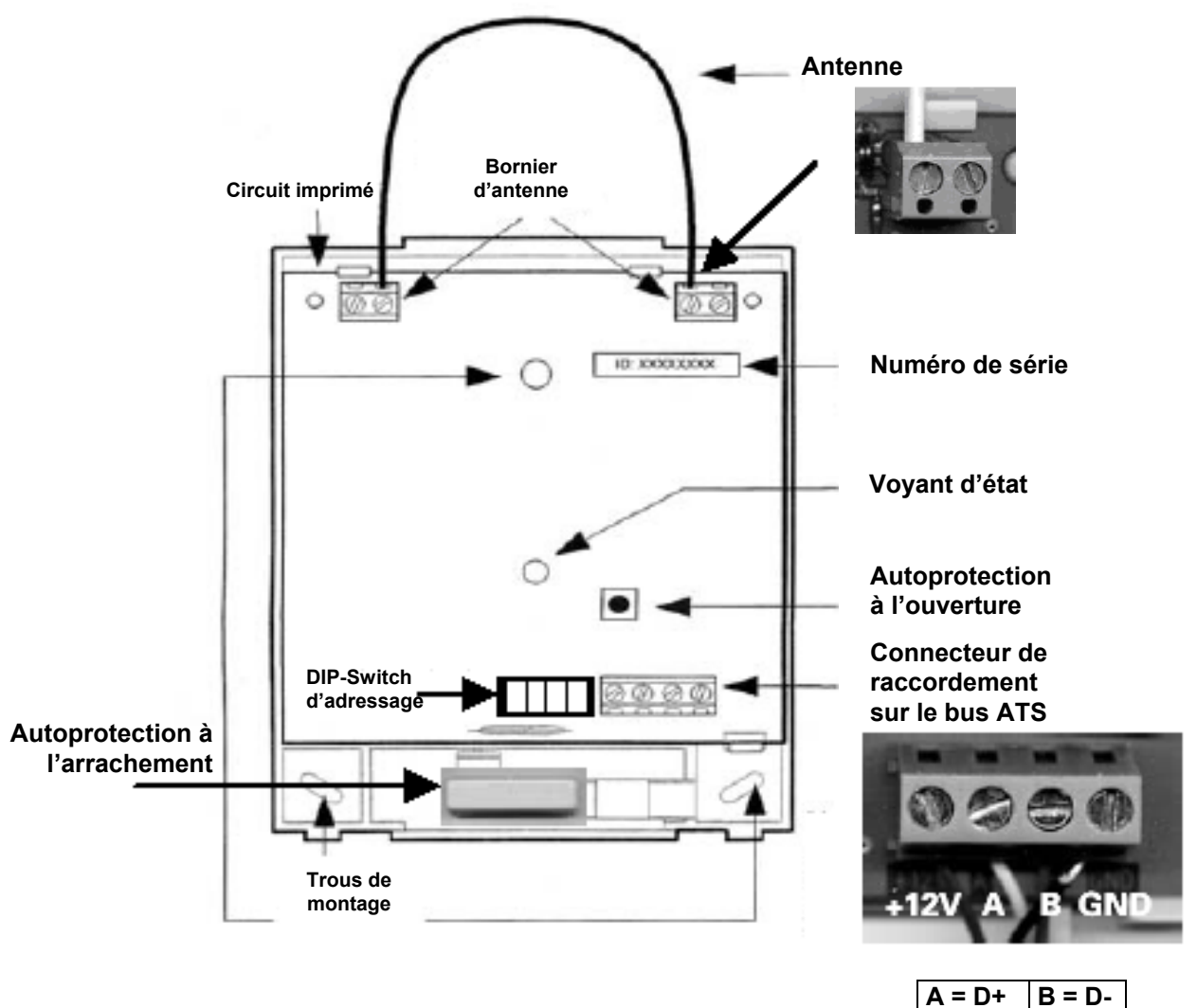

# Remarque:

Un DGP sans-fils occupe 16 ou 32 zones selon la programmation comme tout DGP, vérifier avant de l'installer si aucun autre DGP existant n'occupe les zones correspondantes.

Il n'y a pas de voyants de communication Rx et Tx sur le circuit imprimé. Seul le voyant d'état indique que le DGP est bien alimenté, et clignote lors de la réception de trame radio.

# **Programmation**

Le DGP sans-fils ATS1230 se programme dans le menu de programmation étendue (19 \*) de la centrale depuis le menu **28-Vers autres modules**.

| Menus | de | programmation | ATS1230 : |
|-------|----|---------------|-----------|
|-------|----|---------------|-----------|

- Program Zones
   View Sensor Number
- 3. Zone Status
- 4. Program Fob
- 5. View Fob
- 6. 16/32 Zones
- 7. Supervsn Time
- 8. Supervsn Options
- 9. Tamper Options
- 10. Signal Strength
- 11. DGP Mode

Menu

- 12. Factory Defaults
- 13. RF Noise Floor

(Programmation des zones)
(Affichage ID du détecteur)
(Affichage de l'état de la zone)
(Programmation des télécommandes)
(Affichage télécommande)
(Nombre de zones du DGP 16/32)
(Durée de supervision)
(Options de supervision)
(Options autoprotection)
(Niveau de réception)
(Mode de fonctionnement du DGP)
(Retour aux paramètres usine)
(Niveau de bruit radio)

#### 1. Program Zones

Ce menu sert à programmer les détecteurs.

1. Entrer le type de module distant à programmer. Module distant : 1-DGP, 2-RAS Sélectionner 1 (DGP) Module : 1 2. Entrer le numéro du module distant à programmer. Configuration DGP distant Le numéro du DGP correspond à l'adresse du N°DGP : module ATS1230. 3. L'affichage suivant indique que vous venez GE-Interlogix ATS1230.xxx d'accéder au menu de programmation du 0-Exit Menu: ATS1230. 4. Taper 1 pour entrer dans le menu Program Zones Program(65-80): 65 \*\*\*\* S'affiche entre parenthèse indique la plage 0-Exit: de numéros de zones acceptées par le DGP suivi du numéro de la première zone libre. Entrer le numéro de la zone à programmer et valider. Si la zone est déjà programmée, le système Delete Device ? propose de l'effacer. Confirmer l'effacement par \*-Yes #-No La touche MENU. 5. Chaque zone accepte jusqu'à 4 détecteurs radio. How Many Zones? 1 Entrer le nombre de zones désirée puis valider. (1-4): Déclencher le détecteur pour l'enregi L'ATS1230 répond en émettant 2 bips control Press Program Switch #-Exit : Si le détecteur est déjà enregistré, une série de 7 bips.

| Type de détecteur  | Comment activer le « Program Switch »                                   |  |
|--------------------|-------------------------------------------------------------------------|--|
| Contact de porte   | Retirer le couvercle pour déclencher une autoprotection                 |  |
| Bris de glace      | Retirer le couvercle pour déclencher une autoprotection                 |  |
| Bouton panique     | Appuyer sur le bouton du médaillon                                      |  |
| IRP                | Retirer le couvercle pour déclencher une autoprotection                 |  |
| Détecteur de fumée | Retirer le détecteur de son socle pour déclencher une<br>autoprotection |  |

#### Menu 2. View Sensor Number

Ce menu affiche les numéros de série et le type des détecteurs programmés sur chaque zone.

1. Entrer le type de module distant à programmer. Sélectionner 1 (DGP)

Module distant : 1-DGP, 2-RAS Module : 1

Configuration DGP distant

GE-Interlogix ATS1230.xxx

Zone Number(65-80)?

- Entrer le numéro du module distant à programmer Le numéro du DGP correspond à l'adresse du module ATS1230.
   Configura N°DGP :
- 3. L'affichage suivant indique que vous venez d'accéder au menu de programmation du ATS1230.
- 4. Taper 2 pour entrer dans le menu *View Sensor Number.* Entrer le numéro de la zone puis valider.

S'affiche alors le numéro de série du détecteur

suivi de son type (içi DWS = contact de porte).

Appuyer sur la touche MENU pour voir les autres zones. Si aucun détecteur n'est programmé,

65: 991258: DWS

0-Exit Menu:

\*-Prev, 0-Exit

0-Exit:

# Menu 3. Zone Status

Ce menu indique l'état de chaque zone.

l'inscription 0 : \*\*\*\* apparaît.

| 1. | Entrer le type de module distant à programmer.<br>Sélectionner 1 (DGP)                                                                                                    | Module distant : 1-DGP, 2-RAS<br>Module : <b>1</b> |
|----|----------------------------------------------------------------------------------------------------|----------------------------------------------------|
| 2. | Entrer le numéro du module distant à programmer.<br>Le numéro du DGP correspond à l'adresse du<br>module ATS1230.                                                              | Configuration DGP distant<br>N°DGP :               |
| 3. | L'affichage suivant indique que vous venez<br>d'accéder au menu de programmation du<br>ATS1230.                                                                                | GE-Interlogix ATS1230.xxx<br>0-Exit Menu:          |
| 4. | Taper 3 pour entrer dans le menu <i>Zone Status.</i><br>Entrer le numéro de la zone puis valider.                                                                              | Zone Number(65-80) ?<br>0-Exit :                   |
|    | S'affiche alors l'état de la zone.<br>Appuyer sur la touche MENU pour voir les autres<br>zones. Si aucun détecteur n'est programmé,<br>l'inscription <i>Not Used</i> apparaît. | 65: Alarm<br>*-Prev, 0-Exit                        |

| Etat     | Description                         |
|----------|-------------------------------------|
| Normal   | Zone normale                        |
| Alarm    | Zone en alarme                      |
| Tamper   | Autoprotection                      |
| Supervsn | Défaut de supervision. Voir menu 8. |
| Batt     | Batterie basse                      |
| Dirty    | Détecteur de fumée encrassé         |

#### Menu 4. Program Fob

5

Ce menu permet la programmation jusqu'à 16 télécommandes deux ou quatre boutons : RF352l4 ou RF354l4. Les boutons des télécommandes sont arrangés en deux rangées :

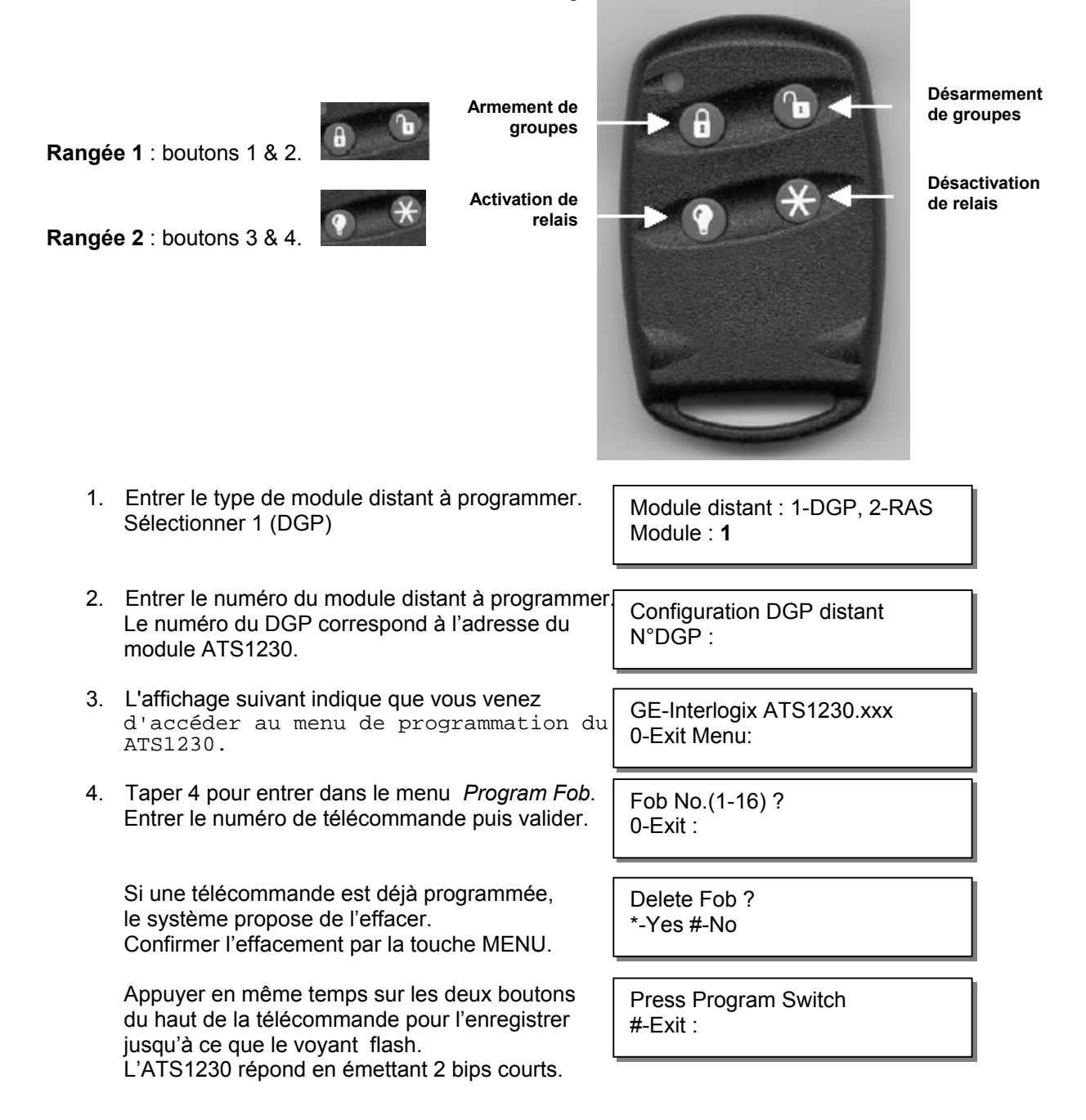

5. Choisir ensuite la fonction associée à la télécommande :

1-User:

Affecte la rangée 1 de la télécommande à un utilisateur du système.

2-Relay:

Menu

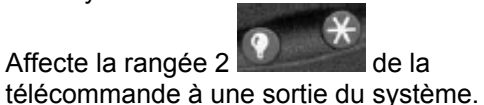

5. View Fob

1: 1-User, 2-Relay Option:

Button Set 1 User No:

Button Set 2 Relay No:\_\_\_

Ce menu affiche le détail de la programmation de chaque télécommande : utilisateur & relais associés.

1. Entrer le type de module distant à programmer. Sélectionner 1 (DGP)

Module distant : 1-DGP, 2-RAS Module : 1

- 2. Entrer le numéro du module distant à programmer. Le numéro du DGP correspond à l'adresse du module ATS1230.
- 3. L'affichage suivant indique que vous venez d'accéder au menu de programmation du ATS1230.

S'affiche alors la programmation de la prémière

4. Taper 5 pour entrer dans le menu View Fob.

télécommande programmée.

GE-Interlogix ATS1230.xxx 0-Exit Menu:

Configuration DGP distant

N°DGP :

1 : User 1, Relay 3, 745610 \*-Prev, 0-Exit

Appuyer sur la touche MENU pour voir les autres zones. Si aucune télécommande n'est programmée, l'inscription Fob Not Used apparaît.

#### Menu 6. 16/32 Zones

Ce menu définit le nombre de zones associées par le DGP.

- 1. Entrer le type de module distant à programmer. Module distant : 1-DGP, 2-RAS Sélectionner 1 (DGP) Module : 1
- 2. Entrer le numéro du module distant à programmer Le numéro du DGP correspond à l'adresse du N°DGP : module ATS1230.
- 3. L'affichage suivant indigue que vous venez d'accéder au menu de programmation du ATS1230.
- 4. Taper 6 pour entrer dans le menu 16/32 Zones. Appuyer sur la touche MENU pour changer le nombre de zones.

Configuration DGP distant

GE-Interlogix ATS1230.xxx 0-Exit Menu:

16 Zones \*-Change, 0-Exit

# Remarque :

Menu

En mode Standard (voir menu 11), les trois premières zones du DGP sont dédiées respectivement à la surveillance de l'autoprotection, la supervision et la batterie basse.

> 13 Zones \*-Change, 0-Exit

29 Zones \*-Change, 0-Exit

En mode Etendu (voir menu 11), la totalité des zones est disponible.

16 Zones \*-Change, 0-Exit 32 Zones \*-Change, 0-Exit

#### 7. Supervsn Time

Ce menu définit la durée de supervision correspondant à la fréquence d'interrogation des détecteurs par le DGP sans-fils.

- Les télécommandes 2 et 4 boutons ne transmettent pas de signal de supervision.
- La durée de supervision est valable pour tous les détecteurs d'un même DGP
  - 1. Entrer le type de module distant à programmer. Sélectionner 1 (DGP)

Module distant : 1-DGP, 2-RAS Module : 1

2. Entrer le numéro du module distant à programmer. Le numéro du DGP correspond à l'adresse du module ATS1230.

3. L'affichage suivant indique que vous venez

Configuration DGP distant N°DGP :

GE-Interlogix ATS1230.xxx d'accéder au menu de programmation du 0-Exit Menu:

24 hours

(2-32):\_\_\_\_

- 4. Taper 7 pour entrer dans le menu Supervsn Time. Choisir la durée de supervision :
  - Minimum 2 heures
  - Maximum 32 heures

  - Par défaut 24 heures

#### Menu 8. Supervsn Options

ATS1230.

- Ce menu définit zone par zone le mode de supervision.
  - 1. Entrer le type de module distant à programmer. Sélectionner 1 (DGP)
  - 2. Entrer le numéro du module distant à programmer. Le numéro du DGP correspond à l'adresse du module ATS1230.

3. L'affichage suivant indique que vous venez d'accéder au menu de programmation du ATS1230.

Module distant : 1-DGP, 2-RAS Module : 1

Configuration DGP distant N°DGP :

GE-Interlogix ATS1230.xxx 0-Exit Menu:

- Taper 8 pour entrer dans le menu Supervsn Options.
   Entrer le numéro de la zone puis valider.
- L'option de supervision de chaque zone apparaît. Appuyer sur la touche MENU pour changer le mode de supervision :
  - Off = désactivé
  - On = activé

#### 9. Tamper Options

Ce menu permet d'activer/désactiver l'autoprotection à l'arrachement du DGP.

- L'autoprotection à l'ouverture du DGP est toujours validée.
- L'antenne est également autoprotégée.

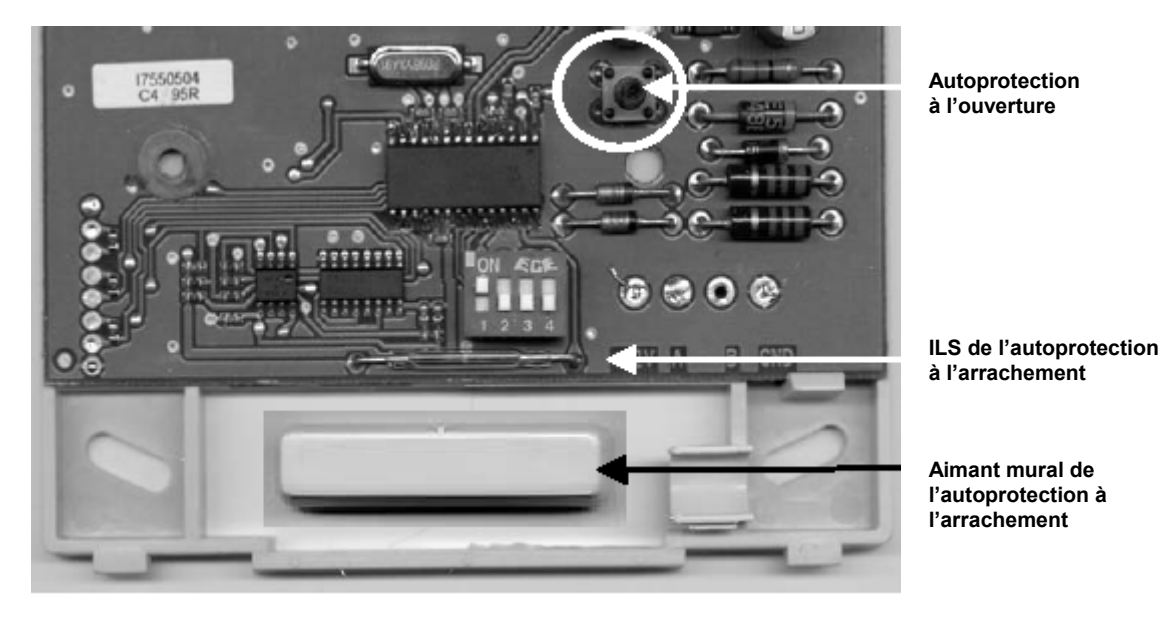

1. Entrer le type de module distant à programmer. Sélectionner 1 (DGP)

Module distant : 1-DGP, 2-RAS Module : **1** 

 Entrer le numéro du module distant à programmer Le numéro du DGP correspond à l'adresse du module ATS1230.

Configuration DGP distant N°DGP :

3. L'affichage suivant indique que vous venez d'accéder au menu de programmation du ATS1230. GE-0-E:

 Taper 9 pour entrer dans le menu Tamper Options Time.
 Appuyer sur la touche MENU pour dés/activer l'autoprotection à l'arrachement du DGP. GE-Interlogix ATS1230.xxx 0-Exit Menu:

18/03/2003

Wall Tamper Off \*-Change, 0-Exit

Menu Co mo Zone Number(65-80) ? 0-Exit :

65: Supervsn On \*-Change, 0-Exit

Service Technique

#### Menu 10. Signal Strength

Ce menu indique le niveau du signal reçu par le DGP sans-fils pour chaque zone.

- Un détecteur correctement installé affiche une valeur égale ou supérieure à 15 dB.
  - 1. Entrer le type de module distant à programmer. Sélectionner 1 (DGP)

Module distant : 1-DGP, 2-RAS Module : 1

- 2. Entrer le numéro du module distant à programmer Configuration DGP distant Le numéro du DGP correspond à l'adresse du N°DGP : module ATS1230.
- 3. L'affichage suivant indique que vous venez d'accéder au menu de programmation du ATS1230.
- 4. Taper 10 pour entrer dans le menu Signal Strengthns Time. Appuyer sur la touche MENU pour voir le niveau des autres zones.

0-Exit Menu:

GE-Interlogix ATS1230.xxx

17: 27 dB \*-Prev, 0-Exit

\*-Change, #-Exit

#### Menu 11. DGP Mode

mode de fonctionnement.

Ce menu définit le mode de fonctionnement du DGP sans-fils.

| Mode S<br>Mode I<br>(par dé | <ul> <li>Standard : Ne supporte pas les télécommand</li> <li>Les trois premières zones du DGF<br/>l'autoprotection, la supervision, la<br/>détecteurs de fumée</li> <li>Toutes les zones sont disponibles<br/>faut)</li> <li>Supporte jusqu'à 16 télécommand</li> </ul> | les<br><sup>9</sup> sont affectées à la surveillance de<br>batterie basse et l'encrassement des<br>les |
|-----------------------------|----------------------------------------------------------------------------------------------------|----------------------------------------------------------------------------------------------------|
| 1.                          | Entrer le type de module distant à programmer.<br>Sélectionner 1 (DGP)                                                                                                    | Module distant : 1-DGP, 2-RAS<br>Module : <b>1</b>                                                     |
| 2.                          | Entrer le numéro du module distant à programme<br>Le numéro du DGP correspond à l'adresse du<br>module ATS1230.                                                                                                    | Configuration DGP distant<br>N°DGP :                                                                   |
| 3.                          | L'affichage suivant indique que vous venez<br>d'accéder au menu de programmation du<br>ATS1230.                                                                                                    | GE-Interlogix ATS1230.xxx<br>0-Exit Menu:                                                              |
| 4.                          | Taper 11 pour entrer dans le menu <i>DGP Mode.</i><br>Appuyer sur la touche MENU pour changer le                                                                                                    | Extended Mode                                                                                          |
#### Menu 12. Factory Defaults

Ce menu restaure les paramètres par défaut :

| Options de menu          | Paramètres par défaut                  |
|--------------------------|----------------------------------------|
| Menu 1. Program Zones    | Toutes les zones sont effacées         |
| Menu 4. Program Fob      | Toutes les télécommandes sont effacées |
| Menu 6. 16/32 Zones      | 16 zones                               |
| Menu 7. Supervsn Time    | 24 heures                              |
| Menu 8. Supervsn Options | Supervision activée                    |
| Menu 9. Tamper Options   | Désactivé                              |

1. Entrer le type de module distant à programmer. Sélectionner 1 (DGP)

Module distant : 1-DGP, 2-RAS Module : 1

- 2. Entrer le numéro du module distant à programmer. Le numéro du DGP correspond à l'adresse du module ATS1230.
- 3. L'affichage suivant indique que vous venez d'accéder au menu de programmation du ATS1230.
- 4. Taper 12 pour entrer dans le menu Factory Defaults. Confirmer le retour aux paramètres par défaut par la touche MENU.

Configuration DGP distant N°DGP :

GE-Interlogix ATS1230.xxx 0-Exit Menu:

Set Factory Defaults ? \*-Yes #-No

#### Menu 13. RF Noise Floor

ATS1230.

Ce menu indique le niveau de brouillage reçu le DGP sans-fils. Un bon environnement indiquera un niveau de 10 dB à 20 dB. Un mauvais environnement, plus de 30 dB. Dans ce cas déplacer le DGP sans-fils.

1. Entrer le type de module distant à programmer. Sélectionner 1 (DGP)

Module distant : 1-DGP, 2-RAS Module : 1

2. Entrer le numéro du module distant à programmer Le numéro du DGP correspond à l'adresse du module ATS1230.

Configuration DGP distant N°DGP :

- 3. L'affichage suivant indique que vous venez GE-Interlogix ATS1230.xxx d'accéder au menu de programmation du 0-Exit Menu:
- 4. Taper 13 pour entrer dans le menu RF Noise Floor.

(0-100): 16 dB #-Exit

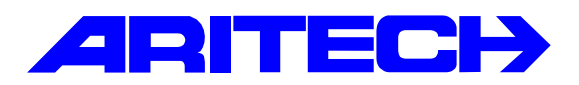

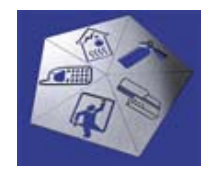

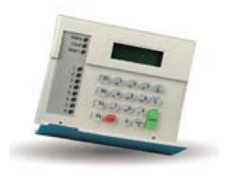

| Notes No<br>Objet | : | 0062<br>Utilisation du lecteur de cartes magnétiques PAXTON |
|-------------------|---|-------------------------------------------------------------|
| Date              | : | jeudi 20 mars 2003                                          |

# Introduction

Cette note fait le point sur l'utilisation du lecteur de cartes magnétiques de marque PAXTON.

### **Description**

Ce lecteur dialogue avec 2 fils :

- □ Un fil d'horloge (CLOCK)
- □ Un fil de donnée (DATA)

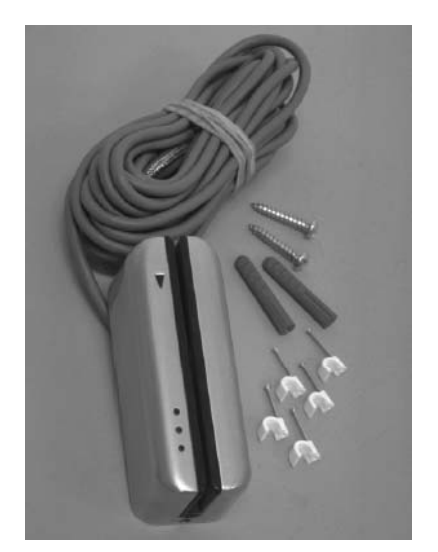

Le format de dialogue est de l'ISO II. Il ne peut être connecté directement sur un contrôleur ATS1250. Pour cela il suffit d'utiliser un convertisseur « Format ISO  $\rightarrow$  Format Wiegand 32 bits ».

#### Le Convertisseur de protocole

Il permet de transformer le signal ISO II du lecteur en signal Wiegand.

Référence : Fabriquant de l'interface : Convertisseur DCKW version 1.4. Axiom

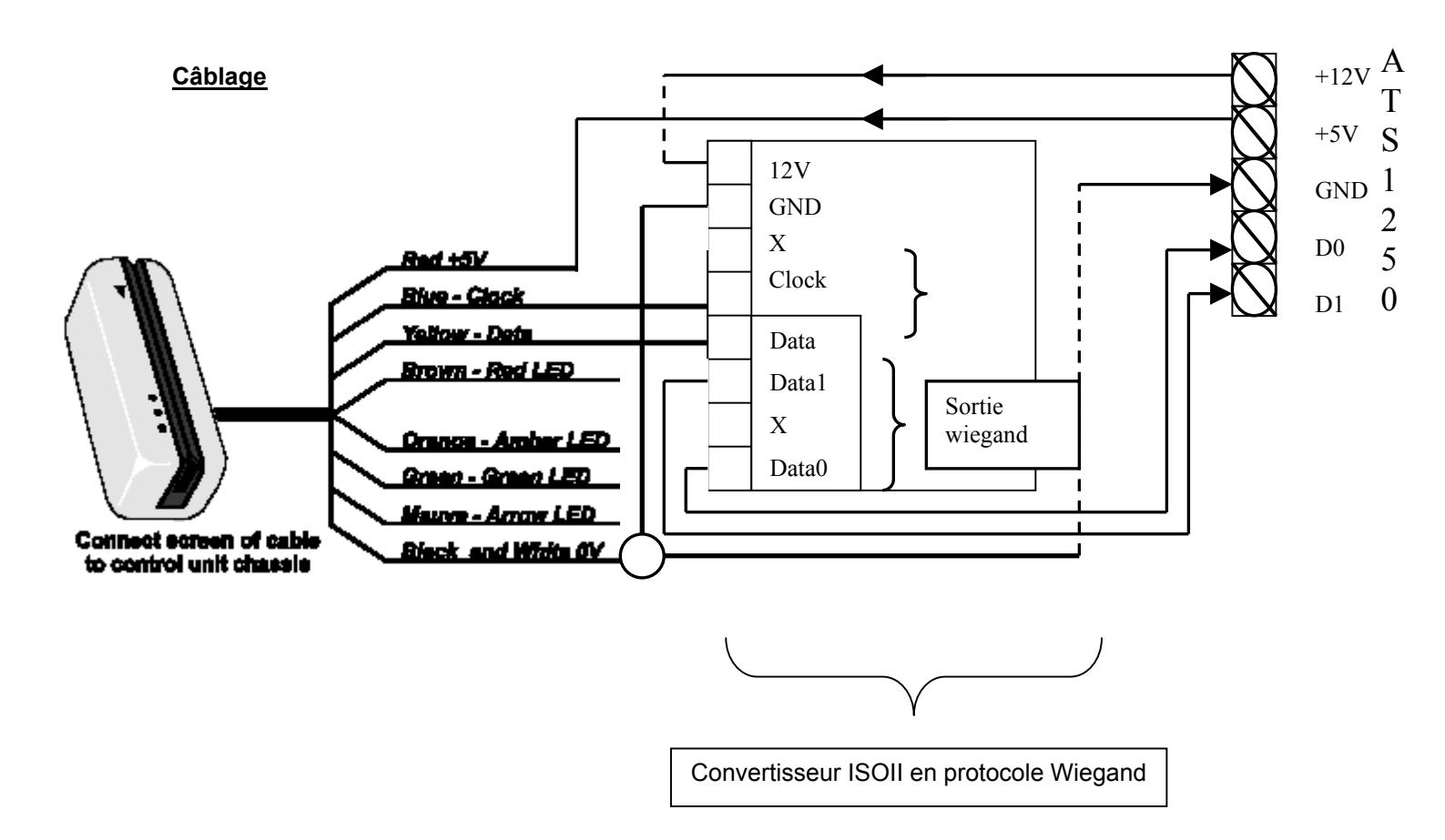

Sur le convertisseur , nous avons un pavé de Dip Switch qui permet de rentrer l'adresse du code site des badges.

Sur l'ATS1250, il suffit de paramêtrer la porte en protocole « ATS Wiegand » et de programmer les lots de cartes.

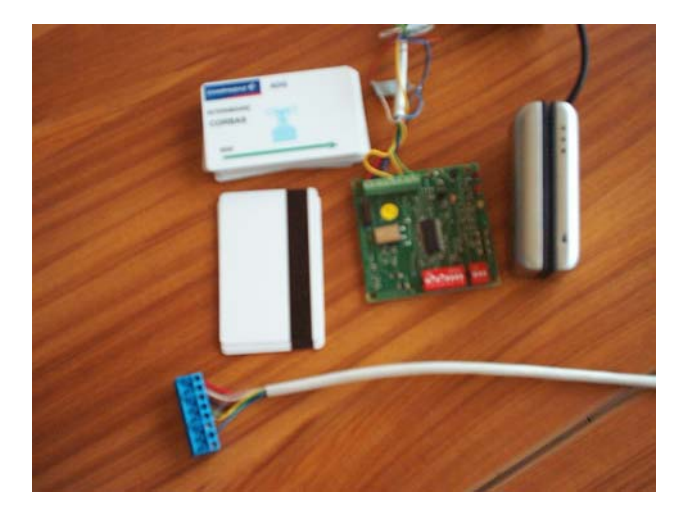

Service Technique

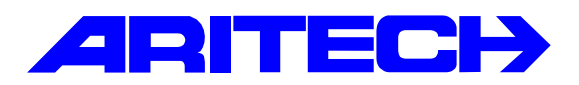

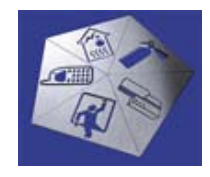

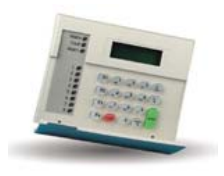

28/03/2003

| Notes No<br>Objet | : | 0063<br>Complément aux liaisons modem |
|-------------------|---|---------------------------------------|
| Date              | : | vendredi 28 mars 2003                 |

### **Introduction**

Cette note est un complément de la note « **0025 Liaisons modem** ». Dans le cas où on ne disposerait pas de ligne louée (paire torsadée) mais d'une vraie ligne téléphonique (deux lignes libres dans un réseau d'entreprise par exemple) pour relier l'ordinateur à la ou les centrales. Il faut établir la connexion puis une fois les deux modems en ligne la centrale dialogue avec l'ordinateur.

# Synoptique de l'installation

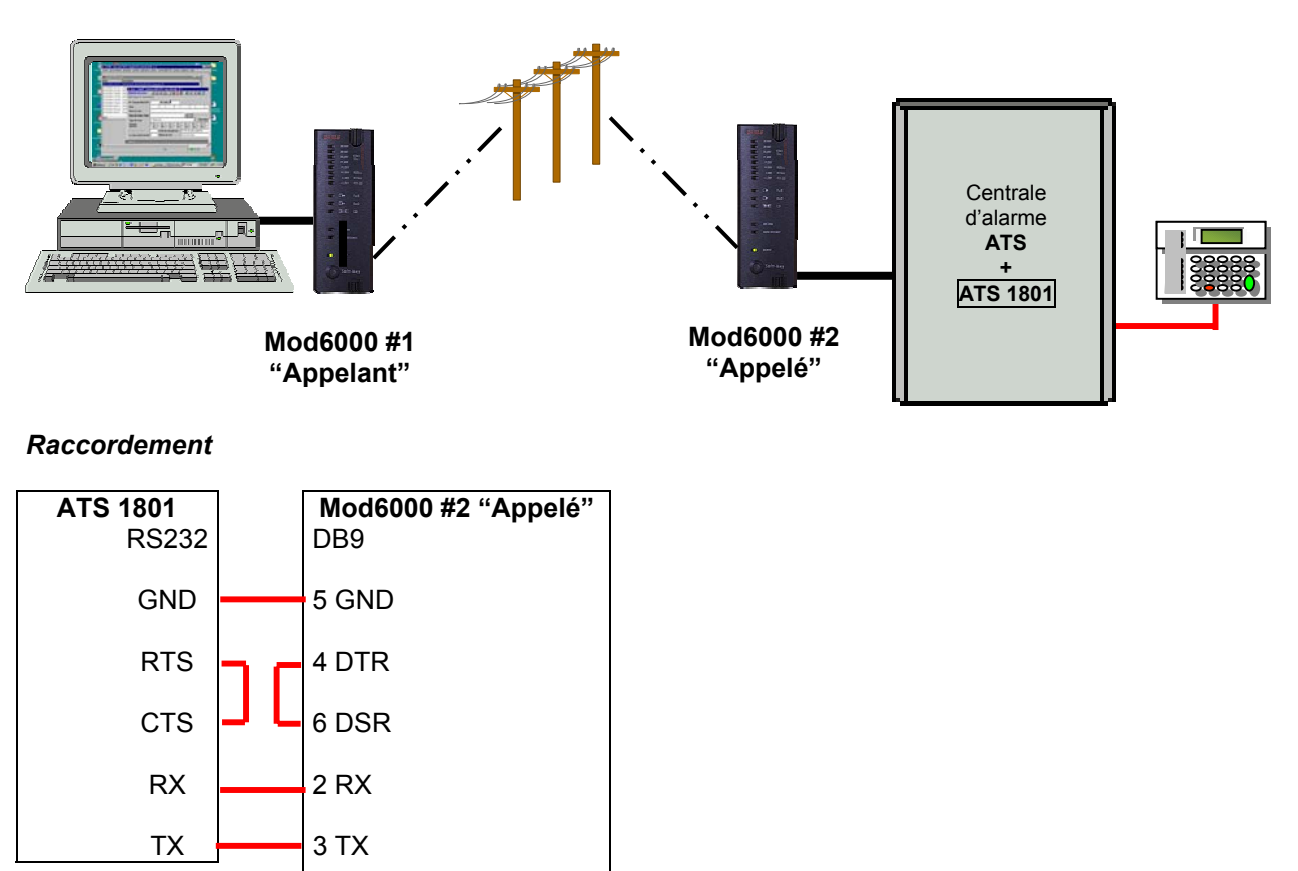

Service Technique

7 RTS

8 CTS

#### Paramétrages des modems

Mettre sous tension le modem en maintenant enfoncée le bouton « Soft key » en face avant du modem. A l'aide d'un programme d'émulation terminal (par exemple Hyper terminal de Windows), les paramètres de communication réglés à 4800 bauds, 8 bits, 1 bit de stop, sans parité ; envoyer les commandes Hayes suivantes aux modems.

Pour le premier modem « appelant »:

AT&F+MS=9,1,4800,4800 AT%K Dxxx\* ATS0=**0**&D0&K0&W0

\* xxx est le numéro de téléphone de la ligne où est raccordé le second modem

Pour le second modem « *appelé* » :

AT&F+MS=9,1,4800,4800 ATS0=**1**&D0&K0 &W0

#### Mise en oeuvre

Une fois les modems configurés, les désalimentés puis les remettre sous tension. Il faut établir la liaison de faisant appeler le second modem par le premier. Suivre la procédure suivante.

- 1. Appuyer sur le bouton « Soft key » du modem « appelant » jusqu'à ce que celui-ci décroche et appelle le second modem en composant son numéro de téléphone.
- 2. Le second modem décroche et se met en ligne avec le premier modem (voyants CD et online allumés sur les deux modems).
- 3. Seulement à ce moment là, activer le système dans le menu *Fichier/Ouvrir système* de Titan. Le port de Titan est configuré comme dans le cas d'une liaison directe, la liaison des deux modems est transparente pour Titan.

| ኛ Systcme 13 - ATS Cyril |                  |                   | <u></u>     |
|--------------------------|------------------|-------------------|-------------|
| Système                  | ri 🔒 🖸           | 5 😫 🖉 👘           | - 4 + ▶ ▶ ? |
| Système                  |                  |                   |             |
| N* système               | 13               |                   |             |
| Description              | ATS Cyril        |                   |             |
| Taux de scrutation       | 200              | Millisecondes     |             |
| Délai dépassé de scrute  | ation 30         | Secondes          |             |
| Ignore informations      | d'événement à pa | artir d'Advisor M | ASTER       |
| 🔽 Système actif          | I Adı            | resse AdvMR zé    | io          |
| Systeme par défaut       | Act              | iver reponse au   | to          |
| Options de numérotation  | n                |                   |             |
| Délai de renumérotatio   | on entre appels  | 14 Sec            | ondes       |
| Nombre de sonneries      |                  | 4                 |             |
| Nombre d'appels          |                  | 2                 |             |
| Ignorer répondeur        |                  |                   |             |
| Etat du modem            |                  |                   |             |
| Numéroter                | Raccrocher       | Rép               | onse auto   |

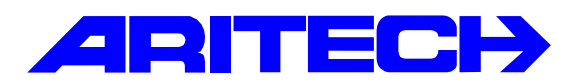

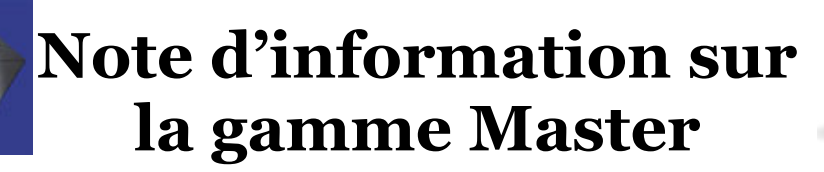

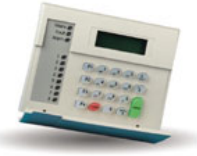

| Notes No | : 0064                            |
|----------|-----------------------------------|
| Objet    | : Comptage-décomptage sur ATS1250 |
| Date     | : jeudi 3 avril 2003              |

#### **Introduction**

Il s'agit d'automatiser l'armement/désarmement d'un bâtiment. La porte principale est gérée en entrée/sortie, dès qu'il n'y a plus personne dans le bâtiment, le groupe est armé automatiquement.

# Synoptique de l'installation

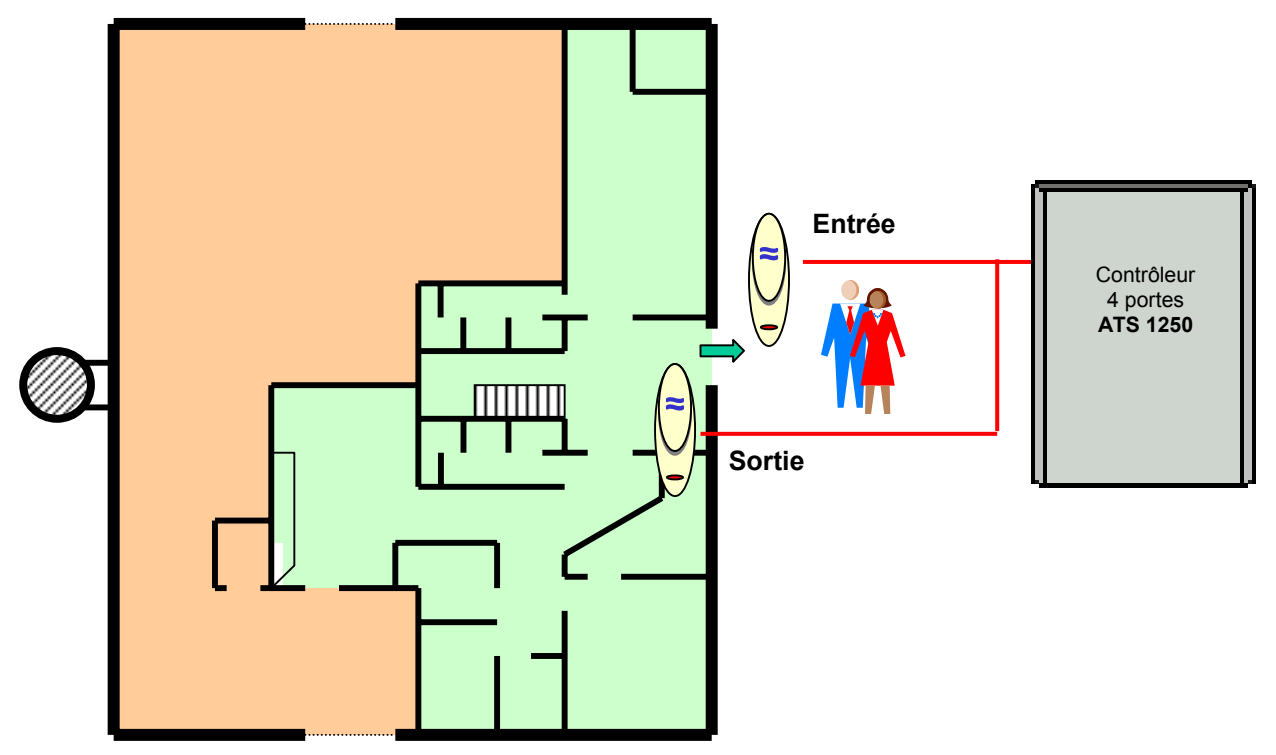

### Principe

Nous allons utiliser un contrôleur ATS1250 pour la fonction anti-retour. La fonction anti-retour permet également de compter le nombre de cartes présentes dans une région. Lorsqu'un nombre de cartes est atteint un lien (*Limite de région*) est activé. Ce lien sera utilisé dans une macro du contrôleur ATS1250 qui armera un groupe de la centrale.

#### **Programmation**

### Dans le centrale ATS4002

- Créer un groupe de zones.
- Mettre la temporisation de sortie à 1 seconde (ce groupe est virtuel il sert uniquement à bloquer le lecteur d'entrée), aucune zone n'est nécessaire.

#### Dans le contrôleur ATS1250

• Créer deux régions géographiques dans le menu **[Advisor Master][Accès au DGPs][Régions]**,une région pour l'extérieur et une autre pour l'intérieur du parking.

| Région : AdvMR<br>Région<br>Bégion   | 1 (Advisor MASTE | R 1 (par défaut)), N° 1 (DEDANS)       _□×         ▲       ▲       ▲       ↓       ▶       ? |
|--------------------------------------|------------------|----------------------------------------------------------------------------------------------|
| '<br>N⁺ Centrale I<br>De             | MASTER 1         | N* région 1                                                                                  |
| Région : AdvMR                       | 1 (Advisor MASTE | R 1 (par défaut)), N° 0 (DEHORS)                                                             |
| <u>Région</u><br>N* Centrale I<br>De | MASTER 1         | N* région D                                                                                  |
|                                      |                  |                                                                                              |

\_||

• Dans les paramètres du contrôleur, menu [Advisor Master][Accès au DGPs][DGP], indiquer dans le champ *Limite de région* la valeur 1.

| ኛ Contrôleur 4 Portes/               | 'Etages : AdvM          | R 1 (Advisor MASTER 1 (defau                           | ılt)) , N° 2 (AT51250 D 💶 🗵 🗙      |
|--------------------------------------|-------------------------|--------------------------------------------------------|------------------------------------|
| Contrôleur 4 Porte                   | es/Etages               | 💿 🗩 🛉 📥 🛅 😫                                            | ⊘ 🔠 🖪 ◀ 🕨 🦻 🥐                      |
| Options de DGP Options               | du <u>s</u> ystème 🛛 Lo | ts de cartes                                           |                                    |
| N° Centrale MASTER                   | 1                       |                                                        | DGP 2                              |
| Description                          |                         |                                                        |                                    |
| Carte de sortie                      | 1                       | Préfixe des codes d'alarme                             |                                    |
| Scruter RAS                          | □ 1 □ 2<br>□ 9 □ 10     | 3 4 5 6<br>11 12 13 14                                 | ☐ 7 ☐ 8 Entrée<br>☐ 15 ☐ 16 Sortie |
| RAS avec LCD                         |                         | □ 3 □ 4 □ 5 □ 6<br>□ 11 □ 12 □ 13 □ 14                 | ☐ 7 ☐ 8 Entrée<br>☐ 15 ☐ 16 Sortie |
| RAS avec Demande de                  |                         |                                                        | ☐ 7 ☐ 8 Entrée                     |
| sortie<br>RAS avec option<br>bascule |                         | $ \begin{array}{c ccccccccccccccccccccccccccccccccccc$ | ☐ 7 ☐ 8 Entrée<br>☐ 15 ☐ 16 Sortie |
| Scruter DGP                          |                         |                                                        | □ 7 □ 8<br>□ 15                    |
| Durée entre carte et N               | <b>P</b> 0              | Limit                                                  | te de région 1                     |
| Durée entre deux carte               | es 0                    | Délai avant de re                                      | e-verrouiller 0                    |
| Durée badgeage multi                 | ple 0                   |                                                        | Mode AL/AP                         |

Dans les paramètres du contrôleur, menu [Advisor Master][Accès au DGPs][Macro logique], créer une macro-logique qui dès qu'il n'y aura plus personne à l'intérieur (Région 1) la zone 48 du contrôleur est activée. Cette zone est programmée comme Clé Marche/Arrêt du groupe 1, le groupe 1 est armé. Si une personne entre la limite de région n'est plus atteinte et la zone est désactivée ce qui désarme le groupe 1.

| <i>Macro logique de D</i> | GP               | 🕞 🛉 🎼           | 🛓 🖸 🛤 🧭     | 審 4 4 ▶ ▶ |
|---------------------------|------------------|-----------------|-------------|-----------|
| Macro logique de DGP      |                  |                 |             |           |
| N* Centrale MASTER        | 1                |                 | N* DG       | iP 2      |
| N* macro logique          | 1                |                 |             |           |
| Description               | Plus personne da | ans le bâtiment |             |           |
| Fonction de sortie        | Direct           | 1               | - Dure      | ée        |
| REGLES                    |                  | N* article      | N* événemer | nt        |
| Non Limite de région      |                  | ▼ 1             | 1026        |           |
| Non défini                |                  |                 |             | C ET      |
| Non Inon denni            |                  |                 |             |           |
| Non Non défini            |                  | <b>.</b>        |             |           |
|                           |                  |                 |             |           |
| Non Non défini            |                  | •               |             |           |
|                           |                  |                 | 770         | Activer   |
| Non Zone                  |                  | ▼ 34            | 770 🕳       |           |

• Dans les paramètres de la porte où sont raccordés les deux lecteurs, valider l'anti-retour et définir les régions desservies par la porte.

| 🕏 Portes : AdvMR 1 (Advisor MASTER 1 (default)) , N° 21 (ENTREE 1)                                                                                                    |                                                                                                    |  |  |  |  |
|----------------------------------------------------------------------------------------------------|----------------------------------------------------------------------------------------------------|--|--|--|--|
| Portes                                                                                                    | ☞ 🔺 🖊 📇 🙆 🛅 🖬 🔍 👘 🔍 🕨 🖓                                                                                                    |  |  |  |  |
| Options d' <u>a</u> ccès                                                                                                    | Options de <u>d</u> emande de sortie Contrôle d'alarme Options de lecteur Options <u>m</u> atérielles                                                                                                    |  |  |  |  |
|                                                                                                    |                                                                                                    |  |  |  |  |
| N* Advisor MA                                                                                                    | STER 1                                                                                                    |  |  |  |  |
| Numéro de por                                                                                                    | te 21 Nom de porte Accès parking                                                                                                    |  |  |  |  |
| Durée d'accès                                                                                                    | 5 Durée d'accès étendu 10                                                                                                    |  |  |  |  |
| Option de shu                                                                                                    | nt Aucun shunt                                                                                                    |  |  |  |  |
| Durée de shur                                                                                                    | t 60 Durée de shunt étendu 90                                                                                                    |  |  |  |  |
| Durée d'averti                                                                                                    | ssement 5 TH carte ou NIP                                                                                                    |  |  |  |  |
| Dans la région                                                                                                    | 1 Hors région 0                                                                                                    |  |  |  |  |
|                                                                                                    |                                                                                                    |  |  |  |  |
| Anti retour                                                                                                    | Anti retour non modifiable                                                                                                    |  |  |  |  |
| Carte + NIF                                                                                                    | P sur lecteur d'entrée                                                                                                    |  |  |  |  |
| Supprimer of Supprimer of Suppr | Supprimer demande NIP en entrée pdt TH     Supprimer demande NIP en sortie pdt TH     Lecteur d'entrée à deux cartes                                                                                                    |  |  |  |  |
| Exclure les                                                                                                    | Lecteur d'entrée à deux cartes     Lecteur de sortie à deux cartes     Lecteur de sortie à deux cartes     Exclure les utilisateurs en région 0 sur le lecteur d'entrée Exclure les utilisateurs en région 0 sur le lecteur de sortie |  |  |  |  |
| 🗌 Shunt jusq                                                                                                    | l'à fermeture de porte                                                                                                    |  |  |  |  |

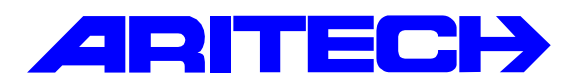

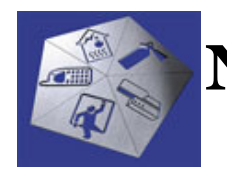

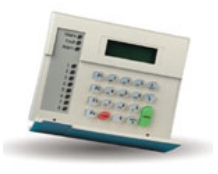

| Notes No<br>Objet | : | 0065<br>Paramétrage rapide du contrôleur ATS1260 |
|-------------------|---|--------------------------------------------------|
| Date              | : | vendredi 18 avril 2003                           |

### **Introduction**

Cette note est un complément à la note « 57 Présentation du contrôleur ATS1260 » présentant les principaux paramètres pour mettre en œuvre un contrôleur ascenseur.

### Exemple de réalisation

Il s'agit de contrôler 2 ascenseurs de 6 étages chacun.

# Matériels requis pour les ascenseurs

- Une centrale ATS3302 ou ATS4x02 : au minimum pour dialoguer avec l'ATS1260
- Pour la partie contrôle d'ascenseur :
  - 2 ascenseurs donc un seul ATS1260 suffit
  - 12 niveaux à contrôler (4 ascenseur de 6 étages). Les deux rez-de-chaussée utilisent les relais internes de l'ATS1260, donc il reste 10 niveaux soit 2 cartes relais ATS1811
  - 2 lecteurs ATS1190 installés dans les cabines de chaque ascenseur.

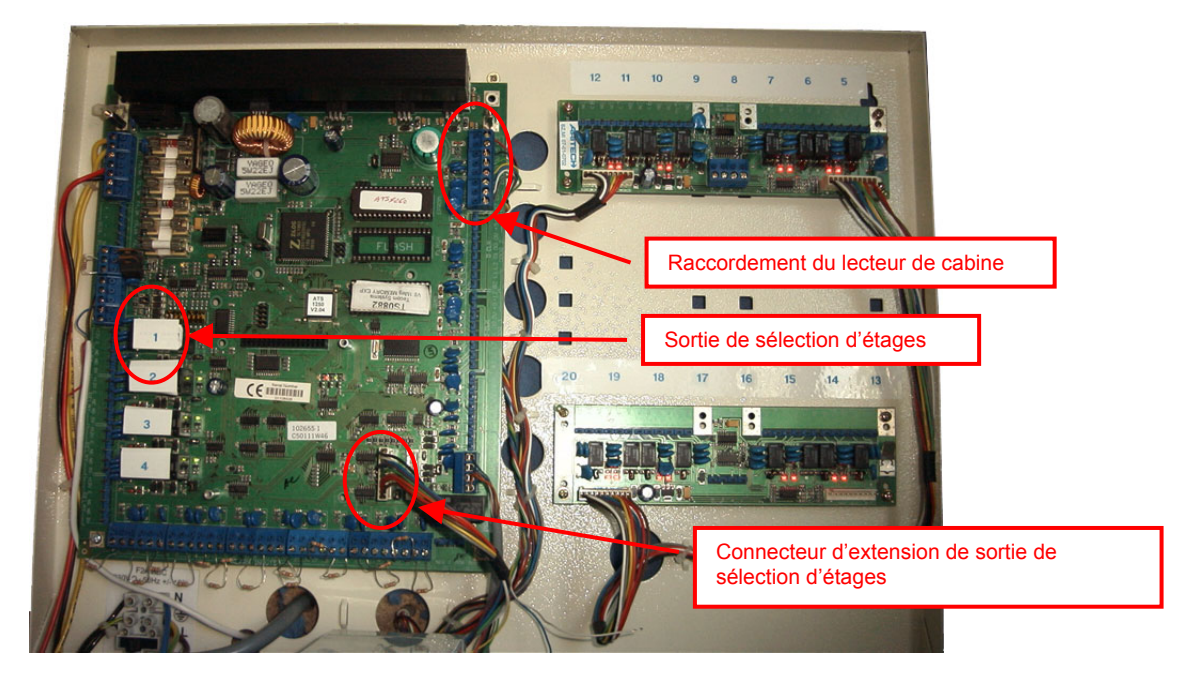

Service Technique

11/02/2003

### **Programmation**

Le contrôleur ascenseur se programme comme le contrôleur 4 portes dans le menu **[Accès au DGPs]** 

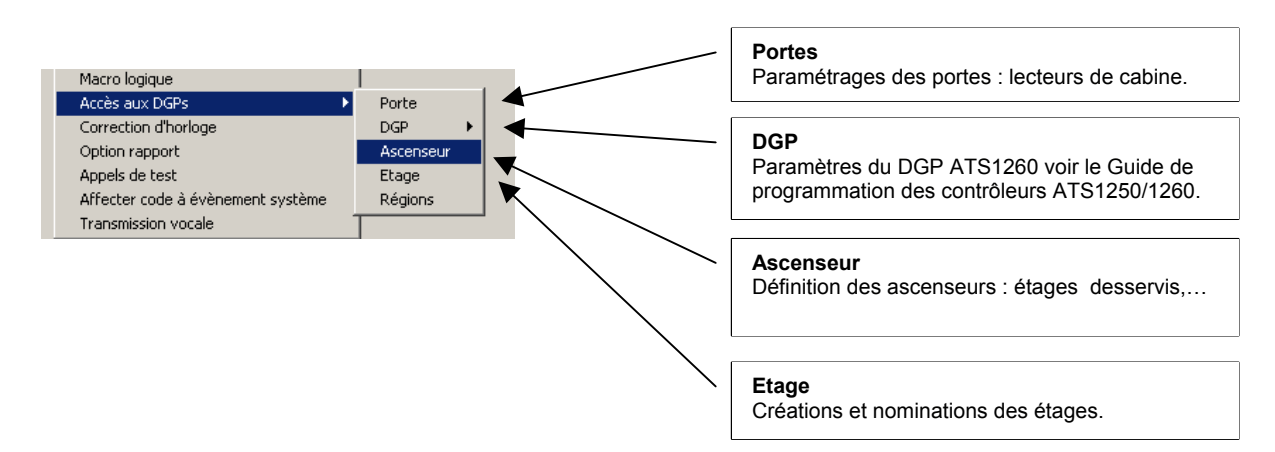

#### Paramètres de l'ascenseur

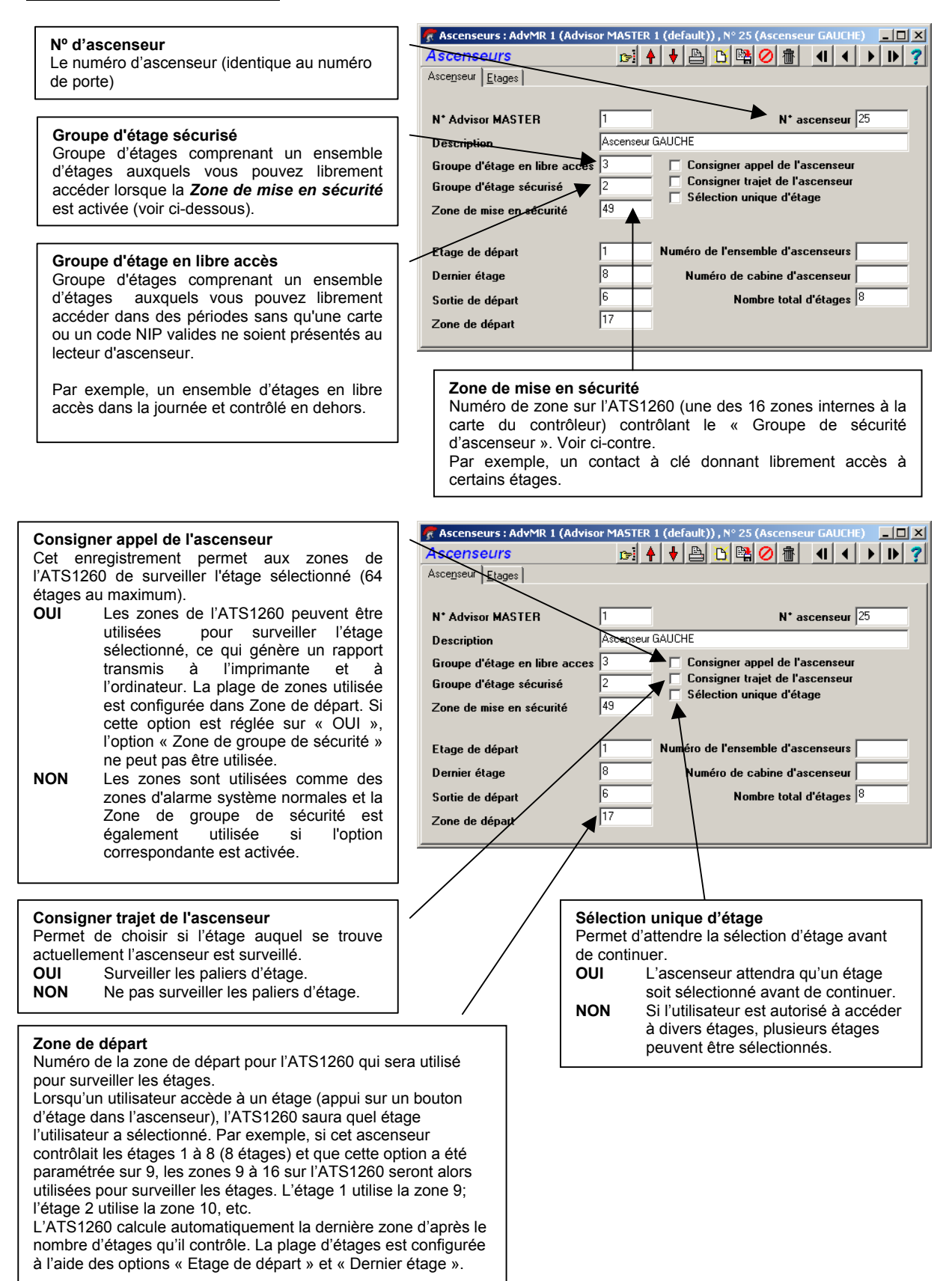

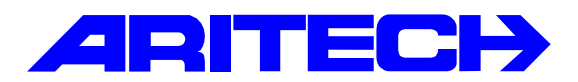

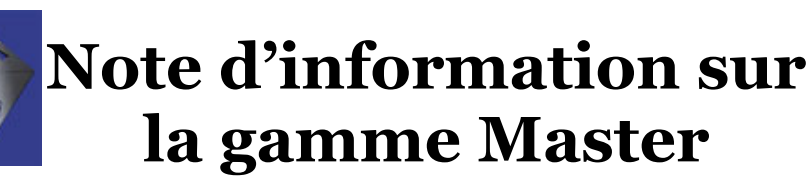

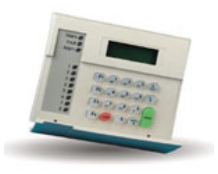

| Notes No<br>Objet | : | 0066<br>Pilotage de deux zones par un seul détecteur |
|-------------------|---|------------------------------------------------------|
| Date              | : | lundi 5 mai 2003                                     |

#### **Introduction**

Cette note explique comment raccorder un détecteur sur deux zones différentes d'une centrale ou de deux centrales paramétrées en <u>double résistance</u>. On utilise une propriété des entrées de la centrale ATS telle que décrite dans le manuel d'installation.

| État de la zone | Résistance sur la zone (kOhms) | Tension sur la zone (V) |
|-----------------|--------------------------------|-------------------------|
| Court-circuit   | < 0,6                          | < 1,8                   |
| Zone ouverte    | 1,02 - 2,4                     | 2,47 - 4,69             |
| Zone fermée     | 3,3 - 5,2                      | 5,72 - 7,28             |
| Zone ouverte    | 7,2 - 15                       | 8,34 - 10,56            |
| Circuit ouvert  | > 25                           | >11,71                  |

#### <u>Câblage</u>

#### Borne de GAUCHE de la zone

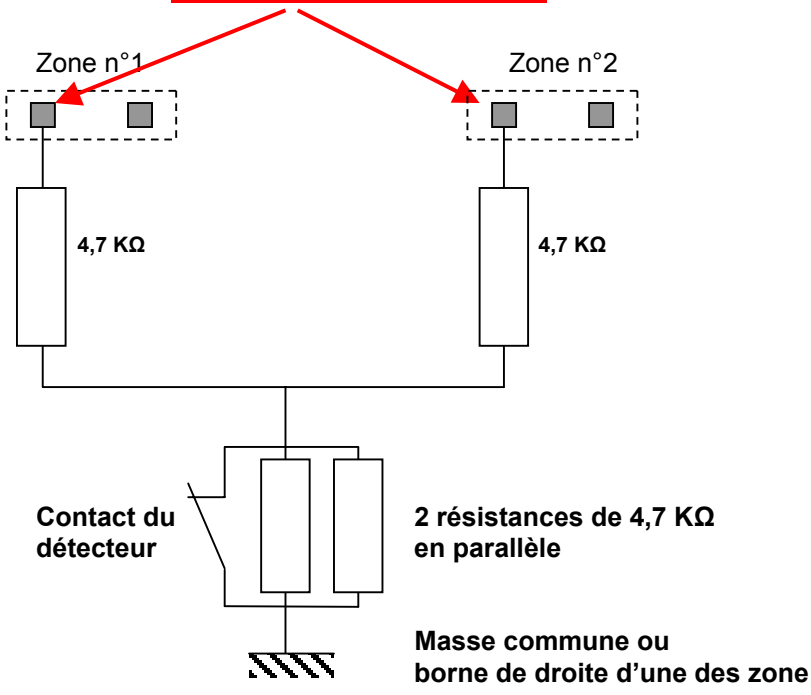

05/05/2003

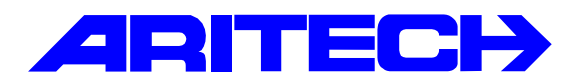

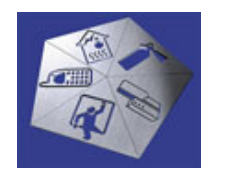

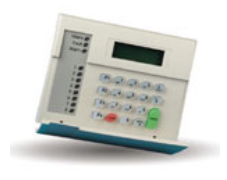

| Notes No<br>Objet | : | 0067<br>Importation des données d'historique sous Excel |
|-------------------|---|---------------------------------------------------------|
| Date              | : | jeudi 22 mai 2003                                       |

#### **Introduction**

Cette note explique comment importer des données de l'historique de Titan dans un autre programme tel que Excel. Ces données peuvent être une copie de l'historique ou le résultat d'une recherche d'évènements.

#### Copie de l'historique

Cette fonction permet de sauvegarder les événements dans le journal d'historique pour que vous puissiez les extraire ultérieurement.

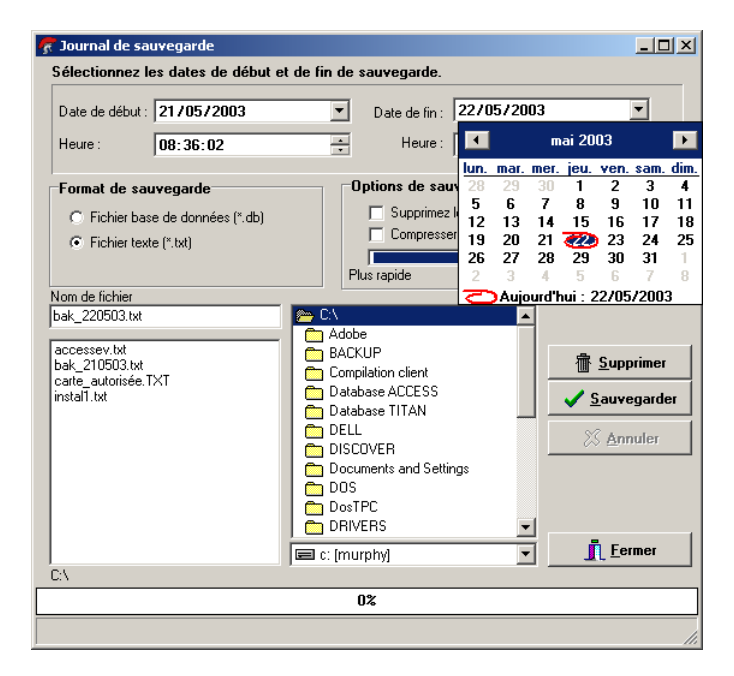

Aller dans le menu *Admin / Sauvegarde journal d'historique* 

- Entrez les valeurs de dates (et d'heures, le cas échéant) correspondant aux événements à sauvegarder.
- Sélectionnez le format de sauvegarde des données Fichier texte (\*.txt)
- Cliquer sur le bouton Sauvegarder

#### Recherche d'évènements dans l'historique

Cette fonction permet de sauvegarder les événements dans le journal d'historique pour que vous puissiez les extraire ultérieurement.

Aller dans le menu Historique / Rapports

| Journal d'historique         Système       Date / Heure       Détaits de l'alarme         1       22/05/2003 08:23:20       AdvMR 1 (Advisor MASTER 1 (default)) Sotie de programmation d'installateur: Opérateur d'ordinateur 1 (A)         1       22/05/2003 08:23:13       AdvMR 1 (Advisor MASTER 1 (default)) Acces autorisé: Porte 21 (ENTREE 1). Utilisateur 2 (DUPONT)         1       22/05/2003 08:20:13       AdvMR 1 (Advisor MASTER 1 (default)) Acces autorisé: Porte 21 (ENTREE 1). Utilisateur 2 (DUPONT)         1       22/05/2003 08:19:06       AdvMR 1 (Advisor MASTER 1 (default)) Acces refusé : vide: Porte 21 (ENTREE 1). Utilisateur 2 (DUPONT)         1       22/05/2003 08:18:06       AdvMR 1 (Advisor MASTER 1 (default)) Acces refusé : vide: Porte 21 (ENTREE 1). Utilisateur 2299         1       22/05/2003 08:18:42       A: AdvMR 1 (Advisor MASTER 1 (default)) Acces refusé : code system non valide: Porte 21 (ENTREE 1)         1       22/05/2003 08:18:10       AdvMR 1 (Advisor MASTER 1 (default)) Acces refusé : code system non valide: Porte 21 (ENTREE 1)         1       22/05/2003 08:15:34       AdvMR 1 (Advisor MASTER 1 (default)) Acces refusé : code system non valide: Porte 21 (ENTREE 1)         1       22/05/2003 08:15:9       AdvMR 1 (Advisor MASTER 1 (default)) Acces refusé : code system non valide: Porte 21 (ENTREE 1)         1       22/05/2003 08:15:9       AdvMR 1 (Advisor MASTER 1 (default)) Acces refusé : code system non valide: Porte 21 (ENTREE 1)         1 <td< th=""><th>5</th><th colspan="8">🔗 Recherche d'historique</th></td<>                                                                                                    | 5 | 🔗 Recherche d'historique |                         |                                                                                                    |          |  |  |  |  |
|----------------------------------------------------------------------------------------------------|---|--------------------------|-------------------------|----------------------------------------------------------------------------------------------------|----------|--|--|--|--|
| Système       Date / Heure       Détaits de l'alarme         1       22/05/2003 08:22:0       AdvMR 1 [Advisor MASTER 1 [default]) Sotié de programmation d'installateur: Opérateur d'ordinateur 1 (A)         1       22/05/2003 08:20:13       AdvMR 1 [Advisor MASTER 1 (default]) Acces autorisé: Porte 21 [ENTREE 1), Utilisateur 2 (DUPONT)         1       22/05/2003 08:20:13       AdvMR 1 (Advisor MASTER 1 (default)) Acces autorisé: Porte 21 [ENTREE 1), Utilisateur 2 (DUPONT)         1       22/05/2003 08:20:13       AdvMR 1 (Advisor MASTER 1 (default)) Acces refusé : vide: Porte 21 [ENTREE 1), Utilisateur 2293         1       22/05/2003 08:18:58       A: AdvMR 1 (Advisor MASTER 1 (default)) Porte modifié par opérateur: 2         1       22/05/2003 08:18:18       A: AdvMR 1 (Advisor MASTER 1 (default)) Porte modifié par opérateur: 21         1       22/05/2003 08:18:18       AdvMR 1 (Advisor MASTER 1 (default)) Acces refusé : code system non valide: Porte 21 [ENTREE 1)         1       22/05/2003 08:18:10       AdvMR 1 (Advisor MASTER 1 (default)) Acces refusé : code system non valide: Porte 21 [ENTREE 1)         1       22/05/2003 08:15:34       AdvMR 1 (Advisor MASTER 1 (default)) Acces refusé : code system non valide: Porte 21 [ENTREE 1)         1       22/05/2003 08:15:90       AdvMR 1 (Advisor MASTER 1 (default)) Acces refusé : code system non valide: Porte 21 [ENTREE 1)         1       22/05/2003 08:15:90       AdvMR 1 (Advisor MASTER 1 (default)) Acces refusé : code system non valide:                                                                                                    |   | lournal                  | d'historique            |                                                                                                    | <u>.</u> |  |  |  |  |
| 1       22/05/2003 08:23:20       AdvMR 1 (Advisor MASTER 1 (default)) Sortie de programmation d'installateur: Opérateur d'ordinateur 1 (Å)         1       22/05/2003 08:20:13       AdvMR 1 (Advisor MASTER 1 (default)) Acces autorisé: Porte 21 (ENTREE 1). Utilisateur 2 (DUPONT)         1       22/05/2003 08:20:13       AdvMR 1 (Advisor MASTER 1 (default)) Acces autorisé: Porte 21 (ENTREE 1). Utilisateur 2 (DUPONT)         1       22/05/2003 08:19:06       AdvMR 1 (Advisor MASTER 1 (default)) Acces refusé : voite: Porte 21 (ENTREE 1). Utilisateur 2 (DUPONT)         1       22/05/2003 08:19:06       A: AdvMR 1 (Advisor MASTER 1 (default)) Acces refusé : voite: Porte 21 (ENTREE 1). Utilisateur 2299         1       22/05/2003 08:18:42       A: AdvMR 1 (Advisor MASTER 1 (default)) Porte modifiée par opérateur: 21         1       22/05/2003 08:18:41       AdvMR 1 (Advisor MASTER 1 (default)) Acces refusé : code systeme non valide: Porte 21 (ENTREE 1)         1       22/05/2003 08:15:41       AdvMR 1 (Advisor MASTER 1 (default)) Acces refusé : code systeme non valide: Porte 21 (ENTREE 1)         1       22/05/2003 08:15:43       AdvMR 1 (Advisor MASTER 1 (default)) Acces refusé : code systeme non valide: Porte 21 (ENTREE 1)         1       22/05/2003 08:15:44       AdvMR 1 (Advisor MASTER 1 (default)) Acces refusé : code systeme non valide: Porte 21 (ENTREE 1)         1       22/05/2003 08:15:19       AdvMR 1 (Advisor MASTER 1 (default)) Acces refusé : code systeme non valide: Porte 21 (ENTREE 1)         1                                                                                                    |   | Système                  | Date / Heure            | Détails de l'alarme                                                                                         |          |  |  |  |  |
| 1       22/05/2003 08:20:13       AdvMR 1 (Advisor MASTER 1 (default)) Acces autorisé: Porte 21 (ENTREE 1), Utilisateur 2 (DUPONT)         1       22/05/2003 08:19:06       AdvMR 1 (Advisor MASTER 1 (default)) Acces autorisé: Porte 21 (ENTREE 1), Utilisateur 2 (DUPONT)         1       22/05/2003 08:19:06       AdvMR 1 (Advisor MASTER 1 (default)) Acces refusé: Porte 21 (ENTREE 1), Utilisateur 2299         1       22/05/2003 08:18:58       A: AdvMR 1 (Advisor MASTER 1 (default)) Acces refusé: vide: Porte 21 (ENTREE 1), Utilisateur 2299         1       22/05/2003 08:18:42       A: AdvMR 1 (Advisor MASTER 1 (default)) Core modifiee par opérateur: 21         1       22/05/2003 08:18:11       AdvMR 1 (Advisor MASTER 1 (default)) Acces refusé : code system non valide: Porte 21 (ENTREE 1)         1       22/05/2003 08:18:08       AdvMR 1 (Advisor MASTER 1 (default)) Acces refusé : code system non valide: Porte 21 (ENTREE 1)         1       22/05/2003 08:15:08       AdvMR 1 (Advisor MASTER 1 (default)) Acces refusé : code system non valide: Porte 21 (ENTREE 1)         1       22/05/2003 08:15:19       AdvMR 1 (Advisor MASTER 1 (default)) Acces refusé : code system non valide: Porte 21 (ENTREE 1)         1       22/05/2003 08:15:08       AdvMR 1 (Advisor MASTER 1 (default)) Acces refusé : code system non valide: Porte 21 (ENTREE 1)         1       22/05/2003 08:15:09       AdvMR 1 (Advisor MASTER 1 (default)) Acces refusé : code system non valide: Porte 21 (ENTREE 1)         1       22/05/2003 08:15:14 <th>Þ</th> <th>1</th> <th>22/05/2003 08:23:20</th> <th>AdvMR 1 (Advisor MASTER 1 (default)) Sortie de programmation d'installateur: Opérateur d'ordinateur 1 (A)</th> <th></th>                                                                                                    | Þ | 1                        | 22/05/2003 08:23:20     | AdvMR 1 (Advisor MASTER 1 (default)) Sortie de programmation d'installateur: Opérateur d'ordinateur 1 (A)   |          |  |  |  |  |
| 1       22/05/2003 08:20:13       AdvMR 1 (Advisor MASTER 1 (default)) Acces retusé: Porte 21 (ENTREE 1), Utilisateur 2 (DUPONT)         1       22/05/2003 08:19:06       AdvMR 1 (Advisor MASTER 1 (default)) Acces retusé: vide: Porte 21 (ENTREE 1), Utilisateur 2299         1       22/05/2003 08:18:06       AdvMR 1 (Advisor MASTER 1 (default)) GP a porter modifié par opérateur: 2         1       22/05/2003 08:18:08       A: AdvMR 1 (Advisor MASTER 1 (default)) GP a porter modifié par opérateur: 21         1       22/05/2003 08:18:01       AdvMR 1 (Advisor MASTER 1 (default)) Acces refusé : code system non valide: Porte 21 (ENTREE 1)         1       22/05/2003 08:18:08       AdvMR 1 (Advisor MASTER 1 (default)) Acces refusé : code system non valide: Porte 21 (ENTREE 1)         1       22/05/2003 08:15:04       AdvMR 1 (Advisor MASTER 1 (default)) Acces refusé : code system non valide: Porte 21 (ENTREE 1)         1       22/05/2003 08:15:19       AdvMR 1 (Advisor MASTER 1 (default)) Acces refusé : code system non valide: Porte 21 (ENTREE 1)         1       22/05/2003 08:15:00       AdvMR 1 (Advisor MASTER 1 (default)) Acces refusé : code system non valide: Porte 21 (ENTREE 1)         1       22/05/2003 08:15:00       AdvMR 1 (Advisor MASTER 1 (default)) Acces refusé : code system non valide: Porte 21 (ENTREE 1)         1       22/05/2003 08:14:59       AdvMR 1 (Advisor MASTER 1 (default)) Acces refusé : code system non valide: Porte 21 (ENTREE 1)         1       22/05/2003 08:14:59       Adv                                                                                                    |   | 1                        | 22/05/2003 08:20:13     | AdvMR 1 (Advisor MASTER 1 (default)) Acces autorisé: Porte 21 (ENTREE 1), Utilisateur 2 (DUPONT)            |          |  |  |  |  |
| 1       22/05/2003 08:19:06       AdvMR 1 (Advisor MASTER 1 (default)) Acces refusé : vide: Porte 21 (ENTREE 1), Utilisateur 2299         1       22/05/2003 08:18:08       A: AdvMR 1 (Advisor MASTER 1 (default)) DGP a porte modifie par opérateur: 21         1       22/05/2003 08:18:08       A: AdvMR 1 (Advisor MASTER 1 (default)) DGP a porte modifie par opérateur: 21         1       22/05/2003 08:18:10       AdvMR 1 (Advisor MASTER 1 (default)) Acces refusé : code systeme non valide: Porte 21 (ENTREE 1)         1       22/05/2003 08:18:08       AdvMR 1 (Advisor MASTER 1 (default)) Acces refusé : code systeme non valide: Porte 21 (ENTREE 1)         1       22/05/2003 08:15:34       AdvMR 1 (Advisor MASTER 1 (default)) Acces refusé : code systeme non valide: Porte 21 (ENTREE 1)         1       22/05/2003 08:15:90       AdvMR 1 (Advisor MASTER 1 (default)) Acces refusé : code systeme non valide: Porte 21 (ENTREE 1)         1       22/05/2003 08:15:00       AdvMR 1 (Advisor MASTER 1 (default)) Acces refusé : code systeme non valide: Porte 21 (INTREE 1)         1       22/05/2003 08:14:59       AdvMR 1 (Advisor MASTER 1 (default)) Acces refusé : code systeme non valide: Porte 21 (Installer)         1       22/05/2003 08:14:59       AdvMR 1 (Advisor MASTER 1 (default)) Entrée de programmation d'installateur: Utilisateur 50 (Installer)         1       22/05/2003 08:14:57       AdvMR 1 (Advisor MASTER 1 (default)) Code entré: RAS 1 (ATS1100 panneau) Utilisateur 1 (Advisor Master)         1       22/05/200                                                                                                    |   | 1                        | 22/05/2003 08:20:13     | AdvMR 1 (Advisor MASTER 1 (default)) Acces autorisé: Porte 21 (ENTREE 1), Utilisateur 2 (DUPONT)            |          |  |  |  |  |
| 1       22/05/2003 08:18:58       A: AdvMR 1 (Advisor MASTER 1 (default)) DGP a portes modifié par opérateur: 2         1       22/05/2003 08:18:42       A: AdvMR 1 (Advisor MASTER 1 (default)) Porte modifié par opérateur: 21         1       22/05/2003 08:18:42       A: AdvMR 1 (Advisor MASTER 1 (default)) Porte modifié par opérateur: 21         1       22/05/2003 08:18:11       AdvMR 1 (Advisor MASTER 1 (default)) Acces refusé : code system non valide: Porte 21 (ENTREE 1)         1       22/05/2003 08:18:08       AdvMR 1 (Advisor MASTER 1 (default)) Acces refusé : code system non valide: Porte 21 (ENTREE 1)         1       22/05/2003 08:15:34       AdvMR 1 (Advisor MASTER 1 (default)) Acces refusé : code system non valide: Porte 21 (ENTREE 1)         1       22/05/2003 08:15:09       AdvMR 1 (Advisor MASTER 1 (default)) Acces refusé : code system non valide: Porte 21 (ENTREE 1)         1       22/05/2003 08:15:09       AdvMR 1 (Advisor MASTER 1 (default)) Entrée de menur FAS 1 (ATS1100 panneau) Utilisateur 50 (Installer)         1       22/05/2003 08:14:59       AdvMR 1 (Advisor MASTER 1 (default)) Entrée de menur FAS 1 (ATS1100 panneau) Utilisateur 50 (Installer)         1       22/05/2003 08:14:59       AdvMR 1 (Advisor MASTER 1 (default)) Zone désamée: Groupe 10 ('Groupe Diax') Utilisateur 1 (Advisor Master)         1       22/05/2003 08:14:57       AdvMR 1 (Advisor MASTER 1 (default)) Zone désamée: Groupe 2 ('Groupe Deux') Utilisateur 1 (Advisor Master)         1       22/05/2003 08:14:57 <th></th> <th>1</th> <th>22/05/2003 08:19:06</th> <th>AdvMR 1 (Advisor MASTER 1 (default)) Acces refusé : vide: Porte 21 (ENTREE 1), Utilisateur 2299</th> <th></th>                                                                                                    |   | 1                        | 22/05/2003 08:19:06     | AdvMR 1 (Advisor MASTER 1 (default)) Acces refusé : vide: Porte 21 (ENTREE 1), Utilisateur 2299             |          |  |  |  |  |
| 1       22/05/2003 08:18:42       A: AdvMR 1 (Advisor MASTER 1 (default)) Porte modifiée par opérateur: 21         1       22/05/2003 08:18:11       AdvMR 1 (Advisor MASTER 1 (default)) Acces refusé : code systeme non valide: Porte 21 [ENTREE 1)         1       22/05/2003 08:18:08       AdvMR 1 (Advisor MASTER 1 (default)) Acces refusé : code systeme non valide: Porte 21 [ENTREE 1)         1       22/05/2003 08:15:08       AdvMR 1 (Advisor MASTER 1 (default)) Acces refusé : code systeme non valide: Porte 21 [ENTREE 1)         1       22/05/2003 08:15:09       AdvMR 1 (Advisor MASTER 1 (default)) Acces refusé : code systeme non valide: Porte 21 [ENTREE 1)         1       22/05/2003 08:15:09       AdvMR 1 (Advisor MASTER 1 (default)) Entrée de programmation d'installateur: Utilisateur 50 [Installer]         1       22/05/2003 08:15:00       AdvMR 1 (Advisor MASTER 1 (default)) Entrée de menu: RAS 1 (ATS1100 panneau) Utilisateur 50 (Installer)         1       22/05/2003 08:14:59       AdvMR 1 (Advisor MASTER 1 (default)) Code entré: RAS 1 (ATS1100 panneau) Utilisateur 50 (Installer)         1       22/05/2003 08:14:57       AdvMR 1 (Advisor MASTER 1 (default)) Zone désamée: Groupe 10 (Groupe Dix) Utilisateur 1 (Advisor Master)         1       22/05/2003 08:14:57       AdvMR 1 (Advisor MASTER 1 (default)) Zone désamée: Groupe 2 (Groupe Deux) Utilisateur 1 (Advisor Master)         1       22/05/2003 08:14:57       AdvMR 1 (Advisor MASTER 1 (default)) Zone désamée: Groupe 2 (Groupe Deux) Utilisateur 1 (Advisor Master)                                                                                                    |   | 1                        | 22/05/2003 08:18:58     | A: AdvMR 1 (Advisor MASTER 1 (default)) DGP a portes modifié par opérateur: 2                               |          |  |  |  |  |
| 1       22/05/2003 08:18:11       AdvMR 1 (Advisor MASTER 1 (default)) Acces refusé : code systeme non valide: Porte 21 (ENTREE 1)         1       22/05/2003 08:18:08       AdvMR 1 (Advisor MASTER 1 (default)) Acces refusé : code systeme non valide: Porte 21 (ENTREE 1)         1       22/05/2003 08:15:08       AdvMR 1 (Advisor MASTER 1 (default)) Acces refusé : code systeme non valide: Porte 21 (ENTREE 1)         1       22/05/2003 08:15:19       AdvMR 1 (Advisor MASTER 1 (default)) Acces refusé : code systeme non valide: Porte 21 (ENTREE 1)         1       22/05/2003 08:15:19       AdvMR 1 (Advisor MASTER 1 (default)) Acces refusé : code systeme non valide: Porte 21 (ENTREE 1)         1       22/05/2003 08:15:00       AdvMR 1 (Advisor MASTER 1 (default)) Acces refusé : code systeme non valide: Porte 21 (ENTREE 1)         1       22/05/2003 08:15:00       AdvMR 1 (Advisor MASTER 1 (default)) Entrée de programmation d'installateu: Utilisateur 50 (Installer)         1       22/05/2003 08:14:59       AdvMR 1 (Advisor MASTER 1 (default)) Entrée de menu: RAS 1 (ATS1100 panneau) Utilisateur 50 (Installer)         1       22/05/2003 08:14:57       AdvMR 1 (Advisor MASTER 1 (default)) Zone désarmée: Groupe 10 (Groupe Dix) Utilisateur 1 (Advisor Master)         1       22/05/2003 08:14:57       AdvMR 1 (Advisor MASTER 1 (default)) Zone désarmée: Groupe 2 (Groupe Deux) Utilisateur 1 (Advisor Master)         1       22/05/2003 08:14:57       AdvMR 1 (Advisor MASTER 1 (default)) Zone désarmée: Groupe 2 (Groupe Deux) Utilisateur 1 (Advisor Mast                                                                                                    |   | 1                        | 22/05/2003 08:18:42     | A: AdvMR 1 (Advisor MASTER 1 (default)) Porte modifiée par opérateur: 21                                    |          |  |  |  |  |
| 1       22/05/2003 08:18:08       AdvMR 1 (Advisor MASTER 1 (default)) Acces refusé : code systeme non valide: Porte 21 (ENTREE 1)         1       22/05/2003 08:15:34       AdvMR 1 (Advisor MASTER 1 (default)) Acces refusé : code systeme non valide: Porte 21 (ENTREE 1)         1       22/05/2003 08:15:19       AdvMR 1 (Advisor MASTER 1 (default)) Acces refusé : code systeme non valide: Porte 21 (ENTREE 1)         1       22/05/2003 08:15:09       AdvMR 1 (Advisor MASTER 1 (default)) Acces refusé : code systeme non valide: Porte 21 (ENTREE 1)         1       22/05/2003 08:15:00       AdvMR 1 (Advisor MASTER 1 (default)) Entrée de programmation d'installateu: Utilisateur 50 (Installer)         1       22/05/2003 08:14:59       AdvMR 1 (Advisor MASTER 1 (default)) Entrée de menu: RAS 1 (ATS1100 panneau) Utilisateur 50 (Installer)         1       22/05/2003 08:14:59       AdvMR 1 (Advisor MASTER 1 (default)) Code entré: RAS 1 (ATS1100 panneau) Utilisateur 50 (Installer)         1       22/05/2003 08:14:57       AdvMR 1 (Advisor MASTER 1 (default)) Zone désamée: Groupe 10 (Groupe Dix/) Utilisateur 1 (Advisor Master)         1       22/05/2003 08:14:57       AdvMR 1 (Advisor MASTER 1 (default)) Zone désamée: Groupe 2 (Groupe Deux) Utilisateur 1 (Advisor Master)         1       22/05/2003 08:14:57       AdvMR 1 (Advisor MASTER 1 (default)) Zone désamée: Groupe 2 (Groupe Deux) Utilisateur 1 (Advisor Master)         1       22/05/2003 08:14:57       AdvMR 1 (Advisor MASTER 1 (default)) Zone désamée: Groupe 2 (Groupe Deux) Utilisateur 1 (Adv                                                                                                    |   | 1                        | 22/05/2003 08:18:11     | AdvMR 1 (Advisor MASTER 1 (default)) Acces refusé : code systeme non valide: Porte 21 (ENTREE 1)            |          |  |  |  |  |
| 1       22/05/2003 08:15:34       AdvMR 1 (Advisor MASTER 1 (default)) Acces refusé : code systeme non valide: Porte 21 (ENTREE 1)         1       22/05/2003 08:15:19       AdvMR 1 (Advisor MASTER 1 (default)) Acces refusé : code systeme non valide: Porte 21 (ENTREE 1)         1       22/05/2003 08:15:00       AdvMR 1 (Advisor MASTER 1 (default)) Entrée de programmation d'installateur: Utilisateur 50 (Installer)         1       22/05/2003 08:14:59       AdvMR 1 (Advisor MASTER 1 (default)) Entrée de menu: RAS 1 (ATS1100 panneau) Utilisateur 50 (Installer)         1       22/05/2003 08:14:59       AdvMR 1 (Advisor MASTER 1 (default)) Code entré: RAS 1 (ATS1100 panneau) Utilisateur 50 (Installer)         1       22/05/2003 08:14:57       AdvMR 1 (Advisor MASTER 1 (default)) Code entré: RAS 1 (ATS1100 panneau) Utilisateur 10 (Installer)         1       22/05/2003 08:14:57       AdvMR 1 (Advisor MASTER 1 (default)) Code entré: Groupe 10 ('Groupe Dix') Utilisateur 1 (Advisor Master)         1       22/05/2003 08:14:57       AdvMR 1 (Advisor MASTER 1 (default)) Zone désarmée: Groupe 2 ('Groupe Deux') Utilisateur 1 (Advisor Master)         1       22/05/2003 08:14:57       AdvMR 1 (Advisor MASTER 1 (default)) Zone désarmée: Groupe 2 ('Groupe Deux') Utilisateur 1 (Advisor Master)         I       22/05/2003 08:14:57       AdvMR 1 (Advisor MASTER 1 (default)) Zone désarmée: Groupe 2 ('Groupe Deux') Utilisateur 1 (Advisor Master)         I       22/05/2003 08:14:57       AdvMR 1 (Advisor MASTER 1 (default)) Zone désarmée: Groupe 2 ('Groupe De                                                                                                    |   | 1                        | 22/05/2003 08:18:08     | AdvMR 1 (Advisor MASTER 1 (default)) Acces refusé : code systeme non valide: Porte 21 (ENTREE 1)            |          |  |  |  |  |
| 1       22/05/2003 08:15:19       AdvMR 1 (Advisor MASTER 1 (default)) Acces refusé : code systeme non valide: Porte 21 (ENTREE 1)         1       22/05/2003 08:15:00       AdvMR 1 (Advisor MASTER 1 (default)) Entrée de programmation d'installateur: Utilisateur 50 (Installer)         1       22/05/2003 08:15:99       AdvMR 1 (Advisor MASTER 1 (default)) Entrée de menur. RAS 1 (ATS1100 panneau) Utilisateur 50 (Installer)         1       22/05/2003 08:14:59       AdvMR 1 (Advisor MASTER 1 (default)) Entrée de menur. RAS 1 (ATS1100 panneau) Utilisateur 50 (Installer)         1       22/05/2003 08:14:57       AdvMR 1 (Advisor MASTER 1 (default)) Code entré: RAS 1 (ATS1100 panneau) Utilisateur 1 (Advisor Master)         1       22/05/2003 08:14:57       AdvMR 1 (Advisor MASTER 1 (default)) Zone désarmée: Groupe 10 ('Groupe Dix') Utilisateur 1 (Advisor Master)         1       22/05/2003 08:14:57       AdvMR 1 (Advisor MASTER 1 (default)) Zone désarmée: Groupe 2 ('Groupe Dux') Utilisateur 1 (Advisor Master)         1       22/05/2003 08:14:57       AdvMR 1 (Advisor MASTER 1 (default)) Zone désarmée: Groupe 2 ('Groupe Dux') Utilisateur 1 (Advisor Master)         2       V       V       V       V         Nombre d'enregistrements : 68       V         V       Quvrir       Imprimer       Fermer                                                                                                    |   | 1                        | 22/05/2003 08:15:34     | AdvMR 1 (Advisor MASTER 1 (default)) Acces refusé : code systeme non valide: Porte 21 (ENTREE 1)            |          |  |  |  |  |
| 1       22/05/2003 08:15:00       AdvMR 1 (Advisor MASTER 1 (default)) Entrée de programmation d'installateur: Utilisateur 50 (Installer)         1       22/05/2003 08:14:59       AdvMR 1 (Advisor MASTER 1 (default)) Entrée de menur. RAS 1 (ATS1100 panneau) Utilisateur 50 (Installer)         1       22/05/2003 08:14:59       AdvMR 1 (Advisor MASTER 1 (default)) Entrée de menur. RAS 1 (ATS1100 panneau) Utilisateur 50 (Installer)         1       22/05/2003 08:14:59       AdvMR 1 (Advisor MASTER 1 (default)) Code entrée. RAS 1 (ATS1100 panneau) Utilisateur 50 (Installer)         1       22/05/2003 08:14:57       AdvMR 1 (Advisor MASTER 1 (default)) Zone désarmée: Groupe 10 ('Groupe Dix') Utilisateur 1 (Advisor Master)         1       22/05/2003 08:14:57       AdvMR 1 (Advisor MASTER 1 (default)) Zone désarmée: Groupe 2 ('Groupe Dix') Utilisateur 1 (Advisor Master)         1       22/05/2003 08:14:57       AdvMR 1 (Advisor MASTER 1 (default)) Zone désarmée: Groupe 2 ('Groupe Dux') Utilisateur 1 (Advisor Master)         1       22/05/2003 08:14:57       AdvMR 1 (Advisor MASTER 1 (default)) Zone désarmée: Groupe 2 ('Groupe Deux') Utilisateur 1 (Advisor Master)         *       *       *       *         Nombre d'enregistrements : 68       *       *       *         *       Ox       *       *       *                                                                                                    |   | 1                        | 22/05/2003 08:15:19     | AdvMR 1 (Advisor MASTER 1 (default)) Acces refusé : code systeme non valide: Porte 21 (ENTREE 1)            |          |  |  |  |  |
| 1       22/05/2003 08:14:59       AdvMR 1 (Advisor MASTER 1 (default)) Entrée de menu: RAS 1 (ATS1100 panneau) Utilisateur 50 (Installer)         1       22/05/2003 08:14:59       AdvMR 1 (Advisor MASTER 1 (default)) Code entré: RAS 1 (ATS1100 panneau) Utilisateur 50 (Installer)         1       22/05/2003 08:14:57       AdvMR 1 (Advisor MASTER 1 (default)) Code entré: RAS 1 (ATS1100 panneau) Utilisateur 50 (Installer)         1       22/05/2003 08:14:57       AdvMR 1 (Advisor MASTER 1 (default)) Zone désarmée: Groupe 10 (Groupe Dix) Utilisateur 1 (Advisor Master)         2       22/05/2003 08:14:57       AdvMR 1 (Advisor MASTER 1 (default)) Zone désarmée: Groupe 2 (Groupe Dix) Utilisateur 1 (Advisor Master)         I       22/05/2003 08:14:57       AdvMR 1 (Advisor MASTER 1 (default)) Zone désarmée: Groupe 2 (Groupe Dix) Utilisateur 1 (Advisor Master)         I       0xmbre d'enregistrements : 68       Imprimer       Imprimer                                                                                                    |   | 1                        | 22/05/2003 08:15:00     | AdvMR 1 (Advisor MASTER 1 (default)) Entrée de programmation d'installateur: Utilisateur 50 (Installer)     |          |  |  |  |  |
| 1       22/05/2003 08:14:59       AdvMR 1 (Advisor MASTER 1 (default)) Code entré: RAS 1 (ATS1100 panneau) Utilisateur 50 (Installer)         1       22/05/2003 08:14:57       AdvMR 1 (Advisor MASTER 1 (default)) Zone désarmée: Groupe 10 (Groupe Dav) Utilisateur 1 (Advisor Master)         1       22/05/2003 08:14:57       AdvMR 1 (Advisor MASTER 1 (default)) Zone désarmée: Groupe 10 (Groupe Dav) Utilisateur 1 (Advisor Master)         1       22/05/2003 08:14:57       AdvMR 1 (Advisor MASTER 1 (default)) Zone désarmée: Groupe 2 (Groupe Deux) Utilisateur 1 (Advisor Master)         Importance       Importance       Importance         Importance       Cox       Importance                                                                                                    |   | 1                        | 22/05/2003 08:14:59     | AdvMR 1 (Advisor MASTER 1 (default)) Entrée de menu: RAS 1 (ATS1100 panneau) Utilisateur 50 (Installer)     |          |  |  |  |  |
| 1       22/05/2003 08:14:57       AdvMR 1 (Advisor MASTER 1 (default))Zone désarmée: Groupe 10 ('Groupe Dix') Utilisateur 1 (Advisor Master)         1       22/05/2003 08:14:57       AdvMR 1 (Advisor MASTER 1 (default))Zone désarmée: Groupe 2 ('Groupe Deux') Utilisateur 1 (Advisor Master)         Image: Comparison of the state of the state |   | 1                        | 22/05/2003 08:14:59     | AdvMR 1 (Advisor MASTER 1 (default)) Code entré: RAS 1 (ATS1100 panneau) Utilisateur 50 (Installer)         |          |  |  |  |  |
| 1 22/05/2003 08:14:57 AdvMR 1 (Advisor MASTER 1 (default))Zone désarmée: Groupe 2 ('Groupe Deux') Utilisateur 1 (Advisor Master)                                                                                                    |   | 1                        | 22/05/2003 08:14:57     | AdvMR 1 (Advisor MASTER 1 (default)) Zone désarmée: Groupe 10 ('Groupe Dix') Utilisateur 1 (Advisor Master) |          |  |  |  |  |
| Imprime     Imprime       Imprime     Imprime                                                                                                    |   | 1                        | 22/05/2003 08:14:57     | AdvMR 1 (Advisor MASTER 1 (default)) Zone désarmée: Groupe 2 ('Groupe Deux') Utilisateur 1 (Advisor Master) |          |  |  |  |  |
| Nombre d'enregistrements : 68       0%         Imprimer         Fermer                                                                                                    |   |                          |                         |                                                                                                    | <b>•</b> |  |  |  |  |
| Nombre d'enregistrements : 68           Ouvrir         Imprimer         Fermer                                                                                                    | 4 |                          |                         |                                                                                                    | ►        |  |  |  |  |
|                                                                                                    |   | ombre d'enre             | egistrements : 68<br>0% | Duvrir Bestreindre I                                                                                        | ermer    |  |  |  |  |

L'historique s'affiche, cliquer sur le bouton *Restreindre* 

| ኛ Requ | ête d'historique           |            |           |                                  |          |        |           | - 🗆 ×            |
|--------|----------------------------|------------|-----------|----------------------------------|----------|--------|-----------|------------------|
| De     | (jj/mm/aaaa)<br>22/05/2003 | (hh:mm:ss) | )<br>A    | <b>(jj/mm/aaaa</b><br>22/05/2003 | a) (hh:m | m:ss)  | Auje      | Fout<br>burd'hui |
| Туре   | Porte                      | •          | De/Unique | <b>1</b> .121_                   |          | A      | <u></u>   |                  |
| Texte  |                            |            |           |                                  |          |        |           |                  |
|        |                            | ¢          | € ET      | ° OU                             | 🗖 Non    |        |           |                  |
| Туре   | Description d'évén         | ement 💌    | De/Unique | ı                                |          | A      |           |                  |
| Texte  |                            |            |           |                                  |          |        |           |                  |
|        |                            | ¢          | ● ET      | 0 OU                             | 🗌 Non    |        |           |                  |
| Туре   | Description d'évén         | ement 💌    | De/Unique | :n                               |          | A      |           |                  |
| Texte  |                            |            |           |                                  |          |        |           |                  |
| ×      | Tout effacer               |            |           | 🗸 OK                             | × ×      | nnulle | er 🦻 🥇 Ai | de               |

• Enter les critères de recherche puis cliquer sur **OK** 

| 🖀 Recherch    | e d'historique      |                                                                                                   |                |
|---------------|---------------------|---------------------------------------------------------------------------------------------------|----------------|
| Journal       | d'historique        |                                                                                                   | <u>~</u>       |
| Système       | Date / Heure        | Détails de l'alarme                                                                               | <b>_</b>       |
| ▶     1       | 22/05/2003 08:20:13 | AdvMR 1 (Advisor MASTER 1 (default)) Acces autorisé: Porte 21 (ENTREE 1), Utilisateur 2 (DUPONT)  |                |
| 1             | 22/05/2003 08:20:13 | AdvMR 1 (Advisor MASTER 1 (default)) Acces autorisé: Porte 21 (ENTREE 1), Utilisateur 2 ( DUPONT) |                |
| 1             | 22/05/2003 08:19:06 | AdvMR 1 (Advisor MASTER 1 (default)) Acces refusé : vide: Porte 21 (ENTREE 1), Utilisateur 2299   |                |
| 1             | 22/05/2003 08:18:11 | AdvMR 1 (Advisor MASTER 1 (default)) Acces refusé : code systeme non valide: Porte 21 (ENTREE 1)  |                |
| 1             | 22/05/2003 08:18:08 | AdvMR 1 (Advisor MASTER 1 (default)) Acces refusé : code systeme non valide: Porte 21 (ENTREE 1)  |                |
| 1             | 22/05/2003 08:15:34 | AdvMR 1 (Advisor MASTER 1 (default)) Acces refusé : code systeme non valide: Porte 21 (ENTREE 1)  |                |
| 1             | 22/05/2003 08:15:19 | AdvMR 1 (Advisor MASTER 1 (default)) Acces refusé : code systeme non valide: Porte 21 (ENTREE 1)  |                |
| 1             | 22/05/2003 08:11:16 | AdvMR 1 (Advisor MASTER 1 (default)) Acces refusé : code systeme non valide: Porte 21 (ENTREE 1)  |                |
|               |                     |                                                                                                   |                |
|               | - 1                 |                                                                                                   |                |
| Nombre d'enre | ogistrements : 8    | Duvrir Linprimer ?[] Restreindre                                                                  | <u>F</u> ermer |
|               |                     |                                                                                                   |                |
|               |                     |                                                                                                   |                |

Cliquer sur le bouton d'impression

| Rapport de journal d'h | istorique                                                                                                    | _ [] > |
|------------------------|----------------------------------------------------------------------------------------------------|--------|
| I 🗐 🖭   14 🕢 I         | 🕨 🗏 🚭 🛃 🖆 Eermer                                                                                                    |        |
|                        |                                                                                                    | -      |
|                        |                                                                                                    |        |
|                        | Rapport de journal d'historique                                                                                                    |        |
|                        |                                                                                                    |        |
| Date                   | Description                                                                                                    |        |
| 22/05/2003 08:20:13    | AdvMR 1 (Advisor MASTER 1 (default)) Acces autorisé: Porte 21 (ENTREE 1), Utilisateur 2 ( DUPONT)                                                                                                    |        |
| 22/05/2003 08:20:13    | AdvMR 1 (Advisor MASTER 1 (default)) Acces autorisé: Porte 21 (ENTREE 1), Utilisateur 2 ( DUPONT)                                                                                                    |        |
| 22/05/2003 08:19:06    | AdvMR 1 (Advisor MASTER 1 (default)) Acces refuse : vide: Porte 21 (ENTREE 1), Utilisateur 2299                                                                                                    |        |
| 22/05/2003 06:16:11    | AdvMR 1 (Advisor MASTER 1 (default)) Acces refusé : code systeme non valide: Porte 21 (ENTREE 1)                                                                                                    |        |
| 22/05/2003 08:15:34    | AdvMR 1 (Advisor MASTER 1 (default)) Acces refusé : code systeme non valide: Porte 21 (ENTREE 1)<br>AdvMR 1 (Advisor MASTER 1 (default)) Acces refusé : code systeme non valide: Porte 21 (ENTREE 1) |        |
| 22/05/2003 08:15:19    | AdvMR1 (Advisor MASTER1 (default)) Access refuse : code systeme non valide: Porte 21 (ENTREE 1)                                                                                                    |        |
| 22/05/2003 08:11:16    | AdvMR 1 (Advisor MASTER 1 (default)) Acces refusé : code systeme non valide: Porte 21 (ENTREE 1)                                                                                                    |        |
|                        |                                                                                                    |        |
|                        |                                                                                                    |        |
|                        |                                                                                                    |        |
|                        |                                                                                                    |        |

Cliquer dans la barre d'outils sur le bouton d'enregistrement de rapport
 Titan propose alors différents formats de sauvegarde, choisir le format TXT.

#### Lecture sous Excel

- Microsoft Excel Classeur1 Eichier Edition Affichage Insertion Format Outils Données Fenêtre ? Acrobat 🗋 🚘 Ouvrir ? × Regarder dans : 📴 MURPHY (C:) 💌 🖛 🗈 🔕 🗙 🚰 🎹 - Outils -Arial DAPI 🗐 instal1 C 🔁 Adobe BACKUP 3 Compilation client PRODUITS 1 Database ACCESS Program Files 2 Database TITAN 3 4 5 6 7 **8** DELL PVSW DISCOVER 🚞 RSFRA Documents and Settings 🚞 TEMP DOS C WINNT ſſ DosTPC WINTPC ■ aaaa ■ accessev ■ bak\_210503 ■ carte\_autorisée DRIVERS 9 10 🚞 DrWatson 🚞 helpdesk \* 11 12 13 14 15 16 17 18 19 20 21 21 22 <u></u> 1386 • • 2 Nom du <u>fi</u>chier : <u>O</u>uvrir . -Type de fichiers : Fichiers texte Annule Tous les fichiers Tous les fichiers Microsoft Excel Fichiers Microsoft Excel Pages Web Fichiers texte Fichiers de requête
- Lancer Excel et ouvrir le fichier texte ainsi sauvegardé.

Laisser toutes les options proposées par défaut, le fichier s'affiche alors dans la feuille Excel.

| <b>N</b>            | 1icrosoft Excel                                         | - carte_auto  | risée       |                   |     |          |                           |    |                          |        |                                            |             |     | _ 8 ×                                 |
|---------------------|---------------------------------------------------------|---------------|-------------|-------------------|-----|----------|---------------------------|----|--------------------------|--------|--------------------------------------------|-------------|-----|---------------------------------------|
|                     | Eichier Edition                                         | Affichage In: | sertion For | ma <u>t O</u> uti | ils | Données  | Fe <u>n</u> être <u>?</u> | Ac | robat                    |        |                                            |             |     | _ 8 ×                                 |
|                     | ) ൙ 🖬 🚔 💁 🐧 🖤 🐰 🖻 🏥 🝼 い・つ・ 🍓 Σ チ 斜 斜 🛍 🥠 100% 🔹 🖓 - 🔯 🕇 |               |             |                   |     |          |                           |    |                          |        |                                            |             |     |                                       |
| Ar                  | al                                                      | • 10 •        | 6 Z ;       | s 🔳               | ≣   | =        | <b>9 %</b> 00             | 10 | <b>*</b> ,8 <b>,</b> % € |        | · 👌 · 🛕 · .                                |             |     |                                       |
|                     | A12 🔻                                                   | =             |             |                   |     |          |                           |    |                          |        |                                            |             |     |                                       |
|                     | A                                                       | В             | С           | D                 | E   | F        | G                         | Н  | 1                        | J      | K                                          | L           | М   | N 🖬                                   |
| 1                   |                                                         |               |             |                   |     |          | Rappor                    | t  | de journal               | d'hist | orique                                     |             |     |                                       |
| 2                   | Date                                                    | Descr         | iption      |                   |     |          |                           |    |                          |        |                                            |             |     |                                       |
| 3                   | 22/05/2003                                              | 08:20:13      |             | AdvMR             | 1   | (Advisor | MASTER                    | 1  | (default))               | Acces  | autorisé: Porte 21 (ENTREE 1), Utilisateur | 2 ( DUPONT) |     |                                       |
| 4                   | 22/05/2003                                              | 08:20:13      |             | AdvMR             | 1   | (Advisor | MASTER                    | 1  | (default))               | Acces  | autorisé: Porte 21 (ENTREE 1), Utilisateur | 2 ( DUPONT) |     |                                       |
| 5                   | 22/05/2003                                              | 08:19:06      |             | AdvMR             | 1   | (Advisor | MASTER                    | 1  | (default))               | Acces  | refusé : vide: Porte 21 (ENTREE 1), Utilis | ateur 2299  |     |                                       |
| 6                   | 22/05/2003                                              | 08:18:11      |             | AdvMR             | 1   | (Advisor | MASTER                    | 1  | (default))               | Acces  | refusé : code systeme non valide: Porte 21 | (ENTREE 1)  |     |                                       |
| 7                   | 22/05/2003                                              | 08:18:08      |             | AdvMR             | 1   | (Advisor | MASTER                    | 1  | (default))               | Acces  | refusé : code systeme non valide: Porte 21 | (ENTREE 1)  |     |                                       |
| 8                   | 22/05/2003                                              | 08:15:34      |             | AdvMR             | 1   | (Advisor | MASTER                    | 1  | (default))               | Acces  | refusé : code systeme non valide: Porte 21 | (ENTREE 1)  |     |                                       |
| 9                   | 22/05/2003                                              | 08:15:19      |             | AdvMR             | 1   | (Advisor | MASTER                    | 1  | (default))               | Acces  | refusé : code systeme non valide: Porte 21 | (ENTREE 1)  |     |                                       |
| 10                  | 22/05/2003                                              | 08:11:16      | 00.50.00    | AdvMR             | 1   | (Advisor | MASTER                    | 1  | (default))               | Acces  | refuse : code systeme non valide: Porte 21 | (ENTREE 1)  |     |                                       |
| 11                  | Imprime sur                                             | :22/05/2003   | 09:52:02    |                   | -   |          |                           | -  |                          |        | Pagel                                      |             |     |                                       |
| 12                  | <u> </u>                                                |               |             |                   | -   |          |                           | -  |                          | -      |                                            |             |     |                                       |
| 1.0                 |                                                         |               |             |                   | -   |          |                           | -  |                          |        |                                            |             |     |                                       |
| 14                  |                                                         |               |             |                   | -   |          |                           | -  |                          |        |                                            |             |     |                                       |
| 16                  | -                                                       |               |             |                   | -   |          |                           | -  |                          | -      |                                            |             |     |                                       |
| 17                  |                                                         |               |             |                   | -   |          |                           | -  |                          |        |                                            |             |     |                                       |
| 18                  |                                                         |               |             |                   | -   |          |                           | -  |                          |        |                                            |             |     |                                       |
| 19                  |                                                         |               |             |                   | -   |          |                           | -  |                          |        |                                            |             |     |                                       |
| 20                  |                                                         |               |             |                   | -   |          |                           |    |                          |        |                                            |             |     |                                       |
| 21                  |                                                         |               |             |                   | 1   |          |                           |    |                          |        |                                            |             |     |                                       |
| 22                  |                                                         |               |             |                   |     |          |                           |    |                          |        |                                            |             |     |                                       |
| 23                  |                                                         |               |             |                   |     |          |                           |    |                          |        |                                            |             |     |                                       |
| 24                  |                                                         |               |             |                   |     |          |                           |    |                          |        |                                            |             |     |                                       |
| 25                  |                                                         |               |             |                   |     |          |                           |    |                          |        |                                            |             |     |                                       |
| 26                  |                                                         |               |             |                   |     |          |                           |    |                          |        |                                            |             |     |                                       |
| 27                  |                                                         |               |             |                   |     |          |                           |    |                          |        |                                            |             |     |                                       |
| 28                  |                                                         |               |             |                   |     |          |                           |    |                          |        |                                            |             |     |                                       |
| 29                  |                                                         |               |             |                   |     |          |                           |    |                          |        |                                            |             |     |                                       |
| 30                  |                                                         |               |             |                   |     |          |                           |    |                          |        |                                            |             |     |                                       |
| 31                  |                                                         |               |             |                   | 1   |          |                           |    |                          |        |                                            |             |     |                                       |
| 32                  |                                                         |               |             |                   | -   |          |                           |    |                          |        |                                            |             |     |                                       |
| 33                  |                                                         |               |             |                   | -   |          |                           |    |                          |        |                                            |             |     | _                                     |
| _ <u>34</u><br> ∎ - | ( ) ) carte                                             | autorisée /   | -           | -                 | 1   |          |                           |    |                          | 1      |                                            |             |     | i i i i i i i i i i i i i i i i i i i |
| Pré                 | et                                                      | )             |             |                   |     |          |                           |    |                          |        |                                            |             | NUM |                                       |

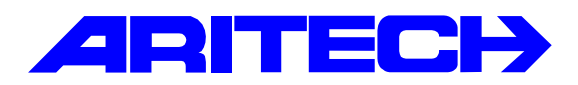

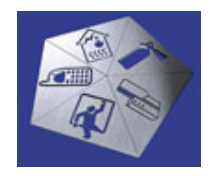

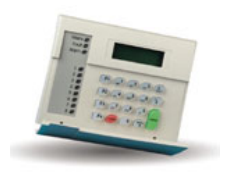

| Notes No<br>Objet | : | 0068<br>Utilisation de l'éditeur de présentation de carte |
|-------------------|---|-----------------------------------------------------------|
| Date              | : | mercredi 4 juin 2003                                      |

#### **Introduction**

L'Éditeur de présentation de carte permet de créer des présentations et des modèles de conceptions de cartes à puce personnalisées. Vous pouvez définir plusieurs modèles.

Par exemple, vous pouvez définir un modèle pour la Direction de votre entreprise, un second pour le Personnel et un troisième pour l'atelier de production. Les données définies dans le modèle sont ensuite fusionnées avec l'image d'utilisateur et les informations utilisateur à imprimer sur une imprimante de carte.

#### Etapes de conception d'un modèle

#### Tout se passe dans le menu Admin

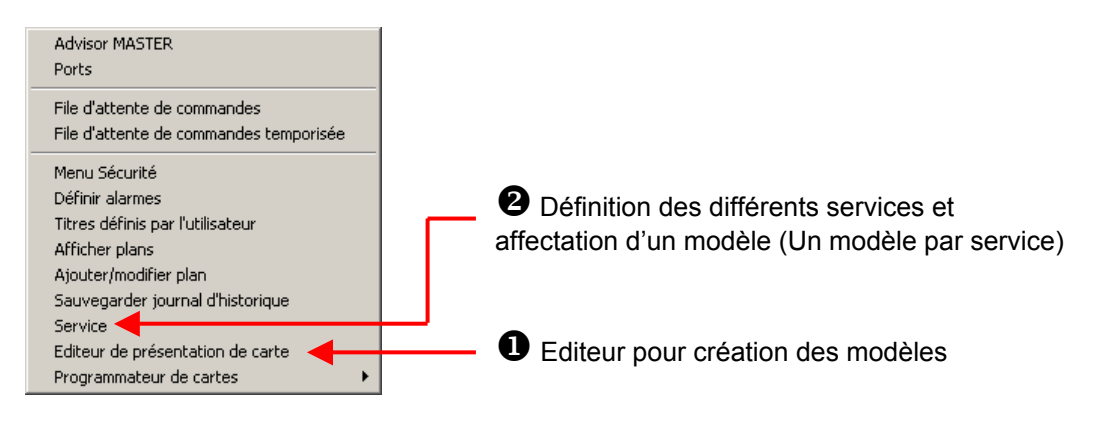

# **O** Création d'un modèle de présentation

- Aller dans le menu Admin / Editeur de présentation de cartes
- Cliquer sur le bouton D pour créer une nouvelle présentation
- Cliquer sur le bouton Présentation pour définir le format d'impression (taille, marges..)

| Editeur de cartes TITAN : C:\Program Files\Titan\Bin\\CardFormat\Layout | 3.QR _ 🗆 🗙 |
|-------------------------------------------------------------------------|------------|
| Image à imprimer/prévisualiser : 1 N° utilisateur                       |            |
| D 🖆 🖬 🖪 🖨 🗿 🗚 😽 🔜 🔟 🕾 📄 Présentation                                    | ?          |
| T Deux côtés                                                            |            |
|                                                                         |            |
| 1 2 3 4 5 6 7 8                                                         |            |
|                                                                         |            |
|                                                                         |            |
| 2                                                                       |            |
| 3                                                                       |            |
| 4                                                                       |            |
| Détail                                                                  |            |
| 5                                                                       |            |
|                                                                         |            |

| Bouton | Fonction                                                                                                    |
|--------|----------------------------------------------------------------------------------------------------|
|        | Efface la présentation courante de l'écran et en affiche une nouvelle.                                                                                                    |
| 1      | Ouvre une présentation de carte enregistrée.                                                                                                    |
|        | Enregistre la présentation de carte courante.                                                                                                    |
| Č.     | Affiche un aperçu de la présentation de carte courante avant de l'imprimer.                                                                                                    |
| 9      | Imprime la présentation de carte courante.                                                                                                    |
| 5      | Configure l'imprimante.                                                                                                    |
| abl    | Cliquez sur ce bouton pour ajouter un champ de base de données ou une fonction. Le champ de base de données utilise les champs disponibles dans le menu Utilisateur, par exemple Nom et Prénom, Service, etc.                                                                                       |
|        | Cliquez dans la présentation courante à l'endroit où vous souhaitez insérer un champ.<br>Des options supplémentaires relatives à la présentation (taille, justification, couleur)<br>vous sont proposées. Une ligne indiquant un bouton de fonction s'affiche.                                      |
|        | Le bouton de fonction sert à ajouter une expression. Vous pouvez choisir des champs de base de données, des fonctions, des opérateurs logiques et des constantes. Cliquez sur le bouton en forme de coche pour valider votre choix.                                                                 |
| Α      | Ajoute un texte normal.<br>Cliquez dans la présentation courante à l'endroit où vous souhaitez insérer un texte.                                                                                                    |
| 4      | Ajoute une forme (cercle, rectangle, lignes).<br>Cliquez dans la présentation courante à l'endroit où vous souhaitez insérer une forme.<br>Des options supplémentaires relatives aux formes (type de forme, couleur) vous sont<br>proposées.                                                        |
|        | Ajoute l'image stockée dans la base de données utilisateurs. L'image utilisée provient de l'utilisateur figurant au centre de la partie supérieure de la fenêtre.<br>Cliquez dans la présentation courante à l'endroit où vous souhaitez insérer l'image.                                           |
|        | Ajoute un arrière-plan à la présentation courante.<br>Cliquez dans la présentation courante à l'endroit où vous souhaitez insérer l'arrière-plan.<br>Des options supplémentaires de chargement, de dimensionnement automatique, de<br>centrage ou d'étirement de l'image vous sont alors proposées. |

|              | Ces boutons permettent d'afficher différentes vues : <ul> <li>Ajuster à la hauteur de la fenêtre</li> <li>Ajuster à la largeur de la fenêtre</li> <li>Plein écran</li> </ul> |
|--------------|----------------------------------------------------------------------------------------------------|
| Présentation | Propose des options permettant de configurer la présentation de la carte (taille, cadre, etc.)                                                                               |

# Exemple de modèle de présentations

| Editeur de cartes TITAN : C:\Program Files\Titan\CardForma                                                                                                    |                                                                                                    |
|----------------------------------------------------------------------------------------------------|----------------------------------------------------------------------------------------------------|
| Inage à imprimer/prévisualiser :<br>N° utilisateur<br>N° utilisateur | Champ de la base de données<br>utilisateur (ex. Nom, Prénom,<br>etc.)<br>Cliquer sur le bouton ab pour<br>choisir le paramètre<br>Photo de l'utilisateur défini dans<br>l'onglet ID photo.<br>Cliquer sur le bouton |
| <sup>2</sup> Service: ' + LayoutData<br><sup>3</sup><br><i>GE Interlogix</i><br>5                                                                                                    | Image.<br>Cliquer sur le bouton pour<br>positionner l'image.<br>Cliquer sur le bouton harger image<br>pour sélectionner le fichier<br>contenant l'image.                                                            |

Exemple pour afficher le prénom de l'utilisateur suivi de son nom.

- 1. Cliquer sur le bouton ajouter un champ de la base de données utilisateur.
- 2. Cliquer sur le bouton  $f_{x}$
- 3. Cliquer sur le bouton hamp de base donn pour choisir la donnée de l'utilisateur

| Assistant d'expression             |                                                                                                    | × |
|------------------------------------|----------------------------------------------------------------------------------------------------|---|
| ⊢Insérer un champ de base de donne | ées dans expression                                                                                                    |   |
| Sélectionner un jeu de données     | Champs disponibles                                                                                                    |   |
| LayoutData                         | SYSTEMNO<br>USER_NUMBER<br>USER_DESCRIPTION<br>CARDŪNLY<br>LONGACCESS<br>USERTRACE<br>PRIVILEGED<br>USERTYPE<br>FIRST_NAME<br>LAST_NAME<br>_POSITION |   |
|                                    | OK Annule                                                                                                    | r |

Service Technique

| 륡 Détails d'utilisateur : | N° 1 (Jean DUGAS)                      |                                             |                                                   |
|---------------------------|----------------------------------------|---------------------------------------------|---------------------------------------------------|
| Détails d'utilisateu      | ır                                     | 🕞 📥 🖊 🛤 🖸 🛱                                 | \$ <u>⊘ @ _                                  </u> |
| Utilisateurs ID photo Gro | oupe d'alarme Groupe de p <u>o</u> rte | <u>G</u> roupe d'étage <u>C</u> ommentaires | Emission de carte Emi                             |
| Numéro d'utilisateur      |                                        | E Brézer Low FI                             |                                                   |
| Service / Fonction        | Technique DEPARTM                      |                                             |                                                   |
| N* de téléphone           | 0149448900 PHONE                       | Poste 333                                   | EXTENSION                                         |
| Membre                    | FFBF                                   |                                             |                                                   |

4. Cliquer sur le bouton *Valider* pour vérifier la formule et avoir un aperçu.

| Assistant d      | 'expression                               |           | ×      |
|------------------|-------------------------------------------|-----------|--------|
| Entrer une       | e expression :                            |           |        |
| 'Nom: ' +        | LayoutDataLAST_NAME                       |           |        |
|                  | TITAN                                     | ×         |        |
|                  | Aucune erreur. Le résultat est : Nom: DUG | SAS       |        |
| Insérer<br>2hamp | OK                                        | e         | 1      |
| +                | · * / = < > <> <= >=                      | Non Et Ou | -<br>- |
| <u>E</u> ffacer  |                                           | )K Annul  | er     |

 Une fois le modèle créé cliquer avec le bouton droit de la souris dans la barre d'outils sur le bouton d'enregistrement de rapport

|       | ican (cararonn |
|-------|----------------|
| 1     | Nº utilisateur |
| A 🛷 🕅 |                |
|       | 7 8            |
|       |                |

• Donner un nom au fichier de sauvegarde. Titan crée alors un fichier avec l'extension QR

| Save As                                                                            |       | <u>? ×</u>   |
|------------------------------------------------------------------------------------|-------|--------------|
| Save in: 🔁 CardFormat                                                              | 🗕 🗈 🚔 | <del>.</del> |
| i carteiso.QR<br>i Layout1.QR<br>i Layout2.QR<br>i technique.QR<br>i technique2.QR |       |              |
| File name: technique2                                                              |       | Save         |
| Save as type: QuickReport                                                          | -     | Cancel       |

**2** Association du modèle au Service

Une fois le ou les modèles créés il faut les associer à un service. Pour cela :

- Aller dans le menu Admin / Service
- Créer un nouveau Service, donner lui un nom et éventuellement des commentaires et associée lui un modèle créé en cliquant sur le bouton *Définir* en bas de la fenêtre.

| ኛ Services : Nº 2 (Te | chnique)         |           |                  |
|-----------------------|------------------|-----------|------------------|
| Services              | c <del>o</del> l | 🕒 🕒 😫 🖉 👘 | <b>4 4 → 1 ?</b> |
| <u>S</u> ervices      |                  |           |                  |
| N* service            | 2                |           |                  |
| Description           | Technique        |           |                  |
| Commentaires          |                  |           |                  |
|                       |                  |           |                  |
|                       |                  |           |                  |
|                       |                  |           |                  |
|                       |                  |           |                  |
|                       |                  |           |                  |
|                       |                  |           |                  |
| Fichier de carte :    | technique.QR     | Définir   |                  |
|                       |                  |           |                  |
|                       |                  |           |                  |

# **B** Association du modèle au Service

 Dans la fiche de l'utilisateur, dans le champ Service / Fonction sélectionner le service créé précédemment.

| ኛ Détails d'utilisateur : | N° 1 (Jean DUGAS)                                                                                                    | IX  |
|---------------------------|----------------------------------------------------------------------------------------------------|-----|
| Détails d'utilisateu      | <i>ır</i> ♠ ♦ <u>┣ 卧 № ⊘ @ _ ◀ ◀ ▶ Þ</u>                                                                                   | ?   |
| Utilisateurs ID photo Gro | oupe d'alarme   Groupe de p <u>o</u> rte   <u>G</u> roupe d'étage   <u>C</u> ommentaires   <u>E</u> mission de carte   Emi | ol  |
| Numéro d'utilisateur      | 1                                                                                                    |     |
| Nom                       | DUGAS Prénom Jean                                                                                                    |     |
| Service / Fonction        | Technique                                                                                                    |     |
| N* de téléphone           | Poste                                                                                                    | .em |
| Membre                    |                                                                                                    |     |
| Type d'utilisateur        | Normal                                                                                                    |     |
| N* code/carte             | xxxx Confirmer n* code/carte xxxx                                                                                          |     |
|                           | (jj/mm/aaaa) (hh:mm:ss)                                                                                                    |     |
| Date de début             | Heure de début                                                                                                    |     |
| Date de fin               | Heure de fin                                                                                                    |     |
| Etat                      | Actif                                                                                                    |     |
| Carte uniquement          | □ Accès étendu □ Analyser □ Privilégié                                                                                     |     |
|                           |                                                                                                    | //  |

• Aller à l'onglet *ID photo* cliquer sur le bouton *Emettre* pour visualiser un aperçu de la présentation et imprimer la présentation sur badge.

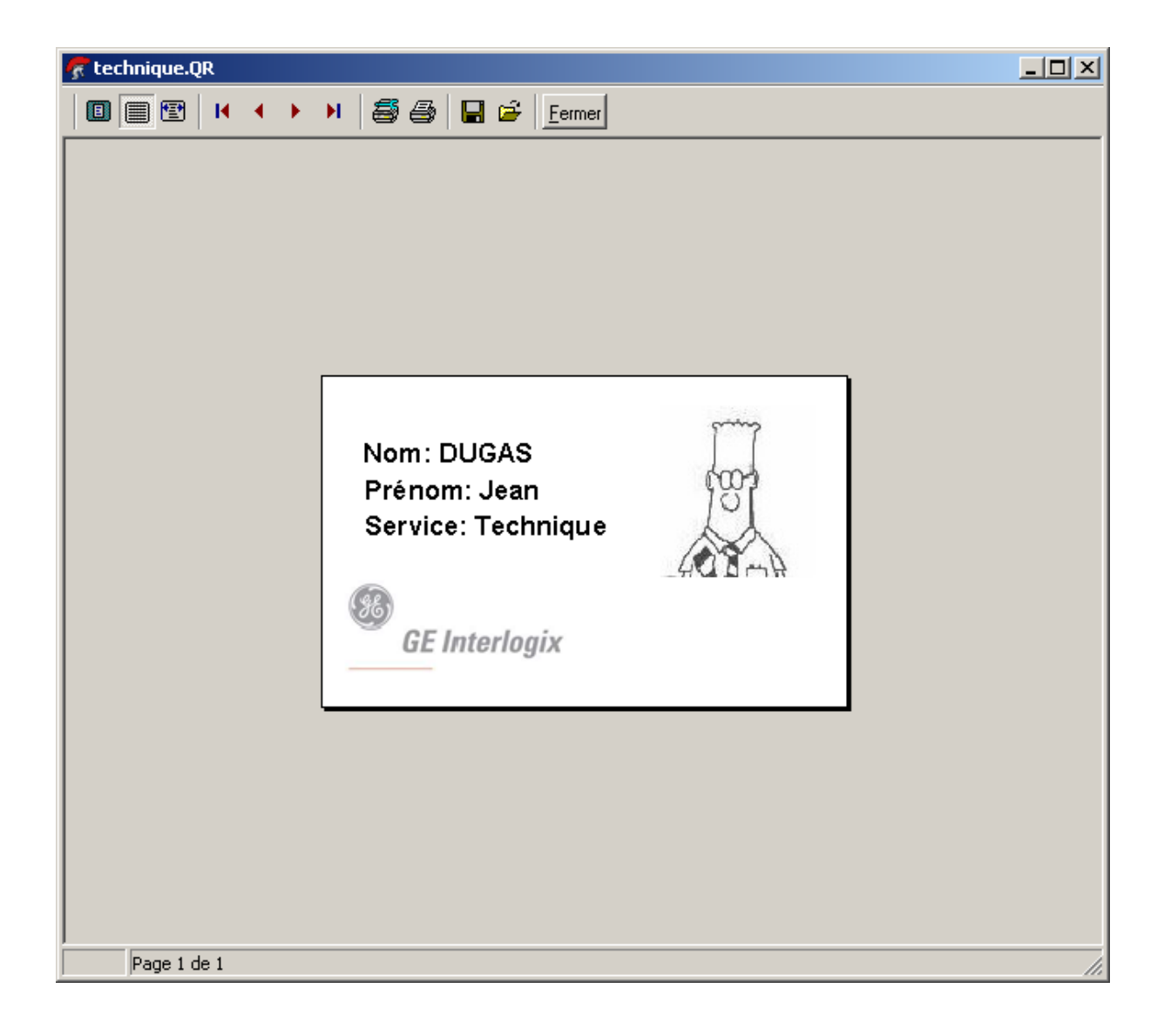

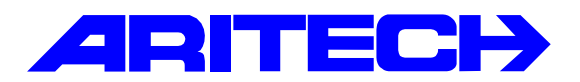

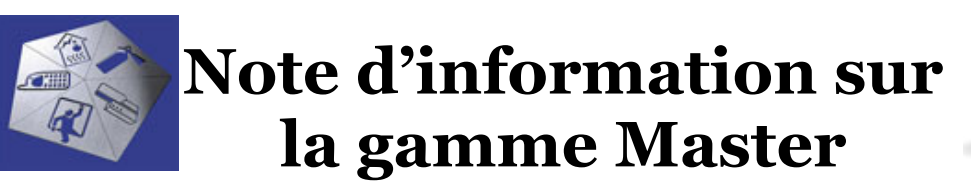

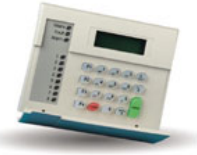

| Note No | : 69 (Rhone)                |
|---------|-----------------------------|
| Objet   | : Contrôle d'alarme spécial |
| Date    | : 4 juillet 2003            |

Soit un local protégé en intrusion Groupe 1 par exemple, et dont l'accès est contrôlé par un lecteur unique raccordé directement sur un ATS1250.

On part de l'état où le G1 est armé et la porte verrouillée.

Un 1<sup>er</sup> utilisateur badge sur le lecteur, la porte se déverrouille, reste déverrouillée, et le G1 passe à l'arrêt.

Dans la journée, la porte reste libre.

Le dernier utilisateur sort librement et badge 3 fois sur le même lecteur pour re verrouiller la porte et mettre en marche le G1.

Programmation :

Lien G1 désarmé : Lien 32

Lien vers sortie : Sortie 68 (4<sup>ème</sup> relais du DGP4 ATS1250)

On sait que ceci ne fonctionne pas directement, un lien de centrale ne pouvant pas activer directement une sortie d'ATS1250.

D'ou la petite macro « passerelle » suivante :

Macro de DGP Relais de DGP n° 68 active le relais physique n° 4

Programmation de la porte 32 dans notre exemple :

Onglet « Contrôle d'alarme »

Contrôle d'alarme sur 1<sup>er</sup> badge Groupe d'alarme 14

Onglet « Options matérielles »

Laisser : Déverrouiller sortie n° 68 Cocher Groupe 1 pour que le contrôle d'alarme soit actif

Programmer les utilisateurs nécessaires avec un Groupe d'alarme et un Groupe de portes valides.

Revenons dans la situation où le G1 est armé et la porte verrouillée.

Le 1<sup>er</sup> utilisateur badge, ce qui a pour effet d'activer le relais 68 (en principe en impulsionnel) et de désarmer le G1, fonctionnement classique de contrôle d'alarme.

Le G1 étant désarmé, on laisse activée la sortie 68 (porte déverrouillée) via le lien 32 et la macro.

Ensuite, la 1<sup>ère</sup> personne qui badge 3 fois remet en marche le G1, ce qui annule le résultat de la macro, donc re verrouille la porte.

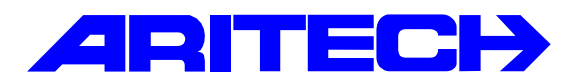

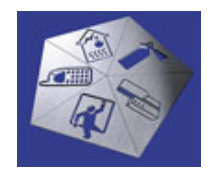

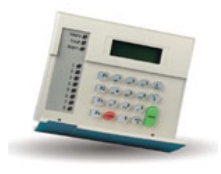

| Notes No<br>Objet | : | 0071<br>Données de carte brutes |
|-------------------|---|---------------------------------|
| Date              | : | lundi 11 août 2003              |

### **Introduction**

Cette note explique comment décoder les données de carte brutes renvoyées dans l'historique de Titan lors de l'utilisation d'IUM (pour de plus amples informations voir la note « 0030 Utilisation des modules utilisateur intelligents ATS1831 / 1832 »)

Les données de carte brutes sont constituées de sept nombres, leur signification dépend du type de données Wiegand ou magnétiques lues par le système.

#### Lecture de données d'un lecteur Wiegand

Dans le cas d'une lecture d'une trame Wiegand, l'IUM permet de lire jusqu'à 48 bits (les 48 premiers bits si les données de la trame dépassent 48 bits).

Les données de carte brutes sont arrangées de la manière suivante :

- Nombre 1 : longueur de la trame Wiegand
- Nombre 2 : octet de poids faible (LSB)
- Nombre 3 à 6 : ...données de la trame Wiegand...
- Nombre 7 : octet de poids fort (MSB)

#### Exemple 1 :

Carte ACT725-MASTER - 26 bits – code système 135 – numéro de carte 606 : Données de carte brutes : **26.0.0.1.47.129.67** 

Trame Wiegand de **26** bits

La structure des cartes 26 bits est la suivante:

- Code système (bit 2 à 9) : 0 à 255
- Numéro de cartes (bit 10 à 25) : 0 à 65535
- Pas de bits de parité : les bits 1 et 26 normalement des bits de parité ne sont pas gérés

#### Analyse des données de carte brutes :

#### *Exemple 2 :* Carte ACT725 - 32 bits – code système 1833 – numéro de carte 1792 : Données de carte brutes : **32.0.0.0.14.164.28**

Trame Wiegand de 32 bits /

La structure des cartes ATS 32 bits est la suivante:

- Code système (bit 2 à 14) : 0 à 8191
- Numéro de cartes (bit 15 à 31) : 0 à 131071
- Pas de bits de parité : les bits 1 et 32 normalement des bits de parité ne sont pas gérés

#### Analyse des données de carte brutes :

#### Lecture de données d'une carte magnétique (via ATS1410)

Dans le cas d'une lecture d'une carte magnétique, chaque caractère lu sur la piste est codé sur quatre bits (quartet) puis les quartets sont assemblés deux à deux pour former un octet. Les données se lisent de droite à gauche en découpant chaque nombre (octet) en deux quartets puis en convertissant les quartets en caractère en utilisant la table de correspondance si dessous :

| Quartet | Caractère |
|---------|-----------|
| 0000    | 0         |
| 0001    | 1         |
| 0010    | 2         |
| 0011    | 3         |
| 0100    | 4         |
| 0101    | 5         |
| 0110    | 6         |
| 0111    | 7         |
| 1000    | 8         |
| 1001    | 9         |

| Quartet | Caractère |
|---------|-----------|
| 1010    | : CTRL    |
| 1011    | ; START   |
| 1100    | < CTRL    |
| 1101    | = SEP     |
| 1110    | > CTRL    |
| 1111    | ? STOP    |

#### Remarque :

Les données de carte brutes totalisent sept octets soit quatorze quartets on peut en déduire que les IUMs lisent les quatorze premiers caractères (chiffres ou séparateur) de la piste.

#### Exemple 1 :

Carte ACT600 – code système 453129 – numéro de carte 150661 : Données de carte brutes : **48.22.96.81.146.19.84** 

#### Analyse des données de carte brutes :

| Données de carte brute | es : | 48     | 22       | 96       | 81       | 146      | 19      | 84      |
|------------------------|------|--------|----------|----------|----------|----------|---------|---------|
| Valeur binaire :       | 00   | 110000 | 00010110 | 01100000 | 01010001 | 10010010 | 0000011 | 0100100 |
| Quartet en décimal :   |      | 3 - 0  | 1 - 6    | 6 – 0    | 5 - 1    | 9 – 2    | 1 – 3   | 5 - 4   |

Données de la piste : 45312915066103